# Uživatelská příručka Android 2.3

13. prosince, 2010 AUG-2.3-103-CS Android™ mobile technology platform 2.3

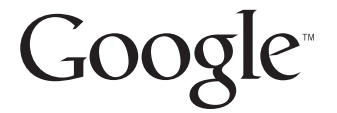

## Právní informace

Copyright © 2010 Google Inc. Všechna práva vyhrazena.

Google, stylizované logo Google, Android, stylizované logo Android, Nexus, stylizované logo Nexus S, Android Market, stylizované logo Android Market, Gmail, Google Apps, Kalendář Google, Google Checkout, Google Earth, Google Latitude, Mapy Google, Google Talk, Picasa, Bezpečné vyhledávání a YouTube jsou ochranné známky společnosti Google Inc. Všechny další názvy společností a produktů mohou být ochrannými známkami společností, se kterými jsou spojeny.

Dostupnost aplikací, služeb a funkcí Google závisí na zemi, operátorovi, modelu telefonu a výrobci.

## Obsah

#### O této příručce 11

#### Základy práce se systémem Android 15

První spuštění systému Android 16 Telefon GSM bez karty SIM 16 Účet Google 17 Resetování hesla účtu Google 18 Další účty 18 Služby Google 19 Seznámení s plochou 20 Použití dotykové obrazovky 24 Použití tlačítek telefonu 25 Použití trackballu 26 Práce s nabídkami 27 Nabídky možností 27 Kontextové nabídky 28 Sledování stavu telefonu 29 Stavové ikony 29 Ikony oznámení 30 Správa oznámení 32 Použití klávesnice na obrazovce 34 Zadávání textu hlasem 38 Úpravy textu 40 Otevírání a přepínání aplikací 43 Uzamčení obrazovky 45 Personalizace plochy 46 Rychlé připojení ke kontaktům 49 Optimalizace využití baterie 50 Správa využití paměti aplikacemi 52 Správa stahování 58

#### Připojení k sítím a zařízením 61

Připojení k mobilním sítím 62 Připojení k sítím Wi-Fi 65 Připojení k zařízením Bluetooth 68 Připojení k počítači prostřednictvím rozhraní USB 72 Sdílení mobilního datového připojení telefonu 74 Připojení k virtuálním privátním sítím 77 Práce s certifikáty zabezpečení 80 Konfigurace internetových hovorů (SIP) 81

#### Uskutečnění a přijímání hovorů 83

Uskutečňování a ukončování hovorů 84 Přijetí nebo odmítnutí hovorů 87 Práce s Hovory 89 Volání kontaktů 91 Uskutečnění hovoru přes internet (SIP) 92 Poslech hlasové schránky 93 Vytáčení hlasem 94 Možnosti během hovoru 95 Správa více hovorů 97

#### Vyhledávání pomocí textu nebo hlasových povelů 99

Vyhledávání v telefonu a na webu 100 Použití tipů a triků Vyhledávání Google 105 Změna nastavení Vyhledávání Google 106 Obrazovka Nastavení vyhledávání 106 Obrazovka Nastavení Vyhledávání Google 106 Použití Hlasových akcí 107 Příkazy Hlasových akcí 109

#### Kontakty 113

Otevření kontaktů 114 Přidání kontaktů 116 Import, export a sdílení kontaktů 117 Přidání kontaktů mezi oblíbené 119 Vyhledání kontaktu 120 Úprava podrobností kontaktu 121 Komunikace s kontakty 124 Změna zobrazení kontaktů 126 Spojení kontaktů 128 Oddělení kontaktních informací 130

#### Účty 131

Přidání a odebrání účtů 132 Konfigurace možností synchronizace a zobrazení účtu 135

#### Gmail 139

Verze aplikace Gmail a dostupnost 140

Gmail je jiný 141

Otevření Gmailu a složky Doručená pošta 142

Čtení zpráv 146

Psaní a odesílání zpráv 150

Odpovídání na zprávy a přeposílání zpráv 152

Práce s Prioritní poštou 154

Práce s konverzacemi v dávkách 157

Označení zprávy hvězdičkou 158

Označení konverzace štítkem 159

Zobrazení konverzací podle štítku 160

Synchronizace konverzací podle štítku 161

Nahlášení spamu 163

Vyhledávání zpráv 164

Archivace konverzací 165

Připojení podpisu ke zprávám 166

Používání klávesových zkratek 167 Zkratky seznamu konverzací 167 Zkratky zpráv 167

#### Změna nastavení aplikace Gmail 168 Obecná nastavení 168 Nastavení upozornění 169

#### Kalendář 171

Zobrazení kalendáře a událostí 172 Práce v zobrazení agendy 174 Práce v denním zobrazení 175 Práce v týdenním zobrazení 177 Práce v měsíčním zobrazení 178 Zobrazení podrobností události 179 Vytvoření události 180 Úprava události 181 Smazání události 182 Nastavení připomenutí události 183 Odpověď na připomenutí události 184 Synchronizace a zobrazení kalendářů 185 Změna nastavení Kalendáře 186

#### Google Voice 187

Otevření Google Voice a Doručené pošty 189 Čtení nebo poslech zpráv v hlasové schránce 191 Posílání a příjem textových zpráv 193 Označení zpráv hvězdičkou 194 Zobrazení zpráv podle štítku 195 Konfigurace služby Google Voice 196 Volání pomocí služby Google Voice 198 Změna nastavení služby Google Voice 199 Obecná nastavení 199 Nastavení synchronizace a oznámení 200

#### Google Talk 201

Přihlášení a otevření Seznamu přátel 202 Chat s přáteli 204 Změna a sledování online stavu 207 Správa Seznamu přátel 210 Změna nastavení služby Google Talk 212

#### E-mail 215

Otevření E-mailu a obrazovky Účty 216 Čtení zpráv 219 Odpověď na zprávu 221 Označení zpráv hvězdičkou 222 Práce se zprávami v dávkách 223 Napsání a odeslání e-mailu 224 Práce se složkami v účtech 225 Připojení podpisu ke zprávám 226 Přidání a úprava e-mailových účtů 227

#### Změna nastavení e-mailového účtu 230

Nastavení účtu 230 Nastavení serveru příchozí pošty 231 Nastavení serveru odchozí pošty 233

#### SMS a MMS 235

Otevření aplikace SMS a MMS 236 Posílání a příjem zpráv 237 Změna nastavení aplikace SMS a MMS 241 Nastavení úložiště 241 Nastavení textových zpráv (SMS) 241 Nastavení multimediálních zpráv (MMS) 241 Nastavení oznámení 242

#### Prohlížeč 243

Otevření Prohlížeče 244 Navigace v rámci webové stránky 247 Navigace mezi webovými stránkami 249 Práce s více okny Prohlížeče 251 Stahování souborů 252 Práce se záložkami 254 Změna nastavení Prohlížeče 256 Nastavení obsahu stránky 256 Nastavení ochrany osobních údajů 257 Nastavení zabezpečení 258 Upřesnit nastavení 258

#### Mapy, Navigace, Adresář míst a Latitude 261

Otevření aplikace Mapy 262 Zobrazení funkce Moje poloha a služeb určování polohy 263 Vyhledání, prozkoumání a označení míst hvězdičkou 265 Používání funkce Adresář míst ve spouštěči 268 Změna vrstev mapy 269 Vyhledávání tras 271 Navigace prostřednictvím Navigace map Google (verze beta) 272 Náhled a změna zobrazení trasy 273 Hledání přátel ve službě Google Latitude 276

#### Fotoaparát 281

Otevření Fotoaparátu a fotografování nebo natáčení videa 282

#### Změna nastavení Fotoaparátu 286

Nastavení režimu Fotoaparát 287 Nastavení režimu videa 288

#### Galerie 291

Otevření Galerie a prohlížení alb 292 Práce s alby 294 Práce s fotografiemi 298 Práce s videi 303

#### YouTube 305

Otevření aplikace YouTube a přehrávání videí 306 Objevování videí 310 Přidávání komentářů k videím a hodnocení videí 312 Nahrávání a sdílení videí 314 Práce se seznamy videí 316 Práce s kanály 318 Změna nastavení aplikace YouTube 320

#### Hudba 321

Přenesení hudebních souborů do telefonu 322 Otevření aplikace Hudba a práce s knihovnou 323 Přehrávání hudby 325 Práce se seznamem stop 328

#### Zprávy a počasí 331

Prohlížení zpráv a předpovědi počasí 332

#### Změna nastavení Zpráv a počasí 335

Nastavení aplikace Zprávy a počasí 335 Nastavení služby Weather 335 Nastavení Zpráv 335 Nastavení aktualizace 336

#### Hodiny 337

Zobrazení data, času a dalších informací 338 Nastavení budíků 340 Změna nastavení budíků v aplikaci Hodiny 342

AUG-2.3-103-CS

#### Na cestě 343

Otevření aplikace Na cestě 344 Personalizace aplikace Na cestě 346 Spuštění aplikace Na cestě pomocí zařízení Bluetooth 349 Změna nastavení aplikace Na cestě 350

#### Kalkulačka 351

Používání Kalkulačky 352

#### Štítky 353

Načtení štítků 354 Práce se štítky 355

#### Market 357

Otevření aplikace Android Market a vyhledání aplikací 358 Stažení a instalace aplikací 361 Správa stažených aplikací 364

#### Nastavení 369

#### Otevření aplikace Nastavení 370

#### Bezdrátová připojení a sítě 371

Obrazovka nastavení Bezdrátové připojení a sítě 371 Obrazovka Nastavení Wi-Fi 372 Obrazovka Pokročilá nastavení Wi-Fi 372 Obrazovka Nastavení Bluetooth 372 Obrazovka nastavení Tethering a přenosný hotspot 373 Obrazovka Nastavení sítě VPN 373 Obrazovka Nastavení mobilních sítí 374

#### Nastavení hovorů 375

Obrazovka Nastavení hovorů 375 Obrazovka Povolená telefonní čísla 376 Další nastavení 376 Obrazovka s účty pro internetové hovory (SIP) 376

#### Nastavení zvuku 378

#### Nastavení zobrazení 380

#### Nastavení polohy a zabezpečení 381

#### Nastavení aplikací 384

Obrazovka Nastavení aplikací 384 Obrazovka Vývoj 384

#### Nastavení účtů a synchronizace 386

Obrazovka Nastavení účtů a synchronizace 386 Obrazovka Účet 386

#### Nastavení ochrany osobních údajů 387

#### Nastavení úložiště 388

#### Nastavení jazyka a klávesnice 389 Obrazovka Jazyk a klávesnice 389

Obrazovka Nastavení klávesnice Android 389 Obrazovka Nastavení klávesnice zařízení 391

#### Nastavení hlasového vstupu a výstupu 392

Obrazovka Nastavení rozpoznávání hlasu Google 392 Obrazovka Nastavení převodu textu na řeč 392

Nastavení usnadnění 394

Nastavení doku 395

#### Nastavení data a času 396

#### Info o telefonu 397

Obrazovka Info o telefonu 397

## O této příručce

Tato příručka popisuje používání platformy pro mobilní zařízení Android™ verze 2.3 včetně aktualizací aplikací Android uvedených ve službě Android Market™ s aplikacemi ke stažení.

Nepopisuje však fyzické prvky telefonu (součásti a příslušenství, návod k výměně baterií, zapínání apod.) ani jeho technické parametry. Tyto informace najdete v příručce k telefonu.

| Kapitola                                                             | Témata                                                                                                    |
|----------------------------------------------------------------------|----------------------------------------------------------------------------------------------------|
| "Základy práce se<br>systémem Android"<br>na stránce 15              | První spuštění systému Android, přihlášení do účtů Google™<br>pro plné využití služeb Google Apps™ a základní úkony v<br>systému Android.                                                                                                    |
| "Připojení k sítím a<br>zařízením" na<br>stránce 61                  | Konfigurace připojení telefonu k mobilním sítím a sítím Wi-Fi™,<br>zařízením Bluetooth™ a počítači. Také popisuje sdílení<br>mobilního připojení telefonu prostřednictvím portu USB a<br>použití telefonu jako přenosný hotspot Wi-Fi. Kapitola také<br>popisuje zabezpečení připojení k virtuální privátní síti (VPN) a<br>dalším sítím. |
| "Uskutečnění a<br>přijímání hovorů" na<br>stránce 83                 | Použití telefonu k volání, příjmu hovorů a správně několika hovorů zároveň.                                                                                                    |
| "Vyhledávání pomocí<br>textu nebo hlasových<br>povelů" na stránce 99 | Použití služby Vyhledávání Google k vyhledávání v telefonu a na webu psaním a hovorem.                                                                                                    |
| "Kontakty" na<br>stránce 113                                         | Uspořádání a vyhledávání kontaktních informací lidí, které znáte.                                                                                                    |
| "Účty" na stránce 131                                                | Přidání a synchronizace e-mailových a jiných účtů včetně účtů<br>Google a účtů Microsoft™ Exchange ActiveSync™.                                                                                                    |
| "Gmail" na<br>stránce 139                                            | Odesílání a příjem zpráv pomocí služby webové pošty<br>Gmail™.                                                                                                    |

| Kapitola                                                          | Témata                                                                                                    |
|-------------------------------------------------------------------|----------------------------------------------------------------------------------------------------|
| "Kalendář" na<br>stránce 171                                      | Vytváření a zobrazení záznamů v kalendáři a jejich<br>synchronizace s webovou kalendářovou službou Kalendář<br>Google™.                                                                                                    |
| "Google Voice" na<br>stránce 187                                  | Kontrola hlasové schránky a volání pomocí aplikace Google Voice.                                                                                                    |
| "Google Talk" na<br>stránce 201                                   | Komunikace s přáteli pomocí chatové služby Google Talk™.                                                                                                    |
| "E-mail" na<br>stránce 215                                        | Konfigurace telefonu pro odesílání a příjem e-mailů<br>prostřednictvím klasických e-mailových služeb.                                                                                                    |
| "SMS a MMS" na stránce 235                                        | Výměna textových a multimediálních zpráv s jinými telefony.                                                                                                    |
| "Prohlížeč" na<br>stránce 243                                     | Prohlížení webu v telefonu.                                                                                                    |
| "Mapy, Navigace,<br>Adresář míst a<br>Latitude" na<br>stránce 261 | Objevování světa s použitím dat z ulic i satelitů v mapovací<br>službě Google Earth™. Získání trasy či zjištění vlastní polohy,<br>její sdílení ve službě Google Latitude™, podrobná navigace<br>mluvenými pokyny dle Map Google a mnoho dalších funkcí<br>dostupných v telefonu v mapovací službě Mapy Google™. |
| "Fotoaparát" na<br>stránce 281                                    | Pořízení a zobrazení náhledu fotografií a videí.                                                                                                    |
| "Galerie" na<br>stránce 291                                       | Zobrazení, sdílení a nahrávání fotografií a videí do služby<br>Picasa™ (uspořádání fotografií) a YouTube™ (web<br>uživatelských videí).                                                                                                    |
| "YouTube" na<br>stránce 305                                       | Sledování videí na YouTube.                                                                                                    |
| "Hudba" na<br>stránce 321                                         | Poslech hudby uspořádané podle skladeb, alb či seznamu skladeb.                                                                                                    |
| "Zprávy a počasí" na stránce 331                                  | Sledování zpráv a předpovědi počasí na ploše nebo na podrobné obrazovce.                                                                                                    |
| "Hodiny" na<br>stránce 337                                        | Kontrola času a nastavení budíku.                                                                                                    |

| Kapitola                       | Témata                                                                                           |
|--------------------------------|--------------------------------------------------------------------------------------------------|
| "Na cestě" na<br>stránce 343   | Efektivní využití telefonu v autě.                                                               |
| "Kalkulačka" na<br>stránce 351 | Řešení početních problémů.                                                                       |
| "Štítky" na<br>stránce 353     | Načtení a práce se štítky NFC (Near Field Communication).                                        |
| "Market" na<br>stránce 357     | Vyhledání nových aplikací ve službě Android Market, nákup placených aplikací a jejich instalace. |
| "Nastavení" na<br>stránce 369  | Otevření aplikace Nastavení a řady jejích nástrojů pro konfiguraci a personalizaci telefonu.     |

## Základy práce se systémem Android

Při prvním zapnutí telefonu máte možnost přihlásit se do svého účtu Google. Pak se vyplatí seznámit se s telefonem, s jeho základními prvky, jako je plocha, dotyková obrazovka, menu, aplikace, zadávání textu, a s tím, jak jej používat.

## V této sekci

"První spuštění systému Android" na stránce 16 "Seznámení s plochou" na stránce 20 "Použití dotykové obrazovky" na stránce 24 "Použití tlačítek telefonu" na stránce 25 "Použití trackballu" na stránce 26 "Práce s nabídkami" na stránce 27 "Sledování stavu telefonu" na stránce 29 "Správa oznámení" na stránce 32 "Použití klávesnice na obrazovce" na stránce 34 "Zadávání textu hlasem" na stránce 38 "Úpravy textu" na stránce 40 "Otevírání a přepínání aplikací" na stránce 43 "Uzamčení obrazovky" na stránce 45 "Personalizace plochy" na stránce 46 "Rychlé připojení ke kontaktům" na stránce 49 "Optimalizace využití baterie" na stránce 50 "Správa využití paměti aplikacemi" na stránce 52 "Správa stahování" na stránce 58

## První spuštění systému Android

Když poprvé zapnete telefon (poté, co jste jej nastavili podle uživatelské příručky k telefonu), budete vyzváni, abyste se dotkli loga Android. Poté můžete začít telefon používat.

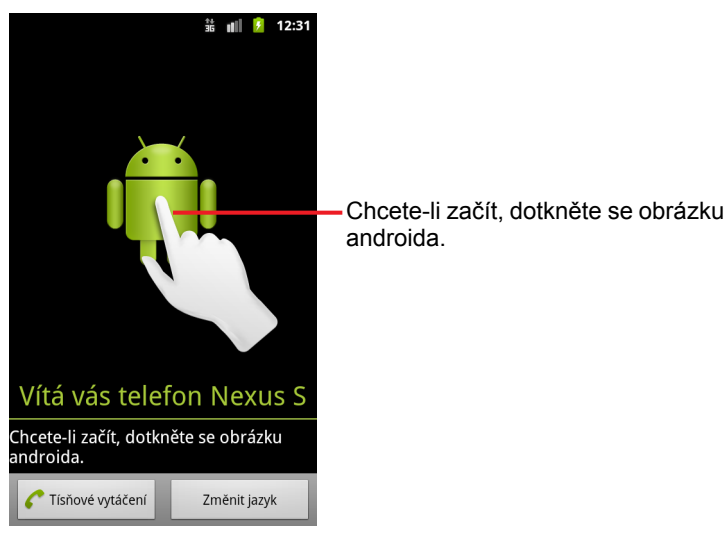

Poté budete vyzváni, abyste si vytvořili nebo se přihlásili do svého účtu Google a učinili několik počátečních rozhodnutí, jak chcete používat systém Android a funkce Google.

## Telefon GSM bez karty SIM

Pokud jste do telefonu GSM nevložili kartu SIM, nemůžete se připojit k mobilním sítím a využívat hlasové a datové služby. Můžete se však připojit k síti Wi-Fi, přihlásit se do účtu Google a využívat všechny funkce telefonu s výjimkou hovorů z mobilního telefonu. (Telefony pro pásmo CDMA nevyžadují pro připojení k mobilním sítím kartu SIM.)

Pokud při prvním spuštění telefonu GSM se systémem Android nemáte v telefonu kartu SIM, zobrazí se dotaz, zda se chcete dotknout možnosti **Připojit k síti Wi-Fi** a nastavit telefon prostřednictvím připojení k síti Wi-Fi (namísto mobilní sítě). Další informace naleznete v části "Připojení k sítím Wi-Fi" na stránce 65.

## Účet Google

Přihlášení do účtu Google je nezbytné k tomu, abyste mohli používat Gmail, Google Talk, Kalendář Google a další aplikace Google, stahovat aplikace ze služby Android Market, zálohovat svá nastavení na servery Google a využívat v telefonu další služby Google.

Důležité Pokud chcete v telefonu obnovit nastavení z jiného telefonu, který používal systém Android verze 2.0 nebo vyšší, musíte se do účtu Google přihlásit nyní, během nastavení. Pokud s přihlášením počkáte až po dokončení nastavení, nastavení z předchozího telefonu nebudou obnovena. (Další informace naleznete v části "Služby Google" na stránce 19.)

Pokud účet Google nemáte, budete vyzváni k jeho vytvoření.

Pokud máte podnikový účet služby Gmail, vytvořený prostřednictvím společnosti nebo jiné organizace, může se přihlášení do tohoto účtu řídit zvláštními pokyny oddělení informačních technologií.

Když se přihlásíte, budou s telefonem synchronizovány kontakty, zprávy služby Gmail, události Kalendáře a další informace z těchto aplikací a služeb na webu.

Pokud se k účtu Google nepřihlásíte během nastavení, budete vyzváni k vytvoření účtu nebo k přihlášení při prvním spuštění aplikace, která tento účet vyžaduje (např. Gmail nebo Android Market).

Když se přihlásíte, budete vyzváni, abyste pomocí klávesnice na obrazovce zadali uživatelské jméno a heslo. Další informace o navigaci na dotykové obrazovce a o zadávání textu naleznete v částech "Použití dotykové obrazovky" na stránce 24 a "Použití klávesnice na obrazovce" na stránce 34.

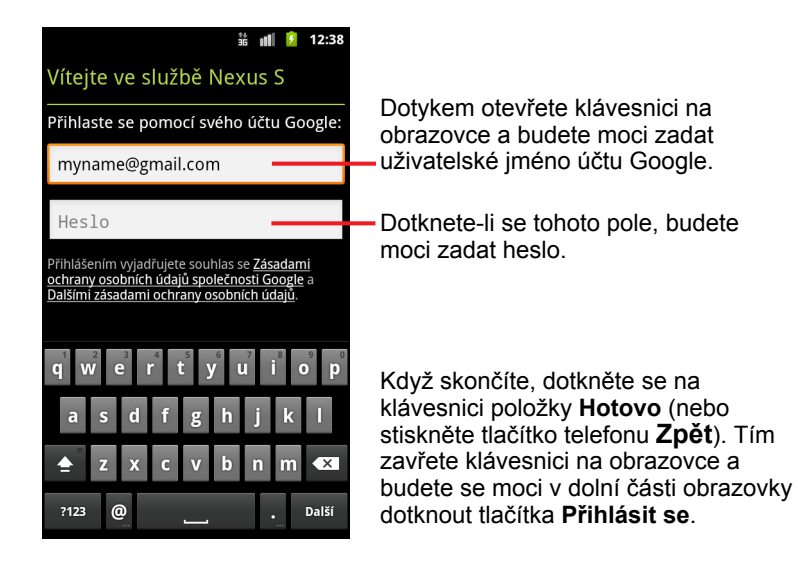

## Resetování hesla účtu Google

Pokud účet Google máte, ale zapomněli jste heslo, musíte jej před přihlášením resetovat. Přejděte na adresu http://www.google.com, klikněte na možnost Přihlásit se a potom na odkaz Nemůžu se přihlásit do účtu v poli pro přihlášení. Dále postupujte podle pokynů pro resetování hesla.

## Další účty

Po dokončení nastavení můžete do telefonu přidat účet Google, účet služby Microsoft Exchange ActiveSync, běžný e-mailový účet a další typy účtů. Také můžete synchronizovat některá nebo veškerá data z těchto účtů. Postup naleznete v části "Účty" na stránce 131. Servery Google však provedou zálohu pouze toho účtu Google, do kterého se přihlásíte jako do prvního. Některé aplikace, které podporují pouze jeden účet, zobrazí data pouze z prvního účtu, do kterého se přihlásíte.

### Služby Google

Když se přihlásíte, zobrazí se dotaz, zda chcete využívat následující služby Google.

**Poloha** Můžete zvolit, zda chcete využít službu pro určování polohy od společnosti Google. Tato služba poskytuje aplikacím informace o vaší přibližné poloze bez použití systému GPS. Dále se můžete rozhodnout, zda chcete informace o poloze využívat pro výsledky vyhledávání Google a další služby Google. Další informace o tom, jak tato nastavení později změnit, naleznete v částech "Nastavení polohy a zabezpečení" na stránce 381 a "Nastavení ochrany osobních údajů" na stránce 387.

**Záloha** Můžete zvolit, že chcete zálohovat některá svoje data, např. záložky, uživatelský slovník, hesla k sítím Wi-Fi a mnoho dalších nastavení. Data jsou zálohována do účtu Google na serverech Google. Tuto funkci mohou využívat také některé aplikace třetích stran. Tímto způsobem můžete obnovit nastavení nebo jiná data, pokud potřebujete vyměnit telefon (při upgradu nebo nahrazení ztraceného telefonu) nebo znovu nainstalovat určitou aplikaci. Další informace o tom, jak tato nastavení později změnit, naleznete v části "Nastavení ochrany osobních údajů" na stránce 387.

**Datum a čas** Pokud nejste připojeni k mobilní síti, budete vyzváni, abyste v telefonu zadali datum a čas. Další informace naleznete v části "Nastavení data a času" na stránce 396.

## Seznámení s plochou

Když se přihlásíte, otevře se plocha.

Plocha je výchozím bodem pro přístup ke všem funkcím telefonu. Zobrazuje ikony aplikací, widgety, zástupce a další funkce. Plochu si můžete personalizovat pomocí různých tapet a vybrat položky, které se na ní budou zobrazovat. Další informace naleznete v části "Personalizace plochy" na stránce 46.

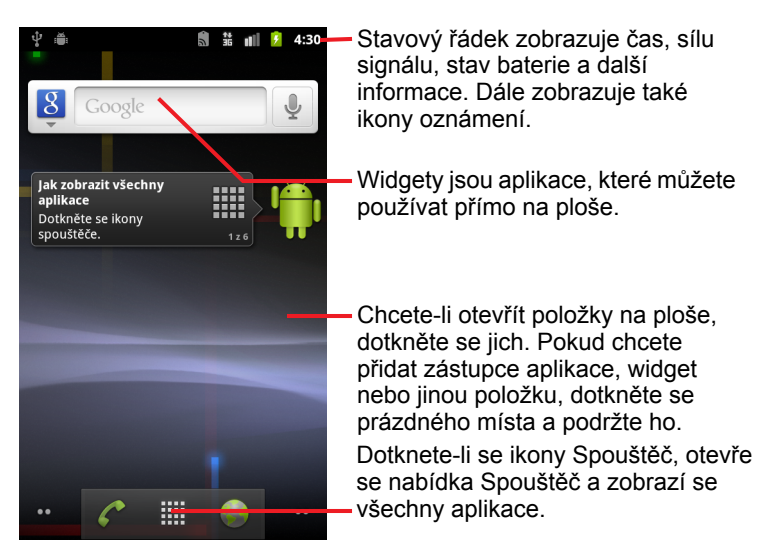

V horní části obrazovky se nachází stavový řádek, který zobrazuje čas, informace o stavu telefonu a ikony přijatých oznámení. Další informace naleznete v částech "Sledování stavu telefonu" na stránce 29 a "Správa oznámení" na stránce 32.

Dotknete-li se ikony Spouštěč ve spodní části obrazovky, zobrazí se všechny nainstalované aplikace. Další informace naleznete v části "Otevírání a přepínání aplikací" na stránce 43.

#### Probuzení telefonu

Pokud telefon po určitou dobu nepoužíváte, obrazovka pohasne a ztmavne, aby se šetřilo baterií.

1 Stiskněte tlačítko Napájení.

Je-li obrazovka uzamčena, odemknete ji tím, že načrtnete bezpečnostní gesto nebo zadáte kód PIN či heslo. Další informace naleznete v části "Uzamčení obrazovky" na stránce 45.

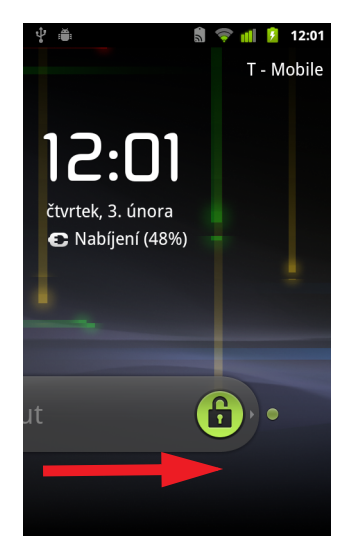

Přetáhněte ikonu zámku doprava.
Otevře se obrazovka, která byla zobrazena naposledy.

#### Návrat na plochu

Pokud se chcete vrátit na plochu, stiskněte kdykoli a v jakékoli aplikaci tlačítko Plocha ☆.

#### Zobrazení dalších částí plochy

> Po ploše se můžete pohybovat tahem prstu doleva nebo doprava.

Rozšíření plochy nabízí další prostor pro widgety, zástupce a další položky. Další informace o tahu prstem naleznete v části "Použití dotykové obrazovky" na stránce 24.

Malé tečky v pravé a levé spodní části obrazovky ukazují, o jakou obrazovku se jedná.

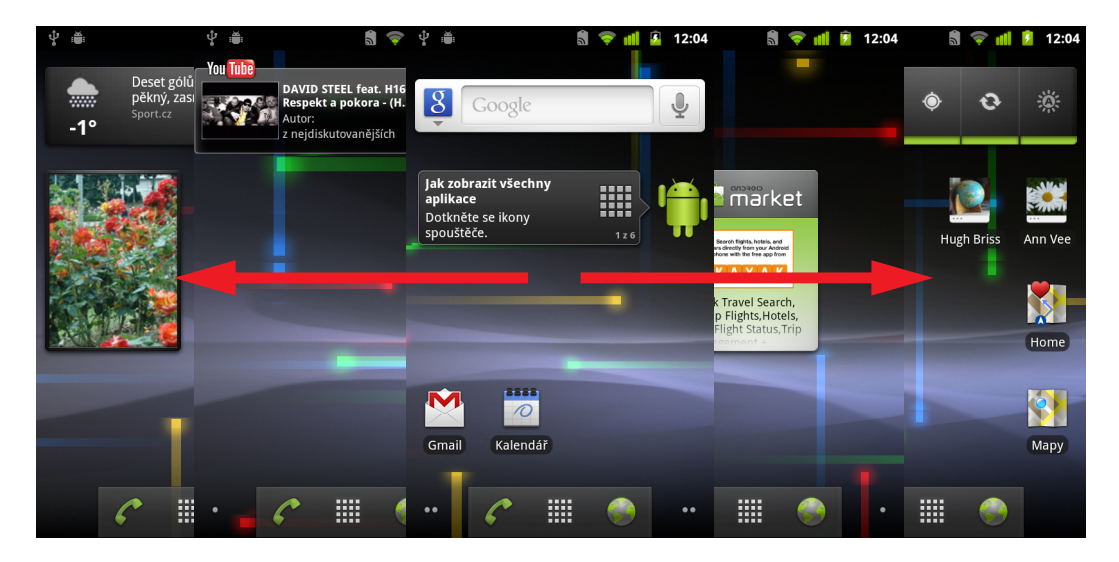

Pokud se malých teček v pravé nebo levé spodní části obrazovky dotknete a podržíte je, zobrazí se miniatury plochy a jejích rozšíření, které můžete dotykem otevřít.

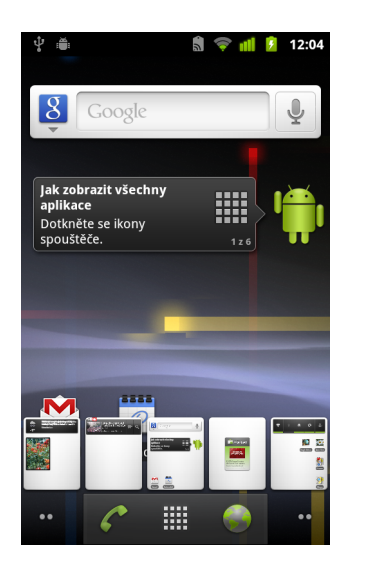

## Použití dotykové obrazovky

Funkce systému Android ovládáte nejčastěji tím, že prstem manipulujete s ikonami, tlačítky, klávesnicí na obrazovce, položkami nabídek a dalšími položkami na dotykové obrazovce. Také můžete změnit orientaci obrazovky.

**Dotyk** Pokud chcete používat ikony na obrazovce, například ikony aplikací nebo nastavení, zadávat písmena a symboly prostřednictvím klávesnice na obrazovce nebo stisknout tlačítka na obrazovce, jednoduše se jich dotkněte prstem.

**Dotyk s podržením** Pokud chcete použít dotyk s podržením na položku na obrazovce, dotkněte se jí a nespouštějte z ní prst, dokud nedojde k akci. Například nabídku přizpůsobení plochy otevřete tím, že se dotknete prázdné oblasti na ploše a podržíte na ní prst tak dlouho, dokud se nabídka neotevře.

**Přetažení** Dotkněte se položky, chvilku ji podržte a potom táhněte prstem (aniž byste jej zdvihli) po obrazovce, dokud nedosáhnete cílového umístění. Přetažením můžete změnit umístění položek na ploše (viz část "Personalizace plochy" na stránce 46) nebo otevřít panel oznámení (viz část "Správa oznámení" na stránce 32).

**Posunutí** Pokud chcete uplatnit posunutí, rychle přejeďte prstem po povrchu obrazovky, aniž byste po dotyku prst podrželi na místě (narozdíl od přetažení položky). Posunutím nahoru nebo dolů po obrazovce můžete například procházet seznamy. V některých zobrazeních kalendáře můžete rychlé posunutí po obrazovce použít ke změně zobrazeného časového rozsahu.

**Dvojité klepnutí** Dvojitým klepnutím (rychle po sobě) můžete přiblížit nebo oddálit webovou stránku, mapu nebo jinou obrazovku. Pokud například dvakrát klepnete na část webové stránky v prohlížeči, přiblížíte ji tak, aby se přizpůsobila šířce obrazovky. Pokud v některých aplikacích (například v Prohlížeči) nejdříve stažením prstů změníte přiblížení a poté dvakrát klepnete, přizpůsobí se sloupec textu šířce obrazovky.

**Stažení nebo roztažení prstů** V některých aplikacích (např. v Mapách, Prohlížeči nebo Galerii) můžete přiblížit nebo oddálit obraz tím, že umístíte na obrazovku dva prsty najednou a pak je přiblížíte k sobě (tím obraz oddálíte) nebo je od sebe oddálíte (obraz se přiblíží).

**Otočení obrazovky** U většiny obrazovek se orientace obrazovky mění podle toho, jestli telefon držíte na šířku, nebo na výšku. Tuto funkci lze zapnout nebo vypnout, jak je popsáno v části "Nastavení zobrazení" na stránce 380.

## Použití tlačítek telefonu

Hardwarová i softwarová tlačítka telefonu nabízejí celou řadu funkcí a zkratek. Podrobnosti ohledně umístění tlačítek na těle telefonu naleznete v uživatelské příručce k telefonu.

| Tlačítko      | Stisk                                                                                                    | Stisk s podržením                                                                   |
|---------------|----------------------------------------------------------------------------------------------------|-------------------------------------------------------------------------------------|
| Zpět ←        | Otevře předchozí obrazovku, s níž<br>jste pracovali. Pokud je na<br>obrazovce otevřená klávesnice,<br>zavře klávesnici.                                                                                                    |                                                                                     |
| Menu          | Otevře nabídku obsahující položky,<br>které mají vliv na aktuální<br>obrazovku nebo aplikace.                                                                                                    |                                                                                     |
| Plocha 🏠      | Otevře plochu. Pokud máte<br>zobrazeno levé nebo pravé<br>rozšíření plochy, otevře centrální<br>plochu.                                                                                                    | Otevře obrazovku aplikace,<br>kterou jste používali<br>naposledy.                   |
| Vyhledávání ् | Pokud se nacházíte na ploše,<br>otevře Vyhledávání Google, které<br>umožňuje vyhledávat v telefonu a<br>na webu. V celé řadě aplikací<br>umožňuje otevřít vyhledávací pole,<br>pomocí kterého lze vyhledávat v<br>rámci aplikace.                                                                                                    | Otevře hlasové vyhledávání<br>Google.                                               |
| Napájení      | Vypne obrazovku.                                                                                                    | Otevře nabídku možností<br>režimu V letadle, tichého<br>režimu a vypnutí telefonu.  |
| Hlasitost     | V průběhu hovoru umožňuje zvýšit<br>nebo snížit hlasitost hovoru. Pokud<br>telefon vyzvání, ztiší vyzvánění.<br>Pokud se nacházíte na ploše a<br>neprobíhá žádný hovor, zvýší nebo<br>sníží hlasitost vyzváněcího tónu nebo<br>nastaví telefon tak, aby nevyzváněl<br>nebo místo vyzvánění vibroval. V<br>jiných aplikacích umožňuje nastavit<br>hlasitost hudby, hlasových pokynů<br>nebo jiných zvuků. | Umožňuje rychle změnit<br>hlasitost vyzváněcího tónu na<br>maximum nebo na minimum. |

## Použití trackballu

Pokud má telefon trackball (nebo podobné navigační zařízení, pomocí kterého lze vybrat položky na obrazovce), bude pro vás možná jednodušší použít jej pro určité akce místo použití prstu. Například:

- Otevření události v přeplněném kalendáři
- Výběr odkazu nebo pole formuláře na webové stránce
- Výběr textu určeného k úpravám

#### Použití trackballu

Otáčením trackballu vyberete položky na obrazovce.

Vybraná položka se zvýrazní oranžovou barvou.

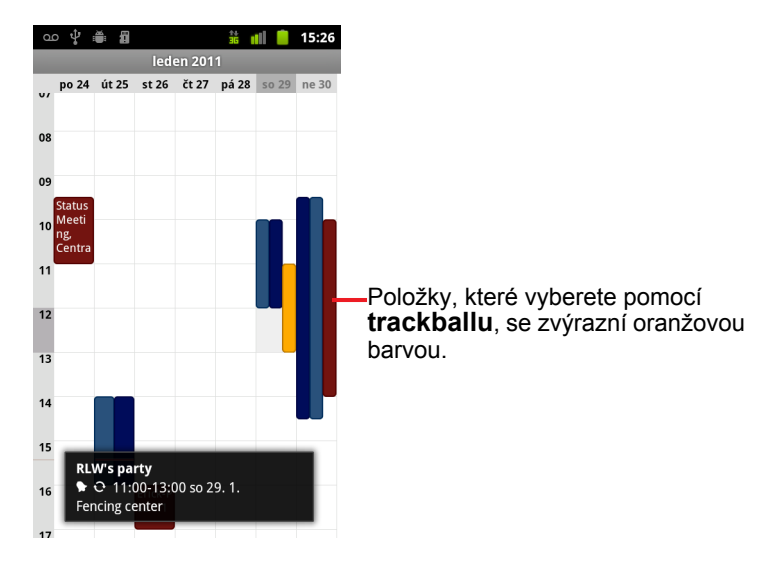

- Stiskem trackballu docílíte stejného výsledku, jako kdybyste se vybrané položky dotkli prstem.
- Při otevírání kontextové nabídky, spouštění aplikací a podobně způsobí stisknutí a podržení trackballu to samé jako dotyk a podržení zvolené položky prstem.

## Práce s nabídkami

V systému Android existují dva typy nabídek: nabídky možností a kontextové nabídky.

## Nabídky možností

Nabídky možností obsahují nástroje, které lze použít na aktivity aktuální obrazovky nebo aplikace, nikoli však na konkrétní položku na obrazovce. Nabídky možností otevřete stiskem **tlačítka** Menu  $\equiv$ . Některé obrazovky nabídky možností nemají. Pokud na takové obrazovce stisknete tlačítko **Menu**  $\equiv$ , nic se nestane.

U některých obrazovek obsahují nabídky možností více položek, než je možné zobrazit v hlavní nabídce. Nabídku s dalšími položkami otevřete tím, že se dotknete položky **Další**.

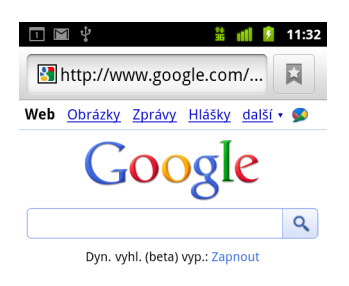

Vancouver, WA - aktualizovat

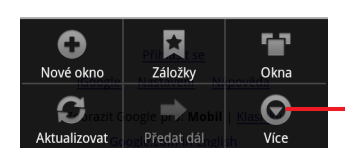

Nabídky možností obsahují položky, které lze použít na aktuální obrazovku nebo na aplikaci jako celek.

Pokud chcete otevřít další položky nabídky, dotkněte se této položky.

## Kontextové nabídky

Kontextové nabídky obsahují nástroje, které lze použít na konkrétní položku na obrazovce. Kontextovou nabídku otevřete tím, že se dotknete položky na obrazovce a podržíte ji. Některé položky kontextové nabídky nemají. Pokud se dotknete položky, která kontextovou nabídku nemá, a podržíte ji, nic se nestane.

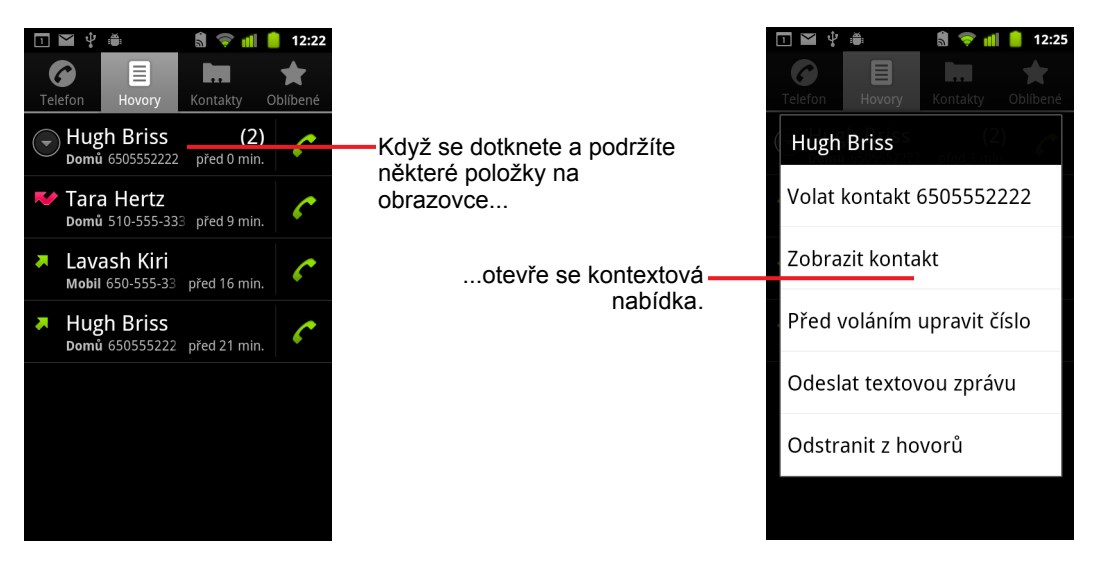

## Sledování stavu telefonu

Stavový řádek se zobrazuje v horní části každé obrazovky. Zobrazuje ikony, které vás informují o tom, zda jste obdrželi oznámení (v levé části), ikony stavu telefonu (v pravé části) a také aktuální čas.

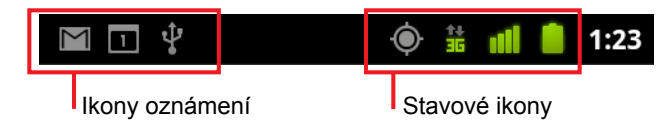

Pokud máte více oznámení, než pojme stavový řádek, zobrazí se ikona znaménka plus + , která umožňuje otevřít panel Oznámení a zobrazit všechna oznámení. Další informace naleznete v části "Správa oznámení" na stránce 32.

## Stavové ikony

Následující ikony udávají stav telefonu. Další informace o různých typech mobilních sítí naleznete v části "Připojení k sítím a zařízením" na stránce 61.

Jestliže máte v telefonu přidán účet Google a telefon je připojen ke službám Google, například z důvodu synchronizace Gmailu, událostí v Kalendáři, kontaktů nebo z důvodu zálohování nastavení a podobně, ikony stavu připojení jsou zelené. Pokud nemáte účet Google nebo jste například připojeni k síti Wi-Fi, která není připojena k internetu, ikony sítě jsou bílé.

| 1+<br>5  | Připojeno k mobilní síti GPRS | B          | Roaming                      |
|----------|-------------------------------|------------|------------------------------|
| 14<br>G  | Používá se GPRS               | Ň          | Není signál                  |
| ti<br>E  | Připojeno k mobilní síti EDGE |            | Není vložena karta SIM       |
| 14<br>E  | Používá se EDGE               |            | Režim vibrací                |
| 14<br>36 | Připojeno k mobilní síti 3G   | <b>■</b> × | Vyzvánění je ztlumeno        |
| 다.<br>또  | Používá se 3G                 | <b>↓</b> × | Mikrofon telefonu je vypnutý |
|          | Síla signálu mobilní sítě     |            | Baterie je téměř vybitá      |
| -        | Připojeno k síti Wi-Fi        |            | Baterie je slabá             |
| *        | Rozhraní Bluetooth je zapnuté |            | Baterie je částečně vybitá   |

| *** | Připojeno k zařízení<br>prostřednictvím technologie<br>Bluetooth |   | Baterie je nabitá                        |
|-----|------------------------------------------------------------------|---|------------------------------------------|
|     | Režim V letadle                                                  | 5 | Baterie se nabíjí                        |
| È   | Je nastaven budík                                                | Ģ | Funkce GPS je zapnutá                    |
| G   | Reproduktor je zapnutý                                           | ۲ | Příjem informací o poloze ze systému GPS |

### lkony oznámení

Následující ikony vás informují o tom, že jste obdrželi oznámení. Další informace o tom, jak odpovídat na tato oznámení, naleznete v části "Správa oznámení" na stránce 32. Kromě těchto ikon se mohou zobrazit také ikony oznámení aplikací nainstalovaných v telefonu.

| $\bowtie$ | Nová zpráva služby Gmail                                 | +        | Další oznámení                                                               |
|-----------|----------------------------------------------------------|----------|------------------------------------------------------------------------------|
| .).       | Nová textová nebo multimediální zpráva                   | 6        | Probíhá hovor                                                                |
| ļ.        | Problém s doručením textové<br>nebo multimediální zprávy | 0        | Probíhá hovor, který využívá<br>náhlavní soupravu s technologií<br>Bluetooth |
| talk      | Nová zpráva služby Google Talk                           | Ş        | Zmeškaný hovor                                                               |
| 00        | Nová hlasová zpráva                                      | G        | Přidržený hovor                                                              |
| 1         | Blížící se událost                                       | 6        | Přesměrování hovorů je aktivní                                               |
| Ð         | Synchronizace dat                                        | 0        | Přehrávání skladby                                                           |
| <b>A</b>  | Problém s přihlášením nebo<br>synchronizací              | <u>†</u> | Nahrávání dat                                                                |
| .0        | Karta SD nebo úložiště USB jsou<br>plné                  | +        | Stahování dat                                                                |
| (ŕ:-      | K dispozici je veřejná síť Wi-Fi                         | Ŧ        | Stahování bylo dokončeno                                                     |
| Ŷ         | Telefon je připojen<br>prostřednictvím kabelu USB        | -        | Připojeno k nebo odpojeno od<br>virtuální privátní sítě (VPN)                |

| ţ       | Telefon sdílí datové připojení<br>prostřednictvím portu USB      |   | Limit využití dat stanovený<br>operátorem byl téměř vyčerpán<br>nebo překročen |
|---------|------------------------------------------------------------------|---|--------------------------------------------------------------------------------|
| Ģ       | Telefon sdílí datové připojení<br>prostřednictvím hotspotu Wi-Fi | Ţ | Je k dispozici aktualizace aplikace                                            |
| $\odot$ | Telefon sdílí datové připojení<br>více způsoby                   | Ť | Je k dispozici aktualizace systému                                             |

## Správa oznámení

Ikony oznámení poskytují informace o nových zprávách, událostech kalendáře, budících a o průběžných událostech, jako je stav funkce přesměrování hovorů nebo aktuální stav hovoru.

Když obdržíte oznámení, zobrazí se jeho ikona ve stavovém řádku. Spolu s ní se na okamžik zobrazí také přehled tohoto oznámení. Tabulku ikon oznámení naleznete v části "Ikony oznámení" na stránce 30.

Pokud telefon používá kontrolku trackballu k upozorňování, při přijetí nového oznámení kontrolka jednou nebo opakovaně blikne. V závislosti na nastavení a modelu telefonu také může zaznít zvuk oznámení, telefon může vibrovat nebo mohou blikat diody LED. Informace o těchto nastaveních, nastaveních hlasitosti zvuku a dalších obecných nastaveních oznámení naleznete v části "Nastavení zvuku" na stránce 378.

Pokud chcete zobrazit seznam všech oznámení, můžete otevřít panel Oznámení.

Aplikace, jejichž činnost vytváří oznámení, např. Gmail nebo Google Talk, mají vlastní nastavení, pomocí kterých můžete nakonfigurovat, zda a jakým způsobem odesílají oznámení, aktivují vyzváněcí tón nebo vibrace apod. Podrobnosti naleznete v dokumentaci k těmto aplikacím.

#### Otevření panelu Oznámení

Přetáhněte stavový řádek z horní části obrazovky směrem dolů.

Na ploše můžete také stisknout tlačítko **Menu**  $\equiv$  a dotknout se položky **Oznámení**.

Panel Oznámení zobrazuje poskytovatele bezdrátových služeb a seznam aktuálních oznámení. Oznámení týkající se průběžných činností jsou uvedena jako první, za nimi následují oznámení týkající se událostí, např. oznámení o nových e-mailových zprávách nebo připomenutí kalendáře.

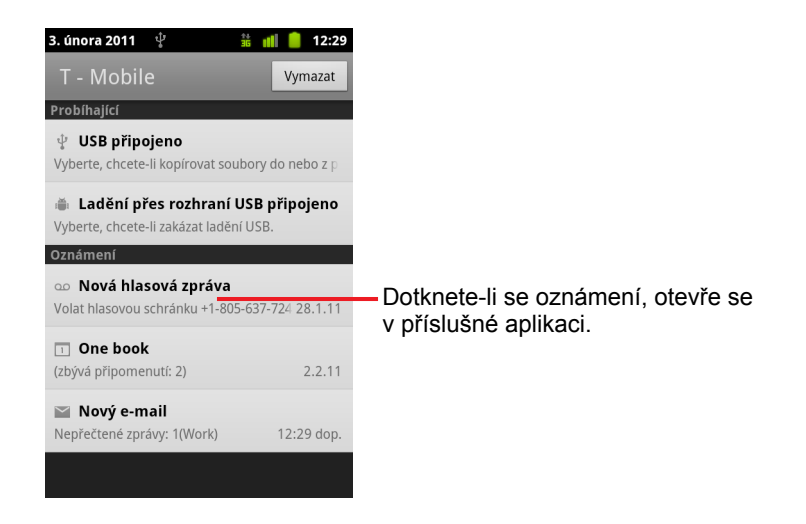

#### Odpověď na oznámení

1 Otevřete panel Oznámení.

Panel zobrazuje seznam aktuálních oznámení. U každého oznámení je uveden krátký popis.

2 Pokud chcete na oznámení odpovědět, dotkněte se ho.

Panel Oznámení se zavře. Další činnosti závisí na oznámení. Oznámení o nové hlasové zprávě například vytočí číslo hlasové schránky a oznámení o odpojení od sítě otevře seznam nakonfigurovaných sítí, takže se můžete znovu připojit.

#### Vymazání všech oznámení

- 1 Otevřete panel Oznámení.
- 2 Dotkněte se položky Vymazat v pravém horním rohu panelu.

Všechna oznámení událostí budou vymazána. Průběžná oznámení v seznamu zůstanou.

#### Zavření panelu Oznámení

Přetáhněte kartu ve spodní části panelu Oznámení do horní části obrazovky. Stačí také stisknout tlačítko Zpět <>.

Panel se zavře rovněž v případě, že se dotknete oznámení, abyste na něj odpověděli.

## Použití klávesnice na obrazovce

Pomocí klávesnice na obrazovce lze zadávat text. Některé aplikace otevřou klávesnici automaticky. V jiných aplikacích otevřete klávesnici tím, že se dotknete pole, do kterého chcete text zadat.

Klávesnice na obrazovce má řadu nastavení, která jsou popsána v části "Nastavení jazyka a klávesnice" na stránce 389. Nastavení klávesnice Android lze otevřít dotykem a přidržením klávesy Mikrofonu a přetažením na ikonu Nastavení v malém okně, které se otevře.

Text můžete místo psaní zadávat také hlasem. Další informace naleznete v části "Zadávání textu hlasem" na stránce 38.

#### Zadání textu psaním

1 Dotkněte se textového pole.

Otevře se klávesnice na obrazovce.

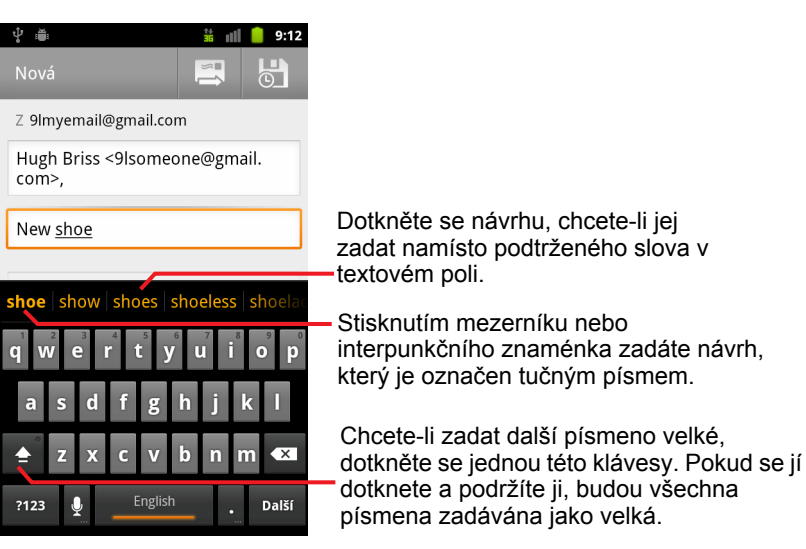

Pokud se dotknete v textovém poli, kde je již zadán text, nastaví se v místě dotyku bod vložení a objeví se karta dotyku vložení. Chcete-li přesunout bod vložení a zvolit si přesně místo, kam chcete přidat text, můžete bod vložení přetáhnout pomocí jeho karty. Můžete také vybrat jedno či více slov najednou a text kopírovat, vyjmout nebo vložit. Další informace naleznete v části "Úpravy textu" na stránce 40. 2 Zadejte text dotyky kláves na klávesnici.

Psaný text se zobrazí v textovém poli a v pruhu nad klávesnicí černým písmem na bílém pozadí. Pokud klávesnice nabízí návrh psaného textu, dojde k potržení psaného slova v textovém poli a navrhovaný text se oranžově zobrazí v pruhu nad klávesnicí. Tučně zobrazený návrh v levé straně pruhu je nejlepší návrh klávesnice. Pruh lze přetáhnout nalevo, a zobrazit tak další návrhy.

3 Stisknutím mezerníku nebo interpunkčního znaménka zadáte tučně zobrazené navrhované slovo.

Pokud se dotknete klávesy mezerníku, lišta návrhů zobrazí řadu interpunkčních znamének. Dotknete-li se některého z nich, nahradíte jím mezeru.

Také se můžete dotknout jiného navrhovaného slova, které tím zadáte.

Pokud se dotknete slova, které není v systému či uživatelském slovníku obsaženo, toto slovo bude zadáno a zobrazí se výzva, abyste se slova dotkli znovu, a přidali jej tak do uživatelského slovníku.

Slova přidaná do slovníku můžete zobrazit, upravit nebo smazat. Další informace naleznete v části "Nastavení jazyka a klávesnice" na stránce 389.

- 4 Pomocí klávesy Smazat 🚾 můžete smazat znaky nalevo od kurzoru.
- 5 Když dokončíte zadávání textu, zavřete klávesnici stiskem tlačítka Zpět <-.</p>

Některé aplikace přidají na klávesnici zvláštní klávesy, které usnadňují navigaci mezi jednotlivými textovými poli.

#### Zadávání čísel, symbolů a jiných znaků

Dotkněte se a podržte jednu z kláves v horní řadě. Poté prst zvedněte, aniž byste s ním posouvali, a zadejte černě zobrazené číslo na této klávese. Na klávesách s alternativními znaky je pod znakem zobrazena výpustka ( ... ).

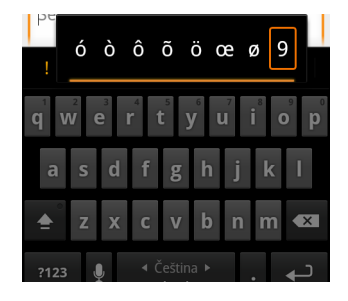

- Pokud se dotknete samohlásky nebo kláves C, N nebo S a podržíte je, otevře se malé okno, kde se můžete dotknout samohlásky s diakritikou nebo jiného písmena či čísla, které chcete zadat.
- Stiskem klávesy pro zadávání symbolů 2123 přepnete na klávesnici s číslicemi a symboly. Stiskem klávesy Alt na klávesnici se symboly zobrazíte další symboly. Dalším stiskem ji přepnete zpět.
- Dotknete-li se klávesy tečky (.) a podržíte ji, otevře se malé okno zobrazující sadu běžných symbolů.

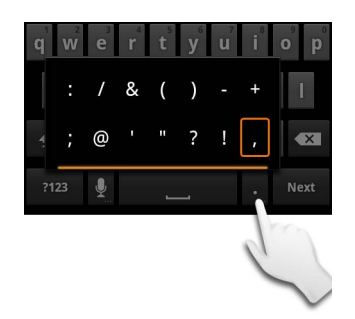

Pokud se dotknete klávesy čísla nebo symbolu a podržíte ji, otevře se okno s dalšími symboly.

Dotknete-li se klávesy, na klávesnici se na okamžik zobrazí její větší verze. Na klávesách s alternativními znaky je pod znakem zobrazena výpustka ( ... ).

Na některých telefonech se lze jedním prstem dotknout a podržet klávesu Shift nebo klávesu se symbolem, zadat dotykem jedno nebo více velkých písmen či symbolů a poté se s oběma prsty vrátit k psaní na klávesnici s malými písmeny abecedy.

#### Změna orientace klávesnice

Otočte telefon do horizontální nebo vertikální polohy.

Uspořádání klávesnice se změní tak, aby co nejlépe využívalo nové orientace telefonu.

Mnoha lidem více vyhovuje větší klávesnice ve vodorovné poloze.
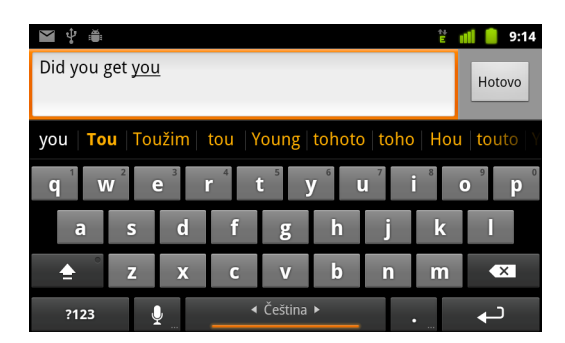

Můžete nastavit, zda se bude orientace obrazovky měnit automaticky podle orientace telefonu. Další informace naleznete v části "Nastavení zobrazení" na stránce 380.

#### Změna jazyka klávesnice

Pokud jste pomocí nastavení klávesnice systému Android nakonfigurovali, že při použití klávesnice na obrazovce je k dispozici více než jeden jazyk (viz část "Obrazovka Nastavení klávesnice Android" na stránce 389), je aktuální jazyk klávesnice zobrazen na mezerníku a můžete jazyky přepínat.

- Dotkněte se klávesy mezerníku a podržte ji.
- 2 Táhněte prstem (aniž byste jej zdvihli) doleva nebo doprava, dokud se uprostřed malého okna nad klávesou mezerníku nezobrazí požadovaný jazyk.

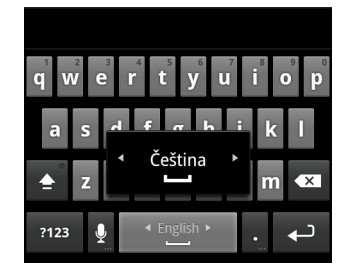

3 Zdvihněte prst.

Pokud máte k dispozici velké množství jazyků, možná bude potřeba tento postup opakovat, dokud se vám nepodaří vyhledat požadovaný jazyk.

## Zadávání textu hlasem

Pomocí hlasového vstupu můžete zadávat text hlasem. Hlasový vstup je experimentální funkce, která využívá službu Google pro rozpoznávání hlasu. Abyste tedy tuto funkci mohli používat, musíte mít k dispozici datové připojení k mobilní nebo Wi-Fi síti.

#### Zapnutí hlasového vstupu

Pokud se na klávesnici na obrazovce nezobrazí tlačítko mikrofonu **1**, není funkce hlasového vstupu zapnutá nebo je třeba ji nakonfigurovat, aby se zobrazila na klávesnici se symboly.

- 1 Stiskněte tlačítko **Plocha** △, potom tlačítko **Menu** ≡, poté se dotkněte položky **Nastavení > Jazyk a klávesnice > Klávesnice Android**.
- 2 Dotkněte se položky Hlasový vstup.
- 3 Dotkněte se možnosti pro umístění tlačítka mikrofonu (na hlavní klávesnici nebo na klávesnici se symboly). Pokud chcete hlasový vstup vypnout, dotkněte se položky Vypnout.

#### Zadávání textu hlasem

Text lze hlasem zadávat na většině míst, kde jej lze zadávat pomocí klávesnice na obrazovce.

- Dotkněte se textového pole nebo místa v textu, který jste již zadali do textového pole.
- 2 Dotkněte se na klávesnici tlačítka mikrofonu ↓ (pokud jste zvolili, že chcete zobrazit tlačítko mikrofonu na klávesnici se symboly, dotkněte se nejprve klávesy pro zadávání symbolů).

3 Jakmile se zobrazí výzva Mluvte, vyslovte text, který chcete zadat. Pokud chcete zadat interpunkci, vyslovte "čárka", "tečka", "otazník" nebo "vykřičník".

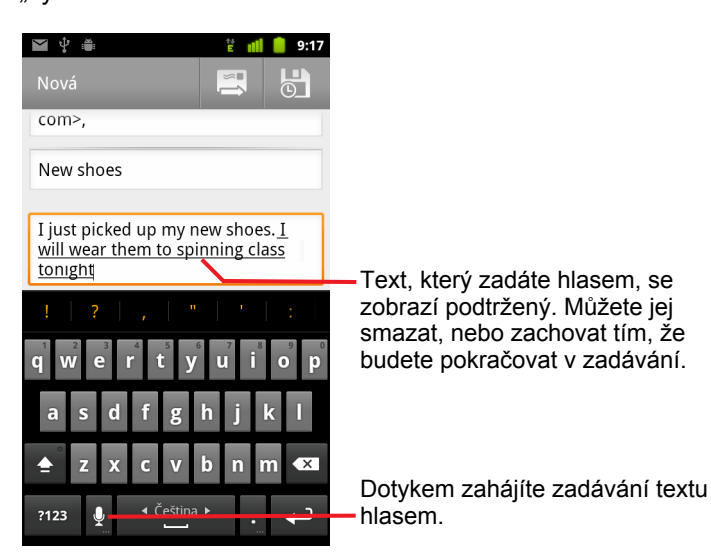

Když přestanete mluvit, vyslovený text je přepsán službou rozpoznávání řeči a zadán do textového pole jako podtržený. Stiskem klávesy Smazat můžete podtržený text smazat. Pokud začnete zadávat další text (prostřednictvím klávesnice nebo hlasového vstupu), podtržení zmizí.

Text zadaný prostřednictvím klávesnice nebo hlasového vstupu lze upravovat. Další informace naleznete v části "Úpravy textu" na stránce 40.

## Úpravy textu

Text zadaný do textových polí lze upravovat. Pomocí příkazů v nabídce jej také můžete vyjmout, kopírovat nebo vložit, a to v rámci aplikací nebo mezi nimi. Některé aplikace nepodporují úpravy zobrazovaného textu nebo některých jeho částí. Jiné aplikace zase mohou poskytovat vlastní způsob, jak vybrat text, s nímž chcete pracovat.

#### Úprava textu

1 Dotkněte se textu, který chcete upravit.

Na místě, kterého jste se dotkli, se objeví kurzor.

Kurzor je blikající svislá čárka, která ukazuje, kam bude vložen zadávaný nebo vkládaný text. Poprvé se objeví s oranžovou kartou (úchopem), kterou lze použít k přetažení kurzoru a pohybování s ním.

| will wear them to spinning class | I just picked up my new <u>shoes</u> . I<br>will wear them to spinning class |  |
|----------------------------------|------------------------------------------------------------------------------|--|
|----------------------------------|------------------------------------------------------------------------------|--|

2 Pomocí oranžové karty kurzor přetáhněte na místo, kde chcete editovat text.

Oranžová karta za malou chvíli zmizí a uvolní místo. Chcete-li, aby se znovu objevila, opět se dotkněte textu.

- 3 Zadejte, vyjměte, vložte nebo smažte text.
- 4 Když dokončíte zadávání textu, zavřete klávesnici stiskem položky Zpět ←.

#### Výběr textu

Vybrat text je potřeba, když ho chcete vyjmout, kopírovat, vymazat nebo nahradit.

- 1 Dotkněte se a podržte text nebo slovo, které chcete vybrat.
- 2 V nabídce, která se otevře, se dotkněte položky Vybrat slovo nebo Vybrat vše.

Zvolený text je zvýrazněn oranžovou barvou s kartou (úchopem) na každém konci vybrané části.

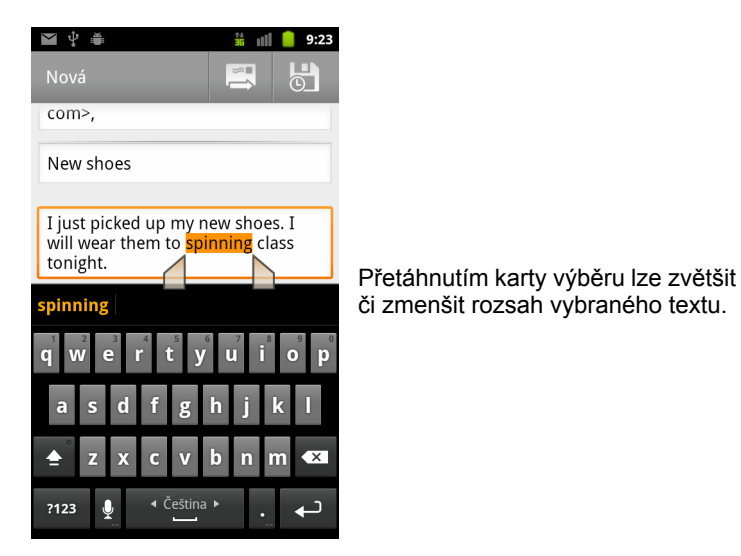

3 Přetáhnutím libovolné z těchto karet výběru lze zvětšit či zmenšit rozsah vybraného textu.

Pokud změníte názor, můžete výběr textu zrušit tím, že se dotknete nevybraného textu ve stejném nebo jiném textovém poli nebo stisknete tlačítko **Zpět**  $\leq$ .

4 Když se dotknete zvoleného textu, otevře se nabídka, pomocí které lze vyjmout či kopírovat vybraný text. Pokud jste předtím nějaký text zkopírovali či vyjmuli, lze pomocí operace vložení z nabídky vybraný text nahradit.

Také můžete jednoduše zadat text psaním nebo namluvením, a tak nahradit zvolený výběr. Můžete také zvolený text vymazat stisknutím klávesy Delete.

#### Vyjmutí a kopírování textu

1 Vyberte text, který chcete vyjmout nebo kopírovat.

Další informace naleznete v části "Výběr textu" na stránce 40.

2 Dotkněte se vybraného textu.

Chcete-li vyjmout nebo kopírovat vybraný text, musí být zobrazeny karty výběru. Pokud se karty výběru nezobrazují, zobrazí se znovu, když se dotknete textu. Chcete-li otevřít nabídku Upravit text, znovu se dotkněte textu.

3 V nabídce Upravit text se dotkněte možnosti Vyjmout nebo Kopírovat.

Pokud se dotknete možnosti **Vyjmout**, vybraný text bude odebrán z textového pole. V obou případech bude text uložen do dočasné oblasti v telefonu, takže jej budete moci vložit do jiného textového pole.

#### Vložení textu

- Zkopírujte nebo vyjměte text, který chcete vložit.
   Další informace naleznete v části "Vyjmutí a kopírování textu" na stránce 41.
- 2 Umístěte kurzor do textového pole, kam chcete vložit text, nebo vyberte text, který chcete nahradit vložením.

Text zkopírovaný z jedné aplikace lze vložit do textového pole v libovolné jiné aplikaci.

3 V nabídce, která se otevře, se dotkněte možnosti Vložit.

Text bude vložen do místa, kde se nachází kurzor. Vložený text také zůstává uložen v dočasné oblasti v telefonu, takže jej můžete znovu vložit na jiné místo.

## Otevírání a přepínání aplikací

Nabídka Spouštěč obsahuje ikony všech aplikací v telefonu včetně aplikací, které jste stáhli a nainstalovali ze služby Android Market nebo z jiných zdrojů.

Když otevřete některou aplikaci, ostatní aplikace, které v danou chvíli používáte, nebudou ukončeny. Zůstanou spuštěny a dále budou přehrávat hudbu, zobrazovat webové stránky a podobně. Mezi aplikacemi lze rychle přepínat. Tak můžete pracovat s několika aplikacemi najednou. Operační systém Android a aplikace spolupracují, aby bylo zajištěno, že používané aplikace nebudou zbytečně využívat zdroje. Systém tedy aplikace zastavuje a spouští podle potřeby. Proto obecně není nutné zastavovat aplikace. Výjimkou je, pokud u stažené aplikace pozorujete, že se chová nestandardně. Podrobné informace o tom, jak aplikace využívají paměť a jak je lze spravovat, najdete v části "Správa využití paměti aplikacemi" na stránce 52.

Další informace o tom, jak lze najít a instalovat další aplikace (včetně nástrojů pro zvýšení produktivity či jiných nástrojů, her, odkazů a mnoha dalších druhů softwaru) do telefonu, naleznete v části "Market" na stránce 357.

#### Otevření a zavření nabídky Spouštěč

Pokud chcete otevřít nabídku spouštěče, dotkněte se na ploše ikony spouštěče .

Pokud máte tolik aplikací, že se nevejdou do jednoho zobrazení nabídky spouštěče, můžete tuto nabídku posouvat nahoru a dolů, čímž zobrazíte další aplikace.

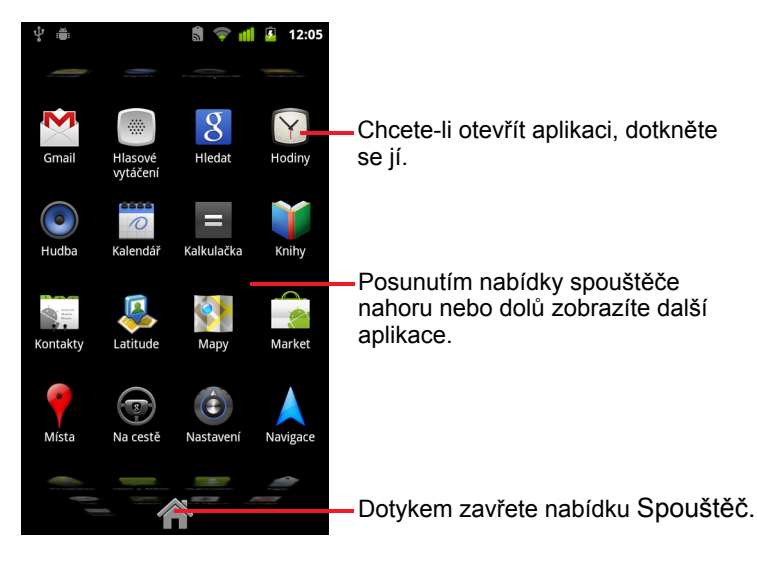

Pokud chcete přidat ikonu aplikace na plochu, dotkněte se jí v nabídce Spouštěč a podržte ji, dokud telefon nezavibruje. Potom ikonu přetáhněte do umístění na ploše.

Chcete-li nabídku spouštěče zavřít, dotkněte se ikony Plocha v nabídce Spouštěč nebo tlačítka Plocha <sup>(1)</sup>.

Pokud se dotknete některé ikony (a otevřete tak příslušnou aplikaci) nebo ji přesunete z nabídky Spouštěč na plochu, nabídka Spouštěč se automaticky zavře.

#### Otevření aplikace

- Dotkněte se ikony aplikace nebo rychlého spuštění v nabídce Spouštěč.
   NEBO
- Dotkněte se ikony aplikace na ploše.

#### Přepnutí na nedávno používanou aplikaci

- Stiskněte tlačítko Plocha 
   <sup>△</sup> a podržte ho.
   Otevře se malé okno s ikonami aplikací, které jste použili nedávno.
- 2 Aplikaci otevřete tím, že se dotknete její ikony. Stiskem tlačítka Zpět ← se vrátíte do aktuální aplikace.

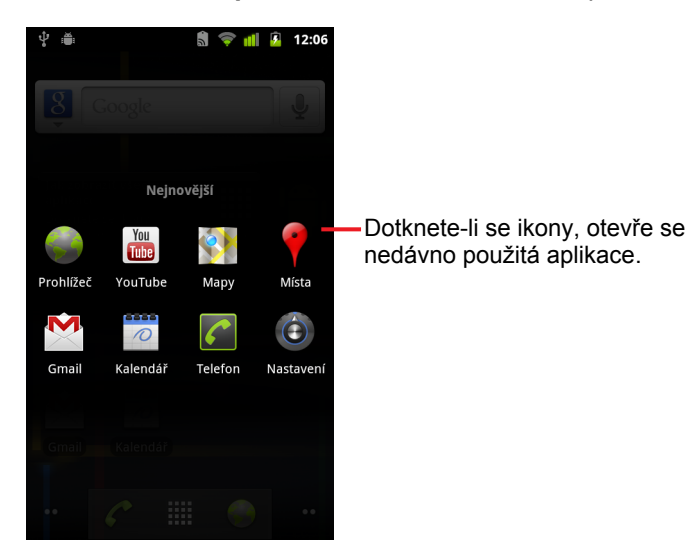

## Uzamčení obrazovky

Uzamknete-li obrazovku, budete ji moci odemknout pouze vy. Dokud ji neodemknete, nebude možné volat, přistupovat k datům, nakupovat aplikace apod. Uzamčení obrazovky mohou požadovat také zásady nastavené emailovým nebo jiným účtem přidaným do telefonu.

Další způsoby ochrany telefonu a osobních údajů naleznete v části "Nastavení polohy a zabezpečení" na stránce 381.

#### Uzamčení obrazovky

- 2 Dotkněte se položky Nastavit zámek obrazovky.

Pokud již máte zámek obrazovky nakonfigurován a chcete změnit způsob uzamykání obrazovky nebo tuto funkci vypnout, dotkněte se položky **Změnit zámek obrazovky**.

3 Dotkněte se položky Gesto, PIN nebo Heslo.

Pokud se dotknete položky **Gesto**, zobrazí se pokyny, abyste vytvořili gesto, jehož načrtnutím odemknete obrazovku. Při prvním vytváření gesta se zobrazí krátký výukový program, který vás tímto procesem provede. Pokud potřebujete pomoci, můžete kdykoli stisknout tlačítko **Menu**  $\equiv$  a dotknout se položky **Nápověda**. Poté budete vyzváni, abyste načrtli gesto (celkem dvakrát).

Pokud se dotknete možnosti PIN nebo Heslo, budete vyzváni, abyste zadali číselný kód PIN nebo heslo, jehož zadáním odemknete obrazovku.

Při příštím zapnutí telefonu nebo probuzení obrazovky bude nutné obrazovku odemknout načrtnutím bezpečnostního gesta nebo zadáním kódu PIN či hesla.

## Personalizace plochy

Do kterékoli části kterékoliv plochy s volným místem můžete přidat ikony aplikací, zástupce, widgety a další položky. Také můžete změnit tapetu.

S plochou se můžete blíže seznámit v části "Seznámení s plochou" na stránce 20.

#### Přidání položky na plochu

1 Otevřete plochu, na niž chcete přidat položku.

Informace o práci s plochou (včetně přepínání ploch) naleznete v části "Seznámení s plochou" na stránce 20.

2 Stiskněte tlačítko Menu = a dotkněte se položky Přidat.

Stačí se také dotknout prázdného místa na ploše a podržet ho.

Pokud na ploše nejsou žádná prázdná místa, položka **Přidat** bude zašedlá. Pokud chcete v takovém případě přidat další položku, bude nutné odstranit či přesunout jinou položku nebo přepnout na jinou plochu.

3 V nabídce, která se otevře, se dotkněte položky, kterou chcete přidat.

Na plochu lze přidat následující typy položek.

**Zástupci** Přidá zástupce aplikací, webových stránek přidaných do záložek, oblíbených kontaktů, míst v Mapách, štítků služby Gmail, seznamů skladeb nebo jiných položek. Dostupnost zástupců se odvíjí od nainstalovaných aplikací.

**Widgety** Přidá na plochu některou z mnoha miniaplikací (widgetů), jako jsou hodiny, hudební přehrávač, rámeček fotografie, lišta Vyhledávání Google, správce napájení, kalendář, který zobrazuje nadcházející události, nebo widget Zprávy a počasí. Widgety lze také stahovat ze služby Android Market.

**Složky** Přidá složku, v níž můžete uspořádat položky plochy, nebo složky, které obsahují všechny kontakty, popř. kontakty s telefonními čísly nebo s hvězdičkou. Obsah složek je automaticky aktualizován.

#### Přesunutí položky na ploše

- Dotkněte se položky, kterou chcete přesunout, a podržte ji, dokud telefon nezavibruje. Nezvedejte prst.
- 2 Přetáhněte položku na nové místo na obrazovce.

Pokud chcete položku přetáhnout do podokna jiné plochy, najeďte na hranu obrazovky a chvíli vyčkejte.

3 Až bude položka na správném místě, zdvihněte prst.

#### Odebírání položky z plochy

1 Dotkněte se položky, kterou chcete odebrat, a podržte ji, dokud telefon nezavibruje. Nezvedejte prst.

Ikona Spouštěč se změní na ikonu koše 🍵.

- 2 Přetáhněte položku na ikonu koše.
- 3 Až se ikona zbarví červeně, zdvihněte prst.

#### Změna tapety plochy

1 Stiskněte tlačítko Menu ≡ a dotkněte se možnosti Tapety.

Také se můžete dotknout prázdné oblasti plochy, podržet ji a v nabídce, která se otevře, se dotknout položky **Tapety**.

2 Dotkněte se položky Galerie, Živé tapety nebo Tapety.

Pokud se dotknete položky **Galerie**, můžete jako tapetu použít obrázek, který jste pořídili prostřednictvím fotoaparátu nebo který jste zkopírovali do telefonu. Než obrázek nastavíte jako tapetu, můžete ho oříznout. Práce s obrázky je popsána v části "Galerie" na stránce 291.

Pokud se dotknete položky Živé tapety, zobrazí se posuvný seznam animovaných tapet nainstalovaných v telefonu. Některé živé tapety se mění v závislosti na denní době nebo tehdy, dotknete-li se obrazovky, jiné udávají čas nebo poskytují jiné informace. Některé živé tapety mají tlačítko **Nastavení**.

Pokud se dotknete položky **Tapety**, otevře se obrazovka, kde si můžete prohlédnout obrázky tapet dodávané spolu s telefonem. Ukázky tapet můžete prohlížet posouváním miniatur doleva nebo doprava. Pokud se ukázkového obrázku dotknete, zobrazí se jeho větší verze.

3 Dotkněte se položky Uložit nebo Nastavit tapetu.

#### Přejmenování složky

- 1 Otevřete složku tím, že se jí dotknete.
- 2 Dotkněte se lišty s názvem okna složky a podržte ji.
- 3 V dialogovém okně, které se zobrazí, zadejte nový název.
- 4 Dotkněte se položky **OK**.

## Rychlé připojení ke kontaktům

Spolu s tím, jak v telefonu postupně rozšiřujete seznam kontaktů, můžete využít funkci Rychlý kontakt pro systém Android. Tato funkce je k dispozici v celé řadě aplikací a umožňuje rychle zahájit chat nebo hovor, odeslat e-mail či textovou zprávu nebo vyhledat kontakty. Rychlý kontakt pro systém Android je zvláštní ikona, které se můžete dotknout, a otevřít tak bublinu s možnostmi rychlého navázání připojení k danému kontaktu.

Ikonu Rychlý kontakt poznáte podle jejího rámečku.

Kontakty, ke kterým lze přistupovat pomocí Rychlého kontaktu, se v různých aplikacích zobrazují různým způsobem. Jejich obrázek však obvykle má tento rámeček:

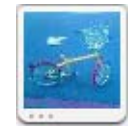

Pokud se dotknete ikony Rychlý kontakt, otevře se bublina s ikonami pro všechny způsoby, pomocí kterých můžete s kontaktem komunikovat.

Pokud je ikon tolik, že se do bubliny nevejdou, můžete je prohlížet tím, že je přetáhnete doleva nebo doprava.

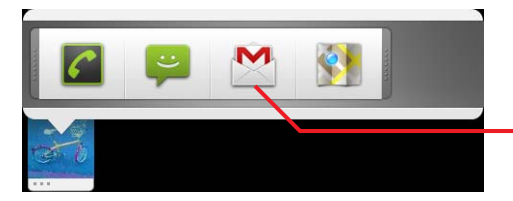

Pokud chcete zahájit komunikaci s kontaktem v některé aplikaci, dotkněte se její ikony.

 Když se ikony dotknete, otevře se příslušná aplikace, kde můžete ihned začít komunikovat s kontaktem.

Dotknete-li se ikony, můžete také upravit informace o kontaktu v aplikaci Kontakty, zobrazit adresu kontaktu v Mapách Google apod. Dostupné možnosti závisí na tom, v jaké aplikaci pracujete a jaké účty máte nakonfigurovány v telefonu.

Také můžete přidat zástupce kontaktu na plochu. Když se tohoto zástupce dotknete, pro daný kontakt se otevře Rychlý kontakt pro systém Android. Další informace o přidávání zástupců na plochu naleznete v části "Personalizace plochy" na stránce 46.

## Optimalizace využití baterie

Výdrž baterie v době mezi nabíjením můžete prodloužit tím, že vypnete nepotřebné funkce. Také můžete sledovat, jak energii baterie využívají aplikace nebo systémové zdroje.

#### Prodloužení výdrže baterie

Vypněte bezdrátové moduly, které nepoužíváte.

Pokud nepoužíváte Wi-Fi, Bluetooth nebo GPS, můžete je vypnout pomocí aplikace Nastavení. Další informace naleznete v částech "Bezdrátová připojení a sítě" na stránce 371 a "Nastavení polohy a zabezpečení" na stránce 381. (Přijímač signálu systému GPS je zapnutý pouze v případě, že pracujete s aplikací, která jej využívá.)

Snižte jas displeje a nastavte kratší interval vypnutí obrazovky.

Další informace naleznete v části "Nastavení zobrazení" na stránce 380.

Vypněte nepotřebné automatické synchronizace Gmailu, Kalendáře, Kontaktů a jiných aplikací (pokud je nepotřebujete).

Další informace naleznete v části "Konfigurace možností synchronizace a zobrazení účtu" na stránce 135.

Využijte widget Ovládací prvek napájení, který umožňuje kontrolovat a ovládat stav bezdrátových modulů, jas displeje nebo synchronizace.

Přidávání widgetů je popsáno v části "Personalizace plochy" na stránce 46.

Pokud víte, že se po nějakou dobu nebudete nacházet v místě s pokrytím mobilní sítě nebo sítě Wi-Fi, přepněte telefon do režimu V letadle.

Telefon při vyhledávání mobilních sítí spotřebovává více energie. Další informace naleznete v části "Deaktivace telefonních hovorů (režim V letadle)" na stránce 86.

#### Kontrola úrovně nabití baterie

Na ploše stiskněte tlačítko Menu a dotkněte se položek Nastavení > Info o telefonu > Stav.

V horní části obrazovky je zobrazen stav baterie (zda se nabíjí nebo vybíjí) a úroveň nabití (vyjádřená procentuálním podílem oproti plně nabité baterii).

#### Sledování a ovládání využití baterie

Obrazovka Využití baterie zobrazuje informace o tom, jaké aplikace spotřebovávají nejvíce energie baterie. Pomocí této obrazovky také můžete vypnout stažené aplikace, které spotřebovávají příliš mnoho energie baterie.

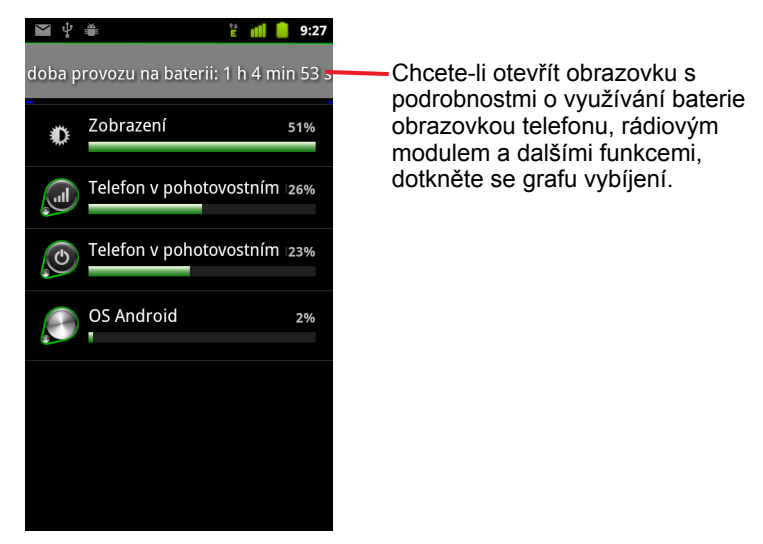

Obrazovka Využití baterie zobrazuje aplikace, které využívají baterii, seřazené od aplikace s nejvyšší spotřebou po aplikaci s nejnižší spotřebou.

Graf vybíjení v horní části obrazovky zobrazuje rychlost vybíjení baterie v čase od okamžiku, kdy jste naposledy nabili telefon (krátká časová období, kdy byl telefon připojen k nabíječce, se zobrazí jako tenké zelené čárky ve spodní části grafu), a dobu, během níž je telefon napájen z baterie.

Pokud se na obrazovce Využití baterie dotknete aplikace, zobrazí se podrobnosti o její spotřebě energie.

Různé aplikace poskytují různé typy informací. Některé aplikace poskytují tlačítka, pomocí kterých lze otevřít obrazovku s nastavením využití energie.

Pokud se dotknete grafu vybíjení, otevře se obrazovka s podrobnými informacemi o tom, kdy využívaly baterii rádio, obrazovka a ostatní funkce telefonu.

## Správa využití paměti aplikacemi

Jak je popsáno v části "Otevírání a přepínání aplikací" na stránce 43, obvykle se nemusíte starat o správu aplikací nad rámec instalace, otevření a používání. Operační systém automaticky spravuje, jak aplikace využívají paměť i ostatní zdroje. Někdy však potřebujete znát více informací o tom, jak aplikace využívají paměť a ostatní zdroje telefonu.

Aplikace používají v telefonu dva druhy paměti: paměť úložiště a RAM. Paměť úložiště používají aplikace samy pro sebe a jakékoli další soubory, nastavení a data, která používají. Také používají RAM (paměť určené pro přechodné uložení a rychlý přístup), když právě běží.

Všechny telefony obsahují interní úložiště. V této paměti je uložena většina aplikací a mnoho druhů souborů a dat pro tyto aplikace. Operační systém řídí a důkladně chrání interní úložiště, protože může obsahovat osobní informace. Jeho obsah není možné prohlížet při připojení telefonu k počítači pomocí kabelu USB.

V závislosti na konkrétním modelu obsahuje telefon také interní úložiště USB nebo výměnnou kartu SD. V této paměti lze prohlížet obsah a kopírovat soubory při připojení telefonu k počítači (další informace naleznete v části "Připojení k počítači prostřednictvím rozhraní USB" na stránce 72). Některé aplikace jsou navrženy tak, aby byly standardně nebo na základě volby uživatele uloženy do této paměti (namísto do interní paměti).

Operační systém také řídí využívání paměti RAM telefonu aplikacemi. Povoluje aplikacím a jejich procesům a službám komponent využívat paměť RAM jen tehdy, když to potřebují. Také může do mezipaměti RAM ukládat procesy, které jste použili v nedávné době, takže v případě jejich opětovného spuštění jsou spuštěny rychleji. Systém však mezipaměť vymaže, pokud potřebuje paměť RAM pro jinou činnost.

Způsob využití paměti úložiště aplikacemi řídíte přímo i nepřímo mnoha způsoby v závislosti na tom, jak používáte telefon. Vliv mají například tyto činnosti:

- Instalace nebo odinstalace aplikací (další informace najdete v části "Market" na stránce 357 a "Odinstalace aplikací" na stránce 56)
- Stahování souborů v Prohlížeči, Gmailu a v dalších aplikacích
- Vytvoření souborů (například pořizování fotografií)
- Smazání stažených nebo vytvořených souborů (další informace najdete v části "Správa stahování" na stránce 58 a v dokumentaci používaných aplikací)

- Používání počítače ke kopírování a mazání souborů v úložišti USB nebo na kartě SD (další informace najdete v části "Připojení k počítači prostřednictvím rozhraní USB" na stránce 72)
- Změna nastavení toho, zda je aplikace nainstalována v interním úložišti nebo (pokud to aplikace podporuje) v úložišti USB či kartě SD telefonu (další informace najdete v části "Změna umístění uložení aplikace" na stránce 56).

Jen zřídkakdy je třeba spravovat, jak aplikace využívají paměť RAM: Operační systém to dělá za vás. Můžete však sledovat, jak aplikace využívají paměť RAM, a zastavit je, pokud vykazují nevhodné chování, jak je to popsáno v části "Zastavení problémové aplikace" na stránce 55.

#### Otevření obrazovky Správa aplikací

#### NEBO

 Otevřete aplikaci Nastavení a dotkněte se možností Aplikace > Správa aplikací.

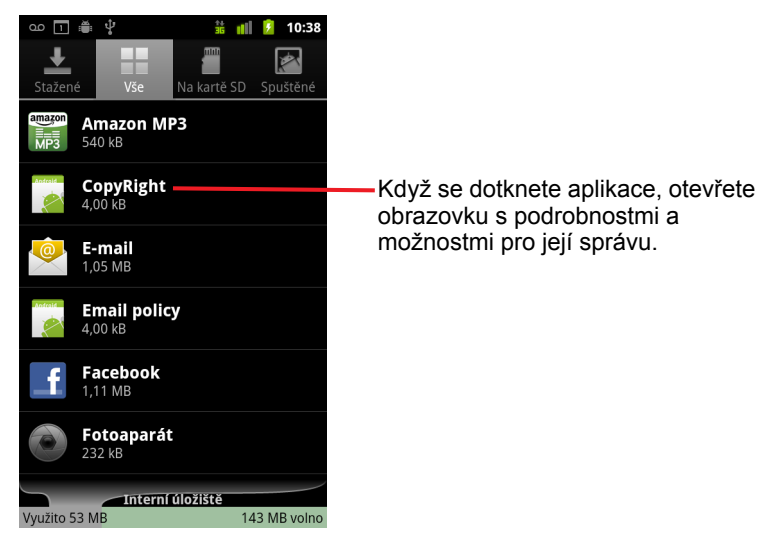

Obrazovka Správa aplikací má čtyři karty se seznamy aplikací a jejich příslušnými komponentami. Ve spodní části každé karty je graf zobrazující paměť použitou položkami seznamu a množství volné paměti.

Když se dotknete aplikace, procesu nebo služby, zobrazí se obrazovka s podrobnostmi o dané položce, kde můžete také (v závislosti na typu položky) změnit nastavení, zastavit ji, odinstalovat a podobně.

Většina těchto úkolů je popsána v této části.

- Chcete-li zobrazit aplikace, které jste stáhli prostřednictvím služby Market nebo z jiných zdrojů, dotkněte se karty Stažené.
- Chcete-li zobrazit všechny aplikace nainstalované v telefonu, dotkněte se karty Všechny.

Seznam obsahuje aplikace, které byly dodány společně s vaším vydáním systému Android, a aplikace, které jste stáhli pomocí služby Market nebo z jiných zdrojů.

Chcete-li zobrazit aplikace nainstalované v úložišti USB nebo na kartě SD, dotkněte se karty Úložiště USB nebo Karta SD (podle modelu telefonu).

Zaškrtnuté položky jsou nainstalovány v úložišti USB nebo na kartě SD. Nezaškrtnuté položky jsou nainstalovány v interním úložišti telefonu, ale jsou navrženy tak, že je možné je v případě potřeby přesunout. Další informace naleznete v části "Změna umístění uložení aplikace" na stránce 56.

Chcete-li zobrazit aplikace a jejich procesy a služby, které jsou spuštěny či uloženy v mezipaměti, dotkněte se karty Spuštěné.

Další informace naleznete v části "Zastavení problémové aplikace" na stránce 55.

Při prohlížení karty Stažené, Všechny, Úložiště USB nebo Karta SD můžete změnit řazení seznamu – stiskněte tlačítko Menu a dotkněte se možnosti Řadit podle velikosti nebo Řadit podle jména.

#### Získání podrobností o aplikaci

- 1 Otevřete obrazovku Správa aplikací.
- 2 Dotkněte se aplikace, procesu či služby.

Obrazovka Informace o aplikaci zobrazuje u každé aplikace název, verzi a podrobnosti o aplikaci. V závislosti na aplikaci a jejím původu se mohou také zobrazovat tlačítka pro správu dat aplikace, ukončení aplikace a odinstalaci aplikace. Uvádí také podrobnosti o tom, k jakým typům informací o telefonu a datům má aplikace přístup. Různé druhy aplikací obsahují různé druhy informací a ovládacích prvků, většinou však mezi ně patří následující:

- Chcete-li zastavit aplikaci, která se nechová správně, použijte tlačítko Vynutit ukončení (další informace najdete v části "Zastavení problémové aplikace" na stránce 55).
- Pokud jste aplikaci nainstalovali ze služby Android Market nebo z jiného zdroje, můžete použít tlačítko Odinstalovatk odebrání aplikace a všech jejích dat a nastavení z telefonu. Další informace o odinstalaci a opětovné instalaci aplikací naleznete v části "Odinstalace aplikací" na stránce 56 a v části "Market" na stránce 357.
- Úložiště uvádí podrobnosti o tom, kolik místa v úložišti telefonu aplikace používá.
- Klepnutím na tlačítko Mazání dat můžete smazat nastavení aplikace a další data.
- Chcete-li změnit umístění, kde je aplikace uložena, můžete použít tlačítko Přesunout do úlož. USB, Přesunout na kartu SD nebo Přesunout do telefonu. Tuto možnost nenabízí všechny aplikace. Další informace najdete v části "Změna umístění uložení aplikace" na stránce 56.
- Mezipaměť pokud aplikace ukládá data do dočasné oblasti paměti telefonu, je zde uvedeno, kolik informací je uloženo, a obsahuje tlačítko pro jejich vymazání.
- Spouštět jako výchozí pokud jste aplikaci nakonfigurovali tak, aby ve výchozím nastavení spouštěla určité typy souborů, zde lze toto nastavení vymazat.
- Oprávnění uvádí seznam, k jakým typům informací o telefonu a datům má aplikace přístup.

#### Zastavení problémové aplikace

Můžete sledovat, kolik paměti RAM používají spuštěné aplikace a procesy v mezipaměti, a v případě nutnosti je zastavit.

- 1 Otevřete obrazovku Správa aplikací.
- 2 Dotkněte se karty **Spuštěné**.
- 3 Chcete-li přepínat mezi možnostmi zobrazení, stiskněte tlačítko Menu a dotkněte se možnosti Ukázat procesy v mezipaměti nebo Ukázat spuštěné služby.

Karta Spuštěné zobrazuje aplikace, procesy a služby, které jsou právě spuštěné nebo obsahují procesy uložené v mezipaměti, a kolik paměti

RAM využívají. Graf ve spodní části obrazovky zobrazuje celkové množství používané paměti RAM a množství volné paměti RAM.

Problémové aplikace, procesu nebo služby se můžete dotknout a na otevřené obrazovce se dotknout tlačítka **Zastavit**. Také se můžete dotknout tlačítka **Nahlásit** a poslat vývojářům informaci o tom, že aplikace se v telefonu chovala nestandardně.

Důležité Zastavení aplikace nebo procesů a služeb operačního systému vypne v telefonu jednu nebo více závislých funkcí. Může být nutné telefon restartovat pro obnovení veškerých funkcí.

#### Odinstalace aplikací

Aplikace, které jste stáhli pomocí služby Market nebo z jiných zdrojů, můžete odinstalovat. (K odinstalaci aplikací, které jste stáhli pomocí služby Market, lze použít také přímo službu Market, viz část "Správa stažených aplikací" na stránce 364.)

- 1 Otevřete obrazovku Správa aplikací.
- 2 Dotkněte se karty Stažené.
- 3 Dotkněte se aplikace, kterou chcete odinstalovat.
- 4 Dotkněte se tlačítka Odinstalovat.
- 5 Na potvrzovací obrazovce pro odinstalaci aplikace se dotkněte možnosti OK.

#### Změna umístění uložení aplikace

Některé aplikace jsou navržené tak, aby byly uloženy v úložišti USB nebo na kartě SD (v závislosti na typu telefonu) namísto v interním úložišti telefonu. Jiné jsou navržené tak, že je možné změnit, kam mají být uloženy. Může být užitečné přesunout velké aplikace mimo interní úložiště, a uvolnit tak místo pro jiné aplikace, které nemohou být uloženy jinam. Právě z těchto důvodů je mnoho velkých aplikací takto navrženo.

- 1 Otevřete obrazovku Správa aplikací.
- 2 Dotkněte se karty Úložiště USB nebo Karta SD.

Na kartě se zobrazí seznam aplikací, které musí nebo mohou být uloženy v úložišti USB nebo na kartě SD telefonu. U každé aplikace je uvedeno, kolik prostoru aplikace využívá v interním úložišti telefonu (i když není přímo uložena v interním úložišti, využívá každá aplikace alespoň malé množství interního úložiště).

Aplikace, které jsou loženy v úložišti USB telefonu nebo na kartě SD, jsou zaškrtnuty.

Graf ve spodní části zobrazuje množství využívané a volné paměti v úložišti USB telefonu nebo karty SD. Údaj Celkem zahrnuje i soubory a jiná data, ne pouze aplikace ze seznamu.

Dotkněte se aplikace v seznamu.

Sekce Úložiště na obrazovce podrobností o aplikaci zobrazuje podrobnosti o paměti, kterou aplikace využívá. Pokud lze aplikaci přesunout, je aktivní tlačítko **Přesunout**.

- Chcete-li přesunout aplikaci (resp. její hlavní část) z interního úložiště telefonu, dotkněte se tlačítka Přesunout do úlož. USB nebo Přesunout na kartu SD.
- Chcete-li přesunout aplikaci zpět do interního úložiště telefonu, dotkněte se možnosti Přesunout do telefonu.

## Správa stahování

Soubory, aplikace a ostatní položky stažené pomocí Prohlížeče, Gmailu nebo E-mailu se ukládají do úložiště USB nebo na kartu SD telefonu (v závislosti na modelu telefonu). Chcete-li zobrazit, znovu otevřít nebo smazat soubory, které jste stáhli, použijte aplikaci Stažené.

V některých mobilních sítích je z důvodu předcházení přetížení sítě nebo z důvodu zabránění vzniku neočekávaných poplatků omezena velikost souborů, které lze stáhnout. Pokud se při připojení k takové síti pokusíte stáhnout soubor s nadměrnou velikostí, budete vyzváni (někdy bez možnosti odmítnout) k odložení stahování souboru, dokud nebudete připojeni k síti Wi-Fi, kdy se stahování automaticky obnoví. Tyto soubory ve frontě můžete také zobrazit a spravovat v aplikaci Stažené.

Stažené soubory jsou uloženy v adresáři **download** v úložišti USB nebo na kartě SD. Soubory z tohoto adresáře lze zobrazit a kopírovat, když je telefon připojen k počítači, jak je popsáno v části "Připojení k počítači prostřednictvím rozhraní USB" na stránce 72.

#### Otevření aplikace Stažené a správa stažených souborů

Dotkněte se ikony Stažené

Další informace naleznete v části "Otevírání a přepínání aplikací" na stránce 43.

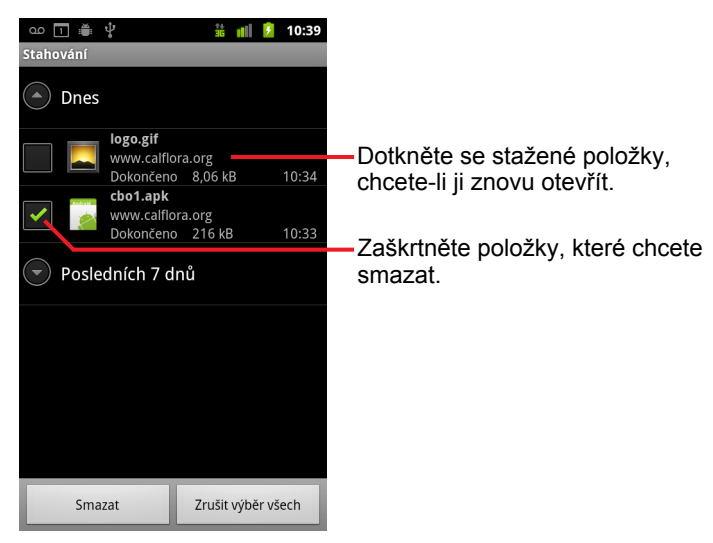

Chcete-li znovu otevřít položku, dotkněte se jí.

- Chcete-li zobrazit dříve stažené položky, dotkněte se jejich záhlaví.
- Zaškrtněte položky, které chcete smazat, a dotkněte se tlačítka Smazat. Položka bude smazána z úložiště USB nebo karty SD telefonu.
- Stisknutím tlačítka Menu a dotykem možnosti Řadit podle velikosti nebo Seřadit podle času můžete přepínat mezi těmito možnostmi řazení.

## Připojení k sítím a zařízením

Telefon se může připojit k celé řadě sítí a zařízení včetně mobilních sítí pro hlasové a datové přenosy, datových sítí Wi-Fi a zařízení s rozhraním Bluetooth, jako jsou například náhlavní soupravy. Telefon můžete také připojit k počítači. Po připojení k počítači můžete přenášet soubory z telefonu nebo sdílet mobilní datové připojení telefonu prostřednictvím rozhraní USB nebo jako přenosný hotspot Wi-Fi.

#### V této sekci

"Připojení k mobilním sítím" na stránce 62 "Připojení k sítím Wi-Fi" na stránce 65 "Připojení k zařízením Bluetooth" na stránce 68 "Připojení k počítači prostřednictvím rozhraní USB" na stránce 72 "Sdílení mobilního datového připojení telefonu" na stránce 74 "Připojení k virtuálním privátním sítím" na stránce 77 "Práce s certifikáty zabezpečení" na stránce 80 "Konfigurace internetových hovorů (SIP)" na stránce 81

## Připojení k mobilním sítím

Do telefonu vložte kartu SIM, kterou jste obdrželi od poskytovatele bezdrátových služeb (pokud je to nutné – telefony CDMA nepoužívají karty SIM). Telefon je nyní nakonfigurován, aby používal mobilní sítě tohoto poskytovatele pro hlasové hovory a datové přenosy. (Další informace získáte v uživatelské příručce k telefonu a u svého operátora.)

Telefon je nakonfigurován, že může používat mobilní sítě mnoha operátorů. Pokud se telefon po vložení karty SIM a zapnutí nepřipojí k síti, kontaktujte svého operátora a získejte od něj podrobné informace ohledně názvu přístupového bodu. Další informace naleznete v části "Úprava nebo vytvoření nového přístupového bodu" na stránce 64.

Na různých místech mohou být k dispozici různé mobilní sítě. Ve výchozím stavu je telefon nakonfigurován tak, že pro přenos dat používá nejrychlejší mobilní síť, kterou má k dispozici. Můžete ale nakonfigurovat, aby pro přenos dat používal pouze pomalejší síť 2G. Tato možnost vám prodlouží výdrž baterie (dobu mezi dvěma nabíjeními). V telefonu lze také nakonfigurovat, aby používal zcela odlišnou skupinu sítí nebo aby se při roamingu choval zvláštním způsobem.

lkony na stavovém řádku udávají, k jakému typu datové sítě jste připojeni, a sílu signálu pro hlasovou a datovou síť.

Jestliže máte v telefonu přidán účet Google a telefon je připojen ke službám Google, například z důvodu synchronizace Gmailu, událostí v Kalendáři, kontaktů nebo z důvodu zálohování nastavení a podobně, ikony stavu připojení jsou zelené. Pokud nemáte účet Google nebo jste například připojeni k síti Wi-Fi, která není připojena k internetu, ikony sítě jsou bílé.

| 다.<br>35 | Telefon je připojen k nejrychlejším sítím 3G (UMTS nebo HSDPA)                   |
|----------|----------------------------------------------------------------------------------|
| t+<br>E  | Telefon je připojen k druhé nejrychlejší síti (EDGE)                             |
| †+<br>G  | Telefon je připojen k síti 2G (GPRS)                                             |
| đ        | Čím více proužků svítí, tím je silnější signál                                   |
| R        | Telefon je připojen k síti jiného poskytovatele bezdrátových služeb<br>(roaming) |

Jste-li připojeni k pomalejším sítím, může být někdy vhodné odsunout použití telefonu pro úlohy s velkým množstvím přenášených dat na pozdější dobu, až se opět připojíte k rychlejší síti nebo až naleznete síť Wi-Fi, ke které se připojíte. Další informace naleznete v části "Připojení k sítím Wi-Fi" na stránce 65.

#### Určení používané sítě

- 1 Stiskněte tlačítko **Plocha** △, poté stiskněte tlačítko **Menu** ≡ a dotkněte se možnosti **Nastavení**. Otevře se aplikace Nastavení.
- 2 Dotkněte se možností Bezdrátová připojení a sítě > Mobilní sítě > Názvy přístupových bodů.

V seznamu je vybrán název poskytovatele bezdrátových služeb, u kterého jste aktuálně registrováni.

#### Deaktivace datových služeb při roamingu

Můžete zabránit tomu, aby telefon přenášel data pomocí datových sítí jiných operátorů, když opustíte oblast pokrytou signálem sítí vašeho operátora. To je užitečné pro kontrolu výdajů v případě, že váš tarif nezahrnuje datové služby při roamingu.

- 1 Stiskněte tlačítko **Plocha** △, poté stiskněte tlačítko **Menu** ≡ a dotkněte se možnosti **Nastavení**. Otevře se aplikace Nastavení.
- 2 Dotkněte se možností Bezdrátová připojení a sítě > Mobilní sítě a zrušte zaškrtnutí možnosti Datové služby při roamingu.

l když jste zrušili zaškrtnutí možnosti **Datové služby při roamingu**, můžete stále přenášet data pomocí připojení Wi-Fi. Další informace naleznete v části "Připojení k sítím Wi-Fi" na stránce 65.

#### Omezení datových služeb na sítě 2G

Používání datových služeb můžete omezit pouze na sítě 2G (GPRS nebo EDGE). Prodloužíte tím výdrž baterie. Jste-li připojeni k síti 2G, může být vhodné odložit činnosti, které přenášejí velké množství dat, například odesílání, nahrávání nebo stahování obrázků nebo videí, až na dobu, kdy budete opět připojeni k rychlejší mobilní nebo jiné bezdrátové síti.

- 1 Stiskněte tlačítko **Plocha** △, poté stiskněte tlačítko **Menu** ≡ a dotkněte se možnosti **Nastavení**. Otevře se aplikace Nastavení.
- 2 Dotkněte se možností Bezdrátová připojení a sítě > Mobilní sítě a zaškrtněte možnost Používat pouze sítě 2G.

#### Úprava nebo vytvoření nového přístupového bodu

Pokud vy nebo poskytovatel bezdrátových služeb zjistíte, že potřebujete změnit nastavení aktuálního názvu přístupového bodu (APN) nebo vytvořit nový název, musíte od poskytovatele obdržet název přístupového bodu a podrobné údaje o nastavení.

- 1 Stiskněte tlačítko **Plocha** △, poté stiskněte tlačítko **Menu** ≡ a dotkněte se možnosti **Nastavení**. Otevře se aplikace Nastavení.
- 2 Dotkněte se možností Bezdrátová připojení a sítě > Mobilní sítě > Názvy přístupových bodů.

Postupně se dotkněte všech nastavení, která potřebujete upravit, a vyplňte nastavení názvu přístupového bodu, která jste obdrželi od poskytovatele bezdrátových služeb.

- 4 Po dokončení stiskněte tlačítko **Menu**  $\equiv$  a dotkněte se možnosti **Uložit**.
- 5 Po vytvoření nového názvu přístupového bodu se jej dotkněte na obrazovce názvů přístupových bodů. Tím jej začnete používat.

## Připojení k sítím Wi-Fi

Wi-Fi je technologie bezdrátových sítí, která může poskytovat (v závislosti na typu směrovače Wi-Fi a okolním prostředí) přístup k internetu na vzdálenost až 100 metrů.

Chcete-li používat připojení Wi-Fi v telefonu, musíte mít přístup k bezdrátovému přístupovému bodu (hotspotu). Některé hotspoty jsou otevřené a můžete se k nim jednoduše připojit. Jiné jsou skryté nebo mají implementovány jiné funkce zabezpečení. Pokud se k nim chcete připojit, musíte v telefonu nakonfigurovat nastavení pro danou síť.

Pro zabezpečení připojení Wi-Fi existuje řada systémů. Některé systémy spoléhají na certifikáty zabezpečení nebo jiná schémata, která zajišťují, že se k síti mohou připojovat pouze oprávnění uživatelé. Další informace o instalaci certifikátů zabezpečení naleznete v části "Práce s certifikáty zabezpečení na stránce 80.

Pokud technologii Wi-Fi nepoužíváte, vypněte ji. Prodloužíte tím výdrž baterie.

Na stavovém řádku jsou zobrazeny ikony, které informují o stavu připojení Wi-Fi.

Jestliže máte v telefonu přidán účet Google a telefon je připojen ke službám Google, například z důvodu synchronizace Gmailu, událostí v Kalendáři, kontaktů nebo z důvodu zálohování nastavení a podobně, ikony stavu připojení jsou zelené. Pokud nemáte účet Google nebo jste například připojeni k síti Wi-Fi, která není připojena k internetu, ikony sítě jsou bílé.

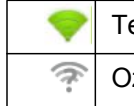

Telefon je připojen k síti Wi-Fi (vlny udávají sílu signálu)

Oznámení, že v dosahu je otevřená síť Wi-Fi

Když se připojíte k síti Wi-Fi, telefon od sítě obdrží síťovou adresu a další potřebné informace pomocí protokolu DHCP. Chcete-li pro telefon nakonfigurovat pevnou adresu IP a další rozšířená nastavení, stiskněte tlačítko **Menu**  $\equiv$  a dotkněte se možnosti **Pokročilé**. Další informace naleznete v části "Obrazovka Pokročilá nastavení Wi-Fi" na stránce 372.

#### Zapnutí funkce Wi-Fi a připojení k síti Wi-Fi

Pokud přidáváte síť Wi-Fi v rámci úvodního nastavení telefonu, zapne se funkce Wi-Fi automaticky, takže můžete přeskočit na bod krok 4.

- 1 Stiskněte tlačítko **Plocha** △, poté tlačítko **Menu** ≡ a dotkněte se možnosti **Nastavení**.
- 2 Dotkněte se možností Bezdrátová připojení a sítě > Nastavení Wi-Fi.
- 3 Zapněte funkci Wi-Fi zaškrtnutím možnosti Wi-Fi.

Telefon vyhledá sítě Wi-Fi, které jsou k dispozici, a zobrazí jejich názvy. Zabezpečené sítě jsou označeny ikonou zámku.

Pokud telefon nalezne síť, ke které jste byli dříve připojeni, připojí se k ní.

4 K síti se připojíte tak, že se jí dotknete.

Je-li síť otevřená, budete vyzváni, abyste dotykem na možnost **Připojit** potvrdili, že se skutečně chcete připojit.

Pokud je síť zabezpečená, budete vyzváni k zadání hesla nebo jiných pověření. (Podrobné informace získáte od správce sítě.)

Jste-li k síti připojeni, můžete se v zobrazení nastavení Wi-Fi dotknout jejího názvu. Poté obdržíte podrobnosti o její rychlosti, zabezpečení, adrese a souvisejících nastaveních.

#### Oznamování otevřených sítích v dosahu

Ve výchozím nastavení když má telefon zapnutou funkci Wi-Fi a zjistí otevřenou síť Wi-Fi, zobrazí se oznámení na stavovém řádku.

- 1 Pokud není funkce Wi-Fi již zapnutá, zapněte ji.
- 2 Na obrazovce Nastavení Wi-Fi zaškrtněte možnost Oznamování sítě.

Pokud nechcete oznámení přijímat, zrušte zaškrtnutí této možnosti.

#### Přidat síť Wi-Fi

Do telefonu můžete přidat síť Wi-Fi. Telefon si ji bude pamatovat (včetně veškerých pověření zabezpečení), a pokud se bude nacházet v jejím dosahu, automaticky se k ní připojí. Síť Wi-Fi je také nutné přidat v případě, že se chcete připojit k síti, která nevysílá svůj název (SSID), nebo když chcete přidat síť Wi-Fi, ale v současnosti jste mimo její dosah.

Chcete-li se připojit k zabezpečené síti, je nutné kontaktovat správce sítě. Ten vám poskytne informace o použitém schématu zabezpečení v síti a přidělí heslo nebo jiná požadovaná pověření zabezpečení. Další informace o instalaci certifikátů zabezpečení naleznete v části "Práce s certifikáty zabezpečení" na stránce 80.

1 Pokud není funkce Wi-Fi již zapnutá, zapněte ji.

Pokud přidáváte síť Wi-Fi v rámci úvodního nastavení telefonu, zapne se funkce Wi-Fi automaticky.

- 2 Na obrazovce Nastavení Wi-Fi se dotkněte možnosti Přidat síť Wi-Fi (na spodu seznamu zobrazených sítí).
- 3 Zadejte název sítě (SSID). Jedná-li se o zabezpečenou síť, dotkněte se nabídky Zabezpečení a poté se dotkněte typu zabezpečení, který je v síti nasazen.
- 4 Zadejte všechna požadovaná pověření zabezpečení.
- 5 Dotkněte se možnosti**Uložit**.

Telefon se připojí k bezdrátové síti. Jakákoli pověření, která jste zadali, jsou uložena do paměti telefonu. K síti se automaticky připojíte pokaždé, když se budete nacházet v jejím dosahu.

#### Vymazání záznamu sítě Wi-Fi

Pokud nechcete, aby se telefon automaticky připojoval k určité síti, nebo pokud některou síť již nepoužíváte, můžete z paměti telefonu vymazat podrobnosti této sítě Wi-Fi.

- 1 Pokud není funkce Wi-Fi již zapnutá, zapněte ji.
- Na obrazovce Nastavení Wi-Fi se dotkněte a podržte název sítě.
- 3 V zobrazeném dialogu se dotkněte možnosti Odstranit záznam sítě.

## Připojení k zařízením Bluetooth

Bluetooth je technologie bezdrátové komunikace na krátké vzdálenosti, kterou mohou zařízení využívat k výměně informací na vzdálenost přibližně 8 metrů. Nejběžnější zařízení Bluetooth jsou sluchátka pro volání nebo poslech hudby, sady hands-free pro vozidla a další přenosná zařízení včetně notebooků a mobilních telefonů.

Existuje několik profilů Bluetooth, které definují funkce a komunikační standardy pro zařízení Bluetooth. Seznam profilů, které jsou telefonem podporovány, naleznete v uživatelské příručce k telefonu.

Chcete-li se připojit k zařízení Bluetooth, musíte v telefonu zapnout bezdrátový modul Bluetooth. Pokud používáte nové zařízení Bluetooth s telefonem poprvé, je nutné obě zařízení spárovat. Tím budou obě zařízení vědět, jak se navzájem bezpečně spojit. Poté se můžete jednoduše připojit ke spárovanému zařízení.

Pokud technologii Bluetooth nepoužíváte, vypněte ji. Prodloužíte tím výdrž baterie. Na některých místech může být požadováno, abyste technologii Bluetooth vypnuli. Technologie Bluetooth je vypnutá v režimu V letadle.

Ikony na stavovém řádku informují o stavu připojení Bluetooth.

| *  | Technologie Bluetooth je zapnutá         |
|----|------------------------------------------|
| ** | Telefon je připojen k zařízení Bluetooth |

#### Zapnutí nebo vypnutí bezdrátového modulu Bluetooth

- 1 Stiskněte tlačítko **Plocha** △, poté stiskněte tlačítko **Menu** ≡ a dotkněte se možnosti **Nastavení**. Otevře se aplikace Nastavení.
- 2 Dotkněte se možnosti Bezdrátová připojení a sítě.
- 3 Zaškrtněte nebo zrušte zaškrtnutí možnosti **Bluetooth**. Tím zapnete nebo vypnete bezdrátový modul Bluetooth.

#### Změna názvu telefonu pro technologii Bluetooth

Telefon má ve výchozím nastavení obecný název pro účely technologie Bluetooth. Tento název je viditelný ostatním zařízením, když se k nim připojujete. Tento název můžete změnit, aby byl telefon lépe identifikovatelný.

- 1 Stiskněte tlačítko **Plocha** △, poté stiskněte tlačítko **Menu** ≡ a dotkněte se možnosti **Nastavení**. Otevře se aplikace Nastavení.
- 2 Dotkněte se možností Bezdrátová připojení a sítě > Nastavení Bluetooth.

Otevře se obrazovka Nastavení Bluetooth.

- 3 Pokud bezdrátový modul Bluetooth není zapnutý, zaškrtnutím možnosti Bluetooth jej zapněte.
- 4 Dotkněte se možnosti Název Bluetooth, zadejte název a dotkněte se tlačítka OK.

#### Spárování telefonu se zařízením Bluetooth

Před připojením k určitému zařízení je nejprve nutné ho spárovat s telefonem. Když telefon spárujete se zařízením, zůstávají obě zařízení párována, dokud jejich párování nezrušíte.

- Stiskněte tlačítko Plocha △, poté stiskněte tlačítko Menu ≡ a dotkněte se možnosti Nastavení. Otevře se aplikace Nastavení.
- 2 Dotkněte se možností Bezdrátová připojení a sítě > Nastavení Bluetooth.
- 3 Pokud bezdrátový modul Bluetooth není zapnutý, zaškrtnutím možnosti Bluetooth jej zapněte.

Telefon vyhledá a zobrazí identifikátory všech zařízení Bluetooth, která jsou dostupná v dosahu telefonu.

4 Pokud se zařízení, které chcete párovat s telefonem, nenachází v seznamu, nastavte je tak, aby bylo zjistitelné.

Další informace o nastavení zjistitelného režimu a pokyny ke spárování s telefonem naleznete v dokumentaci dodané se zařízením.

- 5 Pokud telefon zastavil vyhledávání, ještě než jste stačili zařízení přepnout do zjistitelného režimu, dotkněte se možnosti **Vyhledat zařízení**.
- 6 V seznamu na obrazovce Nastavení se dotkněte identifikátoru zařízení, které chcete párovat s telefonem.

Telefon a zařízení se navzájem spárují. Pokud jste vyzváni k zadání hesla, zkuste zadat 0000 nebo 1234 (nejčastější hesla) nebo vyhledejte heslo zařízení v jeho dokumentaci.

Je-li párování úspěšné, telefon se připojí k zařízení.

#### Připojení k zařízení Bluetooth

Jakmile jednou proběhlo spárování, můžete se k zařízení Bluetooth kdykoli připojit. Můžete například přepínat zařízení nebo se opětovně připojit, když se telefon a zařízení opět ocitnou ve vzájemném dosahu.

- 1 Stiskněte tlačítko **Plocha** △, poté stiskněte tlačítko **Menu** ≡ a dotkněte se možnosti **Nastavení**. Otevře se aplikace Nastavení.
- 2 Dotkněte se možností Bezdrátová připojení a sítě > Nastavení Bluetooth.
- 3 Pokud bezdrátový modul Bluetooth není zapnutý, zaškrtnutím možnosti Bluetooth jej zapněte.
- 4 V seznamu zařízení se dotkněte zařízení, které je spárováno, ale není připojeno.

Pokud není očekávané zařízení zobrazeno, dotkněte se možnosti **Vyhledat zařízení**.

Jsou-li telefon a zařízení připojeny, zařízení se v seznamu zobrazí jako připojené.

#### Konfigurace funkcí Bluetooth, které chcete používat

Některá zařízení Bluetooth mají více profilů. Profily mohou zahrnovat možnost přenášení telefonických hovorů, stereofonní přehrávání hudby nebo přenos souborů a jiných dat. Můžete vybrat, které profily chcete v telefonu používat.

- 1 Na obrazovce Nastavení Bluetooth se dotkněte a podržte zařízení.
- 2 V otevřené nabídce se dotkněte položky Možnosti.

Otevře se obrazovka se seznamem profilů zařízení.

- 3 Zaškrtněte nebo zrušte zaškrtnutí profilů, které chcete nebo nechcete používat.
- 4 Poté stiskněte tlačítko Zpět ←.

#### Odpojení od zařízení Bluetooth

- 1 Na obrazovce Nastavení Bluetooth se dotkněte zařízení.
- 2 Dotkněte se tlačítka **OK**. Tím potvrdíte, že se chcete odpojit.

#### Zrušení spárování zařízení Bluetooth

Zrušením spárování zařízení Bluetooth můžete odstranit všechny informace o spárování.

- 1 Na obrazovce Nastavení Bluetooth se dotkněte a podržte zařízení.
- 2 V nabídce, která se otevře, se dotkněte možnosti Zrušit párování nebo Odpojit a zrušit párování.

# Připojení k počítači prostřednictvím rozhraní USB

Telefon můžete připojit k počítači pomocí kabelu USB. Poté můžete přenášet hudbu, obrázky a jiné soubory mezi telefonem a počítačem. Telefon ukládá soubory do interního úložiště USB nebo na výměnnou kartu SD, závisí na modelu telefonu (podrobnosti o této funkci naleznete v uživatelské příručce k telefonu).

Upozornění Při připojování telefonu k počítači a připojování úložiště USB nebo karty SD je nutné se řídit pokyny pro připojování a odpojování zařízení USB k počítači a od něj, abyste předešli ztrátě nebo poškození souborů.

Pokud používáte tethering pomocí USB, musíte jej vypnout, abyste mohli připojení USB použít k přenosu dat mezi telefonem a počítačem. Další informace naleznete v části "Sdílení mobilního datového připojení telefonu" na stránce 74.

#### Připojení telefonu k počítači prostřednictvím rozhraní USB

1 Připojte telefon k portu USB počítače pomocí kabelu USB dodaného s telefonem.

Zobrazí se oznámení, že je připojen kabel USB.

2 Otevřete panel Oznámení a dotkněte se oznámení USB připojeno.

Podrobné informace o používání panelu Oznámení naleznete v části "Správa oznámení" na stránce 32.

3 Na obrazovce, která se otevře, se dotkněte možnosti Zapnout úložiště USB. Tím potvrdíte, že chcete přenášet soubory.

Když je telefon připojen jako úložiště USB, obrazovka signalizuje, že je používáno úložiště USB, a obdržíte oznámení.

Úložiště USB nebo karta SD telefonu je v počítači připojena jako disková jednotka. Nyní můžete kopírovat soubory tam i zpět. Další informace naleznete v dokumentaci k počítači.

Během této doby nemá samotný telefon přístup k úložišti USB nebo kartě SD. Proto nemůžete používat aplikace, které je potřebují ke své činnosti, jako jsou například Fotoaparát, Galerie a Hudba. Také nemůžete sdílet datové připojení telefonu s počítačem prostřednictvím rozhraní USB.
#### Odpojení telefonu od počítače

Upozornění Odpojte úložiště USB nebo kartu SD a zařízení USB podle pokynů počítače, abyste předešli ztrátě informací.

- 1 V počítači odpojte úložiště USB nebo kartu SD.
- 2 Otevřete panel Oznámení a dotkněte se možnosti Vypnout úložiště USB.
- 3 Na obrazovce, která se otevře, se dotkněte možnosti Vypnout úložiště USB.

#### Bezpečné vyjmutí karty SD z telefonu

Pokud má telefon kartu SD (nemá interní úložiště USB), můžete ji bezpečně odebrat z telefonu pokaždé, když je vypnutý. Postup naleznete v uživatelské příručce k telefonu. Pokud je zapotřebí vyjmout kartu SD ze zapnutého telefonu, je nutné ji nejprve v telefonu odpojit. Předejdete tak ztrátě či poškození souborů na kartě SD.

- 1 Stiskněte tlačítko **Plocha** △, poté stiskněte tlačítko **Menu** ≡ a dotkněte se možnosti **Nastavení**. Otevře se aplikace Nastavení.
- 2 Dotkněte se možnosti Úložiště.
- 3 Dotkněte se možnosti Odpojit.

Nyní můžete kartu SD bezpečně vyjmout z telefonu.

#### Vymazání úložiště USB nebo karty SD

Novou kartu SD možná budete muset vymazat, než ji budete moci použít v telefonu. Úložiště USB nebo kartu SD můžete také smazat, když například dáváte telefon nebo kartu SD někomu jinému a chcete vymazat osobní informace. (Další informace o smazání všech dat v telefonu naleznete v části "Obnovení továrních dat" na stránce 387.)

- 1 Stiskněte tlačítko **Plocha** △, poté stiskněte tlačítko **Menu** ≡ a dotkněte se možnosti **Nastavení**. Otevře se aplikace Nastavení.
- 2 Dotkněte se možnosti Úložiště.
- 3 Dotkněte se možnostiVymazat. Na obrazovce s upozorněním, že formátování vymaže obsah úložiště, se dotkněte možnosti Vymazat.

### Sdílení mobilního datového připojení telefonu

Pomocí kabelu USB můžete sdílet mobilní datové připojení telefonu s jedním počítačem (USB tethering). Přepnete-li telefon do režimu přenosného hotspotu Wi-Fi, můžete současně sdílet datové připojení telefonu s až osmi zařízeními. (Ne všichni operátoři a všechny telefony podporují tyto funkce.)

Pokud telefon sdílí své datové připojení, zobrazí se na stavovém řádku ikona a na panelu Oznámení se zobrazí přetrvávající upozornění (viz část "Správa oznámení" na stránce 32).

| ÷       | Sdílení datového připojení (USB tethering) je aktivní                    |
|---------|--------------------------------------------------------------------------|
| -1)     | Přenosný hotspot Wi-Fi je aktivní                                        |
| $\odot$ | Aktivní je sdílení datového připojení (USB tethering) i přenosný hotspot |

Nejnovější informace ohledně sdílení datového připojení a přenosných hotspotů, včetně podporovaných operačních systémů a dalších podrobností, získáte na stránce android.com/tether.

#### Sdílení datového připojení telefonu prostřednictvím rozhraní USB

Je-li váš počítač vybaven systémem Windows 7 nebo nejnovější distribucí některé verze Linuxu (například Ubuntu), není většinou zapotřebí jej zvlášť připravit ke sdílení datového připojení (USB tethering). Pokud ale používáte některou ze starších verzí systému Windows nebo jiný operační systém, může být nutné připravit počítač, aby navázal připojení k síti prostřednictvím rozhraní USB. Aktuální informace o tom, které operační systémy podporují sdílení datového připojení prostřednictvím rozhraní USB a jak tyto systémy nakonfigurovat, naleznete na stránce android.com/tether.

Prostřednictvím rozhraní USB nemůžete najednou sdílet datové připojení telefonu a mít připojeno úložiště USB nebo kartu SD (podle typu telefonu). Pokud používáte připojení USB ke kopírování souborů do nebo z počítače, musíte se nejprve odpojit. Další informace naleznete v části "Připojení k počítači prostřednictvím rozhraní USB" na stránce 72.

- 1 Připojte telefon k počítači pomocí kabelu USB dodaného s telefonem.
- 2 Stiskněte tlačítko **Plocha** △, poté stiskněte tlačítko **Menu** ≡ a dotkněte se možnosti **Nastavení**. Otevře se aplikace Nastavení.
- 3 Dotkněte se možnosti Bezdrátové připojení a sítě > Tethering a přenosný hotspot.

4 Zaškrtněte možnost Sdílené datové připojení prostřednictvím portu USB.

Telefon začne s počítačem sdílet své mobilní datové připojení prostřednictvím připojení k rozhraní USB. Na stavový řádek a na panel Oznámení se přidá přetrvávající oznámení 🙀

5 Pokud chcete ukončit sdílení datového připojení, zrušte zaškrtnutí možnosti Sdílené datové připojení prostřednictvím portu USB. Nebo jednoduše odpojte kabel USB.

#### Sdílení datového připojení telefonu jako přenosný hotspot Wi-Fi

- 1 Stiskněte tlačítko **Plocha** △, poté stiskněte tlačítko **Menu** ≡ a dotkněte se možnosti **Nastavení**. Otevře se aplikace Nastavení.
- 2 Dotkněte se možnosti Bezdrátové připojení a sítě > Tethering a přenosný hotspot.
- 3 Zaškrtněte možnost Přenosný hotspot Wi-Fi.

Po chvíli začne telefon vysílat svůj název sítě Wi-Fi (SSID) a k síti je možné připojit až 8 počítačů nebo jiných zařízení. Na stavový řádek a na panel Oznámení se přidá přetrvávající oznámení 🕵.

Když je zaškrtnutá možnost **Přenosný hotspot Wi-Fi**, můžete změnit název sítě nebo síť zabezpečit. Další informace naleznete v části "Přejmenování nebo zabezpečení přenosného hotspotu" na stránce 75.

4 Chcete-li zastavit sdílení datového připojení pomocí sítě Wi-Fi, zrušte zaškrtnutí možnosti **Přenosný hotspot Wi-Fi**.

#### Přejmenování nebo zabezpečení přenosného hotspotu

Můžete změnit název sítě Wi-Fi (SSID) telefonu a síť Wi-Fi zabezpečit.

- 1 Stiskněte tlačítko **Plocha** △, poté stiskněte tlačítko **Menu** ≡ a dotkněte se možnosti **Nastavení**. Otevře se aplikace Nastavení.
- 2 Dotkněte se možnosti Bezdrátové připojení a sítě > Tethering a přenosný hotspot.
- 3 Zkontrolujte, zda je zaškrtnutá možnost Přenosný hotspot Wi-Fi.
- 4 Dotkněte se možnostiNastavení přenosného hotspotu Wi-Fi.
- 5 Dotkněte se možnosti Konfigurace hotspotu Wi-Fi.

Otevře se dialog Konfigurace hotspotu Wi-Fi.

Můžete změnit název sítě (SSID), který vidí jiné počítače při hledání bezdrátových sítí.

Také se můžete dotknout nabídky Zabezpečení a nakonfigurovat pro síť zabezpečení WPA2 s předem sdíleným klíčem (PSK).

Když se dotknete možnosti zabezpečení **WPA2 PSK**, přidá se do dialogu Konfigurace hotspotu Wi-Fi pole pro zadání hesla. Jestliže zadáte heslo, je nutné toto heslo zadat při připojení k hotspotu telefonu z počítače nebo jiného zařízení. Chcete-li odebrat zabezpečení sítě Wi-Fi, v nabídce Zabezpečení se dotkněte možnosti **Otevřít**.

6 Dotkněte se možnosti Uložit.

### Připojení k virtuálním privátním sítím

Virtuální privátní sítě (VPN) umožňují připojení ke zdrojům, které se nachází v zabezpečených místních sítích, ze zařízení umístěných vně těchto sítí. Sítě VPN jsou nejčastěji provozovány společnostmi, školami a dalšími institucemi. Uživatelé těchto sítí mají přístup ke zdrojům umístěným v místní síti, i když se právě nenacházejí v prostorách školy nebo jsou připojeni k bezdrátové síti.

Existuje celá řada systémů pro zabezpečení připojení VPN. Některé systémy používají certifikáty zabezpečení nebo jiná schémata, která zajišťují, že se mohou připojit pouze oprávnění uživatelé. Další informace o instalaci certifikátů zabezpečení naleznete v části "Práce s certifikáty zabezpečení" na stránce 80.

Chcete-li v telefonu nakonfigurovat přístup VPN, musíte získat podrobné údaje nastavení od správce sítě.

#### Přidání sítě VPN

- 1 Stiskněte tlačítko **Plocha** △, poté stiskněte tlačítko **Menu** ≡ a dotkněte se možnosti **Nastavení**. Otevře se aplikace Nastavení.
- 2 Dotkněte se možností Bezdrátová připojení a sítě > Nastavení sítě VPN.
- 3 Dotkněte se možnosti Přidat síť VPN.
- 4 Dotkněte se typu sítě VPN, kterou chcete přidat.
- 5 Na další obrazovce nakonfigurujte jednotlivé komponenty nastavení sítě VPN podle pokynů správce sítě.
- 6 Stiskněte tlačítko**Menu**  $\equiv$  a poté se dotkněte tlačítka **Uložit**.

Síť je přidána do seznamu na obrazovce Nastavení sítě VPN.

#### Připojení k síti VPN

- 1 Otevřete aplikaci Nastavení.
- 2 Dotkněte se možností Bezdrátová připojení a sítě > Nastavení sítě VPN.

Na obrazovce Nastavení sítě VPN je uveden seznam sítí VPN, které byly přidány.

- 3 Dotkněte se sítě VPN, ke které se chcete připojit.
- 4 V dialogu, který se otevře, zadejte požadovaná pověření a dotkněte se možnosti Připojit.

Když jste připojeni k síti VPN, je zobrazeno přetrvávající oznámení na stavovém řádku. Když jste odpojeni, obdržíte oznámení, ze kterého se můžete vrátit na obrazovku Nastavení sítě VPN a opět se k síti VPN připojit. Další informace naleznete v části "Správa oznámení" na stránce 32.

#### Odpojení od sítě VPN

 Otevřete panel Oznámení a dotkněte se přetrvávajícího oznámení, že jste připojeni k síti VPN.

#### Úprava nastavení sítě VPN

- 1 Otevřete aplikaci Nastavení.
- 2 Dotkněte se možností Bezdrátová připojení a sítě > Nastavení sítě VPN.

Na obrazovce Nastavení sítě VPN je uveden seznam sítí VPN, které byly přidány.

- 3 Dotkněte se a podržte síť VPN, jejíž nastavení chcete upravit.
- 4 V dialogu, který se otevře, se dotkněte možnosti Upravit síť.
- 5 Upravte požadovaná nastavení sítě VPN.
- 6 Stiskněte tlačítko**Menu** ≡ a dotkněte se tlačítka Uložit.

#### Smazání sítě VPN

- 1 Otevřete aplikaci Nastavení.
- 2 Dotkněte se možností Bezdrátová připojení a sítě > Nastavení sítě VPN.

Na obrazovce Nastavení sítě VPN je uveden seznam sítí VPN, které byly přidány.

- 3 Dotkněte se a podržte síť, kterou chcete smazat.
- 4 V dialogu, který se otevře, se dotkněte možnosti Smazat síť.
- 5 V potvrzovacím dialogu pro smazání sítě VPN se dotkněte tlačítka **OK**.

### Práce s certifikáty zabezpečení

Pokud sítě VPN nebo Wi-Fi ve vaší organizaci používají certifikáty zabezpečení, je nutné před konfigurací přístupu k těmto sítím v telefonu nejprve získat potřebné certifikáty (v souborech dle standardu PKCS #12) a uložit je do zabezpečeného úložiště pověření v telefonu.

Pokud dostanete od správce sítě pokyn, že si máte certifikáty stáhnout z webové stránky, je při stahování certifikátů se zobrazí výzva k nastavení hesla pro úložiště pověření.

Další informace o práci s úložištěm pověření naleznete v části "Nastavení polohy a zabezpečení" na stránce 381.

#### Instalace zabezpečeného certifikátu z úložiště USB nebo z karty SD

 Zkopírujte certifikát z počítače do kořenového adresáře úložiště USB nebo karty SD (tzn. ne do složky).

Další informace o připojení telefonu k počítači a kopírování souborů naleznete v části "Připojení k počítači prostřednictvím rozhraní USB" na stránce 72.

- 2 Stiskněte tlačítko **Plocha** △, poté stiskněte tlačítko **Menu** ≡ a dotkněte se možnosti **Nastavení**. Otevře se aplikace Nastavení.
- 3 Dotkněte se možnosti Poloha a zabezpečení.
- 4 Dotkněte se možnosti Instalace z úložiště USB nebo Instalace z karty SD (podle typu telefonu).
- 5 Dotkněte se názvu souboru s certifikátem, který chcete nainstalovat.

Jsou zobrazeny pouze názvy certifikátů, které jste dosud nenainstalovali do telefonu.

- 6 Pokud se zobrazí výzva, zadejte heslo certifikátu a dotkněte se tlačítka OK.
- 7 Zadejte název certifikátu a dotkněte se tlačítka OK.

Pokud jste v telefonu dosud nenastavili heslo pro úložiště pověření, bude vyzváni k dvojímu zadání hesla. Potom se dotkněte tlačítka **OK**. Další informace o úložišti pověření naleznete v části "Nastavení polohy a zabezpečení" na stránce 381.

Nainstalovaný certifikát nyní můžete používat při připojení k zabezpečené síti. Z bezpečnostních důvodů se certifikát smaže z úložiště USB nebo z karty SD.

### Konfigurace internetových hovorů (SIP)

Pokud máte účet se službou internetových hovorů, která podporuje protokol SIP (Session Initiation Protocol) pro hlasová volání v sítích IP, můžete přidat tento účet do telefonu a volat nebo přijímat internetové hovory, kdykoliv jste připojeni k síti Wi-Fi.

Po konfiguraci telefonu pro internetové hovory můžete účet pro internetové hovory používat pro všechny hovory nebo jen pro odchozí hovory na adresy internetových hovorů. Telefon můžete také nakonfigurovat k přijímání internetových hovorů.

V části "Uskutečnění hovoru přes internet (SIP)" na stránce 92 zjistíte, jak volat kontaktům pomocí internetových hovorů.

#### Přidání účtu pro internetové hovory

- Stiskněte tlačítko Plocha △, poté stiskněte tlačítko Menu ≡ a dotkněte se možnosti Nastavení. Otevře se aplikace Nastavení.
- 2 Dotkněte se možností Nastavení hovorů > Účty (v nastavení internetových hovorů).
- 3 Dotkněte se tlačítka **Přidat účet**.
- 4 Na následující obrazovce postupujte podle pokynů od poskytovatele služeb internetových hovorů a nakonfigurujte nastavení účtu.
- 5 Stiskněte tlačítkoMenu ≡ a poté se dotkněte tlačítka Uložit. Nebo jen stiskněte tlačítko Zpět <.</p>

Účet je nyní přidán a můžete jej používat pro uskutečňování a přijímání internetových hovorů.

#### Úprava nebo odebrání účtu pro internetové hovory

- 1 Otevřete nastavení hovorů a dotkněte se možnosti Účty.
- 2 Vyberte účet, který chcete upravit.

Na následující obrazovce proveďte požadované úpravy.

3 Stiskněte tlačítkoMenu ≡ a poté se dotkněte tlačítka Uložit. Nebo se dotkněte tlačítka Odebrat účet.

## Konfigurace typu hovorů, které se mají uskutečňovat prostřednictvím internetu

Telefon můžete nakonfigurovat tak, aby prostřednictvím služby internetových hovorů (pokud jste připojeni k síti Wi-Fi) uskutečňoval všechna volání, jen volání na adresy internetových hovorů, nebo aby se vás při každém volání zeptal.

- 1 Otevřete obrazovku Nastavení hovorů.
- 2 Dotkněte se možnosti Použít internetové hovory (v nastavení internetových hovorů).
- 3 V následujícím dialogovém okně se dotkněte možnosti internetových hovorů, kterou požadujete.

#### Změna primárního účtu pro internetové hovory

Pokud do svého telefonu přidáte více než jeden účet pro internetové hovory, můžete změnit, který účet bude při volání používán jako výchozí (primární účet).

- 1 Otevřete nastavení hovorů a dotkněte se možnosti Účty.
- 2 Dotkněte se účtu, který chcete používat jako primární.
- 3 Na následující obrazovce zaškrtněte možnost Nastavit jako primární účet.

#### Konfigurace telefonu pro přijímání internetových hovorů

Telefon je ve výchozím nastavení nakonfigurován k uskutečňování internetových hovorů, ale ne k tomu, aby internetové hovory přijímal. Můžete jej ale nastavit, aby přijímal internetové hovory na váš účet pro internetové hovory, který jste si přidali do telefonu. To ovšem vyžaduje, aby byl telefon připojen prostřednictvím Wi-Fi k internetu, což snižuje výdrž baterie.

- Otevřete nastavení volání a dotkněte se možnosti Účty (v nastavení internetových hovorů).
- 2 Zaškrtněte možnost **Přijímat příchozí hovory**.

Pokud zrušíte zaškrtnutí této možnosti, můžete stále přijímat hovory. Váš telefon ale pravděpodobně nebude moci přijmout hlasový hovor ve chvíli, kdy vám bude volat někdo přes internet.

# Uskutečnění a přijímání hovorů

Telefonní hovor můžete uskutečnit vytočením telefonního čísla. Můžete se také dotknout čísla ve svých kontaktech, na webových stránkách a v dalších umístěních. Pokud právě hovoříte, můžete příchozí hovory přijmout nebo je přesměrovat do své hlasové schránky. Můžete také nastavit konferenční hovory s několika účastníky.

Ke správě své hlasové schránky a k hovorům ze svého telefonu můžete také použít službu Google Voice, postup naleznete v části "Google Voice" na stránce 187.

#### V této sekci

"Uskutečňování a ukončování hovorů" na stránce 84 "Přijetí nebo odmítnutí hovorů" na stránce 87 "Práce s Hovory" na stránce 89 "Volání kontaktů" na stránce 91 "Uskutečnění hovoru přes internet (SIP)" na stránce 92 "Poslech hlasové schránky" na stránce 93 "Vytáčení hlasem" na stránce 94 "Možnosti během hovoru" na stránce 95 "Správa více hovorů" na stránce 97

### Uskutečňování a ukončování hovorů

Hovory můžete uskutečnit pomocí aplikace Telefon. Můžete je také uskutečnit při práci s Hovory (viz část "Práce s Hovory" na stránce 89) nebo Kontakty (viz část "Komunikace s kontakty" na stránce 124).

#### Otevření aplikace Telefon

V dolní části plochy se dotkněte ikony Telefon Můžete se také dotknout ikony aplikace Telefon ve spouštěči nebo na ploše.

#### **NEBO**

 Pokud právě pracujete s výpisem Kontakty nebo Hovory, dotkněte se karty Telefon.

#### Uskutečnění hovoru vytočením čísla

1 Otevřete aplikaci Telefon.

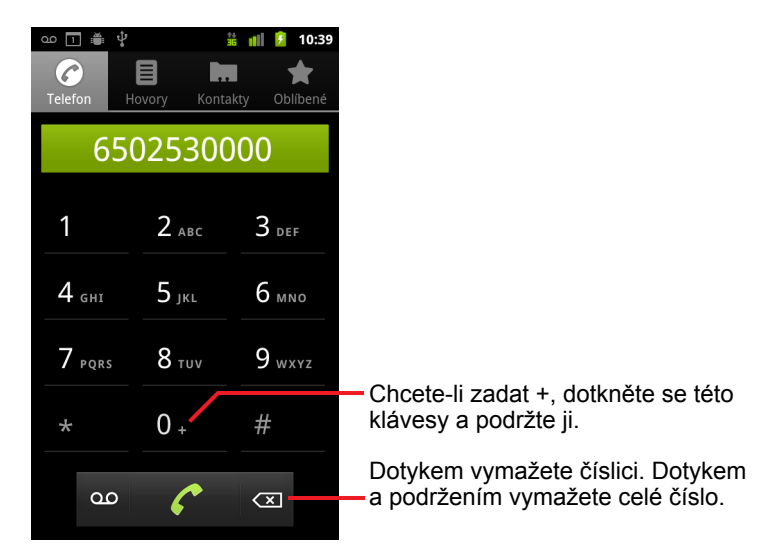

2 Na kartě Telefon zadejte klávesami telefonní číslo.

Pokud zadáte nesprávné telefonní číslo, dotknutím se klávesy 
smažte postupně jednotlivé číslice.

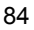

Pokud chcete smazat celé číslo, klávesy 🖾 se dotkněte a podržte ji.

Chcete-li vytočit mezinárodní číslo, dotkněte se a podržte klávesu **0**, tím zadáte symbol plus ( + ). Poté zadejte mezinárodní předvolbu země a telefonní číslo.

3 Chcete-li vytočit zadané číslo, dotkněte se ikony se zeleným sluchátkem

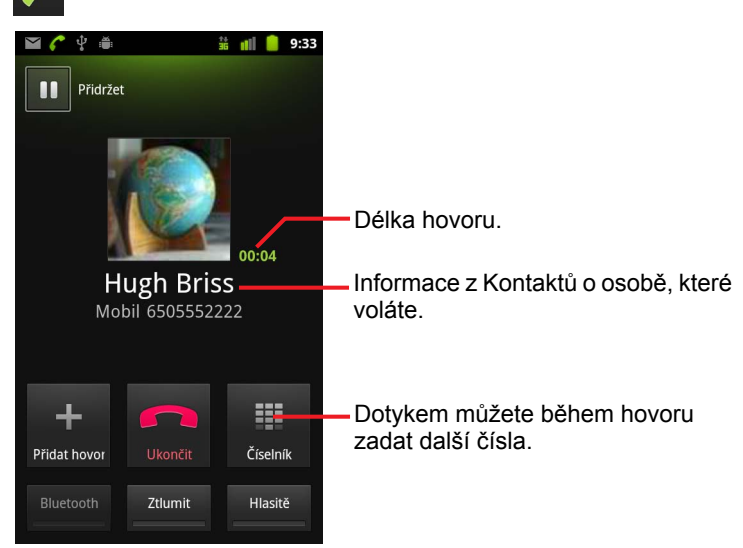

Během hovoru můžete přepínat aplikace – pomocí Prohlížeče můžete například hledat informace. Při hovoru se na stavovém řádku zobrazuje ikona se zeleným sluchátkem.

Chcete-li nastavit hlasitost hovoru, stiskněte tlačítko **Zvětšit / Zmenšit** hlasitost.

Tlačítky na obrazovce můžete podržet aktuální hovor, přidat volajícího a provést další operace. Informace naleznete v části "Možnosti během hovoru" na stránce 95.

#### Ukončení hovoru

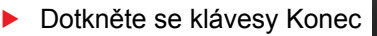

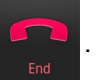

#### Deaktivace telefonních hovorů (režim V letadle)

Na některých místech budete možná muset mobilní telefon a bezdrátová připojení Wi-Fi a Bluetooth vypnout. Všechna bezdrátová připojení můžete současně vypnout přepnutím telefonu do režimu V letadle.

- 1 Stiskněte a podržte tlačítko Napájení.
- 2 Dotkněte se možnosti **Režim V letadle.**

K vypnutí a zapnutí režimu V letadle a ke konfiguraci dalších mobilních a síťových nastavení můžete také použít aplikaci Nastavení. Další informace naleznete v části "Bezdrátová připojení a sítě" na stránce 371.

### Přijetí nebo odmítnutí hovorů

Když vám někdo volá, zobrazí se obrazovka Příchozí hovor, která zobrazuje identifikaci volajícího a další informace, které jste o něm zadali do Kontaktů. Další informace naleznete v části "Kontakty" na stránce 113.

Všechny příchozí hovory se zaznamenávají do protokolu Hovory. Další informace naleznete v části "Práce s Hovory" na stránce 89. Pokud hovor zmeškáte, obdržíte oznámení. Další informace naleznete v části "Správa oznámení" na stránce 32.

#### Přijetí hovoru

Přetáhněte ikonu se zeleným sluchátkem doprava.

Pokud při přijímání nového hovoru právě hovoříte, je první hovor podržen. Chcete-li před přijetím hovoru ztišit vyzvánění, stiskněte tlačítko **Zmenšit** hlasitost.

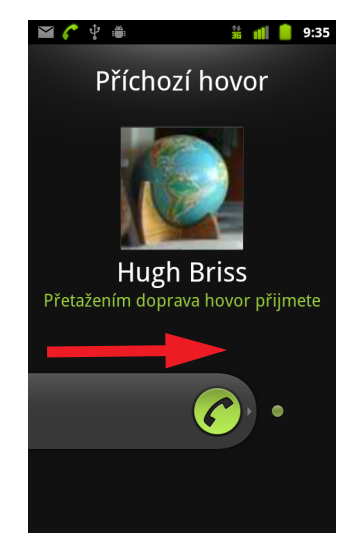

Chcete-li přijmout hovor, přetáhněte zelené sluchátko doprava.

#### Odmítnutí hovoru a jeho přesměrování do hlasové schránky

Přetáhněte ikonu s červeným sluchátkem doleva.
 Volající je přesměrován do vaší hlasové schránky, v níž může zanechat zprávu.

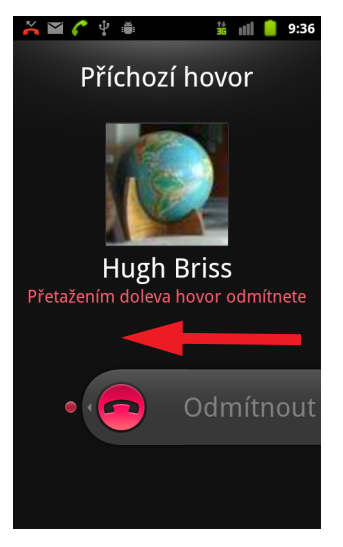

Přetáhnutím červeného telefonu doleva přesměrujete volajícího přímo do svojí hlasové schránky.

### Práce s Hovory

Hovory jsou seznam všech hovorů, které jste uskutečnili, přijali nebo zmeškali. Nabízejí pohodlný způsob opakovaného vytočení čísla, zpětného hovoru nebo přidání čísla do Kontaktů.

#### Otevření Hovorů

Stiskněte tlačítko Volat.

Nebo máte-li zobrazenu kartu **Telefon** nebo **Kontakty**, dotkněte se karty **Hovory**.

Na této kartě je seznam hovorů, přičemž nejnovější hovor se nachází nahoře. Hovory, které proběhly postupně s týmž telefonním číslem jsou seskupeny. Starší záznamy můžete zobrazit posunováním seznamu.

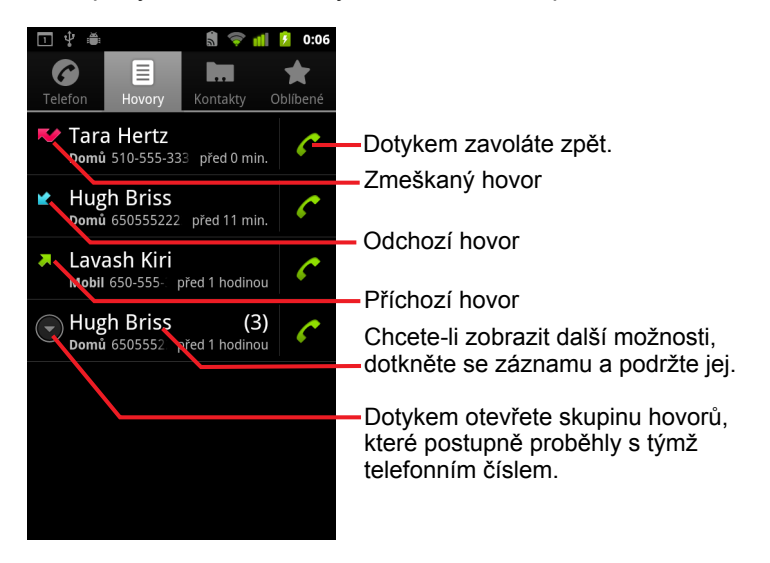

#### Vytočení čísla v Hovorech

Můžete se také dotknout a podržet záznam. Zobrazí se nabídka s dalšími možnostmi komunikace s tímto kontaktem.

#### Přidání čísla ze záznamu do Kontaktů

- 1 Dotkněte se záznamu a podržte jej.
- 2 V zobrazené nabídce se dotkněte možnosti Přidat do kontaktů.
- 3 Zobrazí se seznam kontaktů. Nahoře v seznamu se dotkněte možnosti Vytvořit nový kontakt nebo seznam posunujte, nalezněte existující kontakt, do kterého chcete číslo přidat, a dotkněte se jej.

Další informace o vytváření a úpravách kontaktů naleznete v části "Kontakty" na stránce 113.

#### Další akce se záznamem v Hovorech

- Dotkněte se záznamu v Hovorech. Pomocí obrazovky, která se otevře, můžete znovu volat danému kontaktu, odeslat mu zprávu, přidat číslo do Kontaktů a získat další informace o původním hovoru.
- Dotkněte se záznamu v Hovorech a podržte jej. Zobrazí se nabídka, v níž můžete kontakt volat, zobrazit o něm informace, před opětovným vytočením upravit číslo a provést další akce.

#### Vymazání Hovorů

V Hovorech stiskněte tlačítko Menu a dotkněte se možnosti Vymazat hovory.

Můžete se také dotknout záznamu v protokolu a podržet jej. V zobrazené nabídce se dotkněte možnosti **Odstranit z hovorů**. Tím z protokolu odstraníte pouze tento záznam.

### Volání kontaktů

Namísto zadávání čísla na kartě Telefon můžete vytočit některé číslo kontaktu tak, že se jej dotknete.

Kontakt můžete také rychle volat pomocí Rychlého kontaktu. Další informace naleznete v části "Rychlé připojení ke kontaktům" na stránce 49.

Přidání, úprava a provádění dalších akcí s kontakty jsou popsány v části "Kontakty" na stránce 113. Máte-li kontakty na webu, jsou při prvním připojení k vašemu účtu Google synchronizovány do telefonu.

#### Volání kontaktu

1 Otevřete kontakty.

Ve spouštěči se dotkněte ikony Kontakty . Nebo se na ploše dotkněte ikony Telefon *r* a poté se dotkněte karty **Kontakty**.

2 Chcete-li kontakt volat, dotkněte se ho.

Kontakt naleznete vyhledáním nebo posunem.

3 Chcete-li k volání kontaktu použít telefonní číslo, dotkněte se ho.

Další možnosti naleznete v části "Komunikace s kontakty" na stránce 124.

#### Volání oblíbeného kontaktu

1 Otevřete seznam oblíbených kontaktů.

Například se na ploše dotkněte ikony Telefon *C* a poté se dotkněte karty **Oblíbené**.

Zobrazí se seznam vašich oblíbených kontaktů a seznam čísel, která voláte nejčastěji.

Oblíbené kontakty můžete přidat a odstranit. Zobrazte informace o kontaktu a dotkněte se hvězdičky vedle jména kontaktu. Další informace naleznete v části "Přidání kontaktů mezi oblíbené" na stránce 119.

- 2 Chcete-li oblíbený kontakt volat, dotkněte se ho.
- 3 Chcete-li k volání kontaktu použít telefonní číslo, dotkněte se ho.

### Uskutečnění hovoru přes internet (SIP)

Pokud jste nakonfigurovali telefon na používání internetového telefonního účtu, můžete dát přednost volání přes internet před použitím mobilní sítě, jste-li připojeni do sítě Wi-Fi. Internetové volání je založeno na protokolu SIP (Session Initiation Protocol) pro hlasová volání v sítích IP.

Přidání účtu pro internetové hovory a konfigurace telefonu, aby tento účet používal, je popsáno v části "Konfigurace internetových hovorů (SIP)" na stránce 81.

#### Volání na adresu internetového hovoru kontaktu

Pokud chcete volat kontaktu přes internet, musíte přidat (nebo synchronizovat) do složky Kontakty adresu pro internetové hovory kontaktu.

Dotkněte se ikony kontaktu Rychlý kontakt a potom se dotkněte ikony SIP .

NEBO

Dotkněte se kontaktu ve složce Kontakty nebo Oblíbené a na obrazovce, která se otevře, se dotkněte položky Internetový hovor.

#### **NEBO**

V Hovorech se dotkněte položky Internetový hovor.

Telefon uskuteční hovor, na obrazovce Vytáčení zobrazí adresu internetového hovoru a informaci **Internetový hovor**.

Během hovoru můžete ukončit hovor, přidat další internetové hovory a používat funkce telefonu stejně jako během hovoru v mobilní síti.

#### Volání telefonní čísla prostřednictvím internetového hovoru

Pokud jste nakonfigurovali telefon, aby pro všechna volání používal internetové hovory nebo aby se před každým voláním zeptal, jednoduše voláte kontaktům na telefonní čísla, jak je popsáno v této kapitole. Když jste připojeni do sítě Wi-Fi, hovor proběhne prostřednictvím internetového volání místo z mobilní sítě a telefon zobrazí informaci **Internetový hovor**.

**Důležité** Chcete-li volat telefonní číslo prostřednictvím internetového hovoru, musí to poskytovatel služeb podporovat a mohou být účtovány dodatečné poplatky. Podrobné informace získáte u svého poskytovatele služeb.

### Poslech hlasové schránky

Máte-li v hlasové schránce novou zprávu, zobrazí se na stavovém řádku ikona hlasové schránky  $_{\infty}$ .

Pokud nemáte nastaveno číslo hlasové schránky nebo chcete toto číslo změnit, můžete to provést v Nastavení hovorů. Další informace naleznete v části "Nastavení hovorů" na stránce 375.

#### Poslech zpráv v hlasové schránce

Otevřete panel Oznámení a dotkněte se možnosti Nová hlasová zpráva. Odpovědi na oznámení jsou popsány v části "Správa oznámení" na stránce 32.

#### **NEBO**

 Otevřete aplikaci Telefon a na kartě Telefon se dotkněte ikony hlasové schránky oo.

Otevření aplikace Telefon je popsáno v části "Uskutečňování a ukončování hovorů" na stránce 84.

Systém hlasové schránky vašeho operátora vás obvykle provede procesem poslechu a správy hlasové schránky. Při prvním volání hlasové schránky vás tento systém provede i procesem nahrávky pozdravů, nastavení hesla apod.

### Vytáčení hlasem

Chcete-li volat tak, že vyslovíte jméno nebo telefonní číslo, můžete použít aplikaci Hlasové vytáčení.

Chcete-li vytočit číslo, použít hlasové hledání na webu, odeslat zprávu a použít hlasové akce pro mnoho dalších běžných úkolů, můžete také použít hlasové vyhledávání, jak je popsáno v části "Vyhledávání pomocí textu nebo hlasových povelů" na stránce 99.

#### Uskutečnění hovoru hlasem

1 Ve spouštěči nebo na ploše se dotkněte ikony Hlasové vytáčení

Další informace o otevírání a přepínání aplikací naleznete v části "Otevírání a přepínání aplikací" na stránce 43.

Máte-li náhlavní soupravu Bluetooth, která podporuje "rozpoznávání hlasu" nebo "vytáčení hlasem", budete pravděpodobně moci otevřít Hlasové vytáčení stisknutím hlavního tlačítka na náhlavní soupravě nebo jinak a pomocí této soupravy vytáčet hlasem. Podrobné informace naleznete v dokumentaci, kterou jste obdrželi s náhlavní soupravou.

Otevře se Hlasové vytáčení, které poslouchá vyslovené pokyny a zobrazuje nápovědu, jak je použít.

2 Vyslovte slovo "Volat" a poté jméno volaného kontaktu.

Nebo postupujte podle některého doporučení pro jiné způsoby vytočení čísla nebo pro jiné ovládání telefonu.

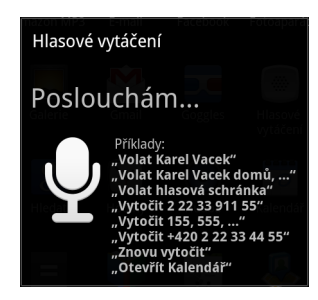

### Možnosti během hovoru

Během hovoru můžete hovor přidržet, vytvořit telefonickou konferenci, ztlumit mikrofon a další. Další informace naleznete v části "Správa více hovorů" na stránce 97.

#### Přidržení hovoru

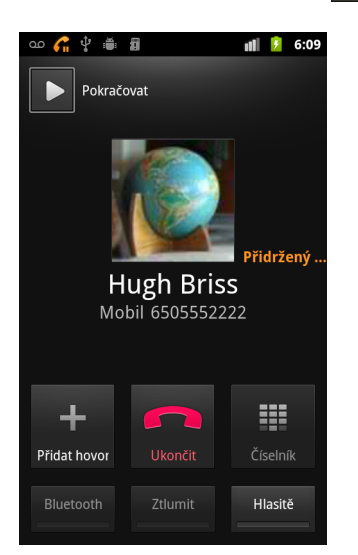

Dotkněte se ikony Přidržet

Obrazovka aktuálního hovoru ukáže, že jste přidrželi hovor.

Na stavovém řádku se zobrazí ikona Přidržet *G*, která připomíná, že jste hovor přidrželi. Pokud se nacházíte v jiné aplikaci a chcete se vrátit na obrazovku aktuálního hovoru, otevřete panel Oznámení a dotkněte se záznamu přidrženého hovoru.

Přidržení hovoru zrušíte tak, že se dotknete tlačítka Pokračovat.

#### Ztlumení mikrofonu během hovoru

Dotkněte se tlačítka Ztlumit.

Tlačítko Ztlumit se zeleně rozsvítí, čímž ukazuje, že je ztlumen mikrofon.

Na stavovém řádku se zobrazí ikona Ztlumit, která připomíná, že je mikrofon vypnutý.

Jste-li na obrazovce aktuálního hovoru, můžete zrušit ztlumení mikrofonu tak, že se znovu dotknete ikony Ztlumit.

Po ukončení aktuálního hovoru se ztlumení mikrofonu automaticky zruší.

#### Zapnutí nebo vypnutí reproduktoru

Dotkněte se tlačítka Reproduktor.

Tlačítko Reproduktor se zeleně rozsvítí, čímž ukazuje, že je reproduktor zapnutý.

Na stavovém řádku se zobrazí ikona Reproduktor a zvuk hovoru jde do reproduktoru v telefonu.

Jste-li na obrazovce aktuálního hovoru, můžete reproduktor vypnout tak, že se znovu dotknete ikony Reproduktor.

Po ukončení aktuálního hovoru se reproduktor automaticky vypne.

Upozornění Je-li reproduktor zapnutý, nedržte telefon v blízkosti ucha. Zabráníte tím poškození svého sluchu.

#### Přepnutí mezi náhlavní soupravou Bluetooth a telefonem

Je-li s telefonem spárována náhlavní souprava Bluetooth a je připojena, můžete vést všechny hovory pomocí náhlavní soupravy, aniž byste museli telefon držet v ruce.

Podrobné informace o konfiguraci telefonu pro používání náhlavní soupravy Bluetooth naleznete v části "Připojení k zařízením Bluetooth" na stránce 68.

Používáte-li při hovoru náhlavní soupravu Bluetooth, má obrazovka aktuálního hovoru modrý rámeček a ikona Probíhající hovor na stavovém řádku se zbarví modře.

 Chcete-li přepnout z náhlavní soupravy na telefon nebo naopak, dotkněte se ikony Bluetooth.

### Správa více hovorů

Pokud během hovoru přijmete další hovor, můžete mezi oběma volajícími přepínat nebo oba hovory spojit do jednoho konferenčního hovoru. Můžete také nastavit konferenční hovor s více účastníky.

#### Přepnutí mezi aktuálními hovory

Dotkněte se ikony Zaměnit S.

Aktuální hovor se přidrží a spojí se druhý hovor.

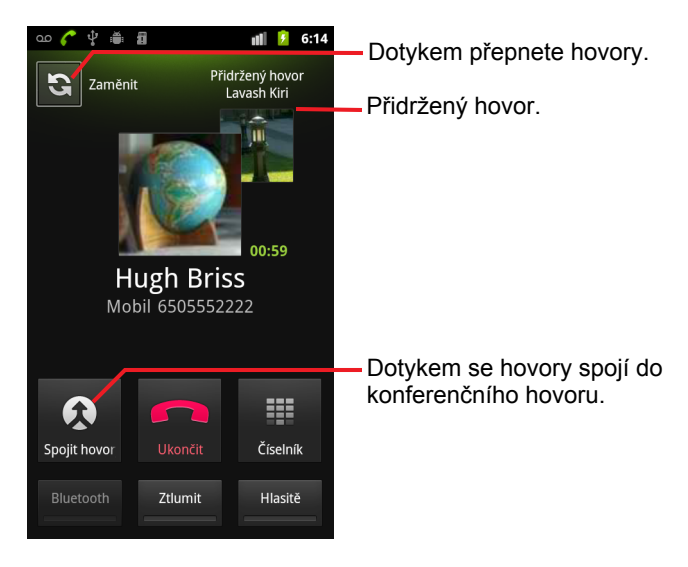

#### Nastavení konferenčního hovoru

U svého poskytovatele bezdrátových služeb zjistěte, zda podporuje konferenční hovory a kolik účastníků může konference mít.

- 1 Zavolejte prvnímu účastníkovi.
- 2 Když jste spojeni, dotkněte se možnosti Přidat hovor.

První účastník je přidržen. Jste vyzváni, abyste volali druhému účastníkovi.

- 3 Pomocí karty Telefon či Hovory nebo pomocí svých kontaktů uskutečněte další hovor.
- 4 Jste-li spojeni, dotkněte se možnosti Spojit hovory. Účastník je přidán do konferenčního hovoru.

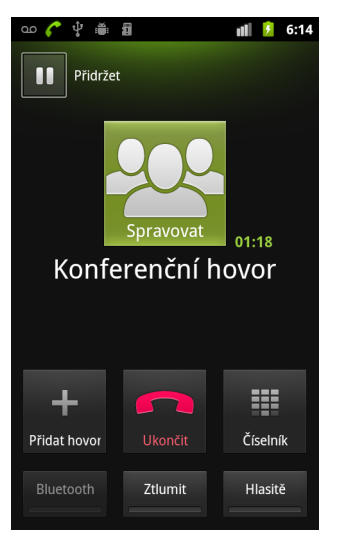

Do konference můžete přidat tolik volajících, kolik jich podporuje váš operátor.

Chcete-li během konferenčního hovoru některého účastníka odpojit nebo soukromě hovořit pouze s jedním účastníkem, dotkněte se možnosti **Spravovat**.

#### Ukončení konferenčního hovoru a odpojení všech volajících

Dotkněte se možnosti Konec.

# Vyhledávání pomocí textu nebo hlasových povelů

Informace v telefonu a na webu můžete vyhledávat pomocí služby Vyhledávání Google. Pomocí funkce Hlasové vyhledávání můžete prohledávat web prostřednictvím hlasových povelů. Hlasové vyhledávání také nabízí Hlasové akce, které umožňují provádět celou řadu běžných úkolů, například odesílat zprávy.

### V této sekci

"Vyhledávání v telefonu a na webu" na stránce 100 "Použití tipů a triků Vyhledávání Google" na stránce 105 "Změna nastavení Vyhledávání Google" na stránce 106 "Použití Hlasových akcí" na stránce 107 "Příkazy Hlasových akcí" na stránce 109

### Vyhledávání v telefonu a na webu

Pomocí Vyhledávání Google lze vyhledat informace na webu a také položky nebo údaje v telefonu. Pomocí Hlasového vyhledávání můžete také prohledat web pomocí hlasových povelů (namísto psaní).

#### Vyhledávání v telefonu a na webu pomocí psaní

- 1 Vraťte se na plochu stiskem tlačítka Plocha △.
- 2 Stiskněte tlačítko Hledat Q.

Otevře se vyhledávací pole Google, do kterého můžete zadat hledaný výraz. Pod ním se zobrazí zástupci pro dříve zvolené výsledky vyhledávání a hlasové příkazy.

| ഫ 🖬 🗳 🧯 🏭 💈 10:53                                               |                                                                                  |
|-----------------------------------------------------------------|----------------------------------------------------------------------------------|
| 8 Google                                                        | Dotykem zahájíte hlasové vyhledávání.                                            |
| calhora.org                                                     | Dotvkem změníte cílení vvhledávání.                                              |
| Hugh Briss<br>5105551111                                        |                                                                                  |
| Bach: The Three Gg Concerto No. 4 Paul Baumgartner;Pablo Casals | <ul> <li>Zástupci odkazující na dříve<br/>zvolené návrhy vyhledávání.</li> </ul> |
| 1 2 3 4 5 6 7 8 9 0<br>a w o r t v u i o p                      |                                                                                  |

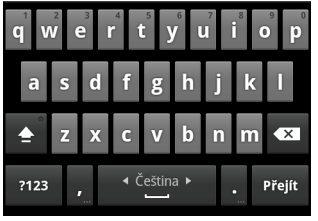

Aplikace jako Gmail nebo Kontakty otevřou při stisknutí **tlačítka** Hledat Q vlastní vyhledávací pole. Vyhledávací pole lze odlišit podle ikony aplikace ve vyhledávacím poli. Další informace o vyhledávání v daných aplikacích naleznete v dokumentaci k těmto aplikacím.

Vyhledávání Google můžete otevřít také tím, že se na ploše dotknete widgetu Hledat (pokud jste jej na plochu přidali). Další informace naleznete v části "Přidání specializovaných widgetů Hledat na plochu" na stránce 104.

3 Začněte zadávat hledaný výraz nebo se dotkněte výsledku vyhledávání, který jste zvolili v minulosti.

| ഫ 🖬 🗳 🕺 🏥 📶 💈 10:55       |                                                                                                    |  |
|---------------------------|----------------------------------------------------------------------------------------------------|--|
| ₿ ka                      | <ul> <li>Dotykem prohledáte web.</li> </ul>                                                                                                    |  |
| Kalendář<br>Aplikace      | Pokud se dotknete ikony tužky,<br>budete moci zadat text návrbu do                                                                                                    |  |
| Aplikace                  | vyhledávacího pole a vyhledávání<br>tak rychle upřesnit.                                                                                                    |  |
| 🔍 katastr nemovitostí 🖉   | , , , , , , , , , , , , , , , , , , ,                                                                                                    |  |
| Q kaufland                | <ul> <li>Během zadávání textu se zobrazují<br/>výsledky vybledávání v telefonu</li> </ul>                                                                                                    |  |
| qwertyu i op<br>asdfghikl | dříve zvolené výsledky vyhledávání<br>hlasové akce a návrhy vyhledávání<br>na webu. Pokud se jedné z položek<br>dotknete, můžete znovu vyhledat<br>stejný dotaz nebo otevřít výsledek č<br>hlasovou akci. |  |
| ≜ z x c v b n m ≪         |                                                                                                    |  |
| ?123 , Čeština ► . Přejít |                                                                                                    |  |

Během zadávání se do seznamu dříve zvolených výsledků vyhledávání přidávají položky v telefonu a návrhy služby Vyhledávání Google na webu.

Pokud chcete návrh zadat do vyhledávacího pole, dotkněte se ikony tužky  $\mathscr{N}$ , která je u návrhu umístěna. Dotknete-li se této ikony, zobrazí se nové návrhy. Poté budete moci zadat další text nebo se dotknout ikony tužky u každého dalšího návrhu a vyhledávání tak rychle upřesnit.

Firemní zápisy poznáte podle ikony značky Map Google **v**. Dotknete-li se jedné z nich, otevře se panel firemního zápisu. Na něm se zobrazují ikony, které po dotyku umožňují do firmy zavolat, najít ji na mapě, vyhledat podrobnosti nebo ji přidat do kontaktů.

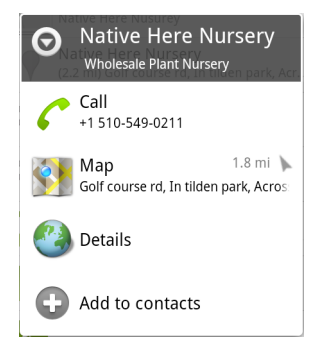

V nastavení vyhledávání můžete nakonfigurovat některé možnosti Vyhledávání Google na webu (např. zda se budou během zadávání dotazu zobrazovat pod vyhledávacím polem návrhy) a nastavit, jaké položky v telefonu budou zahrnuty do vyhledávání. Můžete také vymazat seznam nedávno zvolených vyhledávacích dotazů. Další informace naleznete v části "Změna nastavení Vyhledávání Google" na stránce 106.

4 Pokud se hledaný výraz nachází v seznamu návrhů, ve výsledcích vyhledávání v telefonu nebo v dříve zvolených výsledcích vyhledávání, dotkněte se jej přímo v seznamu.

Položka se otevře v příslušné aplikaci (např. v Kontaktech nebo v Prohlížeči).

5 Pokud se hledaná položka v seznamu nenachází, vyhledejte ji na webu. Dotkněte se ikony se šipkou → ve vyhledávacím poli nebo klávesy Přejít na umístěné na klávesnici na obrazovce.

Otevře se Prohlížeč a zobrazí výsledky Vyhledávání Google na webu. Další informace naleznete v části "Prohlížeč" na stránce 243.

#### Cílení umístění, kde chcete vyhledávat

Ve výchozím nastavení zobrazuje vyhledávací pole Google ikonu Vše 🚷 . Tato ikona indikuje, že je pole nakonfigurováno, aby vyhledávání probíhalo jak na webu, tak v telefonu a poskytovalo návrhy z obou těchto umístění. Vyhledávání však lze cílit tak, aby probíhalo pouze na webu, nebo naopak pouze v rámci informací jednotlivých aplikací v telefonu.

Můžete nakonfigurovat, jaké aplikace nebo jiné soubory informací lze v telefonu vyhledávat. Další informace naleznete v části "Změna nastavení toho, jaké položky v telefonu lze cílit při vyhledávání" na stránce 103.

- 1 Otevřete Vyhledávání Google.
- 2 Dotkněte se ikony nalevo vedle vyhledávacího pole Google.

Otevře se panel cílení vyhledávání s ikonami pro možnosti Vše nebo Web a s ikonami aplikací, které jste zaškrtli v nastavení Vyhledávatelné položky (viz část "Změna nastavení toho, jaké položky v telefonu lze cílit při vyhledávání" na stránce 103).

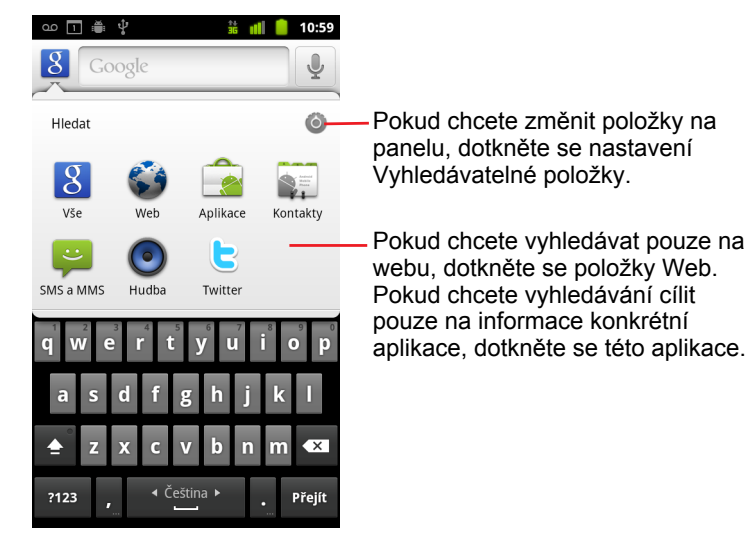

Pokud se panel s ikonami neotevře, stiskli jste **tlačítko** Hledat  $\bigcirc$  při práci v aplikaci, která má vlastní funkci vyhledávání (informace o tom, jak v takové aplikaci vyhledávat, naleznete v dokumentaci k této aplikaci). Chcete-li vyhledávat jinde, vraťte se na plochu a znovu stiskněte **tlačítko** Hledat  $\bigcirc$ .

3 Dotkněte se ikony, která představuje oblast, v níž chcete vyhledávat.

Při zadávání textu můžete nyní vyhledávání omezit pouze na danou aplikaci. Během zadávání se pod vyhledávacím polem zobrazí pouze návrhy týkající se dané aplikace.

#### Změna nastavení toho, jaké položky v telefonu lze cílit při vyhledávání

Pomocí vyhledávacího pole Google Ize částečně nebo zcela vyhledávat v informacích některých aplikací. Aplikace, v jejichž informacích Ize vyhledávat, jsou zahrnuty do vyhledávání cíleného na všechny informace, a to v podobě návrhů zobrazujících se pod vyhledávacím polem během zadávání textu. Tyto aplikace také mohou zpřístupnit své ikony, takže Ize cílit vyhledávání přímo na jejich informace (viz část "Cílení umístění, kde chcete vyhledávat" na stránce 102).

Aplikace, které lze cílit v rámci Vyhledávání Google, můžete nastavit.

1 Otevřete panel cílení vyhledávání a dotkněte se ikony nastavení 🚳.

Obrazovka Vyhledávatelné položky zobrazuje aplikace, které lze cílit při vyhledávání, a popis informací, jejichž vyhledávání tyto aplikace umožňují.

2 Zaškrtněte aplikace, u kterých chcete povolit prohledávání informací, nebo jejich zaškrtnutí zrušte.

#### Přidání specializovaných widgetů Hledat na plochu

Na plochu můžete přidat jeden nebo více widgetů Hledat, které jsou uzpůsobeny k vyhledávání v určitém umístění – např. pouze na webu nebo v informacích konkrétní aplikace v telefonu. Když se na ploše dotknete specializovaného widgetu, otevře se Vyhledávání Google, které je ve výchozím nastavení cíleno na dané umístění.

1 Dotkněte se prázdného místa na ploše a podržte ho.

Další informace o ploše a přidávání widgetů naleznete v částech "Seznámení s plochou" na stránce 20 a "Personalizace plochy" na stránce 46.

- 2 V nabídce Přidat na plochu se dotkněte položky Widgety.
- 3 V nabídce Zvolte widget se dotkněte položky Vyhledávání Google.
- 4 Dotkněte se ikony Web nebo ikony aplikace, na niž má widget cílit.

Další informace o cílení vyhledávání a zpřístupnění informací v telefonu pro vyhledávání naleznete v částech "Cílení umístění, kde chcete vyhledávat" na stránce 102 a "Změna nastavení toho, jaké položky v telefonu lze cílit při vyhledávání" na stránce 103.

Widget je přidán na plochu.

#### Správa ochrany osobních údajů při vyhledávání

Pokud chcete nastavit, jak se ukládá historie vyhledávání a jak se používá v telefonu a na webu, máte k dispozici celou řadu ovládacích prvků.

- 1 Otevřete Vyhledávání Google.
- 2 Stiskněte tlačítko Menu a dotkněte se možnosti Nastavení vyhledávání.
- 3 Pokud chcete z telefonu vymazat seznam dříve zvolených výsledků vyhledávání, které se zobrazují jako návrhy pod vyhledávacím polem Google, dotkněte se možnosti Vymazat zástupce.
- 4 Pokud Googlu nechcete během vyhledávání odesílat informace o poloze, dotkněte se možnosti Vyhledávání Google a zrušte zaškrtnutí políčka Používat funkci Moje poloha. Deaktivujete tak místní vyhledávání.
- 5 Dotknete-li se možnosti Vyhledávání Google a možnosti Spravovat historii vyhledávání, otevře se Prohlížeč s webovým rozhraním. Toto rozhraní umožňuje spravovat historii vyhledávání na webu, která je přidružena k vašemu účtu Google.

### Použití tipů a triků Vyhledávání Google

Následující postupy ukazují, jak lze co nejsnáze využít veškerý potenciál Vyhledávání Google a Hlasového vyhledávání. Aktualizovaný seznam tipů a triků naleznete v centru nápovědy Google.

| Co chcete                                    | Co zadáte nebo vyslovíte                 | Příklady                                            |
|----------------------------------------------|------------------------------------------|-----------------------------------------------------|
| Informace ze sportu                          | [název týmu]                             | Baník Ostrava                                       |
| Fotografie                                   | Fotografie [téma]<br>Obrázky [téma]      | Fotografie Brna<br>Obrázky koček                    |
| Převod jednotek                              | [původní jednotka] na<br>[nová jednotka] | 30 palců na metry                                   |
| Promítací časy                               | Film<br>Film [místo]<br>[název filmu]    | Film<br>Film Praha<br>Protektor                     |
| Definice slova                               | Define:[slovo]                           | Define:makroekonomie                                |
| Předpověď počasí                             | Počasí<br>Počasí [místo]                 | Počasí<br>Počasí Praha                              |
| Identifikace směrového<br>čísla              | Směrové číslo [###]                      | Směrové číslo 359                                   |
| Identifikace poštovního<br>směrovacího čísla | PSČ [#####]                              | PSČ 320 00                                          |
| Čas                                          | Čas<br>Čas [místo]                       | Čas<br>Čas v Londýně                                |
| Informace o letech                           | [Letecká společnost] [číslo<br>letu]     | Czech airlines let OK 0536                          |
| Překlad                                      | Přeložit do [jazyk] [sous-<br>loví]      | Přeložit do španělštiny,<br>Kde najdu hotel Palace? |
| Kalkulačka                                   | [matematické sousloví]                   | 75 děleno 6                                         |
| Jídlo                                        | [Typ jídla]<br>[Typ jídla] v [místo]     | Mexická kuchyně<br>Mexická kuchyně v Praze          |

### Změna nastavení Vyhledávání Google

Na obrazovce Nastavení vyhledávání můžete nakonfigurovat vyhledávání Google a nastavit, která data můžete v telefonu vyhledat.

Pokud chcete změnit nastavení Vyhledávání Google, stiskněte během práce s vyhledávacím polem Google tlačítko Menu a dotkněte se možnosti Nastavení vyhledávání.

#### Obrazovka Nastavení vyhledávání

**Vyhledávání Google** Další informace naleznete v části "Obrazovka Nastavení Vyhledávání Google" na stránce 106.

**Vyhledávatelné položky** Otevře obrazovku, na které můžete zaškrtnout nebo zrušit zaškrtnutí u typů dat, která můžete v telefonu vyhledávat. Další informace naleznete v části "Změna nastavení toho, jaké položky v telefonu lze cílit při vyhledávání" na stránce 103.

**Vymazat zástupce** Smaže seznam dříve vybraných výsledků vyhledávání, které se zobrazují jako návrhy pod polem vyhledávání Google.

#### Obrazovka Nastavení Vyhledávání Google

**Zobrazovat návrhy webů** Zaškrtnete-li toto políčko, budou se při psaní pod polem vyhledávání Google zobrazovat návrhy webového vyhledávání Google.

**Používat funkci Moje poloha** Toto políčko zaškrtněte, chcete-li zahrnout svou polohu při používání vyhledávání Google a dalších služeb Google. Pokud tuto možnost zaškrtnete, budete požádáni o souhlas, aby společnost Google mohla používat vaši polohu k poskytování těchto služeb.

**Historie vyhledávání** Zaškrtnete-li toto políčko, budete moci používat návrhy z historie webového vyhledávání Google ve vašem účtu Google.

**Spravovat historii vyhledávání** Otevře Prohlížeč s webovým rozhraním pro prohlížení a správu historie webového vyhledávání přidružené k účtu Google.

### Použití Hlasových akcí

Pomocí funkce Hlasové akce v Hlasovém vyhledávání můžete kromě vyhledávání na webu zahájit hovor s kontaktem, získat informace o trasách, odesílat zprávy a provádět celou řadu dalších běžných úkonů.

Aktuální seznam jazyků a míst podporovaných funkcí Hlasové akce naleznete v centru nápovědy služby Mobil Google na adrese http:// www.google.com/support/mobile.

## Použití Hlasových akcí k vyhledávání na webu nebo k provádění jiných úkonů

Stiskněte a podržte tlačítko Hledat Q. Můžete se také dotknout ikony mikrofonu ve vyhledávacím poli Google nebo v adresním řádku Prohlížeče.

Při několika prvních spuštěních služby Hlasové vyhledávání se zobrazí tipy, jak tuto službu používat, a budete se moci podívat na úvodní video. Hlasové vyhledávání můžete kdykoli aktivovat tím, že se dotknete možnosti **Mluvte**.

Následně se otevře dialogové okno a zobrazí se výzva, abyste pronesli některý z povelů Hlasových akcí nebo vyhledávali hlasem na webu. Obrazovku s tipy můžete znovu otevřít tím, že se dotknete možnosti Nápověda.

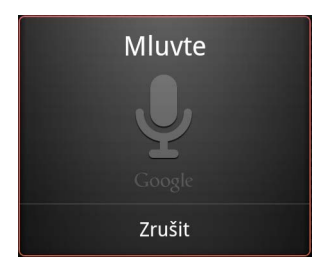

2 Vyslovte hlasovou akci, kterou chcete použít, nebo slova, která chcete vyhledat.

Veškeré hlasové akce jsou podrobně popsány v části "Příkazy Hlasových akcí" na stránce 109.

Jakmile přestanete mluvit, Hlasové vyhledávání provede analýzu řeči a zahájí akci.

Pokud jste v nastavení Vyhledávání Google zaškrtli políčko **Používat funkci Moje poloha**, ve výsledcích vyhledávání se zobrazí také výsledky

místního vyhledávání (viz část "Změna nastavení Vyhledávání Google" na stránce 106).

Pokud Vyhledávání Google proneseným slovům neporozumí, zobrazí seznam podobně znějících vyhledávacích dotazů a akcí. Položek v tomto seznamu se můžete dotknout a pokračovat tak v požadované akci.

Některé hlasové akce otevřou panel, na kterém se zobrazí výzva, abyste akci dokončili dalším mluvením nebo psaním (viz část "Dokončení hlasové akce" na stránce 108).

#### Dokončení hlasové akce

Některé hlasové akce, například "odeslat e-mail" nebo "vlastní poznámka", otevřou panel, na kterém se zobrazí výzva, abyste akci dokončili (tím, že hlasem nebo psaním zadáte další informace).

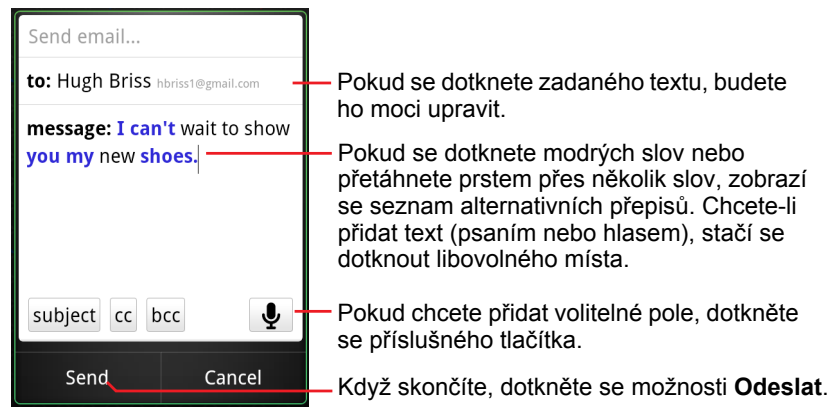

- Když se dotknete textu, který je již na panelu zadán, budete jej moci upravit nebo přidat další (hlasem nebo psaním).
- Dotknete-li se modrých slov nebo sousloví (nebo přetáhnete prstem přes několik slov), zobrazí se seznam dalších možných přepisů a také budete moci zadaný text upravit (hlasem nebo psaním).

Slova, u nichž si je Hlasové vyhledávání jisté přepisem, se zobrazí černě. Slova a sousloví, u nichž jsou k dispozici alternativní přepisy, se zobrazí modře.

- Pokud chcete přidat libovolná volitelná pole, dotkněte se tlačítka v dolní části okna. Můžete také vyslovit název a obsah kteréhokoli z těchto polí v rámci původní hlasové akce.
- Když skončíte, dotkněte se příslušného tlačítka pro dokončení akce, např. Odeslat nebo Nastavit.
### Příkazy Hlasových akcí

Pomocí následujících příkazů Hlasových akcí můžete ovládat telefon nebo v něm vyhledávat.

| Vyslovte                                                                                    | Přidejte jedno nebo<br>více volitelných slov | Výsledky                                                                                                    | Příklady                         |
|---------------------------------------------------------------------------------------------|----------------------------------------------|----------------------------------------------------------------------------------------------------|----------------------------------|
| Slova, která<br>chcete vyhledat                                                             |                                              | Otevře se Prohlížeč<br>a zobrazí výsledky<br>vyhledávání.                                                                                                    | "běžecká obuv"                   |
| "Volat" a jméno<br>některého<br>kontaktu                                                    | "domů", "mobil" nebo<br>"do práce"           | Pokud bude<br>nalezena pouze<br>jedna shoda,<br>telefon otevře daný<br>kontakt a zahájí<br>hovor. Pokud bude<br>nalezeno více shod,<br>budete vyzváni,<br>abyste vybrali číslo,<br>na které chcete<br>zavolat. | "Volat Ester Martinů<br>domů."   |
| "Mapa" a adresa,<br>název místa,<br>název nebo typ<br>firmy, popř. jiné<br>místo            |                                              | Otevře se služba<br>Mapy a zobrazí<br>výsledky<br>vyhledávání v<br>Mapách pro<br>vyslovený hledaný<br>výraz.                                                                                                   | "Mapa Riegrovy<br>sady, Praha."  |
| "Trasa do" a<br>adresa, název<br>místa, název nebo<br>typ firmy, popř.<br>jiné cílové místo |                                              | Otevře se služba<br>Mapy a zobrazí<br>trasy do cílového<br>místa nebo seznam<br>potenciálně<br>odpovídajících<br>cílových míst.                                                                                | "Trasa do Pařížská<br>3, Plzeň." |

| Vyslovte                                                                                        | Přidejte jedno nebo<br>více volitelných slov | Výsledky                                                                                                    | Příklady                                        |
|-------------------------------------------------------------------------------------------------|----------------------------------------------|----------------------------------------------------------------------------------------------------|-------------------------------------------------|
| "Navigovat do" a<br>adresa, název<br>místa, název nebo<br>typ firmy, popř.<br>jiné cílové místo |                                              | Otevře se služba<br>Mapy a poskytne<br>vám podrobnou<br>navigaci do<br>cílového místa nebo<br>seznam potenciálně<br>odpovídajících<br>cílových míst.                                                                          | "Navigovat do<br>Náměstí Svobody,<br>Střelice." |
| Jméno jednoho z<br>kontaktů.                                                                    |                                              | Pokud bude<br>nalezena pouze<br>jedna shoda, otevře<br>se okno Kontakty s<br>podrobnostmi o<br>příslušném<br>kontaktu. Pokud<br>bude nalezeno<br>několik shod,<br>budete vyzváni,<br>abyste zvolili<br>požadovaný<br>kontakt. | "Ester Martinů"                                 |
| "Volat" a číslice<br>telefonního čísla                                                          |                                              | Telefon vytočí<br>vyslovené číslo.                                                                                                    | "Volat 650 555 123"                             |
| "Volat" a název<br>firmy                                                                        |                                              | Hlasové<br>vyhledávání<br>vyhledá v Mapách<br>odpovídající firmu a<br>zavolá do ní.                                                                                                    | "Volat Krejčovství<br>Blahovcová"               |

| Vyslovte                                                   | Přidejte jedno nebo<br>více volitelných slov                                                                                                    | Výsledky                                                                                                    | Příklady                                                                                                    |
|------------------------------------------------------------|----------------------------------------------------------------------------------------------------|----------------------------------------------------------------------------------------------------|----------------------------------------------------------------------------------------------------|
| "Přejít na" a<br>vyhledávací<br>řetězec nebo<br>adresa URL |                                                                                                    | Hlasové<br>vyhledávání<br>vyhledá<br>odpovídající<br>webové stránky, a<br>pokud je najde,<br>otevře jejich adresu<br>URL v Prohlížeči. V<br>opačném případě<br>se v Prohlížeči<br>zobrazí výsledky<br>vyhledávání<br>Google. | "Přejít na<br>Google.com"                                                                                                    |
| "Odeslat SMS"<br>nebo<br>"Odeslat zprávu"                  | "Komu" a jeden nebo<br>více kontaktů<br>"Zpráva" a text<br>zprávy, kterou chcete<br>odeslat (vyslovte také<br>veškerou interpunkci,<br>kterou chcete do<br>textu zahrnout)                                                                                                    | Hlasové<br>vyhledávání otevře<br>panel, na kterém<br>můžete zprávu<br>dokončit, než ji<br>odešlete<br>prostřednictvím<br>aplikace<br>Messenger.                                                                              | "Odeslat zprávu,<br>komu, Jakub<br>Pokorný, zpráva,<br>nemůžu se dočkat,<br>čárka, až ti ukážu<br>svoje nové boty,<br>tečka"                         |
| "Odeslat e-mail"                                           | "Komu" a jeden nebo<br>více kontaktů<br>"Kopie" a jeden nebo<br>více kontaktů<br>"Skrytá kopie" a jeden<br>nebo více kontaktů<br>"Předmět" a předmět<br>zprávy<br>"Zpráva" a text<br>zprávy, kterou chcete<br>odeslat (vyslovte také<br>veškerou interpunkci,<br>kterou chcete do<br>textu zahrnout) | Hlasové<br>vyhledávání otevře<br>panel, na kterém<br>můžete zprávu<br>dokončit, než ji<br>odešlete<br>prostřednictvím<br>aplikace Gmail.                                                                                     | "Odeslat e-mail,<br>komu, Jakub<br>Pokorný, předmět,<br>nové boty, zpráva,<br>nemůžu se dočkat,<br>čárka, až ti ukážu<br>svoje nové boty,<br>tečka." |

| Vyslovte                                                                                                    | Přidejte jedno nebo<br>více volitelných slov                                                                | Výsledky                                                                                                    | Příklady                                                  |
|----------------------------------------------------------------------------------------------------|----------------------------------------------------------------------------------------------------|----------------------------------------------------------------------------------------------------|-----------------------------------------------------------|
| "Vlastní<br>poznámka" a<br>zpráva, kterou<br>chcete odeslat<br>sami sobě                                                          |                                                                                                    | Hlasové<br>vyhledávání otevře<br>panel, na kterém<br>můžete zprávu<br>dokončit, než si ji<br>odešlete<br>prostřednictvím<br>aplikace Gmail.          | "Vlastní poznámka:<br>nezapomenout<br>koupit mléko"       |
| "Nastavit<br>upozornění"                                                                                                    | "Čas" nebo "na" a<br>čas, například "10:45"<br>nebo "za dvacet<br>minut"<br>"Štítek" a štítek<br>upozornění | Hlasové<br>vyhledávání otevře<br>panel, na kterém<br>můžete nastavit čas<br>a štítek upozornění,<br>než upozornění<br>nastavíte v aplikaci<br>Budík. | "Nastavit alarm, na,<br>19:45, štítek,<br>vypnout sporák" |
| "Poslech" a slova<br>spojená s hudbou,<br>kterou chcete<br>vyhledat,<br>například název<br>písně či alba nebo<br>jméno interpreta |                                                                                                    | Pokud máte<br>nainstalovanou<br>aplikaci, která<br>reaguje na<br>hlasovou akci<br>"poslech", otevře se<br>a zobrazí výsledky<br>vyhledávání hudby.   | "Poslech, Ladovská<br>zima"                               |

## Kontakty

Kontakty představují rychlý a jednoduchý přístup k lidem, se kterými se chcete spojit. Když poprvé zapnete telefon a přihlásíte se do svého účtu Google, stáhnou se do telefonu všechny vaše existující kontakty Google. Poté se kontakty synchronizují: všechny změny, které provedete u kontaktů v telefonu nebo na webu, se při další synchronizaci projeví na obou místech. Kontakty z účtů Exchange ActiveSync jsou tímto způsobem synchronizovány také.

Informace o kontaktech jsou sdíleny s dalšími aplikacemi, jako jsou Gmail, Google Talk, SMS a MMS, Galerie (pro sdílení fotografií a videí) apod.

Pokud máte více účtů s kontaktními informacemi, aplikace Kontakty spojí duplikáty do jedné položky. Tento proces můžete řídit i ručně.

### V této sekci

"Otevření kontaktů" na stránce 114 "Přidání kontaktů" na stránce 116 "Import, export a sdílení kontaktů" na stránce 117 "Přidání kontaktů mezi oblíbené" na stránce 119 "Vyhledání kontaktu" na stránce 120 "Úprava podrobností kontaktu" na stránce 121 "Komunikace s kontakty" na stránce 124 "Změna zobrazení kontaktů" na stránce 126 "Spojení kontaktů" na stránce 128 "Oddělení kontaktních informací" na stránce 130

### Otevření kontaktů

Kontakty otevřete, když chcete komunikovat s přáteli a známými nebo přidat či zobrazit kontaktní informace.

### Otevřete kontakty

Dotkněte se ikony Kontakty i na ploše nebo v nástroji Spouštěč.

Také je možné otevřít Kontakty pomocí tlačítka Rychlý kontakt. Další informace naleznete v části "Rychlé připojení ke kontaktům" na stránce 49.

Všechny kontakty se zobrazí seřazené podle abecedy v rolovacím seznamu. U každého kontaktu je uvedeno výchozí telefonní číslo.

Pokud máte nový telefon a dosud jste do něj nepřidali kontakty, aplikace Kontakty zobrazí zprávu s radami, jak začít do svého telefonu přidávat kontakty.

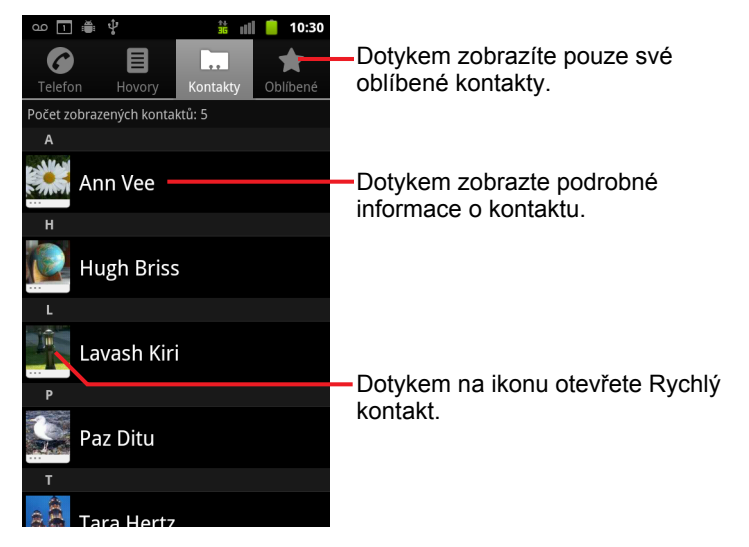

Seznam můžete procházet tak, že prstem táhnete nahoru nebo dolů. Pokud prst posunete rychle, procházíte seznam rychleji. Ať již seznam procházíte jakkoli, napravo od seznamu se krátce zobrazí karta, jejímž přetažením můžete rychle procházet nahoru či dolů. Zároveň se zobrazují písmena abecedy kontaktů, které právě procházíte.

#### Otevření seznamu oblíbených kontaktů

Otevřete své kontakty a dotkněte se karty Oblíbené.

Karta Oblíbené obsahuje kontakty, které jste přímo přidali do seznamu (viz část "Přidání kontaktů mezi oblíbené" na stránce 119), a za nimi pak následuje seznam nejčastěji volaných kontaktů.

#### Zobrazení podrobných informací o kontaktu

- 1 Otevřete své kontakty.
- 2 Dotkněte se kontaktu, jehož podrobnosti chcete zobrazit.

Zobrazí se položky pro komunikaci s kontaktem následovány dalšími podrobnostmi.

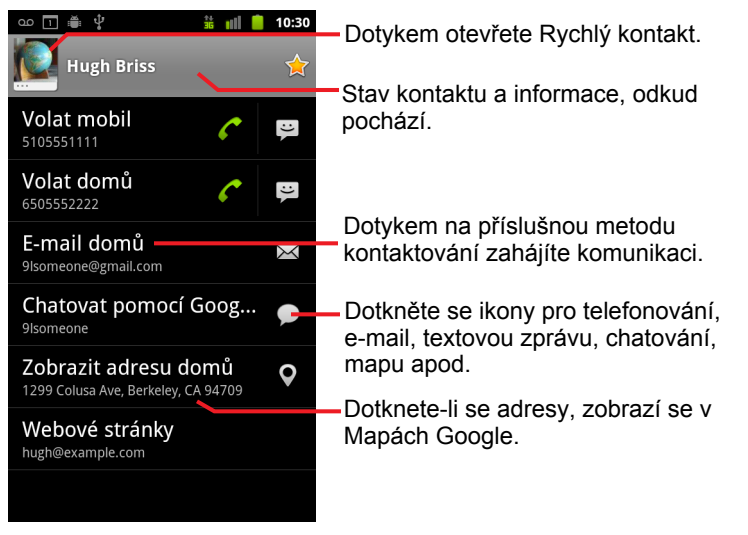

Když se dotknete metody komunikace, zahájíte vytáčení nebo textovou či e-mailovou komunikaci s použitím uvedeného čísla, adresy apod.

Dotknete-li se adresy, zobrazí se v Mapách Google. Další informace naleznete v části "Mapy, Navigace, Adresář míst a Latitude" na stránce 261.

Také můžete stisknout tlačítko **Menu**  $\equiv$  a dotknout se možnosti **Upravit kontakt**, pokud chcete upravit kontaktní informace (viz část "Úprava podrobností kontaktu" na stránce 121), nebo možnosti **Smazat kontakt**, pokud chcete všechny informace o kontaktu smazat.

### Přidání kontaktů

Můžete přidávat kontakty do telefonu a synchronizovat je s kontakty v účtech Google, Microsoft Exchange ActiveSync nebo dalších účtech, které podporují synchronizaci kontaktů.

Když odpovíte nebo přepošlete e-mailovou zprávu na e-mailovou adresu, kterou nemáte v Kontaktech, je tato e-mailová adresa přidána jako kontakt. Kontakty se pokusí spojit nové adresy s existujícími kontakty, aby vytvořila jedinou položku. Tento proces můžete řídit i ručně. Další informace naleznete v částech "Spojení kontaktů" na stránce 128 a "Oddělení kontaktních informací" na stránce 130.

#### Přidání nového kontaktu

- 1 Otevřete své kontakty.
- 2 Stiskněte tlačítko Menu a pak se dotkněte možnosti Nový kontakt.
- 3 Pokud máte více účtů a kontaktními informacemi, dotkněte se účtu, do kterého chcete kontakt přidat.
- 4 Zadejte jméno kontaktu.
- 5 Dotkněte se kategorie kontaktních informací (telefonní čísla, e-mailové adresy) a zadejte příslušný údaj pro tento kontakt.

Posunováním stránky si zobrazíte všechny kategorie.

 Pokud ke kategorii chcete přidat více než jednu položku – například telefonní číslo domů i do práce, klikněte u příslušné kategorie na tlačítko plus + .

Dotknete-li se tlačítka nalevo od položky kontaktních informací, otevře se nabídka předem nastavených štítků, například**Mobil** a **Práce** u telefonního čísla. Také je možné se v nabídce dotknout možnosti **Vlastní** a vytvořit si vlastní štítek.

7 Chcete-li, aby se v seznamech kontaktů a v dalších aplikacích zobrazovala vedle jména fotografie, dotkněte se ikony Rámeček fotografie.

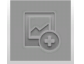

8 Po dokončení se dotkněte tlačítka **Hotovo**.

### Import, export a sdílení kontaktů

Máte-li kontakty uložené ve formátu vCard na kartě SD, úložišti USB nebo kartě SIM (podle modelu telefonu), můžete je importovat do Kontaktů v telefonu. Kontakty ve formátu vCard je možné exportovat na kartu SD nebo do úložiště USB a zálohovat je do počítače nebo jiného zařízení. Kontakt také můžete odeslat e-mailem.

#### Import kontaktů z karty SIM

Na kartě SIM mohou být uloženy některé kontakty od operátora mobilní sítě, například čísla na zákaznický servis nebo čísla hlasové schránky. Na kartě SIM také můžete mít uložené kontakty, pokud ji přemísťujete z jiného telefonu. Všechny tyto kontakty (nebo některé z nich) můžete přidat do aplikace Kontakty.

- 1 Otevřete své kontakty.
- 3 Dotkněte se možnostilmportovat z karty SIM.
- 4 Pokud máte v telefonu více účtů, dotkněte se účtu, do kterého chcete kontakty importovat.

Zobrazí se seznam kontaktů na kartě SIM.

### Import kontaktů z karty SD nebo úložiště USB

Jednotlivé kontakty nebo skupiny kontaktů můžete zkopírovat na kartu SD nebo do úložiště USB ve formátu vCard a pak je importovat do jednoho z účtů v telefonu. Další informace o kopírování souborů z počítače naleznete v části "Připojení k počítači prostřednictvím rozhraní USB" na stránce 72.

Kontakty můžete na kartu SD uložit také z jiného zařízení. Informace o práci s kartami SD naleznete v příručce k telefonu.

- 1 Otevřete své kontakty.
- 2 Stiskněte tlačítko Menu ≡ a dotkněte se možnosti Importovat/ Exportovat.

117

- 3 Dotkněte se možnosti Importovat z karty SD nebo Importovat z úložiště USB (podle modelu telefonu).
- 4 Pokud máte v telefonu více účtů, dotkněte se účtu, do kterého chcete kontakty importovat.
- 5 Pokud máte na kartě SD nebo v úložišti USB více souborů vCard, dotkněte se příslušné možnosti podle toho, zda chcete importovat jeden soubor kontaktu, několik souborů kontaktů nebo všechny soubory kontaktů.

Kontakty jsou importovány.

#### Export kontaktů na kartu SD nebo do úložiště USB

Všechny kontakty v telefonu můžete exportovat na kartu SD nebo do úložiště USB jako skupinový soubor vCard. Tento soubor pak můžete zkopírovat do počítače nebo jiného zařízení, které pracuje se soubory v tomto formátu (např. do adresářové aplikace). Další informace naleznete v části "Připojení k počítači prostřednictvím rozhraní USB" na stránce 72.

- 1 Otevřete své kontakty.
- 3 Dotkněte se možnosti Exportovat na kartu SD nebo Exportovat do úložiště USB (podle modelu telefonu).
- 4 Potvrďte tlačítkem OK.

Aplikace Kontakty vytvoří na kartě SD nebo v úložišti USB soubor s příponou VCF. Tento soubor obsahuje všechny vaše kontakty.

#### Sdílení kontaktu

Kontakt můžete sdílet s dalšími osobami tím, že jim ho odešlete e-mailem ve formátu vCard.

- 1 Otevřete Kontakty.
- 2 Otevřete kontakt, který chcete sdílet.
- 3 Stiskněte tlačítko **Menu**  $\equiv$  a pak se dotkněte možnosti **Sdílet**.

Otevře se obrazovka Napsat zprávu aplikace Gmail. Ke zprávě je již připojena příloha – kontakt jako soubor vCard (VCF).

Zadejte adresu, napište zprávu a odešlete e-mail (viz část, Psaní a odesílání zpráv" na stránce 150).

### Přidání kontaktů mezi oblíbené

Karta Oblíbené obsahuje kontakty označené hvězdičkou, za kterými následuje seznam nejčastěji používaných kontaktů. Kontakty, které přidáte ke svým oblíbeným, jsou na webu v aplikaci Kontakty ve skupině Android přidány ke kontaktům s hvězdičkou.

#### Přidání kontaktu mezi oblíbené

- 1 Otevřete své kontakty.
- 2 Dotykem zobrazte podrobné informace o kontaktu.
- Dotkněte se hvězdičky napravo od jména kontaktu.
   Hvězdička změní barvu na zlatou 2 .

#### Odebrání kontaktu ze seznamu oblíbených kontaktů

- 1 Otevřete své kontakty a dotkněte se karty Oblíbené.
- 2 Dotykem zobrazte podrobné informace o kontaktu.
- 3 Dotkněte se zlaté hvězdičky napravo od jména kontaktu.

Hvězdička změní barvu na šedou a kontakt je odebrán ze seznamu vašich oblíbených kontaktů.

### Vyhledání kontaktu

Kontakt můžete vyhledat podle jména.

### Vyhledání kontaktu

- 1 Otevřete své kontakty.
- 2 Stiskněte tlačítko Vyhledat Q.
- 3 Začněte zadávat jméno kontaktu, který hledáte.

Během zadávání se pod polem hledání zobrazují kontakty, jejichž jméno odpovídá zadaným znakům.

4 Dotkněte se požadovaného kontaktu v seznamu. Otevře se obrazovka Podrobnosti daného kontaktu. Také se můžete dotknout ikony lupy a otevřít seznam odpovídajících kontaktů.

### Úprava podrobností kontaktu

Můžete přidávat nebo měnit podrobnosti svých kontaktů. Také je možné pro konkrétní kontakty nastavit zvláštní vyzváněcí tón nebo všechna jejich volání přesměrovat do hlasové schránky.

Některé položky kontaktů obsahují informace z více zdrojů: ručně přidané informace, informace spojené z různých účtů při konsolidaci duplicitních položek apod. Při úpravě kontaktu jsou informace z jednotlivých zdrojů seskupeny do samostatných barevně odlišených oddílů. Pokud v kontaktech naleznete duplicitní položky, můžete je spojit do jediné položky (viz část "Spojení kontaktů" na stránce 128). Pokud zjistíte, že informace týkající se různých kontaktů byly chybně spojeny, můžete je oddělit (viz část "Oddělení kontaktních informací" na stránce 130).

Změny informací z jednoho zdroji neovlivní informace v jiných zdrojů. Pokud například máte informace o kontaktu v účtech Google nebo Exchange ActiveSync a oba jsou nakonfigurovány na synchronizaci kontaktů, jsou úpravy informací z účtu Google synchronizovány do tohoto účtu na webu, informace z účtu Exchange ActiveSync se však nezmění.

Další informace o práci s více účty naleznete v části "Účty" na stránce 131.

### Úprava podrobností kontaktu

- 1 Otevřete své kontakty nebo oblíbené kontakty.
- 2 Dotkněte se kontaktu, který chcete upravit, a podržte ho. Po otevření nabídky se dotkněte možnosti Upravit kontakt.

Další možností je při prohlížení podrobností kontaktu stisknout tlačítko **Menu**  $\equiv$  a potom se dotknout možnosti **Upravit kontakt**.

3 Upravte kontakt pomocí stejných ovládacích prvků, jaké používáte při vytváření kontaktu.

Další informace naleznete v části "Přidání kontaktů" na stránce 116.

4 Dotkněte se tlačítka Hotovo.

### Změna výchozího telefonního čísla kontaktu

Výchozí telefonní číslo se zobrazuje v seznamu Kontakty pod jménem kontaktu. Když se v seznamu dotknete se kontaktu a podržíte ho, můžete mu zavolat nebo odeslat textovou zprávu na výchozí telefonní číslo.

- 1 Otevřete své kontakty nebo oblíbené kontakty.
- 2 Dotkněte se jména kontaktu. Zobrazí se podrobnosti kontaktu.
- 3 Dotkněte se a podržte telefonní číslo, které chcete použít jako výchozí.
- 4 Otevře se nabídka. V té se dotkněte možnostiNastavit jako výchozí číslo.

Výchozí telefonní číslo je označeno zaškrtnutím 🗹.

### Přesměrování všech volání kontaktu do hlasové schránky

- 1 Otevřete své kontakty nebo oblíbené kontakty.
- 2 Dotkněte se jména kontaktu. Zobrazí se podrobnosti kontaktu.
- 4 Zaškrtněte možnost Příchozí volání.
- 5 Stiskněte tlačítko Zpět ←.

Když vám tento kontakt zavolá, telefon nebude vyzvánět a volající bude přesměrován přímo do hlasové schránky.

### Nastavení vyzváněcího tónu pro kontakt

- 1 Otevřete své kontakty nebo oblíbené kontakty.
- 2 Dotkněte se jména kontaktu. Zobrazí se podrobnosti kontaktu.
- 3 Stiskněte tlačítko Menu a pak se dotkněte položky Možnosti.
- 4 Otevře se rolovací seznam vyzváněcích tónů. Dotkněte se tónu, který chcete přehrát, když vám volá tento kontakt.

Vyzváněcí tón přehraje ukázku.

5 Dotkněte se tlačítka **OK**.

### Smazání kontaktu

- 1 Otevřete své kontakty nebo oblíbené kontakty.
- 2 Dotkněte se jména kontaktu. Zobrazí se podrobnosti kontaktu.
- 3 Stiskněte tlačítko Menu a pak se dotkněte možnosti Smazat kontakt.

Pokud jste smazali kontakt z Kontaktů Google (nebo jiného účtu, ve kterém je možné upravovat kontakty), bude při následující synchronizaci telefony kontakt smazán i z Kontaktů na webu.

Kontakty z účtu, který je pouze pro čtení (např. z Facebooku), smazat nelze. Místo toho se zobrazí dialogové okno se zprávou, že kontakt bude skryt. Chcete-li obnovit skryté kontakty z účtu pouze pro čtení, je třeba tento účet v telefonu smazat a pak ho znovu přidat.

Pokud kontakt obsahuje informace pocházející z účtu s upravitelnými kontakty (např. Kontakty) i informace z účtu pouze pro čtení (např. Facebook), zobrazí se dialogové okno, že informace z účtu pouze pro čtení budou skryty, nesmažou se.

4 Tlačítkem **OK** potvrďte, že opravdu chcete kontakt smazat.

### Komunikace s kontakty

Z karty Kontakty nebo Oblíbené můžete rychle zavolat nebo poslat zprávu SMS nebo MMS na výchozí telefonní číslo kontaktu. Také můžete otevřít podrobnosti a zobrazit seznam všech možností komunikace s tímto kontaktem.

V této části popisujeme možné způsoby zahájení komunikace ze seznamu kontaktů. Aplikace Kontakty sdílí vaše kontakty s mnoha dalšími aplikacemi, jako je Gmail (viz část, Gmail" na stránce 139) a aplikace SMS a MMS (viz část "SMS a MMS" na stránce 235).

### Spojení pomocí rychlého kontaktu pro Android

1 Dotkněte se obrázku kontaktu a otevře se Rychlý kontakt pro Android.

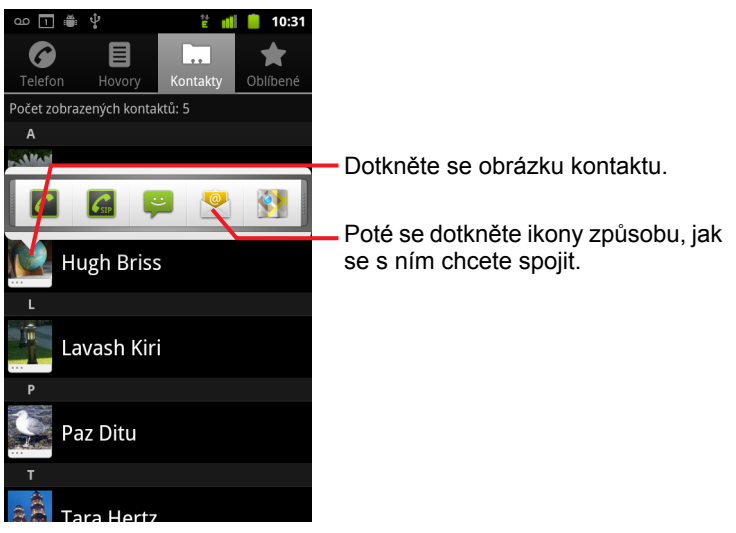

2 Dotkněte se ikony požadovaného způsobu komunikace.

Zobrazené ikony závisí na tom, jaké informace máte o kontaktu a jaké aplikace a účty máte v telefonu.

Další informace naleznete v části "Rychlé připojení ke kontaktům" na stránce 49.

#### Komunikace s kontaktem

- 1 Otevřete své kontakty nebo oblíbené kontakty.
- 2 Dotkněte se kontaktu, se kterým chcete komunikovat.

Pokud chcete volat na zobrazené číslo, stačí se dotknout ikony zeleného telefonu v seznamu oblíbených kontaktů nebo v seznamu Hovory.

3 Na obrazovce podrobností kontaktu se dotkněte požadované možnosti komunikace s kontaktem.

V případě telefonních čísel dojde při volání čísla automaticky k přepnutí do aplikace Telefon. U ostatních druhů komunikace dojde k automatickému přepnutí do příslušné aplikace, ve které je již předvyplněna adresa kontaktu.

#### Volání na výchozí číslo kontaktu

- 1 Otevřete své kontakty nebo oblíbené kontakty.
- 2 Dotkněte se a podržte kontakt, kterému chcete volat.
- 3 V nabídce, která se otevře, se dotkněte možnosti Volat.

Skutečná položka nabídky závisí na tom, jaký typ čísla jste pro kontakt nastavili jako výchozí. Může to tedy být **Volat mobil**, **Volat do práce** apod.

Při volání čísla se automaticky přepnete do aplikace Telefon. Další informace o volání naleznete v části "Uskutečnění a přijímání hovorů" na stránce 83.

#### Odeslání textové nebo multimediální zprávy na výchozí číslo kontaktu

- 1 Otevřete své kontakty nebo oblíbené kontakty.
- 2 Dotkněte se a podržte požadovaný kontakt.
- 3 V nabídce, která se otevře, se dotkněte možnosti Odeslat zprávu kontaktu.

Automaticky se přepnete do aplikace SMS a MMS. V nové zprávě je již předvyplněno telefonní číslo kontaktu. Další informace o odesílání textových a multimediálních zpráv naleznete v části "SMS a MMS" na stránce 235.

Textové a multimediální zprávy je také možné odesílat pomocí funkce Rychlý kontakt. Další informace naleznete v části "Rychlé připojení ke kontaktům" na stránce 49.

### Změna zobrazení kontaktů

Můžete skrýt kontakty, které nemají telefonní čísla. Také můžete nakonfigurovat, které skupiny kontaktů (v každém účtu) chcete zobrazit v seznamu kontaktů.

#### Zobrazení či skrytí kontaktů bez telefonního čísla

Pokud používáte seznam kontaktů pouze k telefonování, můžete skrýt kontakty, které nemají telefonní čísla.

- 1 Otevřete seznam kontaktů.
- 2 Stiskněte tlačítko Menu a dotkněte se položky Možnosti zobrazení.
- 3 Zaškrtněte nebo zrušte zaškrtnutí políčka**Pouze kontakty s telefony**.

#### Změna zobrazených skupin

- 1 Otevřete seznam kontaktů.
- 3 Dotkněte se účtu. Otevře se jeho seznam skupin.

Skupiny v účtu závisejí na tom, o jaký druh účtu se jedná.

| ഹ 🗖 🚔 🖞                                                                     | 뿥 📶 🛑 10:31        |  |  |
|-----------------------------------------------------------------------------|--------------------|--|--|
| Možnosti zobrazení                                                          | Možnosti zobrazení |  |  |
| Pouze kontakty s telefony<br>Zobrazit pouze kontakty s telefonními<br>čísly |                    |  |  |
| Seřadit seznam podle<br>Křestní jméno                                       |                    |  |  |
| Zobrazení jmen kontaktů<br>Nejprve křestní jméno                            |                    |  |  |
| Zvolte kontakty, které budou zobrazeny                                      |                    |  |  |
| 9lmyemail@gmail.com<br>Google                                               |                    |  |  |
| System Group: My Contacts 🖌                                                 |                    |  |  |
| System Group: Friends                                                       |                    |  |  |
| Hotovo                                                                      | Vrátit zpět        |  |  |

4 Zaškrtněte nebo zrušte zaškrtnutí u skupin, jejichž kontakty chcete nebo nechcete mít zobrazené v seznamu Kontakty.

Tato akce má vliv pouze na zobrazení skupin kontaktů na této obrazovce. Neovlivní to nastavení synchronizace.

5 Dotkněte se tlačítka **Hotovo**.

Zobrazí se zpráva, že změny byly provedeny. Pokud se změny týkají většího množství kontaktů, může to chvíli trvat.

#### Změna zobrazování kontaktů

- 1 Otevřete seznam kontaktů.
- 2 Stiskněte tlačítko Menu a dotkněte se položky Možnosti zobrazení.
- 3 Dotkněte se možnosti **Řadit seznam podle**a nastavte, zda budou kontakty řazeny podle příjmení nebo jména.
- 4 Dotkněte se možnosti **Zobrazit kontaktní jména jako** a nastavte, zda se budou kontakty zobrazovat podle příjmení nebo jména.

### Spojení kontaktů

Když přidáte účet nebo přidáte kontakty jiným způsobem (např. přijetím či odesláním e-mailu), aplikace Kontakty se pokusí vyhnout duplicitním položkám tím, že spojí nové kontaktní informace s existujícími kontakty pod jedinou položkou. Kontakty je také možné spojit ručně.

Chcete-li zamezit duplicitním záznamům, můžete také otevřít aplikaci Kontakty na webu a použít příkaz **Najít a sloučit duplikáty** v nabídce **Další možnosti** (další informace naleznete v aplikaci Kontakty na webu).

### Spojení kontaktů

- 1 Otevřete své kontakty nebo oblíbené kontakty.
- 2 Dotkněte se položky kontaktu, ke které chcete přidat informace.

To je kontakt, který se po spojení bude zobrazovat v seznamu Kontaktech.

- 3 Stiskněte tlačítko Menu \Xi a dotkněte se možnosti Upravit kontakt.

Podobné kontakty, kandidáti na spojení, se zobrazí v horní části obrazovky. Také je možné dotknout se tlačítka Zobrazit všechny kontakty a vybrat kontakt z úplného seznamu kontaktů.

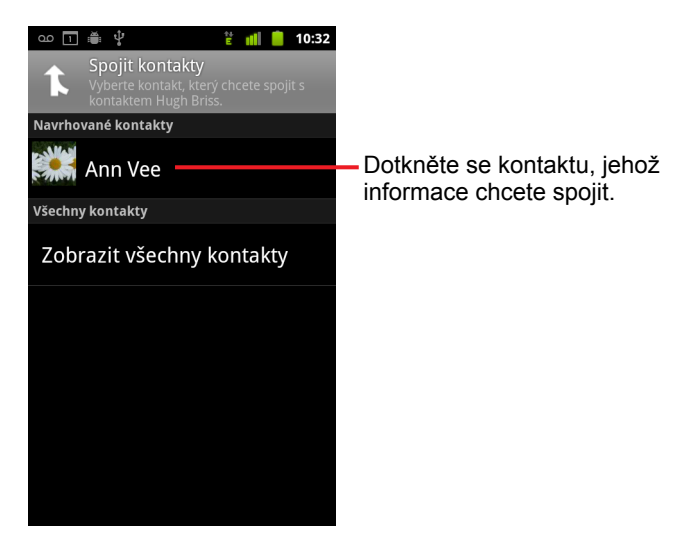

5 Dotkněte se kontaktu, jehož kontaktní informace chcete připojit k prvnímu kontaktu.

Informace z druhého kontaktu jsou přidány do prvního kontaktu a druhý kontakt se již nebude zobrazovat v seznamu Kontakty.

V části "Úprava podrobností kontaktu" na stránce 121 naleznete další informace o tom, jak zjistit, odkud pocházejí informace o kontaktu, včetně automaticky nebo ručně spojených informací. V části "Oddělení kontaktních informací" na stránce 130 naleznete postup, jak oddělit kontakty, které jste spojili omylem.

### Oddělení kontaktních informací

Každý kontakt v telefonu může obsahovat informace z nejrůznějších zdrojů – informace jste mohli zadat sami ručně, aplikace Kontakty mohla automaticky spojit informace při přidání účtu, mohli jste sami ručně spojit kontakty apod.

Pokud došlo k chybnému spojení kontaktních informací z různých zdrojů, je možné je zase zpátky oddělit do samostatných kontaktů v telefonu.

### Oddělení kontaktních informací

- 1 Otevřete své kontakty nebo oblíbené kontakty.
- 2 Dotkněte se položky kontaktu, jejíž informace chcete oddělit.
- 3 Stiskněte tlačítko Menu 🗉 a dotkněte se možnosti Upravit kontakt.

# Účty

V závislosti na nainstalovaných aplikacích můžete v telefonu synchronizovat kontakty, e-maily, události v kalendáři a další informace z několika účtů Google, Microsoft Exchange ActiveSync nebo jiných účtů.

Můžete například začít přidáním svého osobního účtu Google – budete mít tak vždy k dispozici své osobní e-maily, kontakty a kalendář. Pak můžete přidat svůj pracovní účet Exchange ActiveSync, abyste mohli číst pracovní e-maily a měli po ruce pracovní kontakty.

Jak přesně bude účet spolupracovat s aplikacemi v telefonu nakonfigurujete pomocí nastavení Účet a synchronizace a pomocí nastavení v aplikacích Gmail, Kalendář, E-mail a dalších. Chcete-li změnit heslo a další obecná nastavení účtu, použijte webový prohlížeč.

### V této sekci

"Přidání a odebrání účtů" na stránce 132

"Konfigurace možností synchronizace a zobrazení účtu" na stránce 135

### Přidání a odebrání účtů

Můžete přidat několik účtů Google a Microsoft Exchange ActiveSync. V závislosti na nainstalovaných aplikacích lze někdy přidat také další druhy účtů. Některé můžete přidat v části Nastavení účtů a synchronizace (postup je popsán v této části). Jiné přidáte pomocí aplikace, která s těmito účty pracuje. Pomocí aplikace E-mail lze například přidat e-mailové účty IMAP a POP3 (viz "Přidání a úprava e-mailových účtů" na stránce 227).

#### Přidání účtu

Pro přidání některých účtů budete potřebovat podrobné informace o službě, ke které se účet připojuje. Tyto údaje vám sdělí zástupce technické podpory příslušné služby. Může se jednat například o doménu účtu nebo adresu serveru.

1 Otevřete obrazovku Nastavení účtů a synchronizace.

Můžete to provést tak, že v Kontaktech stisknete tlačítko **Menu**  $\equiv$  a pak se dotknete tlačítka **Účty**, nebo přímo v aplikaci Nastavení.

Obrazovka Nastavení účtů a synchronizace zobrazuje vaše aktuální nastavení synchronizace a seznam vašich aktuálních účtů.

Další informace naleznete v části "Konfigurace možností synchronizace a zobrazení účtu" na stránce 135.

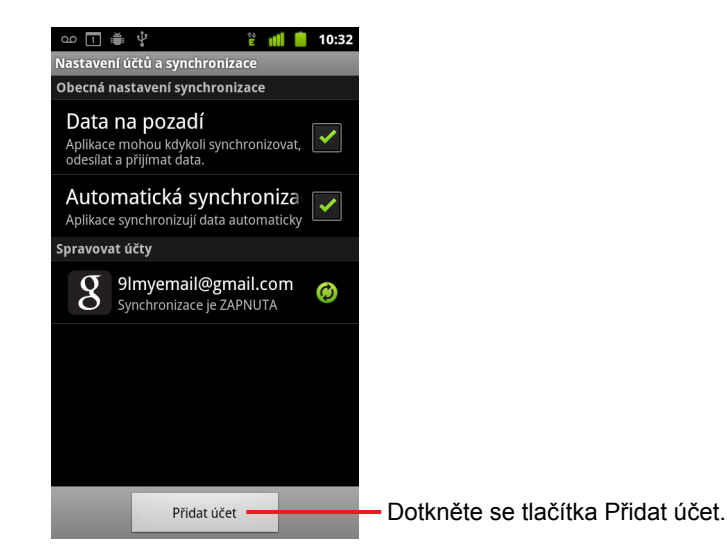

2 Dotkněte se tlačítka Přidat účet.

3 Dotkněte se druhu účtu, který chcete přidat.

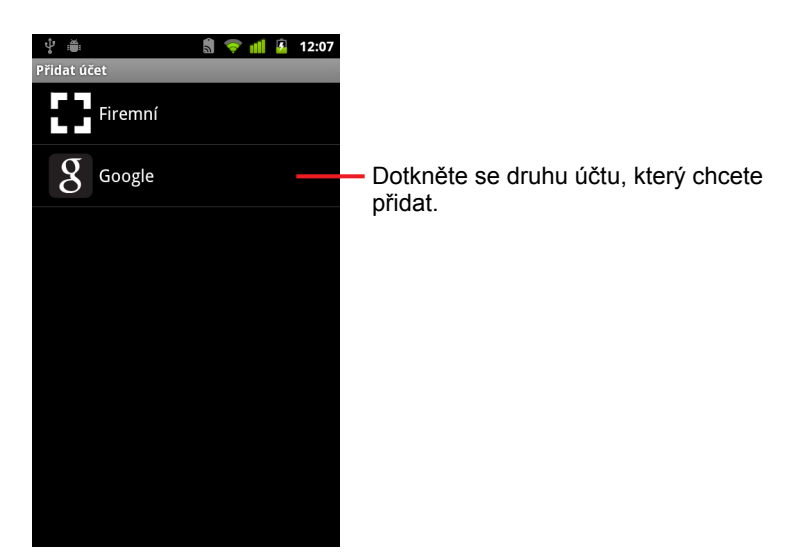

4 Pode pokynů na obrazovce zadejte povinné a volitelné informace o účtu.

U většiny účtů je třeba zadat uživatelské jméno a heslo, ale podrobné informace závisí na druhu účtu a na konfiguraci služby, ke které se připojujete.

Další informace o přidávání účtů služby Microsoft Exchange ActiveSync naleznete v části "Přidání a úprava e-mailových účtů" na stránce 227 a v podrobných tabulkách v části "Změna nastavení e-mailového účtu" na stránce 230. Tyto části také popisují postup přidání e-mailového účtu pomocí aplikace E-mail a nastavení protokolu IMAP, POP3 a SMTP.

5 Nakonfigurujte účet.

V závislosti na druhu účtu můžete být vyzváni k zadání druhů dat, která chcete do telefonu synchronizovat, názvu účtu a dalších podrobností.

Po dokončení konfigurace se účet přidá do seznamu na obrazovce Nastavení účtů a synchronizace. V závislosti na tom, jak jste účet nakonfigurovali, se do telefonu začnou synchronizovat e-maily, kontakty a další informace.

Podrobnosti o změně konfigurace účtu naleznete v části "Konfigurace možností synchronizace a zobrazení účtu" na stránce 135.

### Odebrání účtu

Když účet odeberete, smažete jej z telefonu spolu se všemi přidruženými informacemi včetně e-mailů, kontaktů, nastavení atd.

Nemůžete odebrat první účet Google, do kterého jste se v telefonu přihlásili. To lze provést, jen pokud z telefonu smažete všechny osobní informace. Postup naleznete v části "Nastavení ochrany osobních údajů" na stránce 387.

1 Otevřete obrazovku Nastavení účtů a synchronizace.

Můžete to provést tak, že v Kontaktech stisknete tlačítko **Menu**  $\equiv$  a pak se dotknete tlačítka **Účty**, nebo přímo v aplikaci Nastavení.

Obrazovka Nastavení účtů a synchronizace zobrazuje vaše aktuální nastavení synchronizace a seznam vašich aktuálních účtů.

- 2 Dotkněte se účtu, který chcete smazat.
- 3 Dotkněte se tlačítka **Odebrat účet**.
- 4 Potvrďte odebrání účtu.

### Konfigurace možností synchronizace a zobrazení účtu

Pro všechny aplikace v telefonu můžete nakonfigurovat použití dat na pozadí a možnosti synchronizace. Také můžete nakonfigurovat, jaké druhy dat se u každého účtu synchronizují. Některé aplikace, například Gmail a Kalendář, mají svá vlastní nastavení synchronizace.

Některé aplikace, například Kontakty, Gmail a Kalendář, mohou synchronizovat data z více aplikací. Jiné synchronizují data jen z prvního účtu Google, do kterého jste se v telefonu přihlásili, nebo z účtu, který je konkrétně přidružený k dané aplikaci.

V případě některých účtů je synchronizace obousměrná. Změny informací v telefonu se projeví i v jejich kopii na webu. Tímto způsobem funguje účet Google. Jiné účty podporují pouze jednosměrnou synchronizaci. Informace v telefonu jsou jen ke čtení.

### Konfigurace obecných nastavení synchronizace

1 Otevřete obrazovku Nastavení účtů a synchronizace.

Můžete to provést tak, že v Kontaktech stisknete tlačítko **Menu**  $\equiv$  a dotknete se tlačítka **Účty**, nebo přímo v Nastaveních (stiskněte tlačítko **Plocha**  $\triangle$ , stiskněte tlačítko **Menu**  $\equiv$  a dotkněte se tlačítka **Nastaven**í).

Obrazovka zobrazuje vaše aktuální nastavení synchronizace a seznam vašich aktuálních účtů.

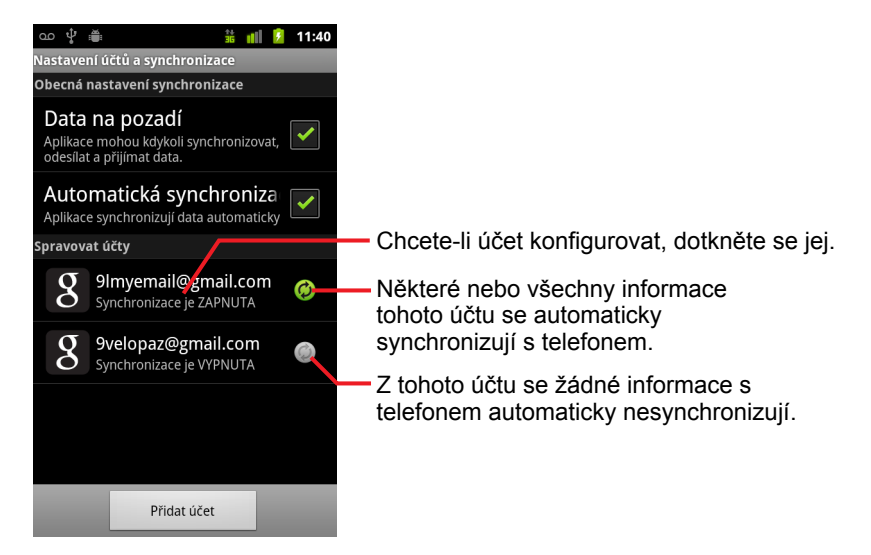

Značí, že je účet nakonfigurován tak, aby se některé nebo všechny jeho informace automaticky synchronizovaly s telefonem.

Značí, že je účet nakonfigurován tak, aby se žádné jeho informace automaticky nesynchronizovaly s telefonem.

2 Zaškrtnutím políčka Data na pozadí nebo zrušením jeho zaškrtnutí určíte, zda mohou aplikace a služby přenášet data, když s nimi přímo nepracujete (tj. když běží na pozadí).

Když zrušíte zaškrtnutí této možnosti, nebude aplikace Gmail přijímat nové e-maily, Kalendář nebude synchronizovat události atd., dokud se nedotknete položky nabídky **Aktualizovat** nebo dokud neodešlete e-mail.

3 Zaškrtnutím políčka Automatická synchronizace nebo zrušením jeho zaškrtnutí určíte, zda se změny informací v telefonu nebo na webu navzájem automaticky synchronizují.

Je-li tato možnost například zaškrtnutá, změny provedené v Kontaktech v telefonu se automaticky provedou i v Kontaktech Google na webu.

Když zaškrtnutí této možnosti zrušíte, můžete přesto data synchronizovat ručně pomocí nástrojů dané aplikace. Další informace naleznete v části "Ruční synchronizace dat" na stránce 136.

### Ruční synchronizace dat

- 1 Otevřete obrazovku Nastavení účtů a synchronizace.
- 2 Dotkněte se účtu, jehož data chcete synchronizovat.

### Změna nastavení synchronizace účtu

- 1 Otevřete obrazovku Nastavení účtů a synchronizace.
- 2 Dotkněte se účtu, jehož nastavení synchronizace chcete změnit.

Zobrazí se obrazovka Data a synchronizace se seznamem druhů informací, které lze v účtu synchronizovat.

Zaškrtnuté položky se do telefonu synchronizují.

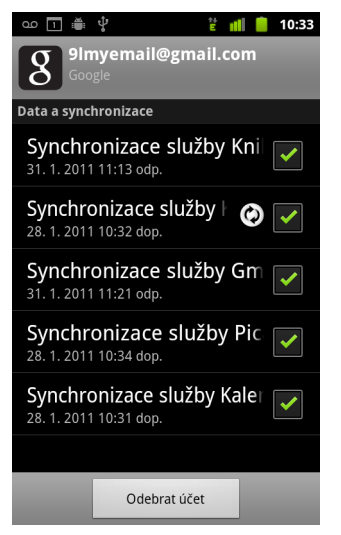

3 Zaškrtněte druhy informací, které chcete do telefonu synchronizovat, nebo jejich zaškrtnutí zrušte.

Zrušíte-li zaškrtnutí některé možnosti, neodeberou se informace z telefonu. Jen se zastaví jejich synchronizace s verzí na webu. Chcete-li odebrat informace, které se v účtu synchronizovaly, je třeba odebrat celý účet.

# Gmail

Gmail je webová e-mailová služba společnosti Google. Během prvního nastavení se váš telefon buď nakonfiguruje k používání existujícího účtu Gmail, nebo se vytvoří nový účet. Když v telefonu poprvé otevřete aplikaci Gmail, obsahuje Doručená pošta zprávy z vašeho webového účtu Gmail.

### V této sekci

"Gmail je jiný" na stránce 141 "Verze aplikace Gmail a dostupnost" na stránce 140 "Otevření Gmailu a složky Doručená pošta" na stránce 142 "Čtení zpráv" na stránce 146 "Psaní a odesílání zpráv" na stránce 150 "Odpovídání na zprávy a přeposílání zpráv" na stránce 152 "Práce s Prioritní poštou" na stránce 154 "Práce s konverzacemi v dávkách" na stránce 157 "Označení zprávy hvězdičkou" na stránce 158 "Označení konverzace štítkem" na stránce 159 "Zobrazení konverzací podle štítku" na stránce 160 "Synchronizace konverzací podle štítku" na stránce 161 "Nahlášení spamu" na stránce 163 "Vyhledávání zpráv" na stránce 164 "Archivace konverzací" na stránce 165 "Připojení podpisu ke zprávám" na stránce 166 "Používání klávesových zkratek" na stránce 167 "Změna nastavení aplikace Gmail" na stránce 168

### Verze aplikace Gmail a dostupnost

Tyto části popisují aplikaci Gmail verze 2.3.2 pro systém Android verze 2.2 (Froyo) nebo 2.3 (Gingerbread). Chcete-li zjistit svou verzi aplikace Gmail, stiskněte tlačítko **Menu** ≡ a dotkněte se možnosti **O aplikaci** nebo možností **Další > O aplikaci** na většině obrazovek aplikace Gmail.

Aplikace Gmail verze 2.3.2 je k dispozici ve službě Android Market v následujících zemích: Argentina, Austrálie, Belgie, Bulharsko, Brazílie, Česká republika, Dánsko, Estonsko, Filipíny, Finsko, Francie, Hongkong, Chorvatsko, Indie, Irsko, Itálie, Izrael, Japonsko, Jihoafrická republika, Jižní Korea, Kanada, Kazachstán, Litva, Lotyšsko, Lucembursko, Maďarsko, Mexiko, Nizozemsko, Norsko, Nový Zéland, Polsko, Portugalsko, Rakousko, Rumunsko, Rusko, Řecko, Singapur, Slovensko, Slovinsko, Spojené království, Spojené státy, Srbsko, Španělsko, Švédsko, Švýcarsko, Thajsko, Tchaj-wan.

Pokud vaše země není na seznamu uvedena, můžete v závislosti na operátorovi tuto verzi aplikace Gmail získat v podobě bezdrátové aktualizace (OTA).

### Gmail je jiný

**Gmail je webový** Vaše zprávy jsou uloženy na serverech Googlu, ale čtení, psaní a třídění zpráv probíhá v aplikaci Gmail v telefonu nebo webovém vyhledávači. Protože jsou e-maily uloženy na serverech Googlu, můžete vyhledávat v úplné historii svých zpráv s rychlostí a efektivitou vyhledávání Google.

Činnosti provedené v jednom zařízení se odrazí všude. Pokud si například přečtete zprávu v aplikaci Gmail v telefonu, bude označena jako přečtená i ve webovém prohlížeči. A zpráva odeslaná z webového prohlížeče, nebo i jen uložený koncept, bude viditelná v aplikaci Gmail v telefonu.

**Gmail je konverzační** V Doručené poště jsou jednotlivé zprávy s příslušnými odpověďmi uloženy jako samostatné konverzace. V jiných emailových aplikacích jsou odpovědi roztroušené napříč Doručenou poštou, seřazené většinou podle data doručení, takže původní zprávy jsou od odpovědí odděleny jinými zprávami. V aplikaci Gmail je sledování vlákna konverzace snadné.

**Gmail je uspořádán podle štítků, nikoli podle složek** Označování zpráv pomocí štítků vám umožní uspořádat si poštu mnoha různými způsoby. V jiných e-mailových aplikacích se každá zpráva může nacházet právě v jedné složce. V aplikaci Gmail můžete například konverzaci s maminkou ohledně dárku k bratrovým narozeninám označit současně štítkem "máma" i "Pepa". Později pak můžete zprávu vyhledat podle kteréhokoli z obou štítků. Pokud byste používali složky, mohli byste zprávu uložit do složky "máma" nebo "Pepa", ale ne do obou současně.

Aplikace Gmail pro mobily byla optimalizována pro použití v telefonu. K provádění složitějších úkolů použijte webový prohlížeč. Nejlepším místem pro třídění pošty a získávání informací o Gmailu a vašem účtu Google je internet. Aplikaci Gmail v telefonu není například možné použít k vytváření štítků a filtrů, které používáte během třídění zpráv, můžete však v telefonu zprávu štítkem označit. V Gmailu na webu jsou k dispozici všechny informace o službě, takže se zde nejlépe dozvíte vše potřebné o funkcích Gmailu.

**Aplikace Gmail je pro účet Gmail** Aplikaci Gmail můžete samozřejmě používat k odesílání zpráv na jakoukoli e-mailovou adresu a stejně tak může kdokoli poslat e-mail vám na adresu Gmailu. Pokud si však chcete přečíst zprávy jiného poskytovatele e-mailových služeb (prostřednictvím účtu seznam.cz, centrum.cz apod.), použijte aplikaci E-mail. Další informace naleznete v části "E-mail" na stránce 215.

### Otevření Gmailu a složky Doručená pošta

Když otevřete aplikaci Gmail, zobrazí se nejnovější konverzace v Doručené poště. Když se do aplikace Gmail vrátíte po použití jiných aplikací, zobrazí se obrazovka, na které jste byli naposledy.

### Otevření aplikace Gmail

Dotkněte se ikony Gmail M na ploše nebo v nástroji Spouštěč.

Další informace naleznete v části "Otevírání a přepínání aplikací" na stránce 43.

Doručená pošta zobrazuje jako první konverzace s nejnovějšími zprávami. V Doručené poště jsou zobrazeny všechny konverzace, pokud je nesmažete, nearchivujete nebo nefiltrujete.

Pokud v Gmailu na webu změníte svou složku doručené pošty na Prioritní poštu, můžete ji zobrazit a nastavit jako výchozí i v aplikaci Gmail v telefonu. Další informace naleznete v části "Práce s Prioritní poštou" na stránce 154.

Aktuální účet Google je uveden v pravé horní části Doručené pošty. Používáte-li více účtů, můžete mezi nimi přepínat tím, že se dotknete aktuálního účtu, jak je uvedeno v části "Přepínání mezi účty" na stránce 144. Přidávání účtů a práci s účty popisuje část "Účty" na stránce 131.

Konverzace, které obsahují nové zprávy, jsou označeny tučným písmem předmětu. Chcete-li si přečíst určitou zprávu v konverzaci, dotkněte se předmětu. Další informace naleznete v části "Čtení zpráv" na stránce 146.

Počet nepřečtených zpráv v doručené poště. Dotykem můžete otevřít seznam konverzací s jiným štítkem.

Chcete-li konverzaci otevřít a zobrazit obsažené zprávy, dotkněte se konverzace.

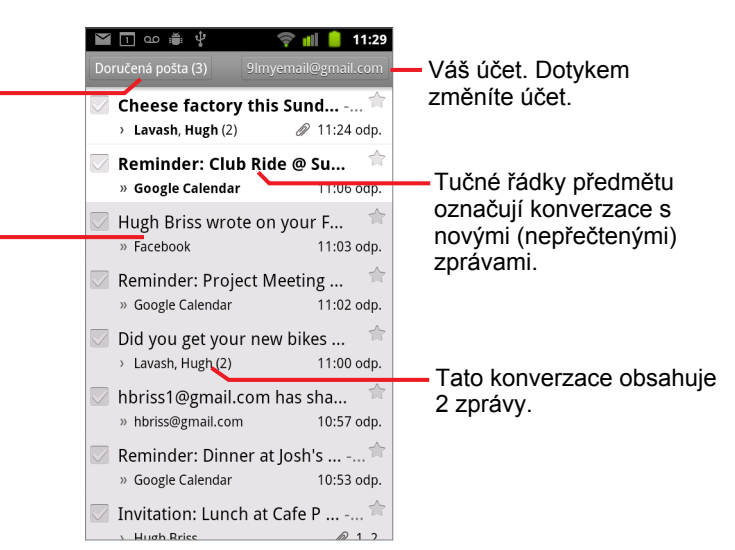

- » označuje zprávy odeslané přímo vám.
- > označuje zprávy, které vám byly odeslány v kopii.

Ostatní zprávy vám byly odeslány v rámci skupiny.

Pokud používáte Prioritní poštu, zobrazí se v seznamech konverzací také to, zda byly zprávy službou Gmail nebo vámi označeny jako důležité (viz část "Práce s Prioritní poštou" na stránce 154):

Důležité zprávy jsou označeny žlutou ikonou:

- » označuje důležité zprávy odeslané přímo vám.
- » označuje důležité zprávy, které vám byly odeslány v kopii.
- označuje důležité zprávy, které vám byly odeslány v rámci skupiny.

#### Otevření Doručené pošty ve spuštěné aplikaci Gmail

- ▶ Opakovaně stiskněte tlačítko Zpět ←, až se vrátíte do Doručené pošty.
  NEBO

**NEBO** 

Během prohlížení seznamu konverzací označených štítkem stiskněte tlačítko Menu a dotkněte se možností Více > Přejít do Doručené pošty. Pokud jste jako výchozí složku doručené pošty nastavili Prioritní poštu, zobrazí se namísto Doručené pošty tato složka (viz část "Práce s Prioritní poštou" na stránce 154).

### Přepínání mezi účty

Aplikace Gmail vždy zobrazuje konverzace, zprávy a nastavení jednoho účtu Google. Používáte-li více účtů, můžete na obrazovce Účty zobrazit, kolik nepřečtených zpráv se nachází v jednotlivých účtech, a přepínat mezi účty.

Přidávání a konfiguraci účtů popisuje část "Účty" na stránce 131.

Zobrazí se seznam účtů s počtem nepřečtených zpráv v Doručené poště nebo Prioritní poště, podle toho, který typ složky doručené pošty je výchozí. Výchozí typ doručené pošty je u účtů také uveden (viz "Práce s Prioritní poštou" na stránce 154).

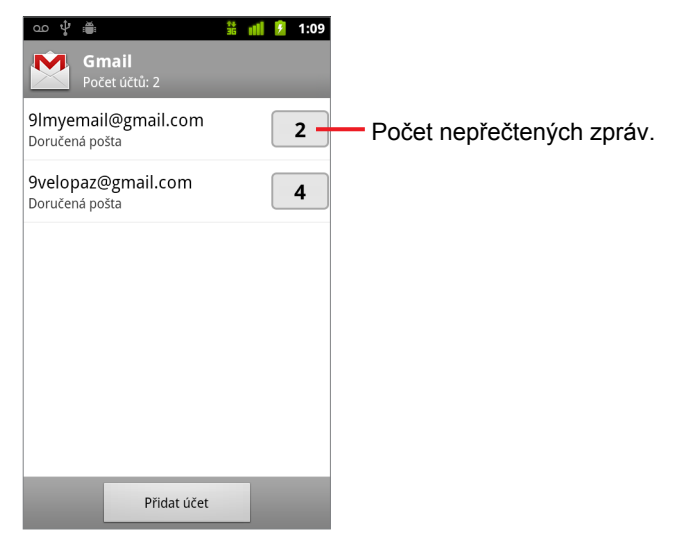

2 Dotkněte se účtu, který obsahuje požadovaný e-mail.

Otevře se Doručená nebo Prioritní pošta daného účtu, podle toho, který typ složky doručené pošty je výchozí.
### Použití aplikace Gmail offline

Pokud nejste připojeni k mobilní datové síti nebo síti Wi-Fi (například v režimu V letadle), můžete aplikaci Gmail použít ke čtení zpráv synchronizovaných do telefonu (viz část "Synchronizace konverzací podle štítku" na stránce 161) nebo ke psaní nových zpráv.

Odesílané zprávy budou uloženy do telefonu se štítkem Pošta k odeslání a po obnovení připojení budou automaticky odeslány. Zprávy uložené se štítkem Pošta k odeslání je možné zobrazit, viz část "Zobrazení konverzací podle štítku" na stránce 160.

## Čtení zpráv

V zobrazení seznamu konverzací v Doručené poště nebo seznamu konverzací označených štítkem můžete otevřít konverzaci a přečíst si zprávy, které obsahuje.

Gmail nové zprávy do vašeho telefonu doručuje automaticky – Doručenou poštu proto není třeba aktualizovat ručně (přečtěte si však informace v části "Synchronizace konverzací podle štítku" na stránce 161).

Když obdržíte novou zprávu, zobrazí se ve stavovém řádku oznámení. Oznámení aplikace Gmail je možné vypnout v nastavení aplikace Gmail, kde můžete pro e-mailová upozornění také aktivovat vibrace telefonu a další nastavení (viz část "Změna nastavení aplikace Gmail" na stránce 168). Pokud jako výchozí složku doručené pošty používáte Prioritní poštu, zobrazují se pouze oznámení o důležitých zprávách (viz část "Práce s Prioritní poštou" na stránce 154). Když se dotknete oznámení aplikace Gmail, otevře se Doručená pošta s novou zprávou, nebo se v případě nových zpráv ve více účtech otevře obrazovka Účty.

### Čtení zprávy

Dotkněte se konverzace, která obsahuje požadovanou zprávu.

Konverzace se otevře na první nové (nepřečtené) zprávě nebo na první zprávě s hvězdičkou (pokud jste dříve v této konverzaci označili některou zprávu hvězdičkou). Další informace naleznete v části "Označení zprávy hvězdičkou" na stránce 158.

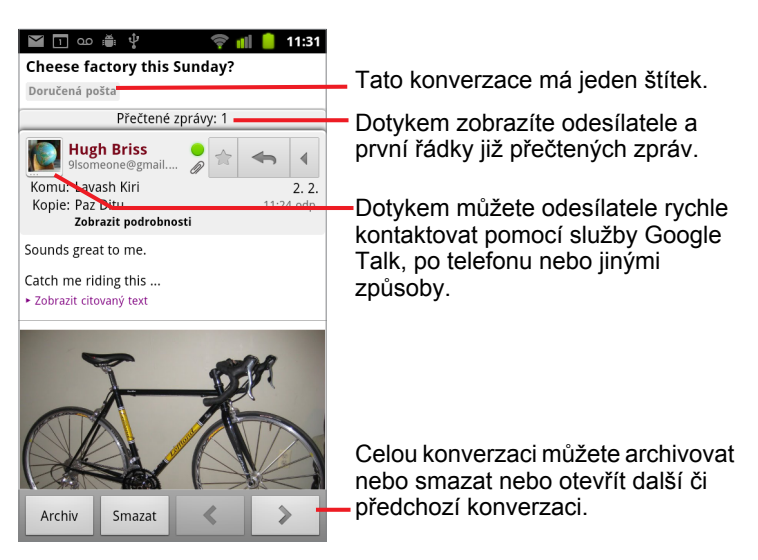

V záhlaví zprávy se zobrazuje, kdo zprávu odeslal, kdy, komu byla odeslána a další informace. Ikony označují, jestli má zpráva přílohu, a znázorňují online stav odesílatele ve službě Google Talk. Chcete-li další informace, dotkněte se možnosti **Zobrazit podrobnosti**.

Pokud se dotknete ikony odesílatele Rychlý kontakt, otevře se seznam možností pro rychlý kontakt. Další informace naleznete v části "Rychlé připojení ke kontaktům" na stránce 49.

Během čtení zpráv v konverzaci můžete celou konverzaci archivovat (viz část "Archivace konverzací" na stránce 165) nebo smazat pomocí tlačítek ve spodní části obrazovky. Pokud konverzaci smažete, můžete ji obnovit tím, že se dotknete tlačítka **Zpět** na řádku v horní části obrazovky. (Konverzace se štítkem Koš, které smažete, zůstanou v Gmailu na webu.)

Pomocí tlačítek se šipkami vlevo a vpravo ve spodní části zprávy můžete otevřít další nebo předchozí konverzaci z Doručené pošty.

#### Práce s přílohami

Aplikace Gmail umožňuje zobrazování některých přiložených obrázků (souborů .png nebo .jpeg, v závislosti na telefonu) přímo ve zprávě. U ostatních obrázků se zobrazuje tlačítko **Náhled** nebo **Stáhnout**. V závislosti na aplikacích nainstalovaných v telefonu je také možné stahovat a číst soubory v řadě formátů, včetně tabulek (.xls), dokumentů textových editorů (.doc) nebo souborů typu PDF (.pdf). Otevírání jiných typů souborů mohou podporovat další aplikace.

Stažené přílohy se ukládají do úložiště USB nebo na kartu SD telefonu. Soubory obrázků budou přidány do alb v Galerii. Zobrazení, opětovné otevření a mazání stažených souborů je popsáno v části "Správa stahování" na stránce 58.

### Kopírování textu ze zpráv

Text přijaté zprávy je možné kopírovat a následně vložit do zprávy, kterou píšete, nebo do textových polí jiných aplikací.

1 Otevřete zprávu a posuňte zobrazení na text, který chcete kopírovat.

Další informace naleznete v části "Čtení zpráv" na stránce 146.

- 2 Stiskněte tlačítko Menu  $\equiv$  a dotkněte se možností Více > Vybrat text.
- 3 Prstem táhněte přes text, který chcete kopírovat.

Vybraný text se zkopíruje do schránky.

Zkopírovaný text pak můžete vložit do zprávy, kterou píšete, nebo do textového pole jiné aplikace podle postupů uvedených v části "Úpravy textu" na stránce 40.

### Opětovné čtení zpráv

Když otevřete konverzaci, jsou přečtené zprávy skryty v kartě, která udává počet skrytých zpráv.

1 Dotkněte se karty s počtem přečtených zpráv.

Karta se rozbalí do karet, na kterých je vždy uveden odesílatel a první řádek přečtené zprávy.

2 Dotkněte se rozbalené karty a znovu si přečtěte zprávu.

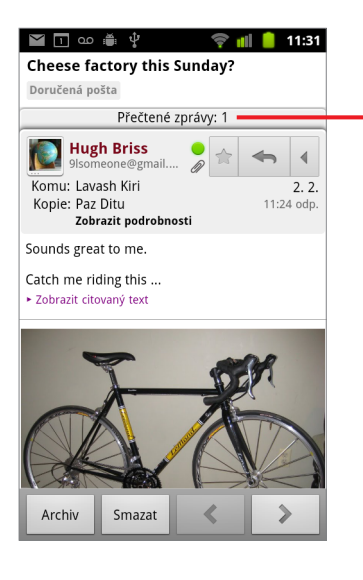

Když se dotknete karty s počtem nepřečtených zpráv, zobrazí se jednotlivé karty s přehledem zpráv.

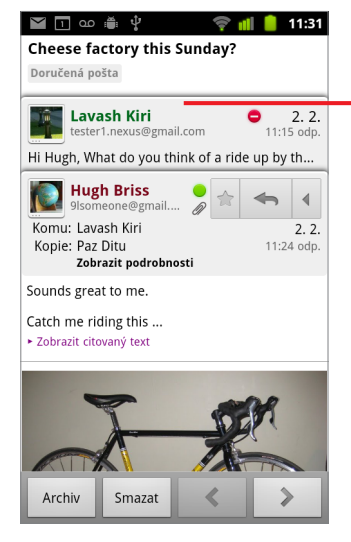

Chcete-li si znovu přečíst již přečtenou zprávu, dotkněte se její karty.

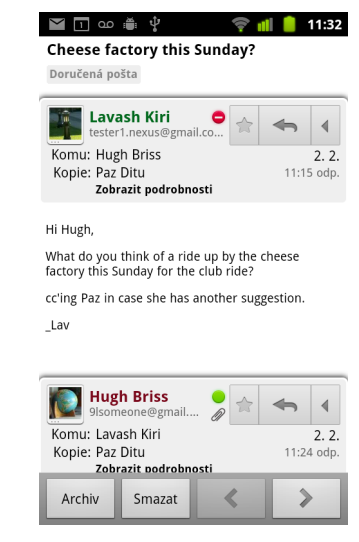

Když čtete zprávu nebo když je vybrána karta zprávy, můžete stisknout tlačítko **Menu** a změnit stav zprávy zpět na Nepřečtená tím, že se dotknete možnosti **Označit jako nepřečtené**. Tuto funkci můžete využít například jako připomenutí, abyste si zprávu později přečetli znovu.

## Psaní a odesílání zpráv

Můžete napsat zprávu a odeslat ji jednomu nebo více uživatelům nebo skupinám na adresy Gmailu i jiné e-mailové adresy.

#### Psaní a odeslání zpráv

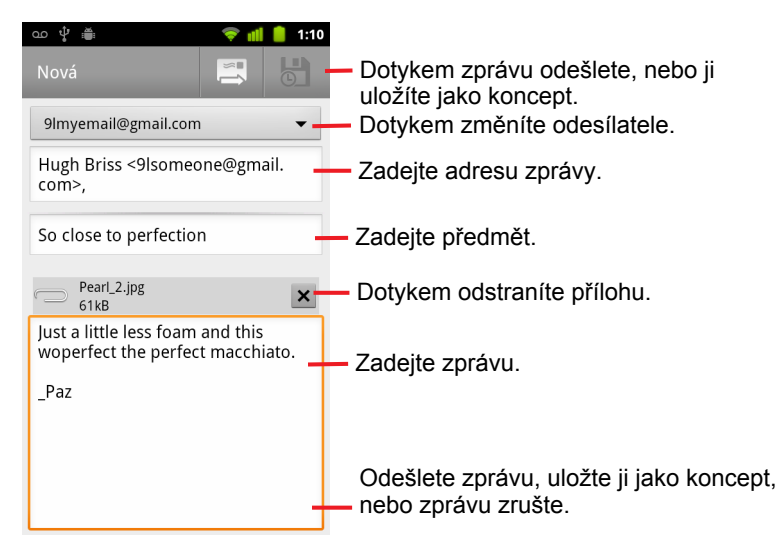

2 Nastavte adresu, ze které chcete e-mail odeslat.

Účet Gmail, ze kterého e-mail odesíláte, je zobrazen v horní části obrazovky. Pokud máte více než jeden účet Gmail, můžete se zobrazeného účtu dotknout a vybrat účet, ze kterého chcete zprávu odeslat. Pokud jste v účtu Gmail na webu nakonfigurovali vlastní adresu odesílatele, můžete vybrat také tuto adresu. (Další informace o konfiguraci vlastní adresy odesílatele naleznete v Gmailu na webu.)

- 3 Zadejte adresu zprávy.
- 4 Zadejte předmět zprávy.
- 5 Zadejte text zprávy.

Další informace naleznete v částech "Použití klávesnice na obrazovce" na stránce 34 a "Úpravy textu" na stránce 40.

6 Dotkněte se ikony Odeslat

Pokud ještě nechcete zprávu odeslat, dotkněte se možnosti Uložit jako koncept . Koncepty zobrazíte otevřením zpráv označených štítkem Koncept. Další informace naleznete v části "Zobrazení konverzací podle štítku" na stránce 160.

Chcete-li zprávu včetně všech uložených konceptů zrušit, stiskněte tlačítko **Menu**  $\equiv$  a dotkněte se možnosti **Zrušit**.

Nejste-li připojeni k síti, například pokud pracujete v režimu V letadle, ukládají se odeslané zprávy v telefonu pod štítkem Pošta k odeslání do doby, než budete znovu připojeni k síti.

### Odeslání kopie nebo skryté kopie zprávy

Na jednu nebo více adres můžete odeslat kopii nebo skrytou kopii zprávy.

Chcete-li přidat pole Kopie a Skrytá kopie a zadat do nich další adresy, stiskněte během psaní zprávy tlačítko Menu a dotkněte se možnosti Přidat kopii/skrytou.

Při zadávání textu se ze seznamu Kontakty nabízejí shodné adresy. Další informace naleznete v části "Kontakty" na stránce 113. Můžete se dotknout navrhované adresy nebo zadat novou.

### Připojení fotografie ke zprávě

Další informace o práci s fotografiemi naleznete v části "Galerie" na stránce 291.

- Důležité Smažete-li originál přílohy před úplným odesláním zprávy (kdy je zpráva označena štítkem Odeslaná pošta, ne štítkem Pošta k odeslání), příloha nebude odeslána.
  - Pokud chcete přílohu ze zprávy odstranit, dotkněte se políčka napravo od přílohy.

## Odpovídání na zprávy a přeposílání zpráv

V konverzaci můžete pokračovat tím, že na zprávu odpovíte nebo ji přepošlete.

### Odpovídání na zprávy a přeposílání zpráv

1 Dotkněte se tlačítka Odpovědět 🔄 v záhlaví zprávy. Můžete se také dotknout šipky 🕢 a tlačítka Odpovědět všem nebo Přeposlat.

Jako výchozí můžete namísto tlačítka **Odpovědět** nastavit tlačítko **Odpovědět všem**. Další informace naleznete v části "Změna nastavení aplikace Gmail" na stránce 168.

| 🎽 🔟 🗅 🇯 🖞                                              | 🛜 📶 🧯 11:31                                                                                                    |
|--------------------------------------------------------|----------------------------------------------------------------------------------------------------|
| Cheese factory th                                      | is Sunday?                                                                                                    |
| Přečter                                                | né zprávy: 1                                                                                                    |
| Komu: Lavash Kiri<br>Kopie: Paz Ditu<br>Zobrazit podro | Dotkněte se tlačítka <b>Odpovědět</b> .                                                                                                    |
| Sounds great to me.                                    | Cheese factory this Sunday?                                                                                                    |
| Catch me riding this<br>• Zobrazit citovaný text       | Doručená pošta<br>Přečtené zprávy: 1                                                                                                    |
| F                                                      | Komu: cavasi kult       Odp. View       Přeposlat       Můžete se také dotknout šipky a tlačítka Odpovědět všem nebo         Kopie: Paz Ditu zobrazit podrobnosti       11:24 odp.       Přeposlat. |
|                                                        | Sounds great to me.<br>Catch me riding this<br>> Zobrazit citovaný text                                                                                                    |
| Archiv Smazat                                          | Archiv Smazat &                                                                                                    |

Když odpovíte na zprávu nebo zprávu přepošlete, aniž byste změnili její předmět, bude nová zpráva zařazena do aktuální konverzace. Změnou předmětu založíte novou konverzaci.

Zpráva se otevře na nové obrazovce, kde můžete přidat nebo odebrat adresy, upravit předmět a přidat nebo odebrat text zprávy či přílohy (viz část "Psaní a odesílání zpráv" na stránce 150). Chcete-li během psaní změnit, zda odpovídáte na zprávu, odpovídáte všem, nebo zprávu přeposíláte, dotkněte se tlačítka v levé horní části obrazovky. Do přeposílaných zpráv jsou automaticky zahrnovány původní přílohy, do odpovědí nikoli.

Pokud chcete odpověď vložit do textu původní zprávy, dotkněte se možnosti **Vložená odpověď**. Tato možnost odstraní veškeré přílohy a formátování původní zprávy.

Do probíhající konverzace můžete přidat nové adresáty tak, že zvolíte možnost Odpovědět všem a do odpovědi přidáte požadované adresy.

V nové zprávě jsou zahrnuty všechny zprávy konverzace až po zprávu, na kterou odpovídáte nebo kterou přeposíláte. Zprávy, které po této zprávě následují, jsou vynechány.

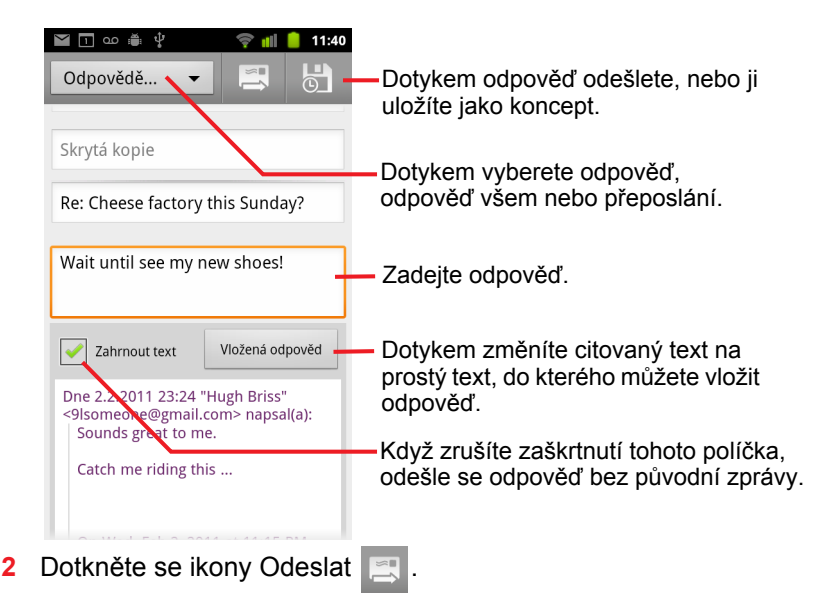

## Práce s Prioritní poštou

Pokud jste v Gmailu na webu nakonfigurovali zobrazení Prioritní pošty, můžete zobrazení této složky nastavit i v aplikaci Gmail v telefonu. Prioritní poštu je možné nastavit také jako výchozí doručenou poštu.

Jestliže dostáváte velké množství e-mailů, Prioritní pošta oddělí důležité zprávy od méně důležitých a urychlí tak jejich prohlížení. Gmail analyzuje nové zprávy a určuje jejich důležitost podle toho, jak jste v minulosti naložili s podobnými zprávami, do jaké míry je zpráva určena přímo vám, a podle dalších kritérií. Gmail se také průběžně učí rozpoznávat, které zprávy jsou pro vás důležité, podle toho, jak tuto službu používáte.

Další informace o Prioritní poště, včetně nastavení zobrazení této složky v Gmailu na webu a použití v telefonu, naleznete v Gmailu na webu.

### Otevření Prioritní pošty

Prioritní pošta je seznam konverzací, které byly vámi nebo aplikací Gmail označeny jako důležité a nacházejí se také v Doručené poště – jsou nové nebo nebyly archivovány ani přesunuty ručně nebo pomocí filtru do složky jiného štítku.

Dotkněte se štítku v horní části kteréhokoli seznamu konverzací a poté se dotkněte tlačítka Prioritní pošta.

#### **NEBO**

Dotkněte se možnosti Prioritní pošta na obrazovce Štítky.

Další informace naleznete v části "Zobrazení konverzací podle štítku" na stránce 160.

#### NEBO

| 🖬 🖬 🚔 🛊 🗊 👘 💼                 | 23:45         |  |  |  |
|-------------------------------|---------------|--|--|--|
|                               | iil.com       |  |  |  |
| Clinchers or tubulars? - [ima | a 😭           |  |  |  |
| › Lavash Kiri                 | 23:43         |  |  |  |
| 🔽 Shoe envy! - Hey, Guess     | $\Rightarrow$ |  |  |  |
| » Lavash Kiri                 | 23:39         |  |  |  |
| 🔍 Group rides this weekend 숚  |               |  |  |  |
| > Hugh Briss                  | 23:33         |  |  |  |
| Cheese factory this Sunday? - | 🚖             |  |  |  |
| > Lavash, Hugh (2)            | 7:24          |  |  |  |
| Reminder: Club Ride @ Sun     | $\Rightarrow$ |  |  |  |
| » Google Calendar             | 7:06          |  |  |  |
| Hugh Briss wrote on your F    | $\Rightarrow$ |  |  |  |
| » Facebook                    | 7:03          |  |  |  |
| Reminder: Project Meeting     | $\Rightarrow$ |  |  |  |
| » Google Calendar             | 7:02          |  |  |  |
| Did you get your new bikes    | 合             |  |  |  |
| ) Lavach Hugh (2)             | 7.00          |  |  |  |

Důležité zprávy jsou označeny žlutou ikonou:

- » označuje důležité zprávy odeslané přímo vám.
- » označuje důležité zprávy, které vám byly odeslány v kopii.
- označuje důležité zprávy, které vám byly odeslány v rámci skupiny.

#### Nastavení Prioritní pošty jako výchozí složky doručené pošty

Namísto Doručené pošty je možné jako seznam konverzací s novou poštou nastavit Prioritní poštu. Toto nastavení je v aplikaci Gmail v telefonu dostupné pouze tehdy, když je zobrazení Prioritní pošty nastaveno v Gmailu na webu.

- 2 Zaškrtněte políčko Prioritní pošta.

### Označení konverzace jako důležité

1 V Doručené poště nebo jiném seznamu konverzací zaškrtněte jednu nebo více konverzací, které nejsou označeny jako důležité. Můžete také otevřít konverzaci, která není označena jako důležitá.

Další informace naleznete v části "Práce s konverzacemi v dávkách" na stránce 157.

Zprávy budou přidány do Prioritní pošty a aplikace Gmail se dozví, které konverzace považujete za důležité.

### Označení konverzace jako nedůležité

- 1 V kterémkoli seznamu konverzací zaškrtněte jednu nebo více zpráv, které jsou označeny jako důležité. Můžete také otevřít konverzaci, která je označena jako důležitá.

Zprávy budou odstraněny z Prioritní pošty a aplikace Gmail se dozví, které konverzace považujete za méně důležité.

Pokud jste konverzaci otevřeli ze složky Prioritní pošty, zobrazí se opět Prioritní pošta.

## Práce s konverzacemi v dávkách

Dávku konverzací v Doručené poště nebo v jiném seznamu konverzací označených štítkem můžete hromadně archivovat, označit štítkem, smazat nebo s konverzacemi provést další akce.

1 V Doručené poště nebo jiném seznamu konverzací zaškrtněte konverzace, které chcete zahrnout do dávky.

Když zaškrtnete konverzaci, zobrazí se ve spodní části obrazovky tlačítka Archivovat, Smazat a Štítky.

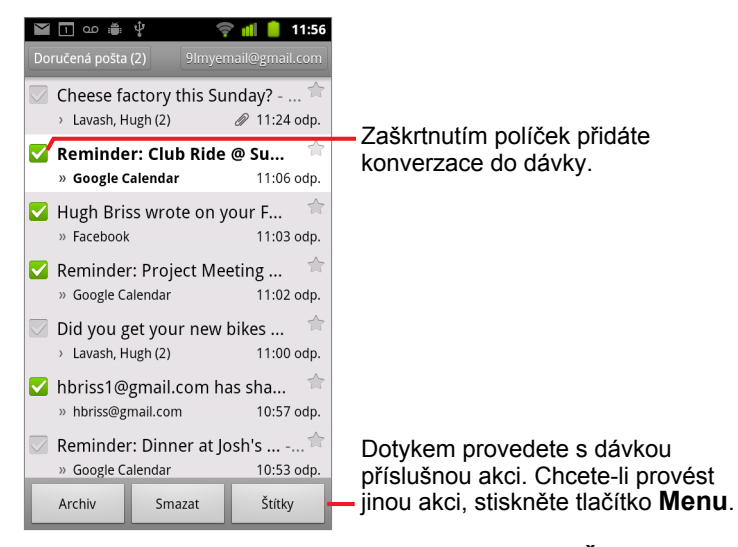

2 Dotkněte se tlačítka Archivovat, Smazat nebo Štítky. Můžete také stisknout tlačítko Menu ≡ a dotknout se možnosti Přidat hvězdičku, Oznámit spam, Ignorovat, Označit jako přečtené/Označit jako nepřečtené nebo Zrušit výběr všech.

Pokud používáte Prioritní poštu, můžete v nabídce také označit konverzaci jako důležitou nebo nedůležitou (viz část "Práce s Prioritní poštou" na stránce 154).

Vybraná akce platí pro celou dávku zpráv.

Pokud dávku konverzací smažete, můžete je obnovit tím, že se dotknete tlačítka **Zpět** na žlutém řádku v horní části obrazovky. Pomocí tlačítka **Zpět** lze zrušit akci i poté, co se rozhodnete ignorovat, archivovat nebo oznámit spam.

Pokud nepracujete se zprávami v dávkách, je možné zaškrtávací políčka skrýt a získat tak více místa pro předměty konverzací. Další informace naleznete v části "Změna nastavení aplikace Gmail" na stránce 168.

## Označení zprávy hvězdičkou

Důležitou zprávu si můžete označit hvězdičkou, abyste ji snadno znovu našli. U konverzací, které obsahují zprávy označené hvězdičkou, se v Doručené poště a dalších seznamech konverzací zobrazuje ikona hvězdičky. Postup pro zobrazení pouze konverzací označených hvězdičkou naleznete v části "Zobrazení konverzací podle štítku" na stránce 160.

### Označení zprávy hvězdičkou

- Při čtení zprávy se dotkněte hvězdičky zobrazené v jejím záhlaví.
   NEBO
- Při prohlížení seznamu konverzací se seznamem zpráv se dotkněte hvězdičky vedle zprávy.

Hvězdička změní barvu na zlatou 🔶 .

### Odebrání hvězdičky ze zprávy

Znovu se dotkněte hvězdičky příslušné zprávy.

### Odebrání hvězdičky ze všech zpráv v konverzaci

> Dotkněte se hvězdičky konverzace v seznamu konverzací.

## Označení konverzace štítkem

Pomocí štítků můžete konverzace třídit. Gmail obsahuje několik vestavěných štítků. V Gmailu na webu můžete přidávat vlastní štítky a přiřazovat jim barvy (vlastní barvy štítků, které vytvoříte na webu, nejsou v aplikaci Gmail v telefonu podporovány).

Zobrazení konverzací označených štítkem popisuje část "Zobrazení konverzací podle štítku" na stránce 160.

#### Označení konverzace štítkem

- 2 V dialogovém okně zaškrtněte štítky, které chcete k dané konverzaci přiřadit.
- 3 Dotkněte se tlačítka OK.

### Označení dávky konverzací štítkem

Štítky několika konverzací je možné přiřadit nebo změnit hromadně.

1 V Doručené poště nebo jiném seznamu konverzací zaškrtněte konverzace, které chcete označit štítkem.

Další informace naleznete v části "Práce s konverzacemi v dávkách" na stránce 157.

- 2 Dotkněte se tlačítka Štítky ve spodní části obrazovky.
- 3 V dialogovém okně zaškrtněte štítky, které chcete k dané konverzaci přiřadit.
- 4 Dotkněte se tlačítka OK.

### Změna štítků konverzace

Štítky dávky konverzací můžete změnit hromadně. Dotkněte se tlačítka **Štítky**, jako když dávku konverzací označujete štítkem.

- 2 V dialogovém okně zaškrtněte nebo zrušte zaškrtnutí požadovaných štítků.
- 3 Dotkněte se tlačítka OK.

## Zobrazení konverzací podle štítku

Můžete zobrazit seznam všech konverzací se shodným štítkem, včetně konverzací, které obsahují zprávy označené hvězdičkou.

Pokyny pro nastavení počtu konverzací, které se podle štítku nebo podle času v telefonu aktualizují, naleznete v části "Synchronizace konverzací podle štítku" na stránce 161.

Informace o přiřazování štítků a hvězdiček naleznete v části "Označení konverzace štítkem" na stránce 159 a v části "Označení zprávy hvězdičkou" na stránce 158.

1 Při prohlížení Doručené pošty nebo jiného seznamu konverzací se dotkněte názvu aktuálního štítku v levé horní části seznamu. Můžete také stisknout tlačítko Menu ≡ a dotknout se možnosti Přejít na štítky.

Štítky se zobrazí v posunovatelném seznamu. Štítky jsou ve výchozí barvě Gmailu, nebo v barvě, kterou jste štítkům přidělili v Gmailu na webu.

| ഫ 🖞 🚎<br>Štítky                                | 👬 📲 💈 11:40 | Dočat konverzací a tímta štítkom                       |
|------------------------------------------------|-------------|--------------------------------------------------------|
| <b>Doručená pošta</b><br>Synchronizovat dnů: 4 | 2—          | <ul> <li>které obsahují nepřečtené zprávy.</li> </ul>  |
| S hvězdičkou 🌟                                 |             |                                                        |
| Chaty                                          |             |                                                        |
| Odeslané<br>Synchronizovat dnů: 4              |             |                                                        |
| Odeslaná pošta                                 |             |                                                        |
| <b>Koncepty</b><br>Synchronizovat vše          | 4           | <ul> <li>Počet konverzací s koncepty zpráv.</li> </ul> |
| Všechny zprávy                                 |             |                                                        |
|                                                |             |                                                        |

2 Seznam konverzací označených jedním štítkem zobrazíte tím, že se dotknete daného štítku.

Tento seznam konverzací se podobá Doručené poště, ale v levém horním rohu seznamu je namísto označení Doručená pošta uveden název štítku. Práce se seznamy konverzací označených štítkem je stejná jako práce s Doručenou poštou.

## Synchronizace konverzací podle štítku

Dostatek prostředků pro uložení všech zpráv, které jste kdy odeslali nebo přijali, má pouze služba webové pošty Gmail, váš telefon nikoli. Aplikace Gmail do telefonu stahuje jen některé zprávy, aby ušetřila místo. Které konverzace se budou v telefonu aktualizovat, můžete nastavit podle štítku. Podle času můžete nastavit, která část těchto konverzací se bude aktualizovat.

V aplikaci Nastavení můžete nastavit, jak a kdy aplikace synchronizují data. Další informace naleznete v části "Nastavení účtů a synchronizace" na stránce 386.

#### Výběr štítků k synchronizaci

- 1 Otevřete Doručenou poštu.

Zobrazí se obrazovka nastavení synchronizace se seznamem štítků Gmailu pro účty, které jsou uvedeny v horní části obrazovky. Pod každým štítkem je uvedeno jeho aktuální nastavení synchronizace:

Synchronizovat vše, Počet dnů k synchronizaci: 4 nebo žádné (štítek není synchronizován).

| ഹ 🖞 🚔                                         | 👬 📶 👂      | 11:41 |
|-----------------------------------------------|------------|-------|
| Synchronizace                                 |            |       |
| Délka                                         |            |       |
| Počet synchror                                | lizovaných |       |
| Štítky                                        |            |       |
| <b>Doručená pošt</b><br>Synchronizovat dnů: 4 | a          |       |
| Prioritní pošta<br>Synchronizovat dnů: 4      |            |       |
| S hvězdičkou                                  |            |       |
| Důležité                                      |            |       |
| <b>Odeslané</b><br>Synchronizovat dnů: 4      |            |       |
| Personal                                      |            | -     |

3 Dotkněte se štítku, jehož nastavení synchronizace chcete upravit. Zobrazí se dialogové okno vybraného štítku se třemi možnostmi:

**Nesynchronizovat** Nestahovat konverzace, které mají pouze tento štítek.

**Počet dnů k synchronizaci: 4** Stahovat konverzace z předešlých 4 dnů (počet dnů je možné nastavit).

**Synchronizovat vše** Stahovat všechny konverzace s tímto štítkem.

#### Nastavení počtu dnů k synchronizaci

- 1 Otevřete Doručenou poštu.
- 2 Stiskněte tlačítko Menu ≡ a dotkněte se možností Více > Nastavení > Štítky.
- 3 Dotkněte se možnosti **Počet dnů k synchronizaci**.
- 4 Zadejte počet dnů a dotkněte se tlačítka **OK**.

## Nahlášení spamu

Webová služba Gmail dokáže poměrně účinně bránit tomu, aby se ve vaší Doručené poště objevoval spam (nevyžádaná pošta). Pokud i přesto narazíte na nějaký spam, můžete přispět ke zdokonalení služby Gmail tím, že konverzaci nahlásíte jako spam.

#### Nahlášení konverzace jako spamu

Během čtení zpráv konverzace stiskněte tlačítko Menu a dotkněte se možností Více > Ohlásit spam.

#### NEBO

V Doručené poště nebo jiném seznamu konverzací zaškrtněte jednu nebo více konverzací, stiskněte tlačítko Menu a dotkněte se možnosti Ohlásit spam.

Další informace naleznete v části "Práce s konverzacemi v dávkách" na stránce 157.

Po nahlášení konverzace jako spamu bude konverzace (a všechny její zprávy) odebrána z Doručené pošty. Chcete-li zobrazit zprávy označené jako spam, zobrazte zprávy se štítkem Spam. Další informace naleznete v části "Zobrazení konverzací podle štítku" na stránce 160.

## Vyhledávání zpráv

Zprávy můžete vyhledávat podle jednoho nebo více slov v obsahu, v adresách, v předmětu, ve štítcích a jinde.

Do vyhledávání jsou zahrnuty všechny zprávy webového účtu Gmail (kromě zpráv se štítkem Koš nebo Spam), nikoli pouze zprávy, které byly synchronizovány do telefonu. Proto je k vyhledávání zpráv ve službě Gmail potřeba datové připojení.

Můžete použít také možnosti rozšířeného vyhledávání, které je popsáno na webu Gmail.

Můžete také stisknout tlačítko Hledat Q.

2 Zadejte vyhledávané slovo nebo slova a dotkněte se buď tlačítka Přejít na klávesnici na obrazovce, nebo ikony lupy v pravé části vyhledávacího pole. V seznamu pod vyhledávacím polem se můžete dotknout také slov, která jste vyhledávali dříve.

Otevře se seznam všech konverzací, které obsahují zprávy s hledanými slovy. Hledaná slova se zobrazí v záhlaví obrazovky.

V tomto seznamu je možné s konverzacemi pracovat stejně jako v Doručené poště nebo jiném seznamu konverzací.

Když v seznamu výsledků vyhledávání otevřete konverzaci, bude výskyt hledaného slova ve zprávách konverzace zvýrazněn.

Vyhledávaná slova se ukládají v telefonu a budou doporučována v budoucích vyhledáváních v aplikaci Gmail. Takto uložená slova je možné smazat v nastavení aplikace Gmail, jak popisuje část "Změna nastavení aplikace Gmail" na stránce 168.

## Archivace konverzací

Pokud chcete konverzace odstranit z Doručené pošty, ale nechcete je smazat, můžete konverzace archivovat. Archivovaným konverzacím je přiřazen štítek Všechny zprávy a zůstávají jim i štítky, které jste jim přiřadili. Další informace naleznete v části "Zobrazení konverzací podle štítku" na stránce 160. Budou také zahrnuty do výsledků vyhledávání. Když někdo odpoví na zprávu z archivované konverzace, vrátí se konverzace do Doručené pošty.

V zobrazení seznamu konverzací se dotkněte a podržte konverzaci a v nabídce, která se otevře, se dotkněte možnosti Archivovat.

#### NEBO

Zaškrtněte jednu nebo více konverzací v Doručené poště nebo jiném seznamu konverzací a dotkněte se možnosti Archivovat.

Další informace naleznete v části "Práce s konverzacemi v dávkách" na stránce 157.

#### NEBO

 Při čtení zprávy se dotkněte tlačítka Archivovat ve spodní části obrazovky.

## Připojení podpisu ke zprávám

Ke každé odesílané zprávě můžete připojit jeden nebo více řádků prostého textu, například své jméno, kontaktní informace nebo třeba dodatek "Odesláno z telefonu Android". Tento podpis není závislý na podpisu, který se ke zprávám připojuje při odesílání z Gmailu na webu.

- Otevřete Doručenou poštu nebo jiný seznam konverzací označených štítkem.
- 2 Stiskněte tlačítko Menu ≡ a dotkněte se možností Více > Nastavení > Podpis.

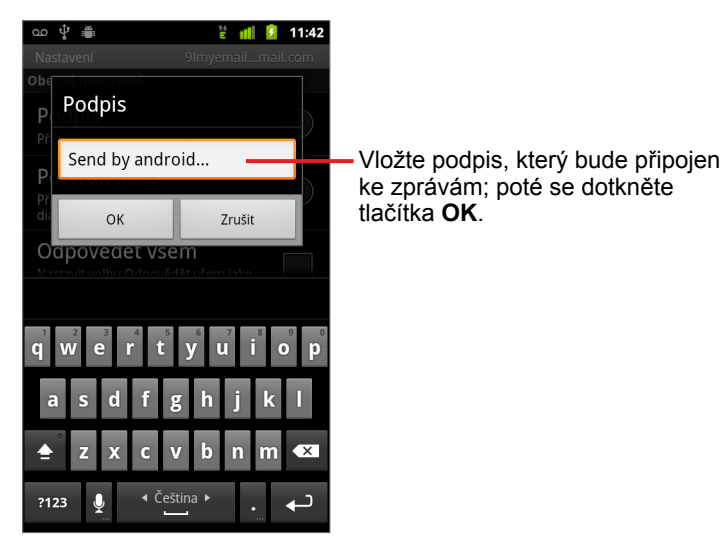

- 3 Zadejte podpis.
- 4 Dotkněte se tlačítka OK.

## Používání klávesových zkratek

Pokud má váš telefon fyzickou klávesnici, můžete ke spravování konverzací a zpráv využívat následující klávesové zkratky. Další zkratky jsou dostupné v telefonech s **trackballem** nebo jiným polohovacím zařízením.

### Zkratky seznamu konverzací

Při prohlížení seznamu konverzací, například Doručené pošty, můžete využívat následující klávesové zkratky.

| u                      | Aktualizovat seznam       |
|------------------------|---------------------------|
| С                      | Napsat                    |
| Enter                  | Otevřít konverzaci        |
| У                      | Archivovat konverzaci     |
| Alt + trackball nahoru | Přejít na začátek seznamu |
| Alt + trackball dolů   | Přejít na konec seznamu   |
| Shift + mezera         | O stránku nahoru          |
| mezera                 | O stránku dolů            |

### Zkratky zpráv

Při čtení zpráv můžete využívat následující klávesové zkratky.

| r | Odpovědět na poslední zprávu v<br>konverzaci      |
|---|---------------------------------------------------|
| а | Odpovědět všem na poslední zprávu<br>v konverzaci |
| f | Přeposlat poslední zprávu v konver-<br>zaci       |
| у | Archivovat konverzaci                             |

## Změna nastavení aplikace Gmail

V aplikaci Gmail je možné upravit celou řadu nastavení. Každý účet Gmail má vlastní nastavení, takže se změna nastavení projeví pouze v aktuálním účtu. Další informace naleznete v části "Přepínání mezi účty" na stránce 144.

Hlasitost oznámení a některá nastavení synchronizace se upravují v aplikaci Nastavení. Další informace naleznete v části "Nastavení" na stránce 369.

Chcete-li změnit nastavení aplikace Gmail, stiskněte tlačítko Menu a dotkněte se možností Více > Nastavení.

### Obecná nastavení

**Prioritní pošta** Zaškrtnutím vyberete Prioritní poštu jako výchozí složku doručené pošty. Pokud budou doručeny nové zprávy, zobrazí se při otevření aplikace Gmail tato složka (namísto Doručené pošty). Oznámení se budou zobrazovat pouze pro zprávy, které jsou součástí důležitých konverzací. Toto nastavení není k dispozici, pokud zobrazení Prioritní pošty nebylo nastaveno v Gmailu na webu. Další informace naleznete v části "Práce s Prioritní poštou" na stránce 154.

**Podpis** Otevře dialogové okno pro zadání textu, který bude připojen ke každé odeslané zprávě. Další informace naleznete v části "Připojení podpisu ke zprávám" na stránce 166.

**Potvrdit akce** Otevře dialogové okno, ve kterém můžete zaškrtnout, které z těchto akcí otevřou dialogové okno s žádostí o potvrzení: archivace, smazání a odesílání zpráv.

**Odpovědět všem** Pokud je tato možnost zaškrtnuta, bude tlačítko **Odpovědět** v záhlaví zpráv nahrazeno tlačítkem **Odpovědět všem**, abyste jej nemuseli zobrazovat pomocí šipky.

Automaticky pokračovat Otevře dialogové okno, kde můžete nastavit, která obrazovka se zobrazí po smazání nebo archivaci prohlížené konverzace: zprávy následující konverzace, předchozí konverzace, nebo Doručená pošta či jiný seznam konverzací, se kterým právě pracujete.

**Velikost textu zprávy** Otevře dialogové okno, ve kterém můžete zvolit velikost textu čtených zpráv.

**Dávkové operace** Když je tato možnost zaškrtnuta, vlevo od všech konverzací se zobrazí zaškrtávací políčko, které umožňuje přidání zprávy do dávky. Další informace naleznete v části "Práce s konverzacemi v dávkách" na stránce 157.

**Vymazat historii vyhledávání** Dotykem odstraníte historii vyhledávaných slov ve všech účtech aplikace Gmail. Další informace naleznete v části "Vyhledávání zpráv" na stránce 164.

**Štítky** Otevře obrazovku Štítky. Na té můžete spravovat, které konverzace mají být synchronizovány. Další informace naleznete v části "Synchronizace konverzací podle štítku" na stránce 161.

### Nastavení upozornění

**Upozornění na e-maily** Když je políčko zaškrtnuto, budete na každý nový e-mail upozorněni. Další informace naleznete v části "Správa oznámení" na stránce 32.

**Vybrat vyzváněcí tón** Otevře dialogové okno, ve kterém můžete vybrat vyzváněcí tón upozornění na e-maily, včetně možnosti výchozího vyzváněcího tónu telefonu nebo ticha.

**Vibrace** Otevře dialogové okno, ve kterém můžete nastavit vibrace telefonu při upozornění aplikace Gmail. Telefon může vibrovat vždy, pouze v tichém režimu nebo nikdy. Další informace naleznete v části "Nastavení zvuku" na stránce 378.

**Upozornit jednou** Když je políčko zaškrtnuto, zobrazí se oznámení o novém e-mailu aplikace Gmail jen poprvé od posledního čtení zpráv, ne při každém přijetí nové zprávy.

# Kalendář

Kalendář v telefonu používá webovou kalendářní službu Kalendář Google, která slouží k vytváření a správě událostí, schůzek a setkání. Funguje také s kalendářní službou Microsoft Exchange ActiveSync.

Kalendář v telefonu je optimalizován pro telefon. Některé funkce Kalendáře, jako například vytváření kalendářů, jsou k dispozici pouze ve webové službě Kalendář Google. Další informace o funkcích webové verze Kalendáře získáte na stránce http:// calendar.google.com.

### V této sekci

"Zobrazení kalendáře a událostí" na stránce 172 "Práce v zobrazení agendy" na stránce 174 "Práce v denním zobrazení" na stránce 175 "Práce v týdenním zobrazení" na stránce 177 "Práce v měsíčním zobrazení" na stránce 178 "Zobrazení podrobností události" na stránce 179 "Vytvoření události" na stránce 180 "Úprava události" na stránce 181 "Nastavení připomenutí události" na stránce 183 "Odpověď na připomenutí události" na stránce 184 "Synchronizace a zobrazení kalendářů" na stránce 185 "Změna nastavení Kalendáře" na stránce 186

## Zobrazení kalendáře a událostí

Chcete-li zobrazit vámi vytvořené události nebo události, na které vás pozvali jiní uživatelé, otevřete Kalendář.

Při úvodním nastavení telefonu jste v telefonu nakonfigurovali, aby používal již existující účet Google, nebo jste vytvořili nový účet. Při prvním otevření aplikace Kalendář v telefonu zobrazí aplikace všechny kalendářní události, které existují ve vašem webovém účtu Google.

Pomocí Kalendáře Google nebo kalendářů služby Microsoft Exchange můžete přidávat do telefonu další účty a konfigurovat jejich zobrazení v Kalendáři. Další informace naleznete v části "Účty" na stránce 131.

Při úvodním nastavení Kalendáře pro synchronizaci událostí v telefonu jsou do synchronizace zahrnuty události počínaje předchozím měsícem až po jeden rok dopředu. Kalendář tudíž uchovává události na jeden rok dopředu synchronizované mezi webem a telefonem, plus obsahuje další budoucí události, které jste do svého kalendáře přidali pomocí Kalendáře v telefonu.

### Otevření Kalendáře

Dotkněte se ikony Kalendář ma ploše nebo v nástroji Spouštěč.

Další informace o otevírání a přepínání aplikací naleznete v části "Otevírání a přepínání aplikací" na stránce 43.

V Kalendáři jsou zobrazeny události z každého účtu, který jste přidali do telefonu a nakonfigurovali pro synchronizaci kalendáře. Informace o přidání účtů naleznete v části "Účty" na stránce 131.

Události z různých kalendářů jsou barevně odlišeny. Informace o kalendářích, které se v telefonu zobrazují, naleznete v části "Synchronizace a zobrazení kalendářů" na stránce 185.

Kalendář ukazuje aktuální čas (v některých zobrazeních červenou značkou nebo vodorovnou čarou) a čas událostí v místním časovém pásmu nastaveném poskytovatelem mobilní sítě, ke které jste připojeni. Když jste na cestách, můžete si nastavit v Kalendáři domácí čas. Další informace naleznete v části "Změna nastavení Kalendáře" na stránce 186.

| M 🖸 1 🍈 🖞                                                  | Zobrazení agendy                                                        |                                          |      |      |        |      |       |       |
|------------------------------------------------------------|-------------------------------------------------------------------------|------------------------------------------|------|------|--------|------|-------|-------|
| oym<br>úterý 25. ledna 2011                                | 🛙 👓 🗔 🛎 🖞 💦 🦹 📶 👂 10:33 🛛 Denní zobrazení                               |                                          |      |      |        |      |       |       |
| <b>Team Meeting</b><br>2:00 odp4:00 odp.<br>Room 132       | středa 26. 1. 2011<br>10<br>dop.                                        | Týden                                    | ní z | obra | azen   | í    |       |       |
| středa 26. ledna 2011                                      | 11                                                                      | -                                        |      |      |        |      |       |       |
| Erick-Paz 1:1<br>4:00 odp5:00 odp.                         | الله الله الله الله الله الله الله الله                                 | <ul><li>10:34</li><li>29 ne 30</li></ul> |      | Mě   | síčr   | í zo | braz  | ení   |
| Spin with Paz 1:1                                          | 1 10 Meeu<br>1 10 Meeu                                                  | M                                        | ഹ 1  | ₩¥   | edna 2 | 11   | uli 🦻 | 10:34 |
| Ching Class                                                | Centra                                                                  | ро                                       | út   | st   | čt     | pá   | so    | ne    |
| 6:00 odp7:00 odp.                                          | 2                                                                       | 27                                       | 28   | 29   | 30     | 31   | 1     | 2     |
| Dnes, 27. ledna 2011                                       | 3 odp. at Caf                                                           |                                          |      |      |        |      |       |       |
| Robert's Birthday<br>27. ledna                             | 4 Erick-Paz 1:1                                                         | 3                                        | 4    | 5    | 6      | 7    | 8     | 9     |
| Lunch at Cafe P<br>poledne-1:00 odp.                       | 5 Meeti<br>7 Room<br>6 Spin with Paz 1:1 Spinning Class, Gym<br>132     | 10                                       | 11   | 12   | 13     | 14   | 15    | 16    |
|                                                            | 7 4 Erick-P<br>az 1:1<br>5                                              | 17                                       | 18   | 19   | 20     | 21   | 22    | 23    |
| Chcete-li v zobra<br>nebo týdne zobra<br>události, dotknět | azení agendy, dne<br>azit podrobnosti<br>e se jí.                       | 24                                       | 25   | 26   | 27     | 28   | 29    | 30    |
|                                                            | V měsíčním zobrazení se dotkněte dne, jeho:<br>události chcete otevřít. | ž <sup>31</sup>                          | 1    | 2    | 3      | 4    | 5     | 6     |

#### Změna zobrazení kalendáře

Každé zobrazení zobrazuje události v kalendáři, které se nacházejí ve zvoleném časovém intervalu. Podrobné informace naleznete v částech:

"Práce v zobrazení agendy" na stránce 174

"Práce v denním zobrazení" na stránce 175

"Práce v týdenním zobrazení" na stránce 177

"Práce v měsíčním zobrazení" na stránce 178

- Chcete-li v zobrazení agendy získat další informace o události, dotkněte se události.
- Chcete-li v měsíčním zobrazení zobrazit události některého dne, dotkněte se příslušného dne.

## Práce v zobrazení agendy

Zobrazení agendy je seznam událostí v chronologickém řazení. Na počátku každého dne jsou uvedeny celodenní a vícedenní události. Dny bez událostí se nezobrazují.

#### Přepnutí do zobrazení agendy

Stiskněte tlačítko **Menu** = a dotkněte se možnosti **Agenda**.

| M 🐽 1 🍈 🖞<br>Agenda                           | 뿥 📶 👂 10:32 |                                                                                                   |
|-----------------------------------------------|-------------|---------------------------------------------------------------------------------------------------|
| úterý 25. ledna 2011                          |             |                                                                                                   |
| Team Meeting<br>2:00 odp4:00 odp.<br>Room 132 | Ø           | <ul> <li>Chcete-li zobrazit podrobnosti události,<br/>dotkněte se jí.</li> </ul>                  |
| středa 26. ledna 2011                         |             |                                                                                                   |
| Erick-Paz 1:1<br>4:00 odp5:00 odp.            | Ø           |                                                                                                   |
| Spin with Paz 1:1<br>6:00 odp7:00 odp.        | Ø           | <ul> <li>Dřívější nebo pozdější události můžete<br/>zobrazit tažením nahoru nebo dolů.</li> </ul> |
| Spinning Class<br>6:00 odp7:00 odp.<br>Gym    | Ø           | Tato událost se opakuje.                                                                          |
| Dnes, 27. ledna 2011                          |             |                                                                                                   |
| Robert's Birthday<br>27. ledna                | ¢           |                                                                                                   |
| Lunch at Cafe P<br>poledne-1:00 odp.          | ¢           |                                                                                                   |

#### Zobrazení dalších informací o událostech v zobrazení agendy

Dotkněte se události.

Otevře se obrazovka s podrobnostmi události. Další informace naleznete v části "Zobrazení podrobností události" na stránce 179.

## Práce v denním zobrazení

Denní zobrazení zobrazuje události jednoho dne ve formě tabulky, jejíž řádky jsou jednotlivé hodiny dne. Řádek vyplněný červeně označuje aktuální čas. V horní části jsou zobrazeny celodenní a vícedenní události. V řádcích odpovídajících času, kdy událost nastane, je uvedena část názvu události.

### Přepnutí do denního zobrazení

▶ Stiskněte tlačítko **Menu** ≡ a dotkněte se možnosti **Den**.

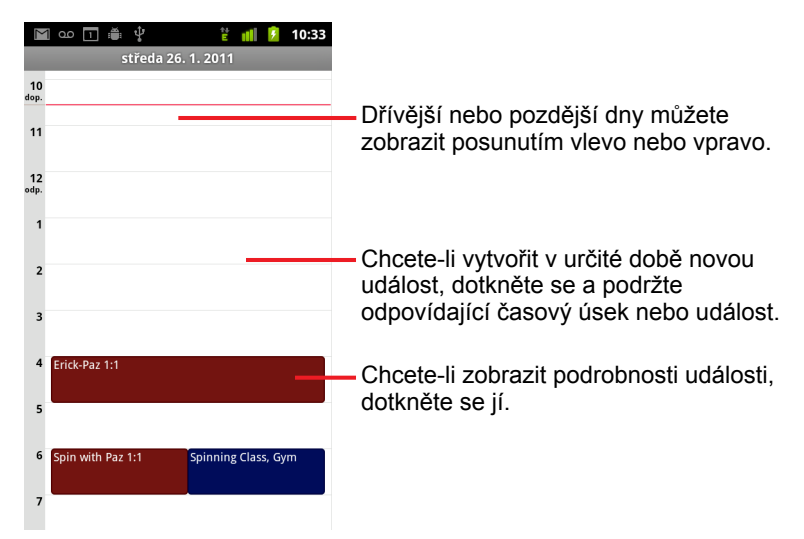

Posunujte vpravo nebo vlevo a zobrazí se další dny.

### Zobrazení dalších informací o událostech v denním zobrazení

Chcete-li zobrazit podrobnosti události, dotkněte se jí.

Další informace naleznete v části "Zobrazení podrobností události" na stránce 179.

Dotkněte se a podržte událost. Otevře se nabídka s možnostmi pro zobrazení, úpravy nebo smazání události a pro vytvoření nové události ve stejném čase.

### Přidání události v denním zobrazení

 Dotkněte se a podržte prázdné místo nebo událost v daném dni. Otevře se nabídka s možností pro vytvoření nové události v této době.
 Další informace naleznete v části "Vytvoření události" na stránce 180.

## Práce v týdenním zobrazení

Týdenní zobrazení zobrazuje přehled událostí v jednom týdnu. V horní části jsou zobrazeny celodenní a vícedenní události.

### Přepnutí do týdenního zobrazení

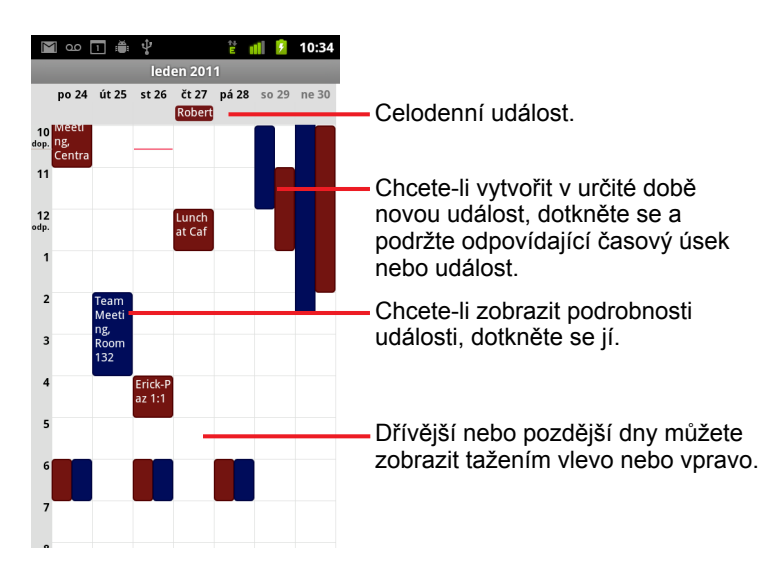

### Zobrazení dalších informací o událostech v týdenním zobrazení

- Chcete-li zobrazit podrobnosti události, dotkněte se jí.
   Další informace naleznete v části "Zobrazení podrobností události" na stránce 179.
- Dotkněte se a podržte událost. Otevře se nabídka s možnostmi pro zobrazení, úpravy nebo smazání události a pro vytvoření nové události ve stejném čase.

### Přidání události v týdenním zobrazení

Dotkněte se a podržte prázdné místo nebo událost v týdnu. Otevře se nabídka s možnostmi pro vytvoření nové události v tomto čase. Další informace naleznete v části "Vytvoření události" na stránce 180.

## Práce v měsíčním zobrazení

Měsíční zobrazení zobrazuje přehled událostí v měsíci. Ve svislých sloupcích v jednotlivých dnech jsou modře označeny segmenty s naplánovanými událostmi.

### Přepnutí do měsíčního zobrazení

- 🔟 ao 🗖 🍏 🖞 \* 10:34 dna 20<u>11</u> ро út st čt pá SO ne 1 2 3 4 7 8 9 5 6 Dřívější nebo pozdější měsíce můžete zobrazit tažením nahoru 10 11 12 13 **14** 15 **16** nebo dolů. 17 18 19 20 21 22 23 Chcete-li zobrazit události určitého dne, dotkněte se jej. 24 25 26 27 28 29 30 31 1 2 3 4 5 6

### Zobrazení dalších informací o událostech v měsíčním zobrazení

 Chcete-li se zobrazit události určitého dne v denním zobrazení, dotkněte se příslušného dne.

Další informace naleznete v části "Práce v denním zobrazení" na stránce 175.

## Zobrazení podrobností události

Další informace o události můžete zobrazit několika způsoby (záleží na aktuálním zobrazení).

### Zobrazení informací o události

- Chcete-li v zobrazení agendy, dne nebo týdne zobrazit podrobnosti události, dotkněte se jí.
- V měsíčním zobrazení se nejprve dotkněte dne. Tím přepnete na denní zobrazení. Poté se dotkněte události, jejíž podrobnosti chcete zobrazit.

| 📓 ഫ 📊 🚔 🖞 🛛 🖹 📶 💈 10:35                                                    |                                                                              |
|----------------------------------------------------------------------------|------------------------------------------------------------------------------|
| Pozvánka na schůzku                                                        |                                                                              |
| Lunch at Cafe P<br>Kalendář: Work                                          |                                                                              |
| poledne-1:00 odp. 27. ledna<br>🌣 Týdně (vždy čtvrtek)<br>Organizátor: Work | Dotykem nastavte, zda se této                                                |
| Zúčastníte se?                                                             | <ul> <li>události chcete zúčastnit.</li> </ul>                               |
| (Bez odpovědi)                                                             |                                                                              |
| Možná (2)                                                                  | Pod vaším stavem je zobrazen stav<br>— dalších účastníků této události.      |
| Isomeoneelse@gmail.com &                                                   | Dotykem změňte čas, kdy vám má<br>— být tato událost připomenuta.            |
| Pripomenuti                                                                |                                                                              |
| 10 minut 🖌 🗸 🔁                                                             | <ul> <li>Dotykem vymažte toto připomenutí.</li> </ul>                        |
| Přidat připomenutí                                                         | <ul> <li>Dotykem přidejte další připomenutí<br/>pro tuto událost.</li> </ul> |

Můžete nastavit nebo změnit, zda se chcete události zúčastnit. Použijte nabídku **Zúčastnit?** 

Pod vaším stavem je zobrazen stav dalších účastníků.

Pokud Kalendář není nakonfigurován na domácí čas, jsou časy událostí zobrazeny v časovém pásmu nastaveném místním mobilním operátorem. Více informací naleznete v části "Změna nastavení Kalendáře" na stránce 186.

Můžete změnit libovolná připomenutí událostí nebo se dotknout tlačítka plus + a přidat nové připomenutí. Další informace naleznete v části "Nastavení připomenutí události" na stránce 183.

Pokud máte oprávnění měnit události, můžete stisknout tlačítko **Menu**  $\equiv$  a upravit nebo smazat událost. Postup naleznete v části "Úprava události" na stránce 181.

## Vytvoření události

Kalendář v telefonu můžete použít k vytvoření událostí, které se zobrazí v telefonu a ve webové službě Kalendář Google.

### Vytvoření události

1 V libovolném zobrazení Kalendáře stiskněte tlačítko Menu ≡ a dotkněte se možnostiNová událost. Otevře se obrazovka Podrobnosti události pro novou událost.

Můžete se také dotknout a podržet příslušný čas v denním, týdenním nebo měsíčním zobrazení. V zobrazené nabídce se dotkněte možnosti **Nová událost**. Otevře se obrazovka Podrobnosti události s již vyplněným datem a časem události.

2 Přidejte podrobnosti události.

Zadejte název, čas a případně nepovinně i další podrobnosti události.

K nastavení data a času můžete použít tlačítka plus a minus v dialogovém okně nebo se požadovaného data a času můžete dotknout a zadat je na klávesnici na obrazovce.

Pro událost můžete použít výchozí časové pásmo nebo nastavit jiné. Výchozí časové pásmo pro události je nastaveno místním mobilním operátorem. Kalendář si ale můžete nakonfigurovat na svůj domácí čas. Více informací najdete v části "Změna nastavení Kalendáře" na stránce 186.

Máte-li více než jeden kalendář, můžete zvolit, do kterého kalendáře událost přidáte.

Chcete-li přidat další připomenutí, dotkněte se tlačítka plus + . Další informace naleznete v části "Nastavení připomenutí události" na stránce 183.)

3 Pozvěte hosty k události.

Do pole Hosté zadejte e-mailové adresy všech uživatelů, které chcete k události pozvat. Více adres oddělte čárkami (, ). Pokud uživatelé, kterým odešlete pozvánku, používají Kalendář Google, obdrží pozvánku v Kalendáři a vedle toho i e-mailem.

- 5 Posuňte se do spodní části obrazovky Podrobnosti události a dotkněte se tlačítka **Hotovo**.

Událost se přidá do kalendáře.
# Úprava události

Událost, kterou jste vytvořili v telefonu nebo na webu, můžete upravit. Můžete také upravit události vytvořené jinými uživateli, pokud vám k tomu dali oprávnění.

### Úprava události

1 Otevřete přehled události.

Další informace naleznete v části "Zobrazení podrobností události" na stránce 179.

2 Stiskněte tlačítko Menu a dotkněte se možnosti Upravit událost.

Otevře se obrazovka Podrobnosti události. Je to stejná obrazovka, která byla popsána v části "Vytvoření události" na stránce 180.

Chcete-li přidat nebo upravit událost, stiskněte tlačítko Menu  $\equiv$  a dotkněte se možnosti Zobrazit další možnosti.

- 3 Proveďte změny události.
- 4 Posuňte se do spodní části obrazovky a dotkněte se tlačítka Hotovo.

### Smazání události

Událost, kterou jste vytvořili v telefonu nebo na webu, můžete smazat. Můžete také smazat události vytvořené jinými uživateli, pokud vám k tomu dali oprávnění.

#### Smazání události

1 Otevřete přehled události.

Další informace naleznete v části "Zobrazení podrobností události" na stránce 179.

- 2 Stiskněte tlačítko Menu a poté se dotkněte možnosti Smazat událost.
- 3 V dialogu, který se otevře, se dotkněte možnosti **OK**.

### Nastavení připomenutí události

Můžete vytvořit jedno nebo více připomenutí události bez ohledu na to, zda jste událost vytvořili a zda máte oprávnění upravovat další její podrobnosti.

#### Nastavení připomenutí události

1 Otevřete přehled události.

Další informace naleznete v části "Zobrazení podrobností události" na stránce 179.

2 Pokud již máte nastaveno připomenutí události a chcete přidat další připomenutí, dotkněte se tlačítka Plus +.

Přidá se další připomenutí, které má nastaveno, že nastane 10 minut před událostí.

3 Dotkněte se času připomenutí. V zobrazeném dialogu se dotkněte délky času, jak dlouho před událostí se má připomenutí aktivovat.

Až tento čas nastane, obdržíte upozornění na událost. Další informace naleznete v části "Odpověď na připomenutí události" na stránce 184.

Ke konfiguraci dalších nastavení připomenutí můžete použít webovou službu Kalendář Google.

### Smazání připomenutí události

- 1 Otevřete přehled události.
- 2 Dotkněte se tlačítka Minus u příslušného připomenutí.

### Odpověď na připomenutí události

Pokud je pro událost nastaveno připomenutí a nastal jeho čas, zobrazí se na stavovém řádku v oznamovací oblasti ikona nadcházející události. Další informace naleznete v části "Správa oznámení" na stránce 32.

### Odpověď na připomenutí události

- Obdržíte-li na stavovém řádku oznámení, přetáhněte řádek směrem dolů. Otevře se panel Oznámení. Dotkněte se oznámení události. Otevře se seznam oznámení Kalendáře.
- Obdržíte-li oznámení s upozorněním, otevře se seznam oznámení Kalendáře se všemi oznámeními, která očekávají odpověď.
- V seznamu oznámení Kalendáře se můžete dotknout události a zobrazit další informace o této události.
- Když se v seznamu oznámení Kalendáře dotknete možnosti Odložit vše, na 5 minut se vypnou všechna připomenutí událostí.
- Pokud chcete smazat všechna připomenutí v seznamu, dotkněte se možnosti Zavřít vše.
- Když v seznamu oznámení Kalendáře stisknete možnost Zpět ponecháte připomenutí nevyřízená. Na stavovém řádku zůstane nadále zobrazena ikona a na panelu Oznámení zůstanou zachována připomenutí.

### Synchronizace a zobrazení kalendářů

Když do telefonu přidáte účet Google nebo účet Microsoft Exchange ActiveSync, který obsahuje kalendářní službu, a tento účet nakonfigurujete tak, aby do telefonu synchronizoval události v kalendáři, budou události v kalendářní službě přidány do telefonu a udržovány v aktuálním stavu.

Na obrazovce Nastavení účtů a synchronizace v nastavení aplikace můžete ovládat, zda účet bude synchronizovat změny událostí v kalendáři s kalendářní službou Google nebo s jinou kalendářní službou (viz část "Nastavení účtů a synchronizace" na stránce 386). Můžete konfigurovat, které kalendáře se mají ukládat do telefonu (z důvodu rychlejšího přístupu) a které budete v Kalendáři pouze zobrazovat a skrývat.

#### Nastavení ukládání kalendářů do telefonu a jejich viditelnosti

1 Stiskněte tlačítko Menu  $\equiv$  a dotkněte se možností Další > Kalendáře.

Obrazovka Kalendáře zobrazuje všechny kalendáře, které jste přidali nebo se přihlásili k odběru, pro každý účet, který je nakonfigurován pro synchronizaci událostí s telefonem. Kalendáře jsou na obrazovce uspořádány podle účtů. (V tomto seznamu nejsou zahrnuty kalendáře pro účty, které nebyly nakonfigurovány pro synchronizaci událostí Kalendáře.)

Chcete-li zobrazit nebo skrýt kalendáře určitého účtu v telefonu, dotkněte se názvu účtu.

Napravo od každého kalendáře je ikona, která ukazuje, zda jsou události v tomto kalendáři synchronizovány (to znamená ukládány) do telefonu a zda jsou v Kalendáři viditelné.

| 0  | Události v kalendáři ukládány do telefonu a viditelné v<br>Kalendáři           |
|----|--------------------------------------------------------------------------------|
| Ø  | Události v kalendáři ukládány do telefonu, ale nejsou<br>viditelné v Kalendáři |
| GO | Události v kalendáři nejsou synchronizovány do telefonu                        |

2 Chcete-li změnit nastavení synchronizace do telefonu a viditelnosti v Kalendáři, dotkněte se ikony u příslušného kalendáře.

V případě kalendářů, které jsou nakonfigurovány tak, že se události neukládají do telefonu, zůstáváte i nadále přihlášeni k jejich odběru a můžete s nimi pracovat pomocí webové služby Kalendář Google nebo jiných kalendářních služeb.

3 Dotkněte se tlačítka OK.

### Změna nastavení Kalendáře

V Kalendáři můžete změnit následující nastavení, která určují způsob zobrazování událostí a oznamování nadcházejících událostí.

**Použití domácího časového pásma** Zaškrtněte tuto možnost, pokud při cestování chcete v zobrazení kalendářů a informací o událostech používat domácí čas, nikoli místní časové pásmo uváděné mobilní sítí, ke které jste připojeni.

**Domovské časové pásmo** Jestliže máte zaškrtnutou možnost **Použít domácí čas**, otevře se dialogové okno, ve kterém si pro Kalendář můžete nastavit časové pásmo, když jste na cestách.

**Skrýt odmítnuté události** Toto políčko zaškrtněte, pokud nechcete zobrazovat události, ke kterým jste odmítnuli pozvání.

**Nastavit upozornění a oznámení** Otevře dialog, ve kterém můžete nakonfigurovat připomenutí událostí. Připomenutí může otevřít upozornění nebo odeslat oznámení nebo můžete oznamování událostí v telefonu vypnout. Další informace naleznete v části "Nastavení připomenutí události" na stránce 183 a v části "Odpověď na připomenutí události" na stránce 184.

**Vybrat vyzváněcí tón** Otevírá dialog, ve kterém můžete vybrat vyzváněcí tón, který zazní v případě, že obdržíte připomenutí události.

Vibrace Otevře dialog, ve kterém můžete nakonfigurovat vibrování telefonu při přijetí připomenutí události. Telefon může vibrovat vždy, pouze v tichém režimu nebo nikdy. Další informace naleznete v části "Nastavení zvuku" na stránce 378.

**Výchozí čas připomenutí** Otevře dialog, ve kterém můžete vybrat výchozí čas pro připomenutí události před začátkem události.

Verze sestavení Verze používané aplikace Kalendář.

# **Google Voice**

Google Voice nabízí hlasovou schránku, kterou můžete používat místo hlasové schránky od svého mobilního operátora. Google Voice nabízí ke všem hlasovým zprávám vizuální rozhraní – zprávy můžete v libovolném pořadí přehrávat, můžete si je přečíst v přepisu nebo si je poslechnout. Rozhraní ve stylu karaoke umožňuje snadné přehrání kterékoli části.

K mezistátním hovorům můžete namísto služeb svého operátora rovněž využít služby Google Voice a volat za nízké ceny, které Google Voice pro mezistátní hovory nabízí.

Máte-li již účet Google Voice a telefonní číslo Google, můžete si nastavit telefon tak, aby se některé nebo všechny hovory uskutečňovaly prostřednictvím služby Google Voice. Lidé, jimž ze svého čísla Google budete volat, uvidí namísto vašeho mobilního čísla vaše číslo Google.

Další informace o službě Google Voice včetně získání telefonního čísla Google naleznete na stránce http://www.google.com/voice.

Služba Google Voice je momentálně dostupná pouze ve Spojených státech.

### V této sekci

"Otevření Google Voice a Doručené pošty" na stránce 189 "Čtení nebo poslech zpráv v hlasové schránce" na stránce 191 "Posílání a příjem textových zpráv" na stránce 193 "Označení zpráv hvězdičkou" na stránce 194 "Zobrazení zpráv podle štítku" na stránce 195 "Konfigurace služby Google Voice" na stránce 196 "Volání pomocí služby Google Voice" na stránce 198 "Změna nastavení služby Google Voice" na stránce 199

### Otevření Google Voice a Doručené pošty

Google Voice umožňuje procházení zpráv v Doručené poště Google Voice, odesílání a přijímání zpráv a další činnosti.

K uskutečňování hovorů se nepoužívá aplikace Voice, nýbrž aplikace Telefon. Další informace naleznete v části "Volání pomocí služby Google Voice" na stránce 198.

Když otevřete Google Voice poprvé, jste vyzvání ke konfiguraci služby. Postup naleznete v části "Konfigurace služby Google Voice" na stránce 196.

### Otevření služby Google Voice

Ve spouštěči na ploše se dotkněte ikony Google Voice S.

Další informace o otevírání a přepínání aplikací naleznete v části "Otevírání a přepínání aplikací" na stránce 43.

Když otevřete Google Voice poprvé, průvodce nastavením vám pomůže vybrat funkce služby Google Voice, které chcete ve svém telefonu využívat, a nakonfigurovat je.

Po úvodním nastavení se služba Google Voice spustí a otevře se buďto posledně prohlížená obrazovka, nebo vaše Doručená pošta, jestliže jste Google Voice nepoužívali v nedávné době.

Ve složce Doručená pošta uvidíte hlasové zprávy (označené ikonou ) a textové zprávy (označené ikonou ), které vám byly doručeny, a také údaje o odesilateli a datum odeslání. Uvidíte také několik prvních slov zprávy.

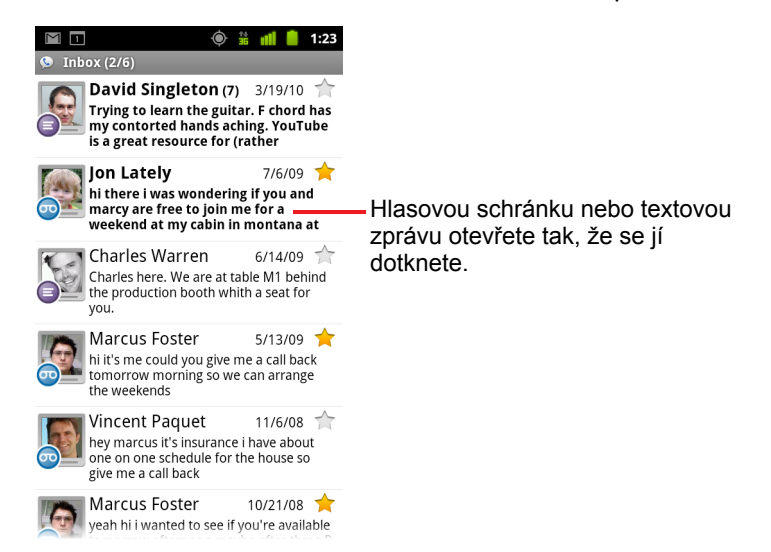

AUG-2.3-103-CS

### Otevření složky Doručená pošta

Do složky Doručená pošta se můžete vrátit z kterékoli obrazovky služby Google Voice.

Na stránku Doručená pošta se dostanete opakovaným stisknutím tlačítka Zpět <..</p>

#### Kontrola zůstatku na účtu

Po vytvoření účtu Google Voice budete mít na účtu zůstatek 0,10 USD na placené hovory. Chcete-li si na účet přidat peníze, musíte se do něj přihlásit pomocí prohlížeče, zůstatek ale můžete zkontrolovat v telefonu.

Zobrazí se dialogové okno s informacemi o aktuálním zůstatku na vašem účtu.

## Čtení nebo poslech zpráv v hlasové schránce

Složka Doručená pošta Google Voice obsahuje seznam hlasových zpráv, které jste obdrželi. Hlasové zprávy si můžete poslechnout také pomocí aplikace Telefon, stejně jako byste poslouchali zprávy v hlasové schránce od vašeho mobilního operátora. Další informace naleznete v části "Poslech hlasové schránky" na stránce 93.

Přepisy hlasových zpráv jsou vám také odesílány e-mailem.

#### Čtení přepisu hlasových zpráv

1 Otevřete Google Voice a Doručenou poštu.

Další informace naleznete v části "Otevření Google Voice a Doručené pošty" na stránce 189.

Ve složce Doručená pošta uvidíte seznam zpráv. U každé zprávy se zobrazují informace o odesilateli, času doručení a přepis začátku zprávy.

2 Chcete-li si zprávu přečíst, dotkněte se jí.

V okně, kde se zobrazí přepis zprávy, jsou také informace o zprávě, včetně jména a telefonního čísla osoby, která vám zprávu zanechala.

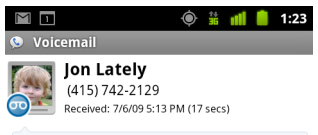

hi there i was wondering if you and marcy are free to join me for a weekend at my cabin in montana at the end of july well in case are coming as well and the weather is usually great at that time of year let me know bye

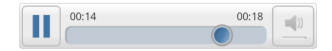

#### Poslech zpráv v hlasové schránce

- 1 Otevřete Google Voice a Doručenou poštu.
- 2 Dotkněte se zprávy, kterou si chcete poslechnout.

Ovládací prvky k poslechu zpráv v hlasové schránce jsou ve spodní části obrazovky.

3 Chcete-li si zprávu poslechnout, dotkněte se ikony Přehrát ≥.

Zpráva se přehraje buďto do sluchátka, nebo přes reproduktor, podle toho, kterou předvolbu jste nastavili. Další informace naleznete v části "Změna nastavení služby Google Voice" na stránce 199.

Chcete-li zprávu přehrát přes reproduktor telefonu, nikoli do sluchátka, dotkněte se ikony Reproduktor 🕡.

Přehrávání zprávy můžete zastavit a znovu spustit a můžete si také poslechnout různé části zprávy. K tomu stačí posunout indikátor průběhu přehrávání zpět nebo dopředu.

### Odpovídání na zprávu

- 1 Otevřete zprávu stejně, jako byste si ji chtěli přečíst nebo poslechnout.

Dotknete-li se možnosti **Volat**, otevře se aplikace Telefon a vytočí se číslo osoby, která vám zprávu zanechala.

Dotknete-li se možnosti **SMS**, otevře se okno služby Google Voice. V něm můžete napsat textovou zprávu, postup naleznete v části "Posílání a příjem textových zpráv" na stránce 193.

#### Smazání zprávy

#### **NEBO**

Dotkněte se a podržte zprávu ve složce Doručená pošta nebo v jiné složce zpráv se štítkem. V nabídce, která se otevře, se dotkněte možnosti Smazat.

Smazaným zprávám je přiřazen štítek Koš. Chcete-li si je prohlédnout, stačí vybrat zprávy s tímto štítkem. Další informace naleznete v části "Zobrazení zpráv podle štítku" na stránce 195.

### Posílání a příjem textových zpráv

Pomocí služby Google Voice můžete odesílat a přijímat textové zprávy (SMS).

### Odeslání textové zprávy

- 1 Otevřete Doručenou poštu.
- 3 Zadejte telefonní číslo, na které chcete zprávu odeslat. Také můžete zadat jméno kontaktu s mobilním číslem.
- 4 Napište krátkou textovou zprávu.
- 5 Dotkněte se možnosti Odeslat.

### Čtení zpráv a odpovídání na textovou zprávu

Když vám někdo odešle textovou zprávu na číslo Google Voice, obdržíte oznámení, že ve vaší složce Doručená pošta Google Voice je zpráva.

- Otevřete panel Oznámení a dotkněte se oznámení o obdržení zprávy. (Další informace naleznete v části "Správa oznámení" na stránce 32.) Můžete se také dotknout kterékoli ze zpráv ve složce Doručená pošta. Zpráva se zobrazí a s ní i předchozí zprávy v dané konverzaci.
- 2 Na zprávu odpovíte tak, že napíšete krátkou zprávu a dotknete se možnosti Odeslat.

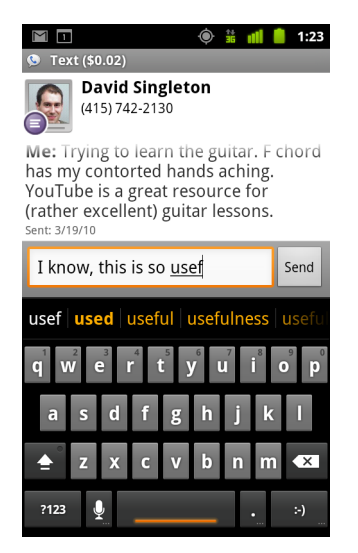

# Označení zpráv hvězdičkou

Hlasové i textové zprávy můžete označit hvězdičkou, abyste je později snáze našli.

### Označení zprávy hvězdičkou

 V seznamu zpráv v Doručené poště nebo jiné složce se dotkněte hvězdičky vedle zprávy, kterou chcete označit.

Hvězdička změní barvu na zlatou 숡 .

### Odebrání hvězdičky ze zprávy

Znovu se dotkněte hvězdičky příslušné zprávy.

### Zobrazení zpráv označených hvězdičkou

Můžete otevřít složku, která obsahuje pouze zprávy označené hvězdičkou.

Další informace naleznete v části "Zobrazení zpráv podle štítku" na stránce 195.

2 Dotkněte se složky Označené hvězdičkou.

Otevře se složka se seznamem zpráv, které jste označili hvězdičkou.

### Zobrazení zpráv podle štítku

Můžete si prohlédnout seznam zpráv se stejným štítkem, například Hlasové zprávy, SMS, Uskutečněné, Přijaté a podobně.

Štítky Google Voice se zobrazí v posuvném seznamu.

| 💟 💽 🐽 🍈 🌵<br>😒 Google Voice | 35 📲 🧧 12:00 |                                                                                                    |  |
|-----------------------------|--------------|----------------------------------------------------------------------------------------------------|--|
| Inbox                       |              |                                                                                                    |  |
| Starred 🚖                   |              |                                                                                                    |  |
| 💿 Voicemail                 |              | <ul> <li>Počet nepřečtených zpráv s tímto<br/>štítkem</li> </ul>                                               |  |
| Recorded                    |              | Suitem.                                                                                                    |  |
| 🔕 Placed 🗕                  |              | <ul> <li>Chcete-li otevřít složku zpráv s<br/>určitým štítkem, stačí se dotknout<br/>daného štítku.</li> </ul> |  |
| All                         |              |                                                                                                    |  |
| Unread                      |              |                                                                                                    |  |

2 Složku zpráv se stejným štítkem zobrazíte tak, že se dotknete příslušného štítku.

Složka vypadá podobně jako Doručená pošta, ale v záhlaví obrazovky je namísto "Doručená pošta" název příslušného štítku. Práce se seznamy konverzací označených štítkem je stejná jako práce s Doručenou poštou.

### Konfigurace služby Google Voice

Když otevřete Google Voice poprvé, průvodce vám pomůže nakonfigurovat služby Google Voice ve vašem telefonu. Jestliže se ze služby odhlásíte, průvodce se objeví znovu při příštím přihlášení do Google Voice. Výběr služeb můžete také kdykoli změnit, stačí změnit nastavení služby Google Voice. Další informace naleznete v části "Změna nastavení služby Google Voice" na stránce 199.

#### Konfigurace služby Google Voice

1 Otevření Google Voice.

Otevře se úvodní obrazovka a vy můžete začít s konfigurací služby Google Voice ve svém telefonu. Možnosti nabídnuté průvodcem závisí na tom, zda již máte účet Google Voice, a na tom, jaké funkce podporuje váš mobilní operátor.

2 Přihlaste se do služby Google Voice.

Účet, do kterého se přihlašujete, je stejný účet Google, v němž si otevíráte Doručenou poštu a čtete zprávy. Je to také stejný účet Google, jehož prostřednictvím využíváte všechny ostatní služby Google Voice, které jste si do svého telefonu vybrali.

Chcete-li se pomocí telefonu přihlásit do svého primárního účtu Google, dotkněte se možnosti **Přihlásit**. Nebo se dotkněte možnosti **Použít jiný účet Google**, chcete-li se přihlásit do jiného účtu Google.

| ഫ 🖞 🚎 🦹 🏥 11:43                      |
|--------------------------------------|
| Sign in to Google Voice 💊            |
| Select an account to use with Voice: |
| 9lmyemail@gmail.com 💿                |
| Use a different account              |
|                                      |
|                                      |
|                                      |

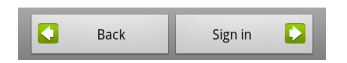

3 Budete-li o to požádáni, dotkněte se tlačítka Další a nechte své telefonní číslo ověřit prostřednictvím textové zprávy.

Google Voice provádí tento krok k ověření schopnosti komunikace s vaším telefonem.

4 Zadejte kód PIN hlasové schránky.

Je to kód, který používáte, chcete-li si poslechnout hlasovou schránku pomocí aplikace Telefon.

5 Zvolte, které hovory chcete uskutečňovat pomocí služby Google Voice.

Můžete si zvolit, zda používat Google Voice ke všem mezistátním hovorům a využívat nízkých cen, které služba pro mezistátní hovory nabízí. Můžete si nastavit dotaz, zda použít Google Voice, který se zobrazí před každým hovorem, nebo Google Voice k telefonování nepoužívat nikdy.

Jestliže jste se přihlásili do účtu Google, k němuž je přiřazeno číslo Google Voice, můžete také zvolit uskutečňování všech hovorů pomocí Google Voice. Jestliže zvolíte tuto možnost, lidé, jimž budete volat, uvidí namísto vašeho běžného telefonního čísla vaše číslo Google Voice.

6 Nakonfigurujte svou hlasovou schránku.

Aplikace Google Voice otevře aplikaci Nastavení. Budete dotázáni, zda chcete využívat službu hlasové schránky od Google Voice, nebo od svého mobilního operátora.

- 7 Až budete s konfigurací hlasové schránky hotovi, stiskněte tlačítko Zpět ←.
- 8 Na obrazovce, která popisuje synchronizaci Doručené pošty, se dotkněte možnosti Dokončit.

Další informace naleznete v části "Nastavení synchronizace a oznámení" na stránce 200.

Otevře se Doručená pošta Google Voice. Další informace o tom, jak začít používat službu Google Voice, naleznete v části "Otevření Google Voice a Doručené pošty" na stránce 189.

### Volání pomocí služby Google Voice

Volání pomocí Google Voice je skoro stejné jako volání přes vašeho mobilního operátora. Záleží na tom, zda máte telefonní číslo Google, a jak jste ve svém telefonu službu Google Voice nakonfigurovali.

- Hovor uskutečníte naprosto stejně, jako byste ho uskutečnili bez Google Voice.
- 2 Jestliže jste službu Google Voice nastavili tak, aby se před každým hovorem zobrazil dotaz, zda ji chcete využít, dotkněte se v dialogovém okně možnosti Volat pomocí Google Voice.

Jestliže jste Google Voice nastavili pro všechna volání, toto dialogové okno se zobrazovat nebude.

Google Voice vám připomene, že se daný hovor uskutečňujete pomocí služby Google Voice.

Jedná-li se o meziměstský hovor, Google Voice přehraje zprávu o minutovém tarifu a počtu minut, které na vašem účtu Google Voice při tomto tarifu zbývají.

Hovor uskutečníte stejným způsobem, jakým byste ho uskutečnili bez služby Google Voice, postup naleznete v části "Uskutečnění a přijímání hovorů" na stránce 83.

### Změna nastavení služby Google Voice

Můžete změnit celou řadu nastavení služby Google Voice. Můžete si také vybrat, které ze služeb chcete ve svém telefonu využívat a jak chcete být informováni o nových zprávách.

- Všechna nastavení služby Google Voice kromě poskytovatele hlasové schránky můžete změnit následujícím způsobem: Otevřete Doručenou poštu Google Voice, stiskněte tlačítko Menu a dotkněte se možnosti Nastavení.
- Poskytovatele hlasové schránky můžete změnit v aplikaci Nastavení. Další informace naleznete v části "Nastavení hovorů" na stránce 375.

### Obecná nastavení

**Volání** Otevře dialogové okno, kde si můžete nastavit, zda používat službu Google Voice jen pro některé nebo pro všechny hovory. Postup naleznete v části "Konfigurace služby Google Voice" na stránce 196.

Číslo tohoto telefonu Otevře dialogové okno, v němž můžete změnit nebo přidat číslo svého telefonu, aby fungovalo ve službě Google Voice.

**Přehrávání hlasové schránky** Otevře dialogové okno, v němž můžete nastavit, zda se všechny zprávy z hlasové schránky budou přehrávat přes sluchátko, nebo přes reproduktor telefonu.

**Synchronizace a upozornění** Další informace naleznete v části "Nastavení synchronizace a oznámení" na stránce 200.

**Odhlásit se** Této možnosti se dotkněte, chcete-li ve svém telefonu přestat používat službu Google Voice a začít opět používat hlasovou schránku od svého mobilního operátora a jako identifikaci volajícího své původní telefonní číslo. Až příště otevřete Google Voice, průvodce vás opět vyzve k nastavení služby. Další informace naleznete v části "Konfigurace služby Google Voice" na stránce 196.

**Právní informace** Této možnosti se dotkněte, chcete-li si přečíst smluvní podmínky, zásady ochrany osobních údajů či programové zásady Google Voice a ostatní důležité právní informace.

**Mé číslo služby Google Voice** Zobrazí číslo Google Voice, které jste si nastavili k uskutečňování a přijímání hovorů tímto telefonem.

Číslo sestavení Verze služby Google Voice nainstalovaná ve vašem telefonu.

### Nastavení synchronizace a oznámení

**Synchronizace doručené pošty** Zaškrtněte, chcete-li být službou Google Voice ihned informováni o každé nové zprávě v Doručené poště. Tuto funkci můžete využít pouze tehdy, máte-li v nastavení Účty a synchronizace zaškrtnutou možnost Data na pozadí (viz část "Nastavení účtů a synchronizace" na stránce 386).

**Data na pozadí** Této možnosti se dotkněte, chcete-li otevřít nastavení Účty a synchronizace, viz část "Nastavení účtů a synchronizace" na stránce 386.

**Upozornění prostřednictvím textové zprávy** Tuto možnost zaškrtněte, chcete-li při každém doručení nové zprávy do Doručené pošty Google Voice zobrazovat na stavovém řádku oznámení. (Nezaškrtávejte tuto možnost zároveň s možností Synchronizace doručené pošty, dostávali byste o každé zprávě dvě oznámení.)

**Oznámení o doručené poště** Tuto možnost zaškrtněte, chcete-li dostávat oznámení o nových zprávách.

**Vybrat vyzváněcí tón** Vyberte si, jakým vyzváněcím tónem chcete být upozorněni na oznámení od Google Voice.

**Vibrace** Přijde-li vám od Google Voice oznámení, telefon zavibruje.

Kontrolka Přijde-li vám od Google Voice oznámení, zabliká trackball.

# Google Talk

Google Talk je služba chatu společnosti Google. Používá se pro komunikaci v reálném čase s dalšími lidmi, kteří také používají službu Google Talk, v telefonu, na webu nebo prostřednictvím aplikace v počítači.

### V této sekci

"Přihlášení a otevření Seznamu přátel" na stránce 202 "Chat s přáteli" na stránce 204 "Změna a sledování online stavu" na stránce 207 "Správa Seznamu přátel" na stránce 210 "Změna nastavení služby Google Talk" na stránce 212

## Přihlášení a otevření Seznamu přátel

Po přihlášení do služby Google Talk můžete chatovat s přáteli.

Zůstanete přihlášeni i během používání jiných aplikací, dokud se úmyslně neodhlásíte.

### Otevření aplikace Google Talk a přihlášení

Dotkněte se ikony Google Talk (talk) ve spouštěči nebo na ploše.

Další informace o otevírání a přepínání aplikací naleznete v části "Otevírání a přepínání aplikací" na stránce 43.

Při prvním otevření aplikace Google Talk se zobrazí váš Seznam přátel. Tento seznam obsahuje všechny přátele, které jste přidali ve službě Google Talk na webu, v telefonu nebo v počítačové aplikaci. Přidání přátel do seznamu, abyste je mohli pozvat do chatu, je popsáno v části "Správa Seznamu přátel" na stránce 210.

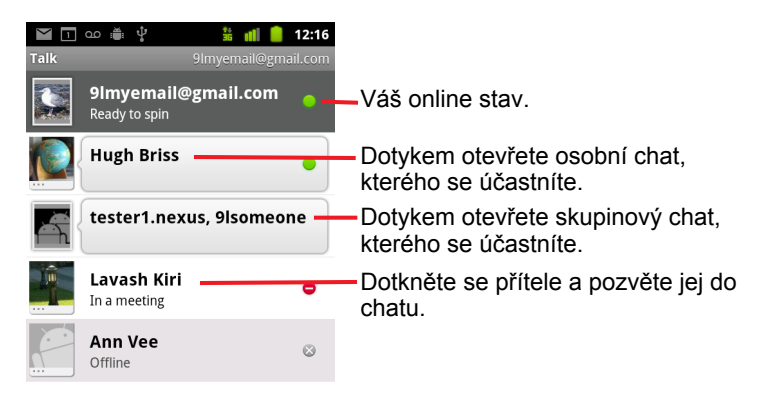

Pozvání přátel do chatu a přijetí pozvání do chatu je popsáno v části "Chat s přáteli" na stránce 204.

### Návrat do Seznamu přátel

Během chatování s přítelem se můžete vrátit do Seznamu přátel, takže můžete do chatu pozvat dalšího přítele, přidat přítele atd.

Stiskněte tlačítko Menu a dotkněte se možnosti Seznam přátel.

### Odhlášení ze služby Google Talk

Ze služby Google Talk se můžete odhlásit, např. když chcete přesunout zaměření všech chatů a pozvání do chatu na službu Google Talk v počítači. Odhlášením také prodloužíte životnost baterie.

Pak vám již nebudou chodit oznámení z chatu ani neuvidíte stav služby Google Talk ostatních uživatelů v jiných aplikacích, např. v Gmailu.

### Chat s přáteli

### Chatování s přáteli

1 V Seznamu přátel se dotkněte přítele.

Pokud již s někým chatujete, můžete stisknout tlačítko **Menu**  $\equiv$ , dotknout se **Seznamu přátel** a pozvat do chatu dalšího přítele.

Otevře se obrazovka chatu.

2 Napište zprávu a dotkněte se možnosti Odeslat.

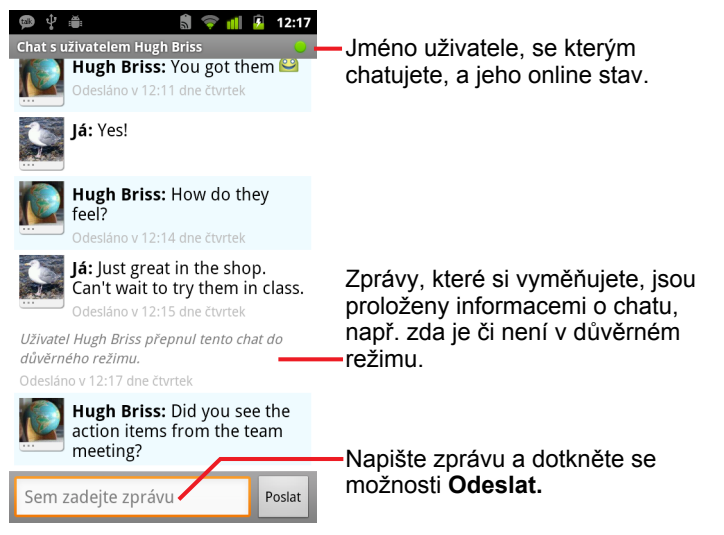

Zprávy, které si vyměňujete, jsou na obrazovce prokládány informacemi o chatu, např. zda je chat v důvěrném režimu, časem, kdy byla zpráva odeslána, pokud již nějakou dobu nepřišla odpověď, atd.

Prostřednictvím klávesnice na obrazovce můžete zadat emotikon ("smajlík"). Dotkněte se klávesy Smajlík, podržte ji a dotkněte se emotikonu. Chcete-li otevřít rozbalovací seznam emotikonů, můžete také stisknout tlačítko **Menu**  $\equiv$  a dotknout se možnosti **Další > Vložit emotikon**.

Relace chatu zůstane otevřená, dokud ji neukončíte.

V horní části Seznamu přátel se zobrazují přátelé, se kterými chatujete.

### Přijetí pozvání k chatu

Když vám přítel pošle zprávu Google Talk, telefon vás upozorní. Jméno přítele v Seznamu přátel se přemístí do horní části a zobrazí se zpráva.

V Seznamu přátel se dotkněte přítele.

#### NEBO

Otevřete panel Oznámení a dotkněte se oznámení chatu. Další informace naleznete v části "Správa oznámení" na stránce 32. Otevře se okno chatu, ve kterém si můžete s přítelem vyměňovat zprávy.

#### Přepínání mezi aktivními chaty

Pokud se účastníte více chatů, můžete mezi nimi přepínat.

- V Seznamu přátel se dotkněte jména osoby, se kterou chcete chatovat.
   NEBO
- Na obrazovce chatu nebo v Seznamu přátel stiskněte tlačítko Menu =, dotkněte se možnosti Přepnout chaty a dotkněte se přítele, se kterým chcete chatovat.

**NEBO** 

Během chatu s přítelem se na obrazovce posuňte vlevo nebo vpravo.

#### Pozvání přátel ke skupinovému chatu

Během chatu můžete pozvat další přátele do skupinového chatu.

- Na obrazovce chatu stiskněte tlačítko Menu ≡ a dotkněte se možnosti Přidat do chatu.
- 2 Dotkněte se jména přítele, kterého chcete pozvat.

Pozvaný přítel i stávající účastníci obdrží pozvánku do skupinového chatu. Každý, kdo pozvánku přijme, se připojí do skupinového chatu.

Ve skupinovém chatu může každý vidět zprávy všech ostatních.

Skupinové chaty se zobrazí v horní části Seznamu přátel s ikonou skupinového chatu.

### Chatování v důvěrném režimu nebo mimo něj

Zprávy Google Talk se ukládají, proto si je můžete kdykoli později zkontrolovat a dokonce je můžete vyhledávat ve složce Chaty ve službě Gmail. Pokud ale nechcete zprávy chatu ukládat, můžete přejít do důvěrného režimu.

Na obrazovce chatu stiskněte tlačítko Menu a dotkněte se možnosti Důvěrný chat.

Chcete-li obnovit ukládání zpráv chatu, stiskněte tlačítko Menu  $\equiv$  a dotkněte se možnosti Chat není důvěrný.

#### Ukončení chatu

Když ukončíte chat, přítel se již nezobrazuje v horní části Seznamu přátel a chat se nezobrazuje na obrazovce Přepnout chaty. Text chatu se však neztratí. Pokud chat restartujete, konverzace se zobrazí v novém okně chatu, ve stavu, kdy jste ji ukončili.

V Seznamu přátel se dotkněte jména přítele, se kterým chcete přestat chatovat, a podržte jej. V nabídce, která se otevře, se dotkněte možnosti Ukončit chat.

NEBO

Na obrazovce chatu stiskněte tlačítko Menu a dotkněte se možnosti Ukončit chat.

### Změna a sledování online stavu

Ikony v aplikacích Google Talk, Gmail, Mapy Google a dalších označují váš stav ve službě Google Talk a stav vašich přátel.

| 0         | Dostupný: Uživatel je přihlášený do služby Google Talk a může chatovat.                              |
|-----------|----------------------------------------------------------------------------------------------------|
| 4         | Nepřítomen: Uživatel je přihlášený do služby Google Talk, ale není aktivní.                          |
| ٢         | Zaneprázdněný: Uživatel je přihlášený do služby Google Talk, ale<br>je zaneprázdněný.                |
| $\otimes$ | Odhlášený ze služby Google Talk.                                                                     |
|           | Neviditelný: Uživatel je přihlášený do služby Google Talk, ale ostatním se zobrazuje jako odhlášený. |

Svůj online stav můžete změnit. Můžete změnit také stavovou zprávu, kterou sdílíte s ostatními uživateli služby Google Talk, a fotografii, která se jim zobrazuje.

#### Změna online stavu

- 1 Dotkněte se vlastního záznamu v horní části Seznamu přátel.
- 2 V horní části obrazovky, která se otevře, se dotkněte nabídky stavu.

|                                   | Dotykem změníte svou fotografii. Dotykem změníte svůj online stav. |
|-----------------------------------|--------------------------------------------------------------------|
| Shoe-happy                        | Napište stavovou zprávu.                                           |
| Hotovo Vrátit zpět                |                                                                    |
| <ul> <li>Ready to spin</li> </ul> | Dotykem použijete nedávnou     stavovou zprávu                     |
| New bike shoes                    |                                                                    |
| New bik                           |                                                                    |
| Almost the weekend!               |                                                                    |

- 3 V dialogovém okně se dotkněte stavu.
- 4 Dotkněte se tlačítka Hotovo.

Váš stav a případná zpráva se zobrazí v Seznamech přátel vašich kontaktů a na jiných místech, kde se zobrazuje váš stav a stavová zpráva.

#### Změna stavové zprávy

- 1 Dotkněte se vlastního záznamu v horní části Seznamu přátel.
- 2 Na obrazovce, která se otevře, zadejte stavovou zprávu, nebo ji změňte, pokud jste již nějakou napsali.

Kromě standardního nastavení stavu můžete také vybrat zprávu, kterou jste napsali dříve. Nebo stiskněte tlačítko **Menu** ≡ a dotkněte se možnosti **Vymazat vlastní zprávy**. Smažete vlastní zprávy a můžete začít znovu.

3 Dotkněte se tlačítka Hotovo.

### Změna fotografie

- 1 Dotkněte se vlastního záznamu v horní části Seznamu přátel.
- 2 Na obrazovce, která se otevře, se dotkněte fotografie v levé horní části.
- 3 V dialogovém okně, které se otevře, se dotkněte možnosti Změnit. Pokud chcete odebrat fotografii a nechcete ji nahradit jinou, dotkněte se možnosti Odebrat.

Otevře se obrazovka Galerie a zobrazí se všechny fotografie na kartě SD uspořádané do skupin. Postup, jak prohlížet fotografie v Galerii, je popsán v části "Práce s fotografiemi" na stránce 298.

- 4 Otevřete sbírku a dotkněte se fotografie, kterou chcete použít.
- 5 Ořízněte fotografii.

Postup oříznutí fotografie je popsán v části "Práce s fotografiemi" na stránce 298.

6 Dotkněte se možnosti**Uložit**.

### Správa Seznamu přátel

Seznam přátel služby Google Talk obsahuje přátele, kterým jste nabídli přátelství ve službě Google Talk, nebo od kterých jste nabídku přijali. Přátelé se mohou pozvat do chatu Google Talk a vzájemně vidět své online stavy v aplikaci Google Talk a v jiných aplikacích, např. v Gmailu nebo v Mapách.

Seznam přátel v Google Talk je uspořádán podle online stavu přátel: aktivní chaty, online, zaneprázdnění a offline. V každé stavové skupině jsou přátelé uvedeni podle abecedy.

#### Přidání přítele do Seznamu přátel

Kohokoli s účtem Google můžete pozvat, aby se stal vaším přítelem ve službě Google Talk. Pak spolu můžete chatovat a vidět vzájemně svůj online stav.

- V Seznamu přátel stiskněte tlačítko Menu ≡ a dotkněte se možnosti Přidat přítele.
- 2 Zadejte adresu svého přítele a dotkněte se možnosti **Poslat pozvánku**.

Adresa přítele ve službě Google Talk je adresa Gmailu nebo jiná emailová adresa, která je nakonfigurována na připojení do služby Google Talk.

#### Zobrazení a přijetí nabídky přátelství

Když vám někdo odešle nabídku přátelství ve službě Google Talk, zobrazí se oznámení na stavovém řádku a pozvánka se zobrazí v Seznamu přátel.

- 1 Dotkněte se pozvánky v Seznamu přátel.
- 2 V nabídce, která se otevře, se dotkněte možnosti Přijmout.

Pokud nechcete s odesílatelem chatovat a sdílet s ním svůj stav ve službě Google Talk, dotkněte se možnosti **Zrušit**.

#### Zobrazení seznamu nevyřízených nabídek přátelství

 V Seznamu přátel stiskněte tlačítko Menu a dotkněte se možností Další > Pozvánky.

Všichni přátelé, kterým jste nabídli přátelství ve službě Google Talk, se budou v seznamu zobrazovat, dokud nepřijmou nebo nezruší vaše pozvání.

### Zobrazení všech nebo jen nejoblíbenějších přátel

Ve výchozím nastavení se v Seznamu přátel zobrazují pouze přátelé, se kterými chatujete nejčastěji, kteří jsou nejoblíbenější. Můžete ale také zobrazit všechny přátele.

 V Seznamu přátel stiskněte tlačítko Menu a dotkněte se možnosti Všichni přátelé.

Chcete-li zobrazení přepnout zpět na přátele, se kterými chatujete nejčastěji, dotkněte se v nabídce možnosti **Nejoblíbenější**.

#### Zařazení přítele mezi oblíbené

Můžete nastavit, aby se přítel v Seznamu přátel zobrazoval vždy.

1 V Seznamu přátel se dotkněte jména přítele a podržte jej.

Pokud nevidíte jméno přítele, stiskněte tlačítko **Menu**  $\equiv$  a dotkněte se možnosti **Všichni přátelé**.

2 V nabídce, která se otevře, se dotkněte možnosti Zobrazit přítele vždy.

Chcete-li ze seznamu přítele odebrat, dotkněte se jména přítele v Seznamu přátel a podržte jej. V nabídce, která se otevře, se dotkněte možnosti **Zobrazit přítele automaticky**.

### Blokování přátel

Můžete zablokovat přítele, aby vám neposílal zprávy. Pokud zablokujete přítele, bude také odstraněn ze Seznamu přátel.

1 V Seznamu přátel se dotkněte jména přítele a podržte jej.

Pokud jméno přítele nevidíte, stiskněte tlačítko Menu  $\equiv$  a dotkněte se možnosti Všichni přátelé.

2 V nabídce, která se otevře, se dotkněte možnosti Blokovat přítele.

Chcete-li zobrazit seznam blokovaných přátel, otevřete Seznam přátel, stiskněte tlačítko **Menu**  $\equiv$  a dotkněte se možnosti **Další > Blokovaní**. Chcete-li zrušit blokování přítele, dotkněte se jména přítele v seznamu blokovaných přátel a pak v dialogovém okně, které se otevře, stiskněte tlačítko **OK**.

### Změna nastavení služby Google Talk

Službu Google Talk můžete nakonfigurovat tak, aby vám zasílala oznámení s obsahem všech zpráv, které v chatu obdržíte, a aby zazněl vyzváněcí tón nebo aby telefon zavibroval.

Také můžete službu Google Talk nakonfigurovat tak, aby vás automaticky přihlásila, když zapnete telefon. Lze také nastavit, aby se vedle vašeho jména v Seznamech přátel ostatních lidí zobrazoval indikátor mobility.

### Konfigurace oznámení pro nové zprávy služby Google Talk

- V Seznamu přátel stiskněte tlačítko Menu ≡ a dotkněte se možnosti Nastavení.
- 2 Zaškrtnutím nebo zrušením zaškrtnutí políčka Oznámení o zprávách nastavíte, zda se na stavovém řádku zobrazí oznámení, když přijde do chatu nová zpráva.
- 3 Pokud se dotknete možnosti Vybrat vyzváněcí tón, otevře se seznam vyzváněcích tónů, ze kterých můžete vybrat tón pro oznámení nové zprávy v chatu.
- 4 Pokud se dotknete možnosti Vibrace, můžete nastavit, zda bude telefon při obdržení oznámení o nové zprávě vibrovat vždy, pouze v Tichém režimu, nebo nikdy.

#### Konfigurace oznámení pro nové pozvánky přátel

- V Seznamu přátel stiskněte tlačítko Menu ≡ a dotkněte se možnosti Nastavení.
- 2 Chcete-li ve stavovém řádku nastavit, zda přijímáte oznámení, když vás někdo pozve, abyste se stali přáteli ve službě Google Talk, zaškrtněte nebo zrušte zaškrtnutí políčka Oznámení o pozvánkách.

### Zobrazení nebo skrytí indikátoru mobility pro přátele

- V Seznamu přátel stiskněte tlačítko Menu ≡ a dotkněte se možnosti Nastavení.
- 2 Zaškrtněte nebo zrušte zaškrtnutí políčka Indikátor mobility.

Je-li zaškrtnuto políčko **Indikátor mobility**, vidí vaši přátelé vedle vašeho jména ve svém Seznamu přátel obrys androida vždy, když jste přihlášeni do služby Google Talk v telefonu.

Hugh Briss On the road

Váš přítel je přihlášen do služby Google Talk v telefonu.

### Nastavení automatického přihlášení do služby Google Talk

- V Seznamu přátel stiskněte tlačítko Menu ≡ a dotkněte se možnosti Nastavení.
- 2 Zaškrtněte nebo zrušte zaškrtnutí políčka Automaticky přihlásit.

Je-li políčko **Automaticky přihlásit** zaškrtnuto, budete po zapnutí telefonu přihlášeni do služby Google Talk.

Přihlašování do a odhlašování ze služby Google Talk je popsáno v části "Přihlášení a otevření Seznamu přátel" na stránce 202.

# E-mail

Aplikace E-mail slouží ke čtení a odesílání e-mailů z jiných služeb, než je Gmail. E-mail obsahuje průvodce, který usnadňuje její konfiguraci pro některé populární poskytovatele e-mailové služby.

### V této sekci

"Otevření E-mailu a obrazovky Účty" na stránce 216 "Čtení zpráv" na stránce 219 "Odpověď na zprávu" na stránce 221 "Označení zpráv hvězdičkou" na stránce 222 "Práce se zprávami v dávkách" na stránce 223 "Napsání a odeslání e-mailu" na stránce 224 "Práce se složkami v účtech" na stránce 225 "Připojení podpisu ke zprávám" na stránce 226 "Přidání a úprava e-mailových účtů" na stránce 227 "Změna nastavení e-mailového účtu" na stránce 230

## Otevření E-mailu a obrazovky Účty

Aplikace E-mail slouží ke čtení e-mailů z jiných služeb než z Gmailu.

### Otevření E-mailu

Dotkněte se ikony E-mail Plaše na ploše nebo v nástroji Spouštěč. Další informace naleznete v části "Otevírání a přepínání aplikací" na stránce 43.

Při prvním otevření E-mailu se spustí průvodce nastavením, který vám pomůže přidat e-mailový účet, jak je popsáno v části "Přidání a úprava e-mailových účtů" na stránce 227.

Po dokončení úvodního nastavení v aplikaci E-mail se otevře obrazovka, která byla zobrazena naposledy. Pokud jste v poslední době E-mail nepoužili, zobrazí se obsah vaší Doručené pošty (pokud máte pouze jeden účet) nebo se otevře obrazovka Účty (pokud máte několik účtů).

Můžete také přidat na plochu zástupce své Doručené pošty v určitém účtu, takže ji budete moci otevírat přímo z plochy. Další informace o přidání zástupců naleznete v části "Personalizace plochy" na stránce 46.

### Otevření obrazovky Účty

Obrazovka Účty zobrazuje seznam, který obsahuje složku Všechny složky Doručená pošta a všechny vaše e-mailové účty. Pokud jsou v některém účtu zprávy označené hvězdičkou, koncepty nebo neodeslané zprávy, jsou zobrazeny i složky pro tyto položky ze všech účtů.
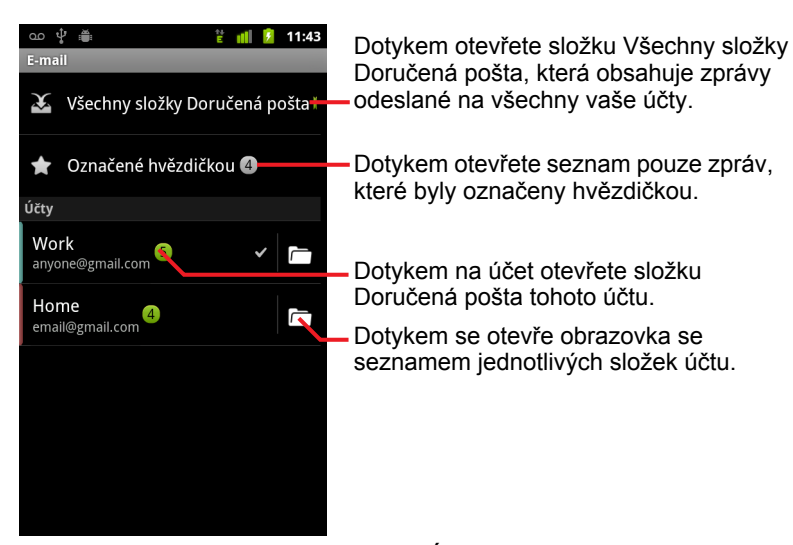

Každá složka a účet na obrazovce Účty zobrazuje číslicí zelené barvy počet nepřečtených zpráv a číslicí šedé barvy celkový počet zpráv.

Můžete se dotknout kombinované složky, například složky Všechny složky Doručená pošta, čímž se zobrazí všechny zprávy, které tato složka obsahuje.

Můžete se také dotknout účtu a zobrazit jeho Doručenou poštu. Pokud se dotknete ikony složky účtu, zobrazí se seznam jeho složek.

Účet, který je používán jako výchozí pro odesílání e-mailů, je označen značkou zaškrtnutí.

#### Otevření kombinované složky Doručená pošta

Pokud jste v aplikaci E-mail nakonfigurovali odesílání a příjem e-mailů z několika účtů, můžete ve složce Všechny složky Doručená pošta zobrazit všechny zprávy, které byly odeslány na všechny účty.

- 1 Otevřete obrazovku Účty.
- 2 Dotkněte se možnosti Všechny složky Doručená pošta.

Zprávy ve složce Všechny složky Doručená pošta jsou na levé straně barevně rozlišeny podle účtů. Jsou použity stejné barvy, jakými jsou označeny účty na obrazovce Účty.

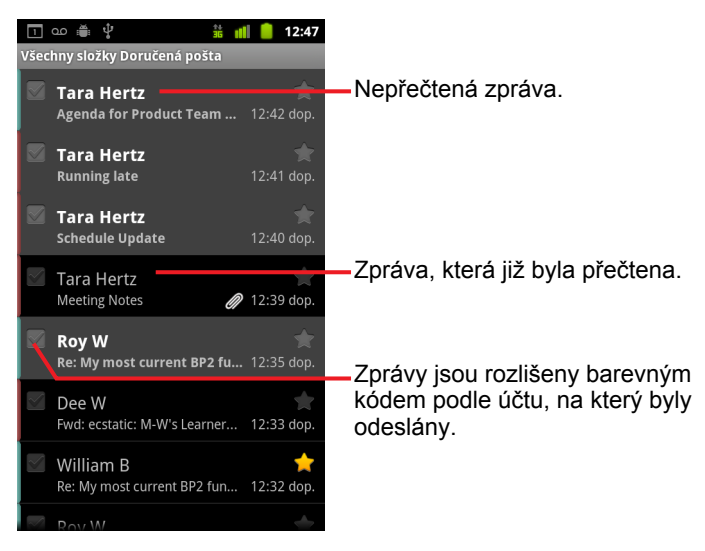

Do telefonu jsou staženy pouze některé nejnovější e-maily. Pokud chcete stáhnout dávky dříve přijatých zpráv pro účty používající protokol IMAP nebo POP3, dotkněte se možnosti **Načíst další zprávy** ve spodní části seznamu e-mailů. V účtech Exchange ActiveSync můžete změnit, kolik dnů nebo týdnů bude e-mail uložen v telefonu. Další informace naleznete v části "Přidání a úprava e-mailových účtů" na stránce 227.

# Čtení zpráv

Můžete číst zprávy ve složce Všechny složky Doručená pošta (ze všech účtů) nebo v Doručené poště a dalších složkách v jednotlivých účtech.

Po přijetí nové zprávy se také zobrazí na stavovém řádku upozornění (pokud jste upozornění na e-maily nevypnuli). Upozornění na e-maily můžete nakonfigurovat v nastavení e-mailového účtu – můžete je vypnout, nastavit vibrace telefonu nebo vybrat vyzváněcí tón. Další informace naleznete v části "Změna nastavení účtu" na stránce 229. Když se dotknete upozornění na e-mail, otevře se složka Všechny složky Doručená pošta.

# Čtení zprávy

- Otevřete složku Všechny složky Doručená pošta, složku Doručená pošta v některém účtu nebo jinou složku se zprávami.
- 2 Dotkněte se zprávy, kterou chcete přečíst.

Zpráva se otevře na obrazovce, kde v horní části jsou uvedeny informace o odesílateli, datu odeslání a související informace a za tím pak následuje obsah zprávy.

| □ ∞ ⊕ ♀                                                                 | <ul> <li>Dotykem na šipku můžete číst další<br/>nebo předchozí zprávu ve složce.</li> </ul> |  |
|-------------------------------------------------------------------------|---------------------------------------------------------------------------------------------|--|
| Meetin <mark>s Notes A</mark>                                           | <ul> <li>Online stav odesílatele ve službě<br/>Google Talk.</li> </ul>                      |  |
| Here are my notes from our meeting.                                     |                                                                                             |  |
| Let me know if you want to add anything before I send them to the team. |                                                                                             |  |
| Tara.                                                                   |                                                                                             |  |
| DraftMeetingNotes.csv<br>1,7 kB<br>Otevřít                              | <ul> <li>Otevření nebo uložení přílohy.</li> </ul>                                          |  |
| downloadfile.jpeg<br>97,8 kB Otevřít Uložit                             |                                                                                             |  |
| Odpovědět Odpovědět všem Smazat                                         | Dotykem odpovíte nebo smažete<br>– zprávu.                                                  |  |

Některé přiložené obrázky se zobrazí ve zprávě. U ostatních je tlačítko k jejich otevření. Stažené přílohy jsou uloženy do úložiště USB nebo na kartu SD, podle modelu telefonu. Zobrazení, opětovné otevření a mazání stažených souborů je popsáno v části "Správa stahování" na stránce 58.

U každé zprávy je vedle jména odesílatele zobrazen jeho online stav ve službě Google Talk. Chcete-li otevřít Rychlý kontakt, dotkněte se tohoto ukazatele stavu. Další informace naleznete v části "Rychlé připojení ke kontaktům" na stránce 49.

Na zprávu můžete odpovědět, předat ji dál, smazat ji nebo s ní provádět další akce, jak je popsáno v části "Odpověď na zprávu" na stránce 221.

# Odpověď na zprávu

Na zprávu, kterou jste obdrželi, můžete odpovědět nebo ji předat dál. Zprávy můžete rovněž smazat a provádět s nimi další akce.

### Odpovídání na zprávy a přeposílání zpráv

- Při čtení zprávy se dotkněte možnosti Odpovědět nebo Odp. všem.
   NEBO

Otevře se okno Napsat zprávu, v němž jsou vyplněny adresy příjemců (pokud na zprávu odpovídáte), předmět a kopie zprávy, na kterou odpovídáte.

Tuto zprávu můžete odeslat stejným způsobem jako novou zprávu, jak je popsáno v části "Napsání a odeslání e-mailu" na stránce 224.

### Označení zprávy jako nepřečtené

Zprávu, kterou jste přečetli, můžete znovu označit jako nepřečtenou – například abyste si připomenuli, že si ji máte přečíst později. Jako nepřečtené můžete označit i skupinu zpráv, jak je popsáno v části "Práce se zprávami v dávkách" na stránce 223.

#### Smazání zprávy

Zprávu můžete smazat ze složky, v níž se nachází. Můžete smazat i skupinu zpráv, jak je popsáno v části "Práce se zprávami v dávkách" na stránce 223.

Při čtení zprávy se dotkněte možnosti Smazat.

#### NEBO

Stiskněte tlačítko **Menu** = a poté se dotkněte možnosti **Smazat**.

Ve většině typů účtů jsou smazané zprávy přesunuty do složky Koš, takže je můžete v případě smazání nedopatřením znovu obnovit.

# Označení zpráv hvězdičkou

Důležitou zprávu můžete označit hvězdičkou, abyste ji snadno znovu vyhledali. Označíte-li některou zprávu hvězdičkou, přidá se na obrazovku Účty složka Označené hvězdičkou. Můžete označit hvězdičkou i skupinu zpráv, jak je popsáno v části "Práce se zprávami v dávkách" na stránce 223.

# Označení zprávy hvězdičkou

- Při čtení zprávy se dotkněte hvězdičky zobrazené v jejím záhlaví.
   NEBO
- Při prohlížení složky se seznamem zpráv se dotkněte hvězdičky u zprávy.
   Hvězdička změní barvu na zlatou 2.

### Odebrání hvězdičky ze zprávy

Znovu se dotkněte hvězdičky příslušné zprávy.

# Zobrazení zpráv označených hvězdičkou

Můžete otevřít složku, která obsahuje zprávy označené hvězdičkou ze všech vašich účtů.

1 Otevřete obrazovku Účty.

Další informace naleznete v části "Otevření E-mailu a obrazovky Účty" na stránce 216.

2 Dotkněte se složky Označené hvězdičkou.

Otevře se složka se seznamem zpráv, které jste označili hvězdičkou.

Můžete také otevřít složku Označené hvězdičkou v jednom účtu. Další informace naleznete v části "Práce se složkami v účtech" na stránce 225.

# Práce se zprávami v dávkách

Můžete vzít více zpráv a najednou je smazat, označit hvězdičkou nebo označit jako nepřečtené.

1 Ve složce Doručená pošta nebo v e-mailové schránce zaškrtněte zprávy, se kterými chcete pracovat v dávce.

Když zaškrtnete jednu nebo více zpráv, zobrazí se ve spodní části obrazovky tlačítka **Označit jako nepřečtené**, **Přidat hvězdičku** a **Smazat**.

2 Dotkněte se tlačítka Označit jako nepřečtené, Přidat hvězdičku nebo Smazat.

Můžete také stisknout tlačítko **Menu**  $\equiv$  a dotknout se možnosti **Zrušit** výběr všech.

Vaše akce platí pro celou dávku zpráv.

# Napsání a odeslání e-mailu

E-mail můžete odeslat svým kontaktům, jiným osobám nebo skupinám.

### Psaní a odeslání zpráv

- 1 Stiskněte tlačítko Menu ≡ a poté se dotkněte možnosti Napsat.
- 2 Zadejte adresu zprávy.

Když zadáváte text adresy, nabízejí se vám odpovídající adresy z Kontaktů. Můžete se dotknout navrhované adresy nebo zadat novou adresu. Více adres oddělte čárkami.

Další informace naleznete v části "Kontakty" na stránce 113.

- 3 Pokud chcete zadat adresu pro odeslání kopie nebo skryté kopie zprávy, stiskněte tlačítko Menu ≡ a dotkněte se možnosti Přidat kopii/skrytou.
- 4 Zadejte předmět zprávy.
- 5 Zadejte text zprávy.

Další informace o zadávání a úpravách textu naleznete v částech "Použití klávesnice na obrazovce" na stránce 34 a "Úpravy textu" na stránce 40.

- 7 Dotkněte se možnosti Odeslat.

Pokud nechcete zprávu okamžitě odeslat, dotkněte se možnosti **Uložit jako koncept**. Zpráva se uloží do složky Koncepty. Můžete otevřít složku Koncepty pro všechny účty na obrazovce Účty nebo složku Koncepty pouze v jednom účtu. Další informace naleznete v části "Práce se složkami v účtech" na stránce 225. Ve složce Koncepty se dotkněte konceptu zprávy. Koncept se otevře a můžete pokračovat v psaní. Pokud před odesláním zprávy stisknete tlačítko **Zpět**  $\leftarrow$ , je zpráva rovněž uložena jako koncept.

Pokud chcete psaní zprávy zanechat, dotkněte se možnosti **Zrušit**. Zpráva se zruší včetně všech uložených konceptů.

Pokud nejste připojeni k síti, jsou odeslané zprávy uloženy do složky Pošta k odeslání. Stane se to například v případě, že telefon je přepnut do režimu V letadle. Poté, co se k síti opět připojíte, jsou uložené zprávy odeslány. Obsahuje-li složka Pošta k odeslání zprávy, zobrazí se tato složka na obrazovce Účty.

# Práce se složkami v účtech

Každý účet má složky Doručená pošta, Pošta k odeslání, Odeslaná pošta a Koncepty. V závislosti na funkcích, které podporuje poskytovatel služeb pro váš účet, může mít účet další složky.

# Zobrazení složek v účtu

- 1 Otevřete obrazovku Účty.
- 2 Dotkněte se ikony složky účtu.

Je-li zobrazena složka Doručená pošta nebo jiná složka účtu, můžete také otevřít další složky v daném účtu tak, že se dotknete tlačítka **Menu**  $\equiv$  a poté možnosti **Složky**.

Otevře se obrazovka Složky daného účtu, která obsahuje posuvný seznam složek v účtu. Chcete-li zobrazit seznam zpráv, které složka obsahuje, dotkněte se jí.

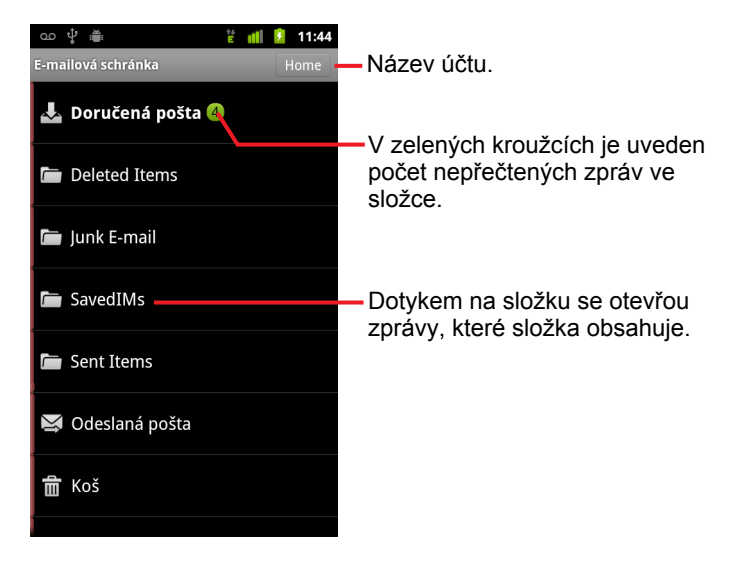

# Připojení podpisu ke zprávám

Ke každé zprávě, kterou z účtu odesíláte, můžete připojit jeden nebo několik řádků, například své jméno, kontaktní informace nebo pouze dodatek "Odesláno Androidem."

- 1 Otevřete obrazovku Účty.
- 2 Dotkněte se účtu, jehož nastavení chcete změnit. V nabídce, která se otevře, se dotkněte možnosti Nastavení účtu.

Nastavení účtu můžete také otevřít, když máte zobrazenou jeho příchozí poštu. Stiskněte tlačítko **Menu** a dotkněte se možnosti **Nastavení** účtu.

- Co ♥ Podpis Nastavení účtu Podpis Send by android... Podpis Send by android... Vložte podpis, který bude připojen ke zprávám; poté se dotkněte tlačítka OK. Vložte podpis, který bude připojen ke zprávám; poté se dotkněte tlačítka OK.
- 3 Dotkněte se možnosti **Podpis**.

- 4 Zadejte podpis.
- 5 Dotkněte se tlačítka OK.
- 6 Po dokončení změny nastavení stiskněte tlačítko Zpět ←.

# Přidání a úprava e-mailových účtů

Při prvním otevření aplikace E-mail jste vyzváni k nastavení e-mailového účtu. Následně můžete v aplikaci E-mail nakonfigurovat, aby odesílala a přijímala e-maily z dalších účtů. Účty, které nakonfigurujete, jsou zobrazeny na obrazovce Účty. Další informace naleznete v části "Otevření E-mailu a obrazovky Účty" na stránce 216.

Průvodce nastavením E-mailu vám pomůže nastavit účet pro celou řadu nejoblíbenějších e-mailových systémů, včetně systémů používajících protokoly IMAP a POP3. Můžete tedy číst e-maily a pracovat se stejnou e-mailovou službou, kterou používáte v počítači např. v aplikaci Thunderbird, Mac Mail, ve webovém prohlížeči nebo v jiné e-mailové aplikaci. Pokud váš poskytovatelem e-mailových služeb vyžaduje provést další nastavení nebo pokud aplikace E-mail vašeho poskytovatele nezná, můžete zadat potřebné podrobnosti nastavení ručně. Tyto podrobnosti obvykle získáte přímo od svého poskytovatele.

Můžete také nastavit účet Microsoft Exchange ActiveSync (Exchange 2003 a 2007), abyste mohli číst a pracovat se stejnou poštou jako v aplikaci Microsoft Outlook v počítači. E-mail u účtů Exchange ActiveSync podporuje ověření pomocí uživatelského jména a hesla. Správce IT ale může pro účet nastavit další zásady zabezpečení (další informace získáte u svého správce IT).

#### Přidání e-mailového účtu

1 Otevřete obrazovku Účty.

Další informace naleznete v části "Otevření E-mailu a obrazovky Účty" na stránce 216.

Na obrazovce Nastavit e-mail zadejte svou e-mailovou adresu a heslo.

Přidáváte-li druhou nebo další e-mailovou adresu, můžete také zaškrtnout možnost, aby se nový účet používal k odesílání všech odchozích zpráv.

3 Dotkněte se možnosti Další. Pokud potřebujete zadat nastavení emailového účtu, která průvodce nemohl nakonfigurovat, dotkněte se možnosti Ruční nastavení.

Dotknete-li se tlačítka **Další**, pokusí se E-mail navázat komunikaci s nakonfigurovaným poskytovatelem e-mailových služeb, aby ověřila váš účet pro odesílání a příjem e-mailů. Použije k tomu jen e-mailovou adresu a heslo. To je u většiny e-mailových služeb dostačující. V závislosti na poskytovateli služeb se může zobrazit dotaz, jaký typ emailového účtu používáte. Pokud si nejste jisti, zaškrtněte stejná nastavení, která pro odesílání a příjem e-mailů používáte ve svém počítači, nebo se zeptejte svého poskytovatele služeb.

Pokud průvodce nastavením zjistí, že poskytovatel služeb potřebuje další informace, nebo pokud jste se dotknuli možnosti **Ruční nastavení**, budete vyzváni k zadání podrobností svého e-mailového účtu.

Podrobnosti, které zadáte, se liší podle typu e-mailové služby. Tyto podrobnosti jsou popsány v části "Změna nastavení e-mailového účtu" na stránce 230. Hodnoty, které váš účet vyžaduje, vám sdělí poskytovatel e-mailových služeb.

Při přidávání účtu Exchange ActiveSync se zobrazí výzva k nastavení několika možností: jak často a jakým způsobem budete kontrolovat nové e-maily nebo kolik dní nebo týdnů bude e-mail v telefonu uložen. (Další informace naleznete v části "Změna nastavení e-mailového účtu" na stránce 230). Také se zobrazí dotaz, zda chcete synchronizovat kontakty a kalendář na serveru Exchange ActiveSync do telefonu. Tato nastavení můžete později změnit v aplikacích Kontakty a Kalendář. Další informace naleznete v částech "Konfigurace možností synchronizace a zobrazení účtu" na stránce 135 a "Synchronizace a zobrazení kalendářů" na stránce 185.

- 4 Podle typu účtu, který přidáváte, zadejte všechny další informace a poté se dotkněte možnosti Hotovo.
- 5 Zadejte název, který chcete pro účet používat, a dotkněte se tlačítka Hotovo.

Aplikace E-mail začne stahovat vaše e-mailové zprávy a můžete ji začít používat k odesílání a příjmu zpráv z nového účtu.

### Změna nastavení účtu

Můžete změnit některá nastavení účtu – například nastavení, jak často kontrolovat e-maily, jakým způsobem upozorňovat na nový e-mail a podrobnosti serverů, které účet používá k odesílání a příjmu e-mailů.

- 1 Otevřete obrazovku Účty.
- 2 Dotkněte se účtu, jehož nastavení chcete změnit. V nabídce, která se otevře, se dotkněte možnosti Nastavení účtu.

Nastavení účtu můžete také otevřít, když máte zobrazenou jeho příchozí poštu. Stiskněte tlačítko **Menu**  $\equiv$  a dotkněte se možnosti **Nastavení** účtu.

Popis nastavení, která můžete změnit, naleznete v části "Změna nastavení e-mailového účtu" na stránce 230.

3 Po dokončení změny nastavení stiskněte tlačítko Zpět ←.

### Smazání e-mailového účtu

1 Otevřete obrazovku Účty.

Na některých obrazovkách aplikace E-mail můžete stisknout tlačítko **Menu**  $\equiv$  a dotknout se možnosti **Účty**.

- 2 Dotkněte se a podržte účet, který chcete smazat.
- 3 V zobrazené nabídce se dotkněte možnosti Odebrat účet.
- 4 V zobrazeném dialogu se dotkněte tlačítka OK. Tím potvrdíte, že chcete účet smazat.

# Změna nastavení e-mailového účtu

Při vytváření e-mailového účtu nebo kdykoliv později můžete změnit následující nastavení. Další informace naleznete v části "Přidání a úprava emailových účtů" na stránce 227.

Tato nastavení se použijí pouze pro účet, s nímž právě pracujete. Chcete-li změnit nastavení jiného e-mailového účtu, musíte účty přepnout. Další informace naleznete v části "Otevření E-mailu a obrazovky Účty" na stránce 216.

# Nastavení účtu

Název účtu Název účtu, který se zobrazí na obrazovkách Účty a Složky.

Vaše jméno Vaše jméno, které se zobrazí příjemcům e-mailů.

**Podpis** Zobrazí se dialog, v němž můžete vložit podpis. Ten bude připojen ke zprávám, které odešlete z tohoto účtu. Další informace naleznete v části "Připojení podpisu ke zprávám" na stránce 226.

Četnost kontroly doručené pošty Zobrazí se dialog, v němž můžete nastavit, jak často bude E-mail kontrolovat nové příchozí e-maily pro tento účet.

**Množství k synchronizaci** U účtů Exchange ActiveSync se zobrazí dialog, ve kterém můžete nastavit, kolik dnů nebo týdnů zůstane e-mail uložen v telefonu.

**Výchozí účet** Když napíšete a odešlete e-mail a nemáte zobrazenu nebo právě nepracujete s poštou z určitého účtu, použije se k odeslání server odchozí pošty z tohoto účtu.

**E-mailová upozornění** Nastavte, zda chcete přijímat upozornění na nový e-mail v tomto účtu.

**Vybrat vyzváněcí tón** Vyberte vyzváněcí tón, který zazní, když přijmete upozornění na e-mail pro tento účet.

**Vibrace** Zobrazí se dialog, ve kterém můžete nastavit, zda má telefon vibrovat při obdržení upozornění na e-mail vždy, pouze v tichém režimu. nebo nikdy.

**Nastavení příchozí pošty** Otevře obrazovku, na které můžete nakonfigurovat nastavení pro příjem e-mailů z tohoto účtu. Další informace naleznete v části "Nastavení serveru příchozí pošty" na stránce 231.

**Nastavení odchozí pošty** Otevře obrazovku, na které můžete nakonfigurovat nastavení pro odesílání e-mailů z tohoto účtu. (Účty Microsoft Exchange ActiveSync nemají samostatná nastavení serveru odchozí pošty.) Další informace naleznete v části "Nastavení serveru odchozí pošty" na stránce 233.

**Synchronizovat kontakty** Tuto možnost zaškrtněte, pokud chcete kontakty v tomto účtu synchronizovat do svého telefonu. Funguje pouze u účtů, které mohou synchronizovat kontakty. Další informace naleznete v části "Konfigurace možností synchronizace a zobrazení účtu" na stránce 135.

**Synchronizovat kalendář** Tuto možnost zaškrtněte, pokud chcete kalendáře v tomto účtu synchronizovat do svého telefonu. Funguje pouze u účtů, které mohou synchronizovat kalendáře. Další informace naleznete v části "Konfigurace možností synchronizace a zobrazení účtu" na stránce 135.

# Nastavení serveru příchozí pošty

Nastavení serveru příchozí pošty jsou různá, podle typu e-mailové služby u účtu: Exchange ActiveSync, IMAP nebo POP3.

| Doména\\Uživatelské<br>jméno | Pokud server Exchange ActiveSync<br>vyžaduje uvedení domény, zadejte ji před<br>zpětné lomítko. V opačném případě jen<br>zadejte uživatelské jméno (část před<br>@example.com v e-mailové adrese) za<br>zpětné lomítko. (Pokud zadáváte pouze<br>uživatelské jméno, je zpětné lomítko<br>volitelné. E-mail zadá správnou syntaxi<br>domény a uživatelského jména při<br>komunikaci se serverem.) |
|------------------------------|----------------------------------------------------------------------------------------------------|
| Heslo                        | Heslo pro váš e-mailový účet.                                                                                                    |
| Server                       | Plně kvalifikovaný název hostitele serveru<br>Exchange ActiveSync, například<br>owa.example.com.                                                                                                    |
|                              |                                                                                                    |

Nastavení účtů Microsoft Exchange ActiveSync:

| Použít zabezpečené<br>připojení (SSL)         | Zaškrtněte tuto možnost, pokud server<br>Exchange ActiveSync vyžaduje<br>zabezpečené připojení nebo pokud<br>upřednostňujete zabezpečené připojení.                                                                      |
|-----------------------------------------------|----------------------------------------------------------------------------------------------------|
| Přijímat všechny<br>certifikáty protokolu SSL | Zaškrtněte tuto možnost, jestliže chcete ze<br>svého serveru Exchange ActiveSync<br>přijímat i certifikát serveru, který je<br>podepsán sám sebou, není platný nebo<br>není z jiného důvodu aplikací E-mail<br>přijímán. |

Nastavení pro účty typu IMAP:

| Uživatelské jméno   | Zadejte buď úplnou e-mailovou adresu,<br>nebo pouze uživatelské jméno (tj. část<br>nacházející se před @example.com) –<br>podle toho, jaký formát požaduje<br>poskytovatel služby.                                                                                                    |
|---------------------|----------------------------------------------------------------------------------------------------|
| Heslo               | Heslo pro váš e-mailový účet.                                                                                                    |
| Server IMAP         | Plně kvalifikovaný název domény serveru<br>IMAP poskytovatele e-mailové služby,<br>například imap.example.com.                                                                                                    |
| Port                | Nastavte nejprve <b>Typ zabezpečení</b> , čímž<br>se do tohoto pole automaticky vloží obvyklé<br>číslo portu serveru. Pokud to vyžaduje váš<br>poskytovatel e-mailové služby, zadejte jiné<br>číslo portu.                                                                                                    |
| Typ zabezpečení     | Vyberte typ zabezpečení, které je<br>požadováno poskytovatelem e-mailové<br>služby. Pokud pro svůj typ zabezpečení<br>vyberete možnost (Přijmout všechny<br>certifikáty), bude ze serveru IMAP přijímán<br>i certifikát serveru, který je podepsán sám<br>sebou, není platný nebo není z jiného<br>důvodu aplikací E-mail přijímán. |
| Předpona cesty IMAP | Pokud od poskytovatele e-mailových služeb<br>nedostanete pokyny zadat specifickou<br>předponu, nechejte pole prázdné.                                                                                                    |

Nastavení pro účty typu POP3:

| Uživatelské jméno        | Zadejte buď úplnou e-mailovou adresu,<br>nebo pouze uživatelské jméno (tj. část<br>nacházející se před @example.com) –<br>podle toho, jaký formát požaduje<br>poskytovatel služby.                                                                                                    |
|--------------------------|----------------------------------------------------------------------------------------------------|
| Heslo                    | Heslo pro váš e-mailový účet.                                                                                                    |
| Server POP3              | Plně kvalifikovaný název domény serveru<br>POP3 poskytovatele e-mailové služby,<br>například pop3.example.com.                                                                                                    |
| Port                     | Nastavte nejprve <b>Typ zabezpečení</b> , čímž<br>se do tohoto pole automaticky vloží<br>obvyklé číslo portu serveru. Pokud to<br>vyžaduje váš poskytovatel e-mailové<br>služby, zadejte jiné číslo portu.                                                                                                    |
| Typ zabezpečení          | Vyberte typ zabezpečení, které je<br>požadováno poskytovatelem e-mailové<br>služby. Pokud pro svůj typ zabezpečení<br>vyberete možnost ( <b>Přijmout všechny</b><br><b>certifikáty</b> ), bude ze serveru POP3<br>přijímán i certifikát serveru, který je<br>podepsán sám sebou, vypršela jeho<br>platnost nebo není z jiného důvodu<br>aplikací E-mail přijímán. |
| Mazat e-maily ze serveru | Tato možnost nakonfiguruje, zda má<br>smazání e-mailu v aplikaci E-mail způsobit<br>i smazání tohoto e-mailu ze serveru<br>služby, nebo zda se ze serveru e-maily<br>nikdy mazat nemají.                                                                                                    |

# Nastavení serveru odchozí pošty

Pokud používáte pro příjem e-mailů účet typu IMAP nebo POP3, používáte pro odesílání e-mailů z tohoto účtu obvykle server SMTP. Účty Microsoft Exchange ActiveSync nemají samostatná nastavení serveru odchozí pošty.

233

| Server SMTP          | Plně kvalifikovaný název domény serveru<br>SMTP poskytovatele e-mailové služby,<br>například smtp.example.com.                                                                                                    |
|----------------------|----------------------------------------------------------------------------------------------------|
| Port                 | Nastavte nejprve <b>Typ zabezpečení</b> , čímž<br>se do tohoto pole automaticky vloží<br>obvyklé číslo portu serveru. Pokud to<br>vyžaduje váš poskytovatel e-mailové<br>služby, zadejte jiné číslo portu.                                                                                                    |
| Typ zabezpečení      | Vyberte typ zabezpečení, které je<br>požadováno poskytovatelem e-mailové<br>služby. Pokud pro svůj typ zabezpečení<br>vyberete možnost ( <b>Přijmout všechny</b><br><b>certifikáty</b> ), bude ze serveru SMTP<br>přijímán i certifikát serveru, který je<br>podepsán sám sebou, vypršela jeho<br>platnost nebo není z jiného důvodu<br>aplikací E-mail přijímán. |
| Požadovat přihlášení | Tuto možnost zaškrtněte, pokud chcete<br>zadat uživatelské jméno a heslo pro server<br>SMTP. Někteří poskytovatelé e-mailových<br>služeb to požadují a bez uživatelského<br>jména a hesla nelze odeslat e-mail.                                                                                                    |
| Uživatelské jméno    | Vaše uživatelské jméno na serveru SMTP<br>(nemusí být shodné s uživatelským<br>jménem na serveru příchozí pošty POP3<br>nebo IMAP). Je zobrazeno pouze v<br>případě, že je zaškrtnutá možnost<br><b>Požadovat přihlášení</b> .                                                                                                    |
| Heslo                | Vaše heslo na serveru SMTP (nemusí být<br>shodné s heslem na serveru příchozí<br>pošty POP3 nebo IMAP). Je zobrazeno<br>pouze v případě, že je zaškrtnutá možnost<br><b>Požadovat přihlášení</b> .                                                                                                    |

# SMS a MMS

Aplikaci SMS a MMS lze použít ke komunikaci pomocí textových (SMS) a multimediálních (MMS) zpráv s přáteli (s mobilním telefonem).

# V této sekci

"Otevření aplikace SMS a MMS" na stránce 236 "Posílání a příjem zpráv" na stránce 237 "Změna nastavení aplikace SMS a MMS" na stránce 241

# Otevření aplikace SMS a MMS

## Otevření aplikace SMS a MMS

Dotkněte se ikony SMS a MMS 2 na ploše nebo v nástroji Spouštěč.

Další informace o otevírání a přepínání aplikací naleznete v části "Otevírání a přepínání aplikací" na stránce 43.

Otevře se okno SMS a MMS, ve kterém lze vytvořit novou zprávu nebo otevřít aktivní vlákno zpráv.

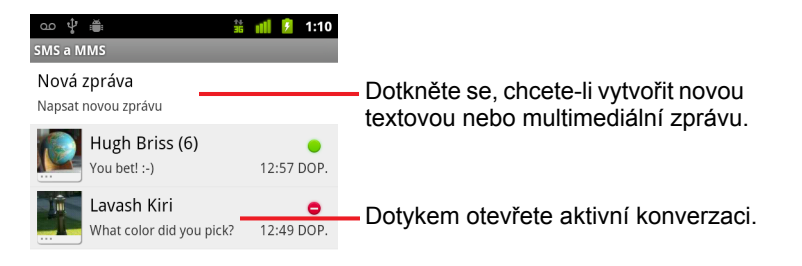

- Chcete-li vytvořit novou textovou nebo multimediální zprávu, dotkněte se tlačítka Nová zpráva.
- Chcete-li otevřít aktivní konverzaci, dotkněte se jí.

V části "Posílání a příjem zpráv" na stránce 237 naleznete informace o vytváření zpráv a odesílání odpovědí.

#### Vymazání konverzace z okna SMS a MMS

- 1 Dotkněte se a podržte konverzaci.
- 2 V zobrazené nabídce se dotkněte možnosti Smazat konverzaci.

Můžete také stisknout tlačítko **Menu**  $\equiv$  a dotknout se možnosti **Smazat** konverzace. Tak smažete všechny konverzace v okně.

# Posílání a příjem zpráv

Do jiného mobilního telefonu můžete odeslat textovou zprávu (SMS) obsahující až 160 znaků. Pokud budete psát i po dosažení tohoto limitu, bude zpráva doručena jako řada několika zpráv.

Multimediální zprávy (MMS) mohou obsahovat text a obrázek, nahrané mluvené slovo, zvukový soubor, video nebo prezentaci fotografií.

Pokud zprávu odešlete na e-mailovou adresu namísto telefonního čísla, přidáte předmět zprávy nebo připojíte mediální soubor, aplikace SMS a MMS zprávu automaticky převede na multimediální.

# Odeslání textové zprávy

- 1 Na obrazovce SMS a MMS se dotkněte tlačítka **Nová zpráva**.
- 2 Do pole Komu: zadejte číslo mobilního telefonu.

Během zadávání telefonního čísla se zobrazují odpovídající kontakty. Můžete se dotknout navrhovaného příjemce nebo pokračovat v zadávání telefonního čísla.

Také můžete zadat jméno kontaktu s číslem mobilního telefonu.

3 Chcete-li zadat zprávu, dotkněte se textového pole pro psaní zprávy.

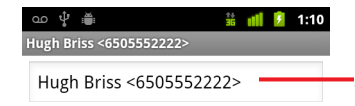

Zadejte číslo mobilního telefonu nebo jméno kontaktu s mobilním číslem.

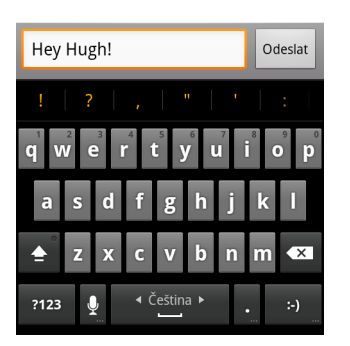

Prostřednictvím klávesnice na obrazovce můžete zadat emotikon ("smajlík"). Dotkněte se klávesy Smajlík, podržte ji a dotkněte se emotikonu. Chcete-li otevřít rozbalovací seznam smajlíků, můžete také stisknout tlačítko **Menu** a dotknout se možnosti **Vložit smajlík**.

Když se přiblížíte k počtu 160 znaků, v pravém horním rohu se objeví čítač, který uvádí počet zbývajících znaků. Pokud překročíte tento počet, vytvoří se nová zpráva, která se po přijetí spojí s předchozími zprávami.

Pokud během psaní zprávy stisknete tlačítko **Zpět** (~, bude zpráva uložena v okně SMS a MMS jako koncept. Chcete-li později pokračovat v psaní této zprávy, dotkněte se jí.

4 Dotkněte se možnosti Odeslat.

Otevře se okno SMS a MMS. V něm je za vaším jménem uvedena odeslaná zpráva. Odpovědi se zobrazí v tomto okně. Když zobrazíte a odešlete další zprávy, vytvoří se konverzace.

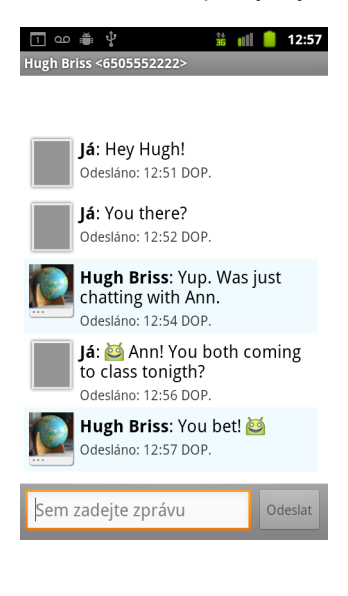

### Vytvoření a odeslání multimediální zprávy

- 1 Na obrazovce SMS a MMS se dotkněte tlačítka Nová zpráva.
- 2 Do pole Komu: zadejte číslo mobilního telefonu nebo e-mailovou adresu. Během psaní se zobrazí odpovídající kontakty. Můžete se dotknout nabízeného kontaktu nebo pokračovat v psaní.

Také můžete zadat jméno kontaktu s mobilním číslem.

- 3 Chcete-li zadat zprávu, dotkněte se textového pole pro psaní zprávy.
- 5 Chcete-li otevřít nabídku pro výběr druhu multimediálního souboru, který má být připojen ke zprávě, stiskněte tlačítko Menu ≡ a dotkněte se možnosti Připojit.

Pokud se dotknete možnosti **Fotografie**, budete vyzváni vybrat dotykem fotografii, která se má připojit.

Pokud se dotknete možnosti **Fotografovat**, otevře se aplikace Fotoaparát, ve které můžete pořídit fotografii a připojit ji.

Pokud se dotknete možnosti **Videa**, budete vyzváni vybrat dotykem video, které se má připojit.

Pokud se dotknete možnosti **Natočit video**, otevře se aplikace Videokamera, ve které můžete natočit video a připojit ho.

Pokud se dotknete možnosti **Zvuk**, budete vyzváni vybrat dotykem vyzváněcí tón, který se má připojit.

Pokud se dotknete možnosti **Nahrát zvuk**, otevře se obrazovka, kde můžete nahrát hlasovou zprávu a připojit ji ke zprávě.

Pokud se dotknete možnosti **Prezentace**, otevře se obrazovka, kde lze sestavit fotografie do prezentace obsahující až 10 snímků a připojit ji ke zprávě.

Chcete-li zobrazit náhled nebo odebrat mediální přílohu, použijte tlačítka na obrazovce psaní zprávy.

6 Dotkněte se tlačítka Odeslat MMS.

#### Odpověď na přijatou zprávu

Pokud pracujete v okně SMS a MMS, přijaté zprávy se zobrazují přímo v něm.

V opačném případě obdržíte oznámení o nové zprávě a na stavovém řádku se objeví ikona nové zprávy. Další informace naleznete v části "Správa oznámení" na stránce 32.

Když se dotknete oznámení o nové zprávě, otevře se okno SMS a MMS, ve kterém můžete na zprávu odpovědět.

Pokud není zaškrtnuté políčko Automatické načítání a chcete zprávu zobrazit, musíte se dotknout možnosti **Stáhnout**. Další informace naleznete v části "Změna nastavení aplikace SMS a MMS" na stránce 241.

Pokud zpráva obsahuje mediální soubor, který chcete přehrát, dotkněte se možnosti **Přehrát**. Chcete-li otevřít nabídku s možností uložení zprávy na kartu SD nebo úložiště USB (podle modelu telefonu), dotkněte se a podržte soubor média.

 Chcete-li otevřít nabídku s možnostmi zpracování zprávy a informací o odesílateli, dotkněte se a podržte zprávu.

Většina těchto možností je popsána v této části.

#### Přeposlání zprávy

- 1 Dotkněte se a podržte zprávu v okně zpráv.
- 2 V zobrazené nabídce se dotkněte možnosti **Přeposlat**.
- 3 Zadejte příjemce zprávy a v případě potřeby upravte obsah.
- 4 Dotkněte se možnosti Odeslat.

#### Zamknutí zprávy

Zprávu můžete uzamknout, takže nebude smazána po dosažení limitu úložiště (podrobnosti naleznete v části "Nastavení úložiště" na stránce 241). Pokud budete chtít smazat konverzaci obsahující uzamčenou zprávu, budete vyzváni k potvrzení, že ji chcete smazat.

- 1 Dotkněte se a podržte zprávu v okně zpráv.
- 2 V zobrazené nabídce se dotkněte možnosti Uzamknout zprávu.

Napravo od zprávy se zobrazí ikona uzamknutí.

Chcete-li zprávu odemknout, dotkněte se ji a podržte a poté se dotkněte možnosti **Odemknout zprávu**.

#### Zobrazení podrobných informací o zprávě

- 1 Dotkněte se a podržte zprávu v okně zpráv.
- 2 V zobrazené nabídce se dotkněte možnosti Zobrazit podrobnosti zprávy.

# Změna nastavení aplikace SMS a MMS

Můžete změnit řadu nastavení aplikace SMS a MMS.

# Nastavení úložiště

**Smazat staré zprávy** Tuto možnost zaškrtněte, pokud chcete smazat starší zprávy v konverzaci, když je dosažen **Limit textových zpráv** nebo **Limit multimediálních zpráv**. Zrušte zaškrtnutí, pokud chcete zachovat všechny zprávy.

**Limit textových zpráv** Dotykem můžete nastavit počet zpráv, které se mají uložit v jedné konverzaci textových zpráv. Pokud je zaškrtnuta možnost **Smazat staré zprávy**, jsou po dosažení limitu starší zprávy smazány.

**Limit multimediálních zpráv** Dotykem můžete nastavit počet zpráv, které se mají uložit v jedné konverzaci multimediálních zpráv. Pokud je zaškrtnuta možnost **Smazat staré zprávy**, jsou po dosažení limitu starší zprávy smazány.

# Nastavení textových zpráv (SMS)

**Potvrzení o doručení** Zaškrtněte, pokud chcete obdržet potvrzení o doručení odeslaných zpráv.

**Správa zpráv na kartě SIM** Dotykem můžete otevřít okno pro práci se zprávami uloženými na kartě SIM – například pokud jste používali kartu SIM v jiném telefonu, kde jste odesílali a přijímali textové zprávy.

# Nastavení multimediálních zpráv (MMS)

**Potvrzení o doručení** Zaškrtněte, pokud chcete obdržet potvrzení o odeslaných zprávách.

**Potvrzení o přečtení** Zaškrtněte, pokud chcete obdržet potvrzení o přečtení nebo smazání vašich zpráv.

**Automatické načítání** Zrušte zaškrtnutí, chcete-li stahovat pouze záhlaví multimediálních zpráv. Toho se později můžete dotknout a otevřít nabídku pro stažení celé zprávy. To je účelné v případě, že chcete mít

kontrolu nad množstvím stahovaných dat, například když jste připojeni k pomalé datové síti.

**Automatické načítání při roamingu** Zrušte zaškrtnutí, pokud chcete při připojení k datové síti jiného operátora stahovat pouze záhlaví multimediálních zpráv. To je účelné, chcete-li předejít neočekávaným poplatkům, pokud jsou ve vaší smlouvě limity pro datové služby při roamingu.

# Nastavení oznámení

**Oznámení** Zaškrtněte, chcete-li obdržet oznámení, že jste přijali novou zprávu. Další informace naleznete v části "Správa oznámení" na stránce 32.

**Vybrat vyzváněcí tón** Otevře dialogové okno, ve kterém můžete vybrat vyzváněcí tón, který zazní, když obdržíte oznámení o nové zprávě.

**Vibrace** Otevře dialogové okno, ve kterém můžete nastavit vibrace telefonu: při každém oznámení o nové zprávě, pouze v tichém režimu, nebo nikdy.

# Prohlížeč

Prohlížeč slouží k prohlížení webových stránek a k vyhledávání informací na webu.

# V této sekci

"Otevření Prohlížeče" na stránce 244 "Navigace v rámci webové stránky" na stránce 247 "Navigace mezi webovými stránkami" na stránce 249 "Práce s více okny Prohlížeče" na stránce 251 "Stahování souborů" na stránce 252 "Práce se záložkami" na stránce 254 "Změna nastavení Prohlížeče" na stránce 256

# Otevření Prohlížeče

Použijte Prohlížeč a surfujte na webu.

Některé weby mají dvě verze stránek – verzi v plné velikosti pro počítačové webové prohlížeče a další verzi pro mobilní zařízení. Někdy lze mezi těmito verzemi přepínat. Weby v plné velikosti se v prohlížečích pro mobily zpravidla hůře procházejí než weby navržené k použití v mobilních zařízeních.

# Otevření prohlížeče

V dolní části plochy se dotkněte ikony Telefon . Můžete se také dotknout ikony aplikace Telefon ve spouštěči nebo na ploše.

Další informace naleznete v části "Otevírání a přepínání aplikací" na stránce 43.

Prohlížeč se také otevře, když se dotknete webového odkazu, například v e-mailu nebo textové zprávě.

Po otevření Prohlížeče se zobrazí webová stránka, kterou jsou zobrazili jako poslední. Pokud jste v nedávné době Prohlížeč nepoužívali, otevře se domovská stránka.

V horní části okna se zobrazí webová adresa (URL), pokud ovšem web neposune panel adresy mimo horní část obrazovky (dojde-li k tomu, jednoduše stránku přetáhněte dolů, tím posunete panel adresy URL na obrazovku).

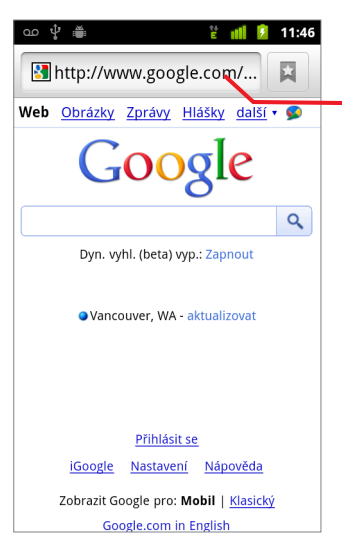

Adresa (URL) aktuální webové stránky.

Některé weby posunou řádek s adresou URL mimo obrazovku. Stránku však lze přetáhnout dolů, nebo můžete řádek znovu zobrazit stisknutím tlačítka **Menu**.

# Otevření webové stránky nebo prohlížení webu

1 V horní části okna Prohlížeče se dotkněte pole adresy URL.

Není-li pole adresy URL vidět, stiskněte tlačítko **Menu**  $\equiv$  nebo přetáhněte stránku dolů, dokud se pole nedostane na obrazovku.

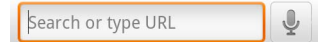

2 Zadejte adresu (URL) webové stránky. Můžete také zadat termíny, které chcete vyhledávat.

Během zadávání adresy zobrazuje vyhledávač návrhy webových stránek a dotazů.

Můžete se také dotknout ikony mikrofonu a vyhledávat hlasem (další informace v části "Použití Hlasových akcí" na stránce 107).

Můžete si nastavit webový vyhledávač, který chcete používat. Další informace naleznete v části "Změna nastavení Prohlížeče" na stránce 256. Ikona mikrofonu je k dispozici pouze ve vyhledávači Google. Některé další vyhledávače nezobrazují vyhledávací návrhy.

3 Dotkněte se návrhu nebo zadejte adresu a pak se dotkněte ikony šipky →.

Pokud se dotknete navržené stránky nebo zadáte adresu a pak se dotknete ikony šipky , zobrazí se příslušná webová stránka.

Pokud se dotknete navrženého dotazu, otevře se webový vyhledávač s příslušnými výsledky.

# Obnovení aktuální stránky

Stiskněte tlačítko **Menu**  $\equiv$  a dotkněte se možnosti **Obnovit**.

Webová stránka se znovu otevře, přičemž se aktualizuje veškerý změněný obsah.

# Zastavení otevírání stránky

Pokud se webová stránka otevírá dlouho nebo si její otevření rozmyslíte, můžete její otevírání zastavit.

Vpravo od adresy URL se dotkněte ikony Zrušit × .

NEBO

# Zobrazení dalších informací o aktuální stránce

Otevře se dialogové okno s názvem stránky a úplnou adresou (URL).

### Nastavení domovské stránky

Domovská stránka se otevírá, kdy otevřete nové okno Prohlížeče a když Prohlížeč spustíte po restartování telefonu nebo po určité době nepoužívání telefonu.

- 1 Přejděte na stránku, kterou chcete nastavit jako svou domovskou stránku.
- 2 Stiskněte tlačítko Menu ≡ a dotkněte se možností Více > Nastavení > Nastavit domovskou stránku.
- 3 Dotkněte se možnosti Použít aktuální stránku. Nebo zadejte adresu (URL) jiné stránky.
- 4 Dotkněte se tlačítka **OK**.

Nechcete-li při otevírání nových oken Prohlížeče otevírat žádnou výchozí stránku, ponechejte toto pole prázdné. Nová okna Prohlížeče se tak budou otevírat rychleji.

# Navigace v rámci webové stránky

Webové stránky optimalizované pro mobilní zařízení se zpravidla otevřou ve velikosti, která je vhodná pro telefon. Často nelze přiblížit či oddálit jejich obsah nebo jej nelze ani posouvat.

Webové stránky, které nejsou navržené konkrétně pro mobilní zařízení, se zpravidla otevírají v přehledovém režimu – stránky jsou tak oddálené, abyste je viděli celé. Způsob otevírání stránek můžete změnit. Postup naleznete v části "Změna nastavení Prohlížeče" na stránce 256.

#### Posun webové stránky

Přetáhněte prst po obrazovce.

# Přiblížení či oddálení webové stránky

Stránky navržené pro mobilní zařízení nemusí být možné přiblížit ani oddálit.

- 1 Tažením prstu po obrazovce zobrazte ovládací prvek **Přiblížení**
- 2 Chcete-li stránku přiblížit nebo oddálit, dotkněte se znaménka plus nebo minus na ovládacím prvku Přiblížení.

# Rychlé přiblížení části webové stránky

Stránky navržené pro mobilní zařízení nemusí být možné přiblížit ani oddálit.

Dvakrát klepněte na část webové stránky, kterou chcete zobrazit.

Webová stránka se přiblíží, takže můžete posouváním nahoru a dolů přečíst veškerý text v dané části.

Když v tomto zobrazení nastavíte úroveň přiblížení, bude si Prohlížeč během práce s touto stránkou pamatovat vaši předvolbu.

- Chcete-li se vrátit zpět na výchozí úroveň přiblížení, znovu dvakrát klepněte.
- Dotkněte se určité oblasti dvěma prsty najednou a stáhněte je k sobě, chcete-li stránku oddálit, nebo je roztáhněte od sebe, chcete-li ji přiblížit. Po takovém přiblížení na stránku dvakrát klepněte, aby se opět nastavil tok textu ve sloupci na šířku obrazovky (tato možnost funguje, jen pokud máte zaškrtnutou možnost Automaticky přizpůsobit stránky, postup najdete v části "Nastavení obsahu stránky" na stránce 256).

### Nalezení textu na webové stránce

- 1 Stiskněte tlačítko Menu ≡ a dotkněte se možností Více > Vyhledat na stránce.
- 2 Zadejte text, který hledáte.

Během zadávání znaků se na obrazovce zvýrazní první slovo začínající zadanými znaky a další shody jsou označeny rámečkem.

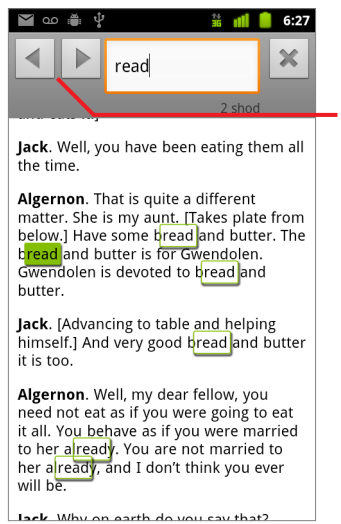

Dotknutím se této možnosti přejdete na předchozí, resp. následující vyhledané slovo.

3 Dotknutím se levé nebo pravé šipky přejdete na předchozí, resp. následující vyhledané slovo a zvýrazníte je.

# Navigace mezi webovými stránkami

Stejně jako v jakémkoli jiném prohlížeči, můžete i zde otevírat odkazy na webové stránce, přecházet zpět a vpřed a zobrazovat svou historii procházení. Také můžete využít některé zkratky pro práci s odkazy a dalšími druhy informací.

### Otevření odkazu

Chcete-li otevřít odkaz, dotkněte se jej.

Odkazy, kterých jste se dotkli, zůstanou oranžově zvýrazněné, dokud se v okně neotevře webové stránka, na kterou odkazují.

# Přechod zpět a vpřed mezi otevřenými stránkami

- ► Stiskněte tlačítko Zpět <...</p>
  - NEBO

## Zobrazení historie Prohlížeče

Při procházení webu Prohlížeč zaznamenává navštívené stránky, abyste později mohli najít cestu zpátky. Část "Změna nastavení Prohlížeče" na stránce 256 popisuje nastavení, která vymažou historii.

- V pravé horní části obrazovky se dotkněte ikony záložky
- 2 Dotkněte se karty **Historie**.

Chcete-li kartu Historie otevřít při prohlížení webové stránky, můžete také stisknout a podržet tlačítko **Zpět**  $\leq$ .

Navštívené stránky jsou seskupené chronologicky. U stránek přidaných do záložek je zlatá hvězdička. Chcete-li přidat nebo odebrat příslušnou stránku do, resp. ze svých záložek, dotkněte se hvězdičky.

- 3 Chcete-li zobrazit navštívené stránky, dotkněte se časového období.
- 4 Chcete-li otevřít nabídku s možnostmi otevření stránky, přidání stránky do záložek nebo odebrání ze záložek, sdílení, odebrání z historie atd., dotkněte se dané stránky v seznamu a podržte ji.
- 5 Chcete-li stránku znovu otevřít, dotkněte se jí v historii.

# Zobrazení nejčastěji navštěvovaných stránek

- 1 V pravé horní části obrazovky se dotkněte ikony záložek 📮 .
- 2 Dotkněte se karty **Nejnavštěvovanější**.

Nejnavštěvovanější stránky se zobrazí v pořadí. U stránek přidaných do záložek je zlatá hvězdička. Chcete-li přidat nebo odebrat příslušnou stránku do, resp. ze svých záložek, dotkněte se hvězdičky.

- 3 Chcete-li otevřít nabídku s možnostmi otevření stránky, přidání stránky do záložek nebo odebrání ze záložek, sdílení, odebrání z historie atd., dotkněte se dané stránky v seznamu a podržte ji.
- 4 Chcete-li otevřít stránku, dotkněte se jí.

### Používání zástupců odkazů, telefonních čísel a adres

Prohlížeč rozpozná odkazy i některá telefonní čísla, adresy a podobné informace jako informace, se kterými můžete přímo pracovat.

- Dotknutím se odkazu a jeho podržením otevřete nabídku s příkazy pro otevření, přidání do záložek, uložení a odeslání odkazu v e-mailu.
- Dotknutím se telefonního čísla otevřete aplikaci Telefon, v níž je toto číslo zadané.

Další informace naleznete v části "Uskutečňování a ukončování hovorů" na stránce 84.

Dotknete-li se poštovní adresy, otevře se v Mapách.

Další informace naleznete v části "Mapy, Navigace, Adresář míst a Latitude" na stránce 261.

# Práce s více okny Prohlížeče

Najednou můžete otevřít osm oken Prohlížeče a přepínat mezi nimi.

## Otevření nového okna Prohlížeče

- Stiskněte tlačítko Menu a dotkněte se možnosti Nové okno.

Otevře se nové okno s vaší domovskou stránkou.

#### Přepínání mezi okny Prohlížeče

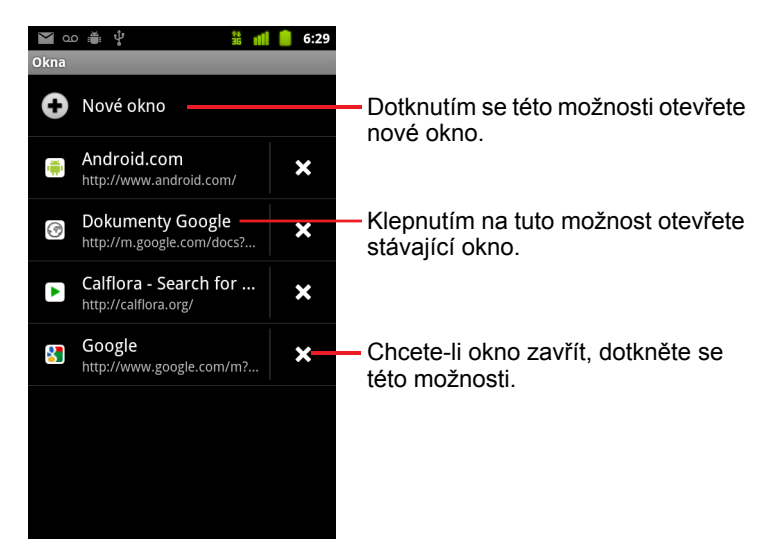

2 Chcete-li otevřít okno, dotkněte se jej.

#### Zavření okna Prohlížeče

- 2 Chcete-li zavřít okno, dotkněte se možnosti Zavřít 💥.

# Stahování souborů

Z webových stránek můžete stahovat soubory a dokonce i aplikace. Stažené soubory jsou uloženy v úložišti USB nebo na kartě SD v závislosti na typu telefonu. Zobrazení, opětovné otevření a mazání stažených souborů je popsáno v části "Správa stahování" na stránce 58.

### Povolení instalace aplikací z webu nebo e-mailu

Ve výchozím nastavení je telefon nastavený tak, aby zabránil instalaci aplikací stažených z webu nebo přijatých v e-mailové zprávě.

- Upozornění Aplikace stažené z webu mohou pocházet z neznámých zdrojů. Chraňte svůj telefon a osobní údaje a stahujte aplikace pouze z důvěryhodných zdrojů, např. ze služby Android Market.
  - 1 Stiskněte tlačítko **Plocha** △, stiskněte tlačítko **Menu** ≡ a dotkněte se postupně položek **Nastavení > Aplikace**.
  - 2 Zaškrtněte políčko Neznámé zdroje.
  - 3 V dialogovém okně se dotkněte tlačítka OK. Tím potvrdíte, že chcete povolit stahování aplikací z jiných zdrojů než ze služby Market.

### Stažení souboru

Různé webové stránky nabízejí různé způsoby stahování obrázků, dokumentů, aplikací a dalších souborů.

Dotkněte se a podržte obrázek nebo odkaz na soubor či na jinou webovou stránku. V nabídce, která se otevře, se dotkněte možnosti Uložit.

Je-li soubor ve formátu podporovaném některou aplikací v telefonu, stáhne se na kartu SD nebo do úložiště USB.

# Zrušení stahování

Pokud si stahování souboru rozmyslíte nebo zahájíte stahování omylem, můžete probíhající stahování zrušit.

- 1 Stiskněte tlačítko Menu ≡ a dotkněte se možností Více > Stažené.
- 2 Dotkněte se a podržte položku v seznamu a v nabídce, která se otevře, se dotkněte možnosti Zrušit stahování. Nebo stiskněte tlačítko Menu a dotkněte se možnosti Zrušit stahování všech souborů.
### Zobrazení stažených souborů

Otevře se aplikace pro stahování a zobrazí se seznam souborů, které jste stáhli v Prohlížeči nebo v jiných aplikacích.

Další informace naleznete v části "Správa stahování" na stránce 58.

# Práce se záložkami

Webové stránky můžete přidat do záložek. Pomocí nich se pak můžete rychle vrátit na příslušnou stránku.

#### Přidání webové stránky do záložek

- 1 Otevřete webovou stránku, kterou chcete přidat do záložek.

Můžete také stisknout tlačítko **Menu**  $\equiv$  a dotknout se možnosti **Více** > **Přidat záložku**.

3 V případě potřeby upravte název a adresu a dotkněte se tlačítka OK. Záložka se přidá do seznamu záložek.

#### Otevření záložky

Otevře se okno se seznamem záložek seřazeným podle toho, jak často jednotlivé záložky navštěvujete.

Ve výchozím nastavení se záložky zobrazují jako miniatury. Chcete-li je zobrazit jako seznam, stiskněte tlačítko **Menu**  $\equiv$  a dotkněte se možnosti **Zobrazení seznamu**.

2 Chcete-li otevřít záložku, dotkněte se jí.

Záložka se otevře v aktuálním okně. Chcete-li ji otevřít v novém okně, dotkněte se a podržte záložku a v zobrazené nabídce se dotkněte možnosti **Otevřít v novém okně**.

#### Úpravy záložky

- 2 Dotkněte se a podržte záložku, kterou chcete upravit.
- 3 V nabídce se dotkněte položky Upravit záložku.
- 4 V dialogovém okně, které se otevře, upravte název nebo adresu.
- 5 Dotkněte se tlačítka OK.

### Sdílení záložky

- 2 Dotkněte se a podržte záložku, kterou chcete sdílet.
- 3 V nabídce se dotkněte položky Sdílet odkaz.
- 4 Dotkněte se aplikace, kterou chcete použít k odeslání záložky. Aplikace se otevře se zadanou adresou záložky.

#### Přidání zástupce záložky na plochu

Na plochu telefonu můžete přidat zástupce. Když se jej dotknete, otevřete jednu ze svých záložek v okně Prohlížeče.

- 1 Dotkněte se a podržte prázdné místo na ploše telefonu.
- 2 Dotkněte se možnosti Zástupce.
- 3 Dotkněte se možnosti**Záložky**.
- Chcete-li přidat záložku, dotkněte se jí.
  Ikona záložky se přidá na plochu.

### Smazání záložky

- 2 Chcete-li přidat záložku, dotkněte se jí a podržte ji.
- 3 V nabídce se dotkněte možnosti Smazat záložku.
- 4 Dotkněte se tlačítka OK.

# Změna nastavení Prohlížeče

V Prohlížeči můžete nakonfigurovat množství nastavení, včetně nastavení, která řídí ochranu osobních údajů.

Chcete-li otevřít nastavení Prohlížeče, stiskněte tlačítko Menu a dotkněte se možností Více > Nastavení.

### Nastavení obsahu stránky

**Velikost textu** Otevře dialogové okno, ve kterém můžete zvětšit nebo zmenšit velikost textu, kterou Prohlížeč používá k zobrazení webových stránek.

Výchozí přiblížení Otevře dialogové okno, ve kterém můžete zvětšit nebo zmenšit přiblížení, které Prohlížeč používá při prvním otevření webové stránky.

**Otevírat stránky v náhledu** Chcete-li otevírat webové stránky tak, aby se při 100% přiblížení zobrazil jejich levý horní roh, zrušte zaškrtnutí této možnosti. Chcete-li webové stránky otevírat oddálené, v náhledu, tuto možnost zaškrtněte.

**Kódování textu** Otevře dialogové okno, kde můžete změnit standard kódování znaků, který Prohlížeč používá k zobrazování textu na webové stránce.

**Blokovat vyskakovací okna** Tuto možnost zaškrtněte, chcete-li webům zabránit v otevírání nevyžádaných oken.

**Načíst obrázky** Nechcete-li, aby Prohlížeč zobrazoval na webových stránkách obrázky, zrušte zaškrtnutí této možnosti. Tím se zrychlí zobrazování webových stránek, což může být užitečné v případě pomalého připojení. Nicméně mnoho webů nebude bez obrázků dávat velký smysl.

**Automaticky přizpůsobit** Tuto možnost zaškrtněte, chcete-li, aby Prohlížeč optimalizoval zobrazení textu a dalších prvků webových stránek tak, aby se přizpůsobily obrazovce telefonu. Pokud také při zaškrtnutí této možnosti dvakrát klepnete na obrazovku ihned po přiblížení stránky pomocí prstů, přizpůsobí Prohlížeč tok sloupců textu obrazovce. Chcete-li stránky zobrazovat v podobě navržené pro obrazovku počítače a dvojitým klepnutím jen přepínat mezi přiblíženým a výchozím zobrazením, zrušte zaškrtnutí této možnosti. **Zobrazení pouze na šířku** Tuto možnost zaškrtněte, chcete-li stránky zobrazovat na obrazovce na šířku, a to bez ohledu na to, jak telefon držíte.

**Povolit JavaScript** Nechcete-li na webových stránkách spouštět JavaScript, zrušte zaškrtnutí této možnosti. Mnoho webových stránek funguje správně, jen pokud v telefonu mohou spouštět JavaScript.

**Povolit pluginy** Chcete-li na webových stránkách zakázat pluginy, zrušte zaškrtnutí této možnosti.

**Otevřít na pozadí** Tuto možnost zaškrtněte, chcete-li po dotknutí se a podržení odkazu a následném dotknutí se možnosti **Otevřít v novém okně** otevírat nová okna na pozadí. Tato možnost je užitečná, když pracujete s okny, která se dlouho stahují a zobrazují. Stiskněte tlačítko **Menu** ≡, dotkněte se možnosti **Okna** a pak se dotkněte nového okna, které chcete zobrazit. Chcete-li nová okna otevíraná tímto způsobem otevírat na místě aktuálního okna, zrušte zaškrtnutí této možnosti. Další informace naleznete v části "Přepínání mezi okny Prohlížeče" na stránce 251.

**Nastavit domovskou stránku** Otevře dialogové okno, ve kterém můžete zadat adresu URL stránky, jež se má zobrazit při každém otevření nového okna Prohlížeče. Chcete-li nová okna Prohlížeče otevírat rychleji, aniž by se otevírala výchozí stránka, ponechejte toto dialogové okno prázdné.

### Nastavení ochrany osobních údajů

**Vymazat mezipaměť** Prohlížeč ukládá text a obrázky z navštívených webových stránek, aby se při další návštěvě tyto stránky otevíraly rychleji. Chcete-li tyto dočasné soubory smazat, dotkněte se možnosti **Vymazat mezipaměť**.

**Vymazat historii** Prohlížeč zaznamenává navštívené webové stránky, abyste je mohli rychle najít a znovu otevřít. (Další informace naleznete v části "Zobrazení historie Prohlížeče" na stránce 249.) Chcete-li tento záznam smazat, dotkněte se možnosti **Vymazat historii**.

**Přijímat soubory cookie** Mnoho webových stránek vám ulehčuje použití tak, že ve vašem telefonu ukládají, čtou a aktualizují soubory označované jako soubory cookie. Soubory cookie používají například některé weby chráněné heslem, takže se nemusíte při každé návštěvě přihlašovat. Jiné weby používají soubory cookie k zapamatování vašich nastavení. Nechcete-li, aby webové stránky ukládaly soubory cookie do vašeho telefonu, zrušte zaškrtnutí této možnosti.

**Vymazat soubory cookie** Dotknutím se této možnosti smažete všechny soubory cookie z telefonu.

**Zapamatovat data formulářů** Prohlížeč si pamatuje, co na určitém webu zadáte do některých polí formulářů, a pomůže vám tento text znovu zadat při dalším použití daného formuláře. Chcete-li tuto funkci zakázat, zrušte zaškrtnutí této možnosti.

**Vymazat data formulářů** Dotknutím se této možnosti smažete všechny informace zadané do formulářů, které si Prohlížeč pamatuje.

**Povolit polohu** Zaškrtnutím této možnosti povolíte webům s obsahem specifickým pro určitou polohu zobrazit dotaz, zda chcete sdílet svou polohu zjištěnou z informací o poloze v telefonu. Chcete-li webům poskytovat svou polohu, musíte sdílení polohy povolit také v aplikaci Nastavení. Další informace naleznete v části "Nastavení ochrany osobních údajů" na stránce 387.

**Zrušit přístup k poloze** Otevře dialogové okno, kde můžete vymazat oprávnění k přístupu k vaší poloze, jež jste webům dříve udělili. Pokud tyto weby budou znovu požadovat oprávnění k přístupu k vaší poloze, budete je muset znovu udělit.

### Nastavení zabezpečení

**Zapamatovat hesla** Prohlížeč si může zapamatovat hesla pro některé weby, které vyžadují přihlášení, aby se při dalších návštěvách těchto stránek přihlášení zrychlilo. Nechcete-li, aby Prohlížeč hesla ukládal, zrušte zaškrtnutí této možnosti.

**Vymazat hesla** Dotknutím se této možnosti smažete všechna hesla uložená Prohlížečem.

**Zobrazit upozornění zabezpečení** Zrušením zaškrtnutí této možnosti zabráníte Prohlížeči v tom, aby vás upozorňoval na běžné bezpečnostní problémy, jako jsou zastaralé nebo neplatné certifikáty.

## Upřesnit nastavení

**Nastavení vyhledávače** Otevře se dialogové okno, kde můžete vybrat webový vyhledávač, který chcete použít při zadávání webových adres (URL) nebo vyhledávacích dotazů do pole Adresa URL. Dostupné vyhledávače závisí na vaší poloze. Ikona mikrofonu je dostupná v poli adresy URL pouze ve vyhledávači Google.

258

**Nastavení webových stránek** Otevře obrazovku, na které můžete zobrazit pokročilá nastavení určitých webů.

**Obnovit výchozí** Dotknutím se této možnosti smažete všechna data Prohlížeče, včetně historie prohlížení, souborů cookie, hesel a záložek, a obnovíte všechna nastavení Prohlížeče na původní hodnoty.

# Mapy, Navigace, Adresář míst a Latitude

V Mapách můžete zjistit aktuální polohu, zobrazit v reálném čase dopravní situaci, zjistit pěší trasy, trasy veřejné dopravy, trasy na kole nebo autem, využívat podrobnou hlasovou navigaci a používat službu Navigace Map Google ve verzi beta.

Můžete najít adresy, orientační body, firmy a na mapě nebo satelitním snímku vyhledat tyto důležité body přímo. V některých oblastech si můžete prohlédnout pouliční snímky podniků a okolí. Prostřednictvím služby Google Latitude můžete na mapě zobrazit polohu svých přátel a sdílet s nimi údaje o své poloze a další informace.

Aplikace Mapy také obsahuje tři funkce, které umožňují rychlý přístup k aplikacím Adresář míst Google, Navigace (verze beta) a Latitude. Zobrazují se jako ikony aplikací ve spouštěči.

V Mapách nejsou informace o všech místech.

# V této sekci

"Otevření aplikace Mapy" na stránce 262

"Zobrazení funkce Moje poloha a služeb určování polohy" na stránce 263

"Vyhledání, prozkoumání a označení míst hvězdičkou" na stránce 265

"Používání funkce Adresář míst ve spouštěči" na stránce 268

"Změna vrstev mapy" na stránce 269

"Vyhledávání tras" na stránce 271

"Navigace prostřednictvím Navigace map Google (verze beta)" na stránce 272

"Náhled a změna zobrazení trasy" na stránce 273

"Hledání přátel ve službě Google Latitude" na stránce 276

# Otevření aplikace Mapy

Aplikace Mapy Google pro systém Android obsahuje aplikaci Mapy a komponenty služeb Latitude, Navigace a Adresář míst. Všechny jsou dostupné v Mapách a jako samostatný zástupce ve spouštěči.

#### Otevření aplikace Mapy

Dotkněte se ikony Mapy stevenské verské verské v

Další informace o používání funkcí nezávisle na aplikaci Mapy naleznete v části "Hledání přátel ve službě Google Latitude" na stránce 276, "Navigace prostřednictvím Navigace map Google (verze beta)" na stránce 272 a "Používání funkce Adresář míst ve spouštěči" na stránce 268.

#### Posunutí mapy

Mapu posunete tažením prstem.

#### Přiblížení mapy

 Dotkněte se ovládacího prvku Přiblížení na straně se znaménkem plus nebo minus

#### NEBO

Dvojitým klepnutím jedním prstem na místo na mapě zobrazení přiblížíte, jedním klepnutím dvěma prsty zobrazení oddálíte.

#### NEBO

Dotknete-li se určité oblasti dvěma prsty, můžete roztažením prstů od sebe oblast přiblížit a stažením prstů k sobě oblast oddálit.

Pro všechna místa nejsou k dispozici všechny úrovně přiblížení.

# Zobrazení funkce Moje poloha a služeb určování polohy

Funkce Moje poloha v aplikaci Mapy Google slouží k vycentrování mapy na aktuální přibližnou polohu prostřednictvím různých metod, které určí, kde se nacházíte.

#### Aktivace služeb určování polohy

Chcete-li v Mapách zobrazit vlastní polohu a vyhledávat podle ní místní zdroje, musí být zapnuté služby zjišťování polohy.

- 1 Stiskněte tlačítko **Plocha** △, stiskněte tlačítko **Menu** ≡ a dotkněte se postupně položek **Nastavení** > **Poloha a zabezpečení**.
- 2 Zaškrtněte požadované možnosti v části Moje poloha.

Zaškrtněte políčko **Zaměření přes bezdrátové sítě**, chcete-li, aby telefon zjistil vaši přibližnou polohu pomocí Wi-Fi a mobilních sítí.

Zaškrtněte políčko **Použít satelity GPS**, chcete-li, aby telefon zjistil vaši polohu s přesností na úrovni ulice. (Systém GPS funguje nejlépe, pokud se nacházíte pod otevřeným nebem.)

### Zobrazení polohy

Na panelu vyhledávání se dotkněte ikony Moje poloha .

Zobrazí se mapa s modrou šipkou ve středu. Tento bod představuje vaši polohu. Modrý kruh kolem této šipky označuje, že vaše aktuální poloha je uvnitř kruhu.

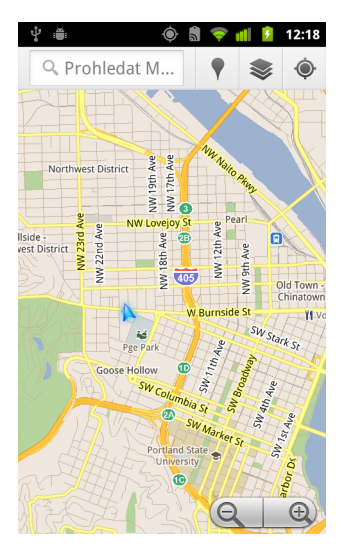

Podle toho, které možnosti funkce Moje poloha jste zapnuli, se zobrazí různé stupně přiblížení. Nejlepší přesnost poskytují satelity GPS, následují bezdrátové sítě a nakonec mobilní sítě.

# Vyhledání, prozkoumání a označení míst hvězdičkou

Aplikace Mapy Google vám umožňuje prozkoumat svět okolo vás. Můžete vyhledávat místa nebo procházet oblast ve svém okolí prostřednictvím funkce Adresář míst.

#### Hledání

- Zadejte hledané místo do vyhledávacího pole. Můžete zadat adresu, město či typ služby nebo instituce, např. "muzea v Brně".
- 2 Chcete-li vyhledávat, dotkněte se položky Přejít.

Při zadávání místa se budou v seznamu pod vyhledávacím polem zobrazovat návrhy vycházející z vašich dřívějších vyhledávání a z oblíbených vyhledávání. Chcete-li vyhledat některý návrh, dotkněte se jej.

#### Zobrazení výsledků vyhledávání

Po vyhledání jsou nalezené položky na mapě označeny značkami s písmeny.

- Dotkněte se značky a otevře se bublina, která obsahuje štítek se souhrnnými informacemi o místě.
- Dotknete-li se bubliny, otevře se obrazovka s více informacemi, s možnostmi zobrazení tras a dalšími možnostmi.

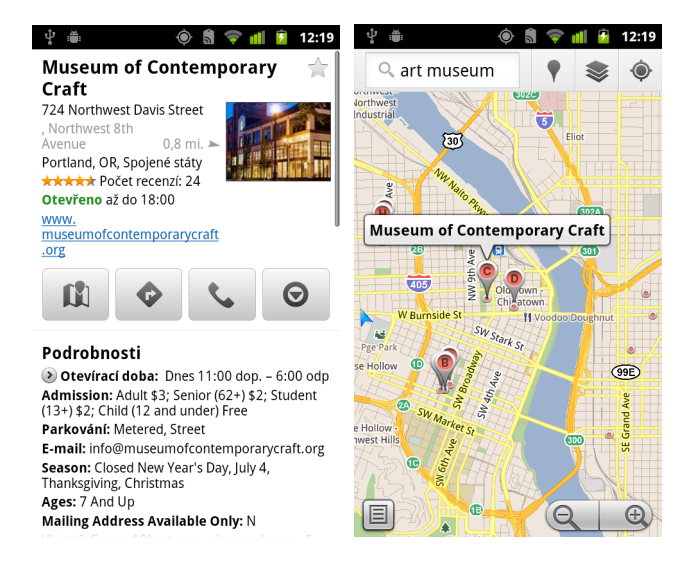

#### Zobrazení podrobností o místě

Můžete zobrazit adresu a další informace o oblasti na mapě. Množství informací závisí na příslušném místě.

Dotkněte se umístění, hvězdičky nebo funkce se štítkem a vybranou položku přidržte nebo vyberte výsledek vyhledávání na mapě.

Na daném místě se zobrazí bublina s adresou, případně také miniaturou a adresou ze služby Street View.

 Dotknete-li se bubliny, otevře se obrazovka s nástroji, které nabízejí o daném místě další informace.

Na této obrazovce získáte trasy nebo navigaci, můžete telefonovat, procházet zobrazení Street View a přečíst si recenze a hodnocení místa.

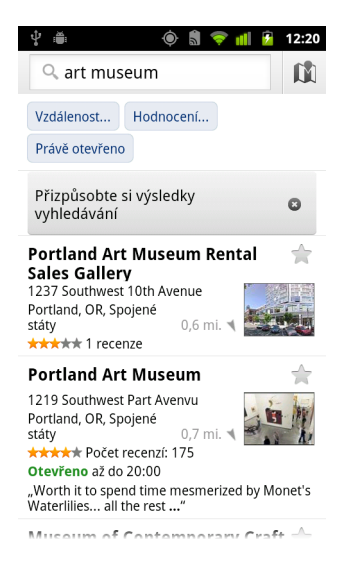

### Označení místa hvězdičkou a odebrání hvězdičky

Na mapě můžete označit hvězdičkou libovolné místo nebo označený prvek. Snadno je později najdete po přihlášení do Map Google v telefonu nebo na webu.

- 1 Dotkněte se místa nebo označeného prvku na mapě a podržte jej.
- 2 Dotkněte se bubliny, která se otevře.
- 3 Klepnutím na šedou hvězdičku \* v horní části obrazovky označíte místo hvězdičkou (klepnutím na zlatou hvězdičku odeberte hvězdičku z daného místa).

#### Zobrazení seznamu míst označených hvězdičkou

Můžete otevřít seznam míst označených hvězdičkou a rychle zobrazit označené místo na mapě. Seznam obsahuje místa, která jste označili, když jste byli přihlášeni do Map v telefonu nebo na webu.

 Při prohlížení mapy stiskněte tlačítko Menu ≡ a dotkněte se položek Další > Místa označená hvězdičkou.

Otevře se seznam položek označených hvězdičkou s adresami. Seznam můžete aktualizovat, stisknete-li tlačítko **Menu**  $\equiv$  a dotknete se položky **Aktualizovat**.

Dotknete-li se určitého místa v seznamu, zobrazíte je na mapě.

#### Vymazání historie vyhledávání

Aplikace Mapy Google ukládá položky, které jste hledali, abyste je snáze našli při dalším hledání. V aplikaci Nastavení můžete historii vyhledávání vymazat.

- 1 Stiskněte tlačítko **Plocha** △, stiskněte tlačítko **Menu** ≡ a dotkněte se postupně položek **Nastavení > Aplikace > Správa aplikací**.
- 2 Dotkněte se karty Vše.
- 3 V posouvacím seznamu se dotkněte položky Mapy.
- 4 Dotkněte se možnosti Vymazat data.

# Používání funkce Adresář míst ve spouštěči

Adresář míst používá vaši aktuální polohu, aby našel služby poblíž vašeho aktuálního místa.

1 Dotkněte se ikony Adresář míst **v**e spouštěči nebo na ploše.

Další informace naleznete v části "Otevírání a přepínání aplikací" na stránce 43.

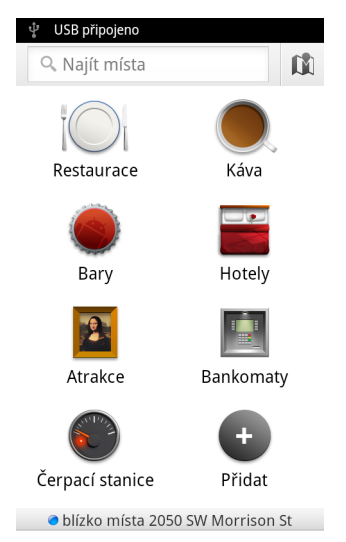

2 Vyberte ze sady předem zadaných kategorií míst (např. restaurace nebo bankomat) nebo si vytvořte vlastní kategorii klepnutím na tlačítko Přidat.

Po výběru se zobrazí seznam výsledků hledání s obecnou vzdáleností od vašeho aktuálního místa a relativní polohou označenou malou šipkou.

Chcete-li zobrazit výsledky na mapě, dotkněte se ikony Mapy 🗊 v pravé horní části obrazovky (spustí se aplikace Mapy Google).

Chcete-li zobrazit seznam Moje mapy, stiskněte tlačítko Menu  $\equiv$  a dotkněte se položky Moje mapy.

Chcete-li zobrazit seznam Místa označená hvězdičkou, stiskněte tlačítko Menu  $\equiv$  a dotkněte se položky Místa s hvězdičkou.

3 Chcete-li zjistit další informace, napsat recenzi nebo zjistit trasy, dotkněte se výsledku.

# Změna vrstev mapy

Mapy Google při prvním otevření zobrazí mapu na úrovni ulic. Chcete-li zobrazit satelitní nebo terénní snímky polohy, zkontrolovat dopravní situaci, zobrazit Street View apod., aktivujte vrstvy.

#### Změna vrstev mapy

1 Dotkněte se ikony Vrstvy 🧼 v panelu vyhledávání.

Otevře se dialog se seznamem vrstev a se zástupci posledních vyhledávání.

Chcete-li získat přístup do aplikace Moje mapy, k informacím Wikipedie apod., dotkněte se položky **Další vrstvy**.

Chcete-li vymazat všechny vrstvy mapy, dotkněte se tlačítka **Vymazat mapu**.

2 Dotkněte se vrstvy, kterou chcete zobrazit. Nebo se dotkněte zaškrtnuté vrstvy a skryjte ji.

Tato informace se podle vrstvy zobrazí v základní mapě nebo změní celou mapu.

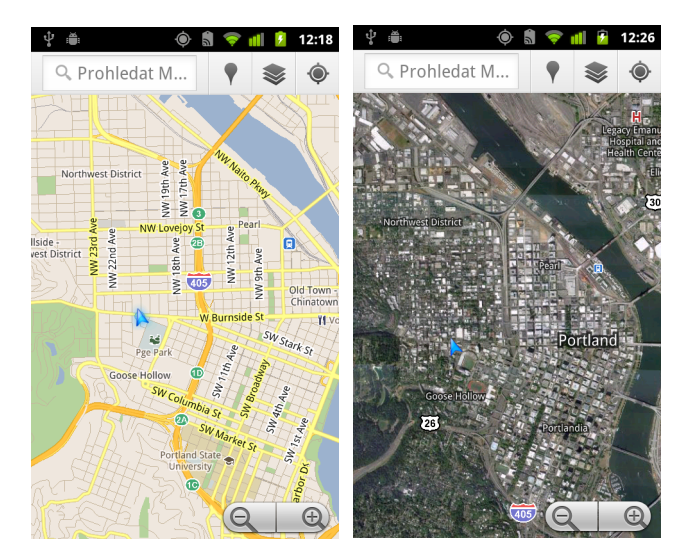

#### Přístup do funkce Street View

Funkce Street View nabízí snímky místa na úrovni ulice, které umožňují navigaci, přiblížení a další možnosti. Funkce Street View není k dispozici pro všechny oblasti.

- 1 Dotknete-li se určitého místa na mapě a podržíte je, otevře se bublina s adresou a miniaturou funkce Street View.
- 2 Dotkněte se bubliny.
- 3 Na obrazovce, která se otevře, se dotkněte ikony funkce Street View.

#### Navigace v zobrazení Street View

Prstem posuňte mapu.

- Přetáhněte ikonu panáčka v levém dolním rohu do určitého bodu ve snímku. Přiblížení proběhne přímo v tomto bodu.
- Chcete-li mapu přiblížit, klepněte dvakrát jedním prstem na bod v zobrazení Street View. Chcete-li mapu oddálit, dotkněte se jednou dvěma prsty.

# Vyhledávání tras

Mapy mohou poskytnout trasy do daného místa pěšky, veřejnou dopravou, na kole nebo autem.

Určité místo můžete přidat ve formě zástupce na plochu. Pokud se zástupce dotknete, zobrazí se trasy do daného místa z vaší aktuální polohy.

### Vyhledání trasy

- Při prohlížení mapy stiskněte tlačítko Menu ≡ a dotkněte se položky Trasy
- 2 Zadejte počáteční a konečný bod a vyberte způsob dopravy (auto, veřejná doprava, jízdní kolo nebo pěšky).

Pokud jste povolili funkci Moje poloha, zobrazí se poloha v poli Počáteční bod jako výchozí.

- 3 Dotykem vyberte ikonu trasy pro auto, veřejnou dopravu, kolo nebo chůzi.
- 4 Dotkněte se položky Přejít.

Zobrazí se seznam tras do cíle.

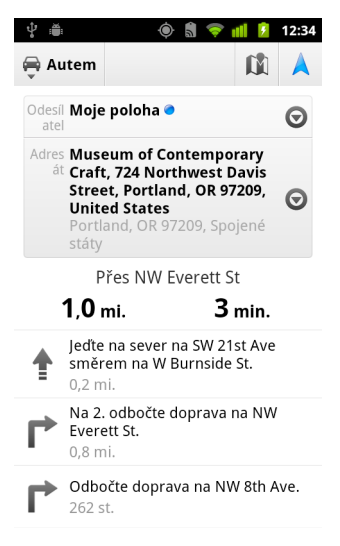

Dotknete-li se položky Zobrazit na mapě, trasa se zobrazí na mapě.

5 Stisknutím tlačítka Menu ≡ zobrazíte možnosti pro vybranou trasu, například otočení směru, trasy mimo dálnice a placené úseky nebo ohlášení problému s trasou společnosti Google.

# Navigace prostřednictvím Navigace map Google (verze beta)

Aplikace Mapy Google v systému Android obsahuje funkci Navigace (verze beta), která poskytuje podrobnou navigaci a provede vás trasou až do cíle.

### Používání funkce Navigace (verze beta) v aplikaci Mapy

Po nalezení tras jízdy spustíte funkci Navigace jedním dotykem:

- 1 Najděte trasy jízdy ze své polohy do cílového místa.
- 2 Podrobnou navigaci spustíte klepnutím na položku Navigace.

Navigovat přímo do místa lze také ze stránky s podrobnými informacemi:

- 1 Přejděte na stránku s podrobnými informacemi o místu.
- Dotkněte se ikony Trasy
- 3 Dotkněte se funkce Jízdní navigace, spustí se podrobná navigace.

K dispozici je také pěší navigace jako samostatný režim navigace. Chcete-li ji použít, vyberte funkci **Pěší navigace** místo **Jízdní navigace**.

### Přidání zástupce navigace na plochu

- Na ploše stiskněte tlačítko Menu ≡ a dotkněte se položky Přidat.
- 2 Dotkněte se položek Zástupci a potom Trasy a navigace.
- 3 Do pole Cíl zadejte cílovou adresu.
- 4 V části Dopravní prostředek musí být zadáno auto a musí být zaškrtnuta Podrobná navigace.
- 5 Zvolte název zástupce, vyberte ikonu zástupce a dotkněte se tlačítka Uložit.

Zástupce bude přidán na plochu.

### Používání hlasových příkazů

- 1 Na ploše se dotkněte ikony mikrofonu.
- 2 Po výzvě k mluvení řekněte "Navigate to" a požadovaný cíl (funkce je jen v angličtině).
- 3 Budete-li vyzváni, dotkněte se cíle v seznamu návrhů.

Podrobná navigace se spustí automaticky.

# Náhled a změna zobrazení trasy

Průběh trasy můžete zobrazit s mnoha vrstvami informací. Mapu můžete přiblížit a oddálit nebo přetažením zobrazit sousední oblasti. Můžete si také zobrazit průběh cesty v satelitním zobrazení nebo Street View a zkontrolovat dopravní podmínky na trase.

#### Náhled trasy

Můžete zobrazit náhled každé odbočky na trase v navigačním zobrazení, satelitním zobrazení a dalších zobrazeních.

- 1 Dotkněte se banneru v horní části obrazovky.
- 2 Dotknete-li se šipky vlevo nebo vpravo, zobrazíte náhled následujícího nebo předchozího úseku trasy.

Chcete-li přepnout na zobrazení na úroveň ulic, při náhledu trasy se dotkněte ikony panáčka. V zobrazení na úrovni ulic se znovu dotkněte ikony panáčka a přepněte na Street View, kde můžete tažením prstů změnit zobrazení. Další informace o funkci Street View naleznete v části "Změna vrstev mapy" na stránce 269.

3 Pokud jste skončili s prohlížením, dotkněte se ikony navigace. Zobrazí se vaše aktuální poloha a směr příští odbočky.

#### Změna zobrazení trasy

- Na obrazovce Informace o trase se dotkněte ikony Zobrazení seznamu. Zobrazí se každá odbočka na trase jako rolovací seznam psaných pokynů.
- Přetažením mapy zobrazíte sousední oblasti, klepnutím na mapu zobrazíte ovládací prvky přiblížení a oddálení.

#### Filtr trasy

Po získání podrobné navigace můžete trasu filtrovat, abyste se vyhnuli placeným úsekům a dálnicím.

- 1 Stiskněte tlačítko Menu a dotkněte se položky Informace o trase.
- 2 Dotkněte se ikony Nastavení.
- 3 Vyberte nastavení trasy a potom klepnutím na tlačítko OK trasu aktualizujte.

#### Nalezení alternativních tras

V aplikaci Navigace Map Google (verze beta) můžete požadovat alternativní trasu.

- 1 Stiskněte tlačítko Menu  $\equiv$  a dotkněte se položky Informace o trase.
- 2 Dotkněte se ikony Alternativní trasa.

Alternativní trasy se zobrazí na mapě (jsou-li k dispozici).

3 Vyberte alternativní trasu, kterou chcete použít. Znovu se zobrazí podrobná navigace.

#### Získání informací o cestě

V aplikaci Navigace Map Google (verze beta) se v levém dolním rohu obrazovky zobrazuje odhad doby trvání cesty.

Klepnutím na barevnou tečku v levém dolním rohu obrazovky rychle zobrazíte dopravní podmínky na trase a odhad doby příjezdu. Klepnutím na ikonu Navigace se vrátíte k podrobné navigaci.

#### Používání funkce Navigace ve spouštěči

Funkce Navigace poskytuje možnosti vlastního nastavení trasy a přístup k posledním nalezeným trasám. Režim Navigace lze také zadat bez nastavení cíle na této obrazovce.

Dotkněte se ikony Navigace ve spouštěči nebo na ploše.

Další informace naleznete v části "Otevírání a přepínání aplikací" na stránce 43.

Podrobnou navigaci spustíte výběrem cíle ze seznamu možností cílů nebo výběrem posledního cíle.

Vlastní nastavení trasy, abyste se vyhnuli placeným úsekům a dálnicím, provedete klepnutím na ikonu Nastavení.

Sledování cesty začnete klepnutím na tlačítko **Mapa**, i když jste ještě nevybrali cíl.

| <b>₽</b>                                                                          | ۲ | â 💎 I | 👖 💈 12:36 |
|-----------------------------------------------------------------------------------|---|-------|-----------|
| 🚔 Autem                                                                           |   | 00    | 🚺 Мара    |
| Vyslovit cíl                                                                      |   |       |           |
| 🔍 Napsat cíl                                                                      |   |       |           |
| Kontakty                                                                          |   |       |           |
| ★ Místa s hvězdičkou                                                              |   |       |           |
| Nedávné cíle                                                                      |   |       |           |
| Museum of Contemporary Craft<br>724 Northwest Davis Street, Portland, OR<br>97209 |   |       |           |

#### Na trase si vyberte cíl.

- 1 Stiskněte tlačítko Menu = a dotkněte se položky Nastavit cíl.
- 2 Vyberte cíl ze seznamu možností cílů.

#### Ukončení Navigace (verze beta)

Režim navigace můžete ukončit, když dorazíte do cíle nebo kdykoli jindy.

# Hledání přátel ve službě Google Latitude

Služba Google Latitude umožňuje vám a vašim přátelům vzájemně vyhledávat vaši polohu na mapě a sdílet zprávy o tom, co právě děláte. Ve službě Latitude můžete také posílat zprávy a e-maily, telefonovat a zjistit trasu do míst, kde se vaši přátelé nacházejí.

Vaše poloha se nesdílí automaticky. Nejprve je nutné připojit se ke službě Latitude a formou pozvánky umožnit přátelům zobrazit vaši polohu, případně přijmout pozvánky přátel.

#### Připojení služby Latitude

Při prohlížení mapy stiskněte tlačítko Menu = a dotkněte se položky Připojit ke službě Latitude.

Při prvním připojení ke službě Latitude budete požádáni o přijetí nebo odmítnutí zásad ochrany osobních údajů společnosti Google.

Po připojení ke službě Latitude se položka nabídky změní na Latitude.

#### Otevření služby Latitude

Jakmile se ke službě Latitude připojíte, můžete ji otevřít, vyhledat přátele a prohlédnout si jejich aktuální informace.

 Při prohlížení mapy stiskněte tlačítko Menu = a dotkněte se položky Latitude.

#### Vyzvání přátel ke sdílení jejich polohy

Po připojení ke službě Latitude můžete začít sdílet svou polohu s přáteli. Vaši polohu budou moci zobrazit pouze přátelé, které výslovně pozvete nebo jejichž pozvánku přijmete.

- Otevřete Latitude, stiskněte tlačítko Menu ≡ a dotkněte se položky Přidat přátele.
- 2 V zobrazené nabídce se dotkněte položky Vybrat z kontaktů nebo Přidat pomocí e-mailové adresy.

Dotknete-li se položky **Vybrat z kontaktů**, otevře se seznam kontaktů s možností posouvání. Zaškrtněte všechny kontakty, které chcete pozvat.

Dotknete-li se položky **Přidat pomocí e-mailové adresy**, můžete zadat jednu nebo více e-mailových adres přátel, které chcete pozvat. Jednotlivé adresy oddělujte čárkami.

3 Dotkněte se položky **Přidat přátele** v dolní části obrazovky.

Pokud vaši přátelé službu Latitude již používají, obdrží e-mailovou žádost a oznámení ve službě Latitude. Pokud se k Latitude ještě nepřipojili, obdrží e-mail s pozvánkou k přihlášení do Latitude pomocí účtu Google.

#### Odpověď na pozvánku

Pokud vás přítel prostřednictvím pozvánky požádá o sdílení vaší polohy v Latitude, můžete odpovědět následujícími způsoby.

**Přijmout s podmínkou vzájemného sdílení** Vy a váš přítel můžete vzájemně zobrazovat své polohy.

**Přijmout, ale skrýt vlastní polohu** Můžete zobrazit polohu svých přátel, ale oni vaši polohu zobrazit nemohou.

Nepřijmout S přítelem nesdílíte žádné informace o poloze.

#### Zobrazení polohy přátel

Polohu přátel můžete zobrazit na mapě nebo v seznamu.

Poloha přátel se zobrazí, když otevřete aplikaci Mapy. Jednotliví přátelé jsou uvedeni ve formě obrázku ze složky Kontakty s šipkou, která ukazuje jejich přibližnou polohu. Pokud se určití přátelé rozhodnou sdílet polohu na úrovni města, zobrazí se obrázek ve středu příslušného města a nebude obsahovat šipku.

Pokud přátelé používají Google Talk, zobrazí se pod jejich obrázky kruhová ikona uvádějící jejich online stav (Dostupný, Zaneprázdněný atd.). Další informace naleznete v části "Změna a sledování online stavu" na stránce 207.

Chcete-li zobrazit profil přítele a spojit se s ním, dotkněte se jeho fotografie.

Zobrazí se bublina se jménem přítele.

 Dotknete-li se bubliny přítele, otevře se obrazovka s podrobnostmi o vybrané osobě a možnostmi spojení.

Při otevření služby Latitude se zobrazí seznam přátel ve službě Latitude a souhrn s informacemi o jejich poslední známé poloze a stavu a s dalšími podrobnostmi. Dotknete-li se jména přítele v seznamu, otevře se obrazovka s podrobnostmi o dané osobě a možnostmi spojení.

#### Správa spojení s přáteli

Dotknete-li se bubliny s kontaktními informacemi o příteli v zobrazení map nebo jména přítele v zobrazení seznamu, otevře se profil dané osoby. Pomocí možností na obrazovce Profil můžete s přítelem komunikovat a nastavovat možnosti ochrany soukromí.

**Zobrazit na mapě** Tato možnost zobrazí polohu přítele na mapě.

**Chatovat pomocí Google Talk** Otevře okno služby Google Talk pro chat s danou osobou.

**Odeslat e-mail** Otevře Gmail se zprávou adresovanou dané osobě.

Trasa Zobrazí trasy do místa, kde se daná osoba nachází.

**Skrýt před tímto přítelem** Ukončí sdílení vaší polohy s danou osobou ve službě Latitude, v seznamu nebo na mapě. Chcete-li polohu s tímto přítelem opět sdílet, dotkněte se položky **Znovu zobrazit polohu tomuto příteli**.

**Sdílet polohu pouze na úrovni města** Sdílíte pouze informace o městě, ve kterém se nacházíte, nikoli polohu na úrovni ulice. Příteli se zobrazí váš obrázek ve středu města, ve kterém se nacházíte. Chcete-li sdílet podrobnější informace o poloze, dotkněte se položky **Nejpřesnější možná poloha**.

Odebrat Odebere přítele ze seznamu a ukončí vzájemné sdílení poloh.

#### Řízení možností sdílení

Máte kontrolu nad tím, kdy a kde vás mohou vaši přátele najít ve službě Latitude. V účtu Google se ukládá pouze poslední poloha odeslaná do služby Latitude. Pokud Latitude vypnete nebo informace o své poloze skryjete, neukládá se žádná poloha.

Otevřete Latitude, dotkněte se svého jména a poté se dotkněte položky Upravit nastavení ochrany soukromí.

Můžete nastavit následující možnosti ochrany soukromí.

**Zjišťovat polohu** Latitude může zjišťovat a aktualizovat vaši polohu. Frekvenci aktualizací určuje několik faktorů, například úroveň nabití baterie vašeho telefonu a doba, před kterou se vaše poloha změnila. **Nastavit polohu** Sdílenou polohu můžete nastavit jako adresu, kterou zadáte, nebo můžete vybrat ve složce Kontakty místo na mapě. Další možností je obnovit ve službě Latitude sdílení aktuální polohy.

Skrýt polohu Polohu můžete skrýt před všemi přáteli.

**Odhlášení ze služby Latitude** Můžete vypnout službu Latitude a přestat sdílet polohu či stav. Ke službě Latitude se můžete kdykoli připojit znovu.

Více informací o ochraně soukromí naleznete na stránce http:// www.google.com/support/mobile/bin/topic.py?topic=21223

# Fotoaparát

Fotoaparát funguje také jako videokamera. Můžete pomocí něho pořizovat a sdílet fotografie i videa.

Obrázky a videa jsou ukládány na kartu SD nebo do úložiště USB v telefonu (podle typu telefonu). Fotografie a videa můžete kopírovat do počítače. Postup je popsán v části "Připojení k počítači prostřednictvím rozhraní USB" na stránce 72.

Fotografie a videa si v telefonu můžete prohlížet, upravovat je, sdílet je a podobně pomocí Galerie. Další informace naleznete v části "Galerie" na stránce 291.

### V této sekci

"Otevření Fotoaparátu a fotografování nebo natáčení videa" na stránce 282 "Změna nastavení Fotoaparátu" na stránce 286

# Otevření Fotoaparátu a fotografování nebo natáčení videa

Aplikace Fotoaparát umožňuje fotografovat i natáčet videa.

Fotoaparát má mnoho nastavení, která jsou popsána v části "Změna nastavení Fotoaparátu" na stránce 286.

Fotografie můžete prohlížet také v aplikaci Galerie, jak je popsáno v části "Galerie" na stránce 291.

**Důležité** Před fotografováním vždy očistěte ochranný kryt objektivu hadříkem z mikrovlákna. Jsou-li na ochranném krytu objektivu otisky prstů, mohou být fotografie rozmazané a může se v nich projevit tzv. efekt "halo".

#### Otevření Fotoaparátu

Dotkněte se ve spouštěči nebo na ploše ikony Fotoaparátu (

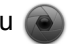

Další informace o otevírání a přepínání aplikací naleznete v části "Otevírání a přepínání aplikací" na stránce 43.

Fotoaparát se otevře v režimu Na šířku a můžete ihned začít fotografovat nebo natáčet video.

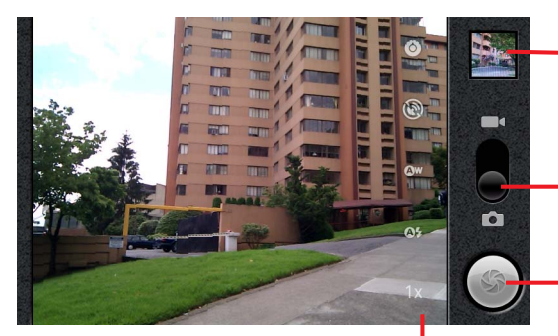

Dotykem spustíte prohlížení fotografií nebo videí v Galerii.

Přetáhněte nahoru, chcete-li natáčet videa; přetáhněte dolů, chcete-li fotografovat.

Dotkněte se, chcete-li fotografovat nebo natočit video.

Nastavení změníte dotykem.

### Fotografování

1 Je-li to potřeba, přetáhněte přepínač do polohy Fotoaparát.

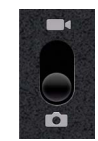

2 Dle potřeby nastavte expozici, blesk a jiná nastavení. Můžete je také ponechat v automatickém nastavení.

Další informace naleznete v části "Změna nastavení Fotoaparátu" na stránce 286. Obrázek náhledu se mění podle toho, jak měníte nastavení.

3 Umístěte do hledáčku na obrazovce fotografovaný předmět.

V závislosti na funkcích telefonu lze nastavit, zda chcete použít přední nebo zadní fotoaparát – stačí se dotknout ikony Vybrat fotoaparát pro přední nebo zadní fotoaparát. Také můžete využít funkci přiblížení nebo oddálení, a to tak, že se dotknete ikony Přiblížení **1x** a potom se dotknete požadované úrovně přiblížení.

4 Dotkněte se ikony závěrky na obrazovce.

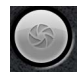

Pokud je telefon vybaven **trackballem** nebo zvláštním tlačítkem **spouště fotoaparátu**, můžete fotografovat pomocí nich (podrobnosti o tlačítkách telefonu naleznete v příručce k telefonu).

Fotoaparát snímek zaostří. Když je snímek zaostřen, změní se barva ukazatelů v rozích na zelenou a fotoaparát udělá fotografii.

Zaostřit můžete i před pořízením snímku – stačí se dotknout ikony závěrky (nebo tlačítka telefonu) a podržet ji. Jakmile prst zvednete, telefon pořídí zaostřený obrázek (rychleji než u předchozího postupu).

Chcete-li fotografování zrušit, stačí prst po obrazovce posunout mimo ikonu závěrky a pak jej pustit.

Fotografie, kterou jste právě pořídili, se na chvíli zobrazí přes celý displej a pak jako miniatura.

5 Dotknete-li se miniatury, otevře se Galerie, kde můžete fotografie prohlížet, sdílet a pracovat s nimi.

Další informace naleznete v části "Galerie" na stránce 291.

### Přepínání mezi předním a zadním fotoaparátem

Pokud je telefon vybaven předním i zadním fotoaparátem (viz příručka k telefonu), můžete si při zobrazení náhledu a fotografování mezi těmito fotoaparáty vybrat.

Pokud chcete přepnout mezi zadním a předním fotoaparátem, dotkněte se ikony Vybrat fotoaparát na obrazovce.

Náhled se přepne tak, aby zobrazoval záběr zvoleného fotoaparátu. Přední fotoaparát nepodporuje některé funkce (například blesk).

#### Fotografování s digitálním zaostřením

Pokud fotoaparát telefonu podporuje digitální přiblížení (viz příručka k telefonu), můžete před pořízením fotografie záběr přiblížit nebo oddálit.

- Dotkněte se ikony Přiblížení 1x a pak dotykem nastavte míru přiblížení.
  NEBO
- Dvojitým klepnutím na obrazovku obrázek přiblížíte nebo oddálíte na maximum.

Použijete-li digitální přiblížení, velikost fotografií (v pixelech) může být menší, než velikost, kterou jste nastavili v možnosti Velikost fotografie. Další informace naleznete v části "Nastavení režimu Fotoaparát" na stránce 287.

#### Natočení videa

1 Je-li to potřeba, přetáhněte přepínač do polohy Video.

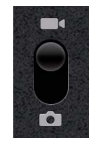

2 Vyberte fotoaparát, který chcete použít, a upravte podle potřeby kvalitu, barevné efekty, blesk a další nastavení. Můžete je také ponechat v automatickém nastavení.

Další informace naleznete v části "Změna nastavení Fotoaparátu" na stránce 286. Obrázek náhledu se mění podle toho, jak měníte nastavení. Různé telefony podporují různá nastavení videa.

3 Zamiřte objektiv na scénu, kterou chcete začít natáčet.

4 Na obrazovce se dotkněte ikony Začít natáčet

Fotoaparát začne natáčet video. V levé části obrazovky se odpočítává čas zbývající pro natáčení. Zbývá-li méně než minuta, počítadlo zčervená.

5 Pokud chcete zastavit natáčení, dotkněte se ikony Zastavit natáčení Vpravo nahoře se zobrazí miniatura obrázku z nejnovějšího videa.

Pokud je telefon vybaven **trackballem** nebo zvláštním tlačítkem **spouště fotoaparátu**, můžete video spouštět a zastavovat pomocí nich (podrobnosti o tlačítkách telefonu naleznete v příručce k telefonu).

6 Dotknete-li se miniatury, otevře se aplikace Galerie, kde můžete videa prohlížet, sdílet a pracovat s nimi.

Další informace naleznete v části "Galerie" na stránce 291.

# Změna nastavení Fotoaparátu

Fotoaparát má automatická nastavení, která umožňují fotografovat a natáčet videa, aniž by předtím bylo potřeba něco nastavovat. Fotoaparát ale také nabízí řadu způsobů, jak nastavit expozice. Můžete například měnit zaostření, zapnout nebo vypnout blesk a upravit vyvážení bílé. Můžete dokonce snímat negativy a využívat další zvláštní efekty.

V režimu natáčení videa můžete nastavit také kvalitu fotografií nebo kvalitu a délku videí, vybrat, zda chcete ukládat informace o místě pořízení fotografie, a podobně.

Nastavení ve Fotoaparátu závisí na tom, jaké funkce telefon podporuje.

#### Změna nastavení Fotoaparátu

1 Otevřete obrazovku Fotoaparátu a před fotografováním či natáčením videa se dotkněte ikony nastavení, které chcete změnit.

Nastavení se zobrazí v popředí obrazovky.

2 Dotkněte se kategorie a pak se dotkněte konkrétního nastavení.

Nastavení Fotoaparátu jsou popsána v části "Nastavení režimu Fotoaparát" na stránce 287. Nastavení videa jsou popsána v části "Nastavení režimu videa" na stránce 288.

3 Chcete-li nabídky Nastavení zavřít, stiskněte tlačítko Zpět ←.

Aktuální nastavení zobrazují ikony na obrazovce.

4 Nyní můžete fotografovat s novým nastavením.

### Nastavení režimu Fotoaparát

V režimu Fotoaparátu jsou nastavení Fotoaparátu zobrazena na obrazovce.

**Nastavení** Dotykem otevřete posuvný seznam nastavení:

- Režim zaostření Dotykem můžete nastavit, zda chcete použít automatické zaostření (Automaticky) nebo zda chcete fotografovat rychleji se zaostřením na nekonečno (Nekonečno) nebo na blízko (Makro). Informace o tom, jaké funkce zaostření telefon podporuje, naleznete v příručce k telefonu.
- **Expozice** Dotykem upravíte expozici.
- Scénický režim Dotykem vyberete předdefinovanou kombinaci nastavení fotoaparátu, která je navržena pro zvláštní záběry, např. pláže nebo ohňostroje. Informace o tom, zda telefon podporuje scénické režimy, naleznete v příručce k telefonu.
- Velikost fotografií Dotykem nastavíte velikost fotografií (v pixelech). U telefonů, které podporují tuto velikost, představuje hodnota VGA velikost 640×480 pixelů.
- Kvalita fotografií Dotykem nastavíte kvalitu fotografií (tzn. požadovaný kompromis mezi kvalitou fotografie a velikostí souboru, které Fotoaparát použije při kompresi fotografie do souboru).
- **Barevný efekt** Dotykem můžete vybrat zvláštní efekt, například černobílou fotografii, sépiové barvy nebo negativ.
- **Obnovit výchozí nastavení** Dotykem obnovíte všechna nastavení Fotoaparátu na výchozí hodnoty.

**Ukládat geografické souřadnice** Zaškrtněte, chcete-li, aby telefon ke každé fotografii uložil geografické souřadnice místa pořízení.

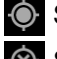

S fotografií se uloží geografické souřadnice

S fotografií se neuloží geografické souřadnice

**Vyvážení bílé** Dotykem můžete zvolit, jak Fotoaparát upravuje barvy v různých typech osvětlení, a dosáhnout tak co nejpřirozenějších barev. Fotoaparát může vyvažovat bílou také automaticky.

Automaticky

Zářící

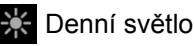

Světélkující

AUG-2.3-103-CS

## Zataženo

**Režim blesku** Dotykem zvolíte, zda má Fotoaparát zapínat a vypínat blesk automaticky podle integrovaného expozimetru, nebo zda chcete blesk pro všechny snímky zapnout, či vypnout.

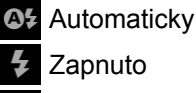

🛞 Vypnuto

**Přiblížení 1x** Dotykem změníte přiblížení z 1x na 2x. Další informace o přibližování a oddalování naleznete v části "Fotografování s digitálním zaostřením" na stránce 284. Informace o tom, zda telefon podporuje digitální přiblížení, naleznete v příručce k telefonu.

Vybrat fotoaparát Dotykem vyberete fotoaparát, který chcete použít (pokud je telefon vybaven více než jedním fotoaparátem).

Zadní fotoaparát

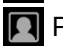

🔲 Přední fotoaparát

# Nastavení režimu videa

Nastavení režimu videa jsou zobrazena na obrazovce, stejně jako u režimu fotoaparátu.

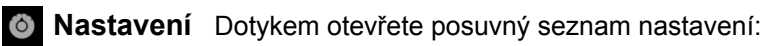

- Barevný efekt Dotykem můžete pro videa vybrat zvláštní efekt, například černobílé video, sépiové barvy nebo negativ.
- Obnovit výchozí nastavení Dotykem obnovíte všechna nastavení Fotoaparátu na výchozí hodnoty.

**Vyvážení bílé** Dotykem můžete zvolit, jak Fotoaparát upravuje barvy v různých typech osvětlení, a dosáhnout tak co nejpřirozenějších barev videa. Fotoaparát může vyvažovat bílou také automaticky.

Automaticky

Zářící

Denní světlo

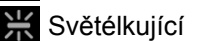

Zataženo
**Režim blesku** Dotykem zapnete osvětlení natáčené scény pomocí blesku. Informace o tom, zda telefon podporuje blesk při natáčení videí, naleznete v příručce k telefonu.

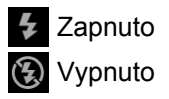

**Kvalita videa** Dotkněte se vhodné kombinace kvality a maximální délky videa podle toho, budete-li ho později chtít přehrávat na počítači, nebo sdílet prostřednictvím MMS či YouTube:

Vysoká (30m)

Nízká (30m)

MMS (Nízká, 30s)

YouTube (Vysoká, 10m)

**Vybrat fotoaparát** Dotykem vyberete fotoaparát, který chcete použít (pokud je telefon vybaven více než jedním fotoaparátem).

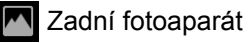

Přední fotoaparát

# Galerie

V Galerii si můžete prohlížet fotografie a přehrávat videa pořízená pomocí aplikace Fotoaparát, stažená z webu nebo zkopírovaná na kartu SD nebo do úložiště USB (podle modelu telefonu). Můžete si také prohlížet fotografie ve webovém albu Picasa. Fotografie můžete základním způsobem upravovat a nastavit je jako tapetu na plochu či fotografii kontaktu. Fotografie a obrázky můžete také sdílet s přáteli prostřednictvím e-mailu nebo MMS. Lze je také nahrávat do webových stránek Picasa a YouTube.

#### V této sekci

"Otevření Galerie a prohlížení alb" na stránce 292 "Práce s alby" na stránce 294 "Práce s fotografiemi" na stránce 298 "Práce s videi" na stránce 303

## Otevření Galerie a prohlížení alb

V Galerii můžete prohlížet alba fotografií a videa.

#### Otevření Galerie a prohlížení alb

Dotkněte se ikony Galerie Se ve spouštěči nebo na ploše.

#### NEBO

 Otevřete Galerii v aplikaci Fotoaparát tak, že se dotknete miniatury vpravo nahoře.

#### NEBO

Otevřete Galerii v aplikaci Fotoaparát tak, že stisknete tlačítko Menu a a dotknete se ikony Galerie.

Další informace o otevírání a přepínání aplikací naleznete v části "Otevírání a přepínání aplikací" na stránce 43. Další informace o fotografování a natáčení videí pomocí telefonu naleznete v části "Fotoaparát" na stránce 281.

V Galerii se zobrazují fotografie a videa uložená na kartě SD nebo v úložišti USB (podle modelu telefonu) pořízená pomocí aplikace Fotoaparát nebo stažená z webu či jiných umístění.

Máte-li účet služby Picasa přidružený k účtu Google, který jste přidali do svého telefonu, a je-li váš účet Google s aplikací Picasa synchronizován, můžete si v Galerii prohlížet také webová alba Picasa. Další informace naleznete v části "Konfigurace možností synchronizace a zobrazení účtu" na stránce 135.

Máte-li na kartě SD, v úložišti USB či ve webových albech Picasa velké množství fotografií nebo videí, může trvat několik minut, než je Galerie najde a uspořádá.

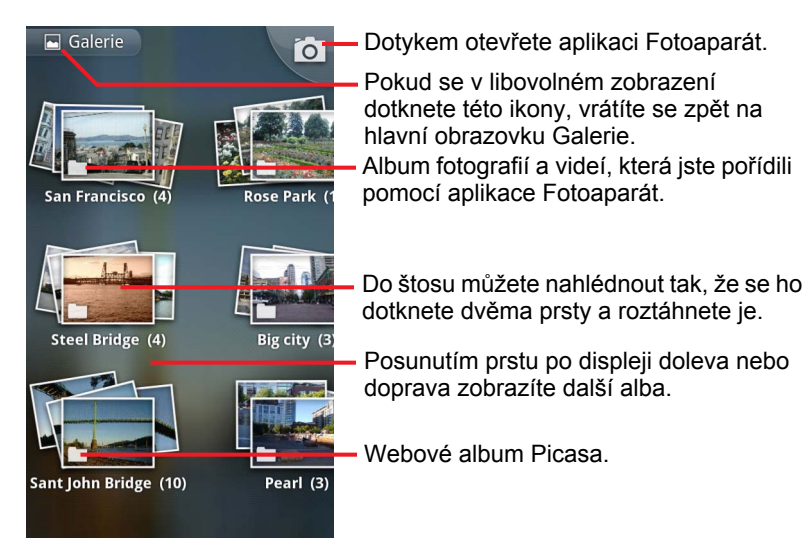

- Chcete-li otevřít album a prohlédnout si jeho obsah, stačí se ho dotknout. Fotografie a videa jsou v albu seřazena chronologicky. Další informace naleznete v části "Práce s alby" na stránce 294.
- Do štosu alba nahlédnete tak, že se jej dotknete dvěma prsty a prsty roztáhnete od sebe.
- Chcete-li si v albu prohlédnout fotografii nebo video, stačí se ho dotknout.

Další informace naleznete v částech "Práce s fotografiemi" na stránce 298 a "Práce s videi" na stránce 303.

Na hlavní obrazovku Galerie se můžete vrátit kdykoli, stačí se dotknout ikony Galerie vlevo nahoře.

## Práce s alby

Alba jsou skupiny fotografií nebo videí ve složkách na kartě SD, v úložišti USB (podle modelu telefonu) nebo ve webových albech Picasa.

#### Otevření alba a prohlížení jeho obsahu

> Otevřete Galerii a dotkněte se alba, jehož obsah chcete zobrazit.

Další informace naleznete v části "Otevření Galerie a prohlížení alb" na stránce 292.

Album se otevře a zobrazí se v něm obsažené fotografie a videa chronologicky uspořádaná do mřížky. Název alba je zobrazen nahoře na obrazovce.

Prohlédnout si fotografii nebo přehrát video můžete tak, že se ho dotknete, jak je popsáno v částech "Práce s fotografiemi" na stránce 298 a "Práce s videi" na stránce 303.

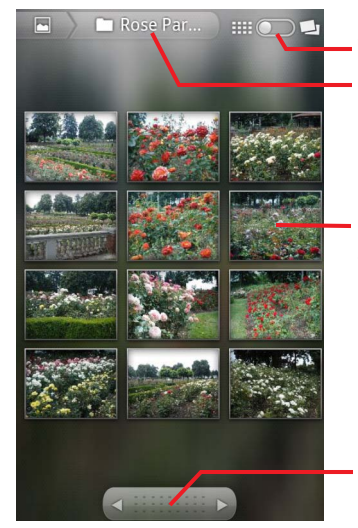

Dotkněte se, chcete-li přepnout zobrazení v mřížce na zobrazení ve štosech.

Název alba.

Fotografii nebo video si prohlédnete tak, že se ho dotknete.

Dotkněte se šipky, chcete-li se posunout na další stránku fotografií či videí. Přetažením doleva nebo doprava můžete posouvat rychle.

- V dolní části obrazovky je posuvník. Na další stránku obrázků či videí se posunete tak, že se dotknete šipky na posuvníku.
- Posuvník lze přetáhnout doleva či doprava, chcete-li přechod mezi stránkami více či méně zrychlit. U obrázků se zobrazuje datum pořízení, můžete se tedy posouvat podle data.
- Po albu se můžete posouvat také pohybem prstu po displeji doleva nebo doprava.

#### Změna zobrazení obsahu alba

Fotografie a videa lze v albech zobrazovat buďto v chronologicky uspořádané mřížce nebo ve štosech, roztříděné podle data a místa pořízení. Zobrazení obsahu alb můžete přepnout pomocí přepínače Zobrazení alba v pravém horním rohu obrazovky.

Chcete-li obsah alb zobrazit ve stozích, přetáhněte přepínač Zobrazení alba most doprava.

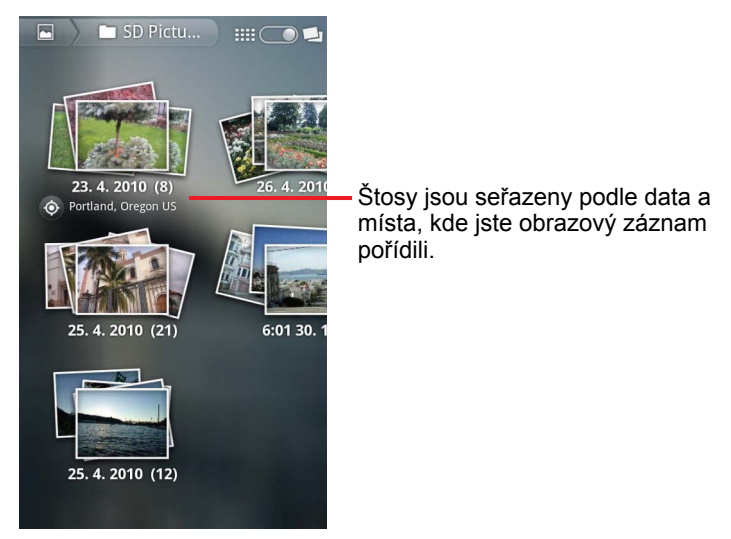

 Chcete-li obsah alb zobrazit v chronologické mřížce, přetáhněte přepínač Zobrazení alba doleva.

#### Práce se skupinami fotografií a videí

Kromě práce s celými alby a jednotlivými fotografiemi můžete také vybrat více obrázků nebo videí a pracovat s nimi najednou – například můžete několik fotografií z alba poslat známému.

- 1 Otevřete album s fotografiemi a videi, s nimiž chcete pracovat.
- Dvakrát stiskněte tlačítko Menu =.
- 3 Zaškrtněte nebo zrušte zaškrtnutí u položek, s nimiž chcete pracovat.

Chcete-li zrušit zaškrtnutí všech položek, dotkněte se tlačítka **Zrušit** výběr všech vpravo nahoře.

4 Se zaškrtnutými položkami můžete pracovat pomocí ovládacích prvků ve spodní části obrazovky.

K dispozici mohou být různé typy ovládacích prvků, podle toho, jakou směs položek jste vybrali. Informace o sdílení a úpravě fotografií a videí naleznete v částech "Práce s fotografiemi" na stránce 298 a "Práce s videi" na stránce 303.

#### Sdílení alba

Můžete sdílet celý obsah jednoho nebo i více alb.

Můžete sdílet také jednotlivé fotografie nebo videa z alba, jak je popsáno v částech "Práce s fotografiemi" na stránce 298 a "Práce s videi" na stránce 303.

1 Otevřete hlavní okno Galerie.

Další informace naleznete v části "Otevření Galerie a prohlížení alb" na stránce 292.

- Dvakrát stiskněte tlačítko Menu =.
- 3 Zaškrtněte nebo zrušte zaškrtnutí u alb, která chcete sdílet.
- 4 Dotkněte se tlačítka Sdílet ve spodní části obrazovky. V nabídce, která se otevře, se dotkněte aplikace, kterou chcete ke sdílení vybraných alb použít.

Ve vybrané aplikaci se otevře nová zpráva, ke které budou připojeny fotografie z vybraných alb nebo odkazy. Informace o adresování a zasílání zpráv naleznete v části věnované dané aplikaci.

Důležité Sdílíte-li album prostřednictvím Gmailu, nemažte originál přílohy, dokud zpráva nebude zcela odeslána (to jest, až bude zpráva pod štítkem Odeslaná pošta, nikoli pod štítkem Pošta k odeslání). Příloha by se neodeslala.

#### Zobrazení informací o albu

1 Otevřete hlavní okno Galerie.

Další informace naleznete v části "Otevření Galerie a prohlížení alb" na stránce 292.

- 2 Dvakrát stiskněte tlačítko Menu =.
- 3 Zaškrtněte nebo zrušte zaškrtnutí alb, o nichž chcete zobrazit informace.
- 4 Dotkněte se tlačítka Další ve spodní části obrazovky. V nabídce, která se otevře, se dotkněte tlačítka Podrobnosti.

#### Smazání alba

Album i jeho obsah můžete z karty SD nebo z úložiště USB smazat.

1 Otevřete hlavní okno Galerie.

Další informace naleznete v části "Otevření Galerie a prohlížení alb" na stránce 292.

- 2 Dvakrát stiskněte tlačítko Menu =.
- 3 Zaškrtněte nebo zrušte zaškrtnutí u alb, která chcete smazat.
- 4 Dotkněte se tlačítka **Smazat** ve spodní části obrazovky. V dialogu, který se otevře, se dotkněte možnosti **Potvrdit smazání**.

## Práce s fotografiemi

V Galerii můžete prohlížet fotografie pořízené pomocí aplikace Fotoaparát, fotografie, které jste stáhli, zkopírovali na kartu SD nebo do úložiště USB (podle modelu telefonu) nebo které jsou uložené ve webových albech Picasa. Můžete rovněž upravovat fotografie v telefonu a sdílet je s přáteli.

#### Prohlížení a procházení fotografií

V Galerii otevřete album a dotkněte se fotografie.

Další informace naleznete v částech "Otevření Galerie a prohlížení alb" na stránce 292 a "Práce s alby" na stránce 294.

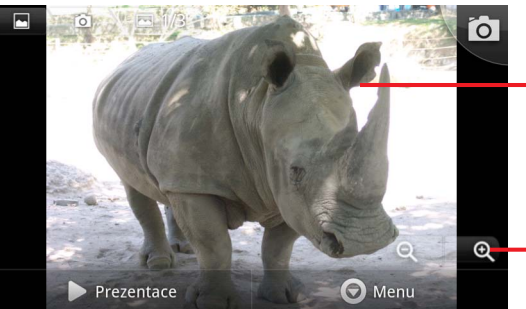

Ovládací prvky zobrazíte tak, že se dotknete fotografie. Přetažením doleva nebo doprava zobrazíte další nebo předchozí fotografii.

 Dotykem přiblížíte nebo oddálíte scénu.

 Otočte telefon podle toho, zda chcete fotografii zobrazit na výšku nebo na šířku.

Fotografie se zobrazí (ale neuloží) v nové orientaci.

- Když se fotografie dotknete, zobrazí se tlačítko Přiblížení a další ovládací prvky.
- Chcete-li fotografii přiblížit nebo oddálit, dvakrát klepněte na obrazovku nebo se obrazovky dotkněte dvěma prsty a ty stáhněte, nebo roztáhněte.
- Když je fotografie přiblížená, můžete ji přetáhnout po obrazovce a tak zobrazit skryté části.
- Když je fotografie zobrazena přesně na velikost okna, přetažením doleva či doprava zobrazíte další či předchozí fotografii v albu.

#### Prohlížení fotografií v prezentaci

- Ovládací prvky zobrazíte tak, že se dotknete fotografie. Poté se dotkněte tlačítka Prezentace.
- Prezentaci ukončíte tak, že se dotknete jedné z fotografií.

#### Otočení fotografie

- 1 Ovládací prvky zobrazíte tak, že se dotknete fotografie. Poté se dotkněte tlačítka **Menu**.
- 2 Dotkněte se tlačítka **Další**.

Otevře se nabídka nástrojů k práci s fotografií.

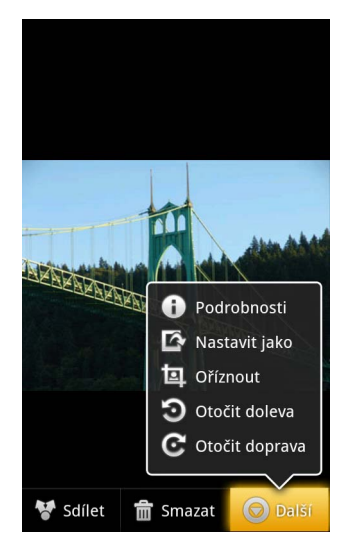

3 Dotkněte se tlačítka Otočit doleva nebo Otočit doprava.
 Fotografie se uloží v nové orientaci.

## Použití fotografie jako obrázku ke kontaktu nebo jako tapety na plochu

- Dotkněte se fotografie zobrazí se ovládací prvky. Poté se dotkněte tlačítka Menu.
- 2 Dotkněte se tlačítka Další.
- 3 Dotkněte se tlačítka Nastavit jako.

Dotknete-li se možnosti **lkona kontaktu**, vyzveme vás, abyste zvolili kontakt, k němuž chcete fotografii přiřadit, a ořízli ji.

Dotknete-li se možnosti Tapeta, zobrazí se výzva k oříznutí fotografie.

#### Oříznutí fotografie

Můžete uložit přiblíženou část fotografie, stačí ji jen oříznout. Oříznout lze pouze fotografie uložené na kartě SD nebo v úložišti USB (nikoli například fotografie z webového alba Picasa).

- Ovládací prvky zobrazíte tak, že se dotknete fotografie. Poté se dotkněte tlačítka Menu.
- 2 Dotkněte se tlačítka **Další**.
- 3 Dotkněte se možnosti **Ořezat**.

Před fotografií se objeví obdélníkové ořezné pole.

4 Pomocí ořezného pole vyberte část fotografie, kterou chcete oříznout. Ořezné pole přesunete přetažením za jeho vnitřek.

Velikost a proporce ořezného pole změníte tažením za jednu ze stran.

Chcete-li změnit velikost ořezného pole a zachovat jeho proporce, zatáhněte za jeho roh.

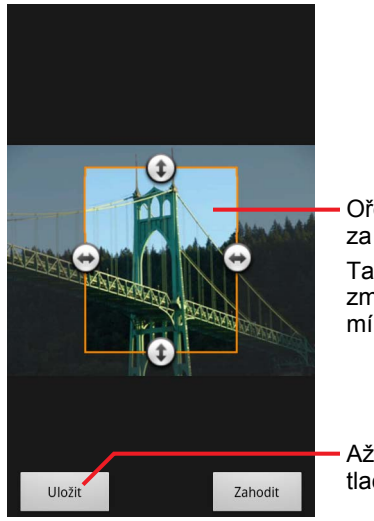

Ořezné pole přesunete tažením za jeho vnitřek.

Tažením za roh nebo stranu změníte velikost ořezného pole a míru přiblížení.

Až budete hotovi, dotkněte se tlačítka Uložit.

5 Oříznutou fotografii uložíte tak, že se dotknete tlačítka Uložit. Originální neoříznutá fotografie bude zachována.

#### Zobrazení informací o fotografii

- Dotkněte se fotografie zobrazí se ovládací prvky. Poté se dotkněte tlačítka Menu.
- 2 Dotkněte se tlačítka **Další**.
- 3 Dotkněte se tlačítka **Podrobnosti**.

#### Zobrazení místa pořízení fotografie v Mapách Google

Jestliže jste nastavili aplikaci Fotoaparát tak, aby se k fotografiím ukládaly informace o lokalitě (viz část "Změna nastavení Fotoaparátu" na stránce 286), můžete lokalitu zobrazit v Mapách Google.

- Ovládací prvky zobrazíte tak, že se dotknete fotografie. Poté se dotkněte tlačítka Menu.
- 2 Dotkněte se tlačítka **Další**.
- 3 Dotkněte se možnosti **Zobrazit na mapě**.

Otevře se aplikace Mapy Google a místo pořízení fotografie bude uprostřed.

#### Sdílení fotografie

Fotografii můžete sdílet. Můžete ji poslat přátelům, nebo ji uložit do webového alba Picasa.

Sdílet můžete také alba fotografií nebo videa, jak je popsáno v části "Práce s alby" na stránce 294.

- Ovládací prvky zobrazíte tak, že se dotknete fotografie. Poté se dotkněte tlačítka Další.
- 2 Dotkněte se možnosti **Sdílet**.
- 3 V nabídce, která se otevře, se dotkněte aplikace, kterou chcete ke sdílení vybrané fotografie použít.

Ve vybrané aplikaci se otevře nová zpráva s fotografií (nebo odkazem) v příloze. Informace o adresování a zasílání zpráv naleznete v části věnované dané aplikaci.

Důležité Sdílíte-li fotografii prostřednictvím Gmailu, nemažte její originál, dokud zpráva nebude zcela odeslána (to jest, dokud nebude zpráva pod štítkem Odeslaná pošta, nikoli pod štítkem Pošta k odeslání). Fotografie by se neodeslala.

#### Smazání fotografie

Fotografii můžete z karty SD nebo z úložiště USB smazat.

- 1 Ovládací prvky zobrazíte tak, že se dotknete fotografie. Poté se dotkněte tlačítka **Menu**.
- 2 Dotkněte se možnosti Smazat.
- 3 V dialogu, který se objeví, se dotkněte tlačítka **OK**.

## Práce s videi

Pomocí Galerie můžete přehrávat videa, která jste natočili pomocí aplikace Fotoaparát, a také je sdílet.

#### Přehrávání videí

Otevřete v Galerii album a dotkněte se videa.

Video se přehraje v orientaci, v jaké jste ho natočili (na výšku nebo na šířku).

Otevírání alb je popsáno v části "Otevření Galerie a prohlížení alb" na stránce 292.

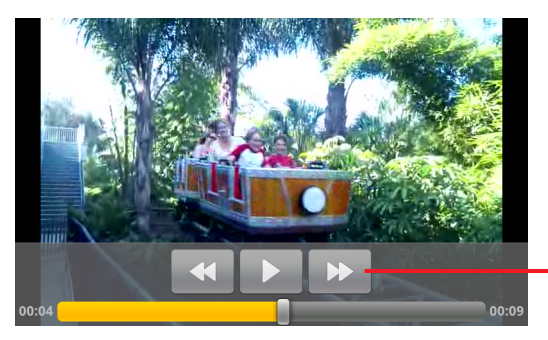

Když se videa dotknete, zobrazí se Ovládací prvky Přehrát, Zastavit a Přetočit dopředu či dozadu.

Ovládací prvky přehrávání se zobrazí, když se videa dotknete.

#### Sdílení videa

Video můžete sdílet. Lze ho poslat e-mailem nebo prostřednictvím multimediální zprávy (MMS). Velikost zpráv MMS je omezená. obvykle maximálně na 3 MB, cože je přibližně 1 minuta videa ve vysoké kvalitě či 2 minuty videa v nízké kvalitě. Další informace naleznete v části "Změna nastavení Fotoaparátu" na stránce 286. Video můžete sdílet také tak, že ho nahrajete na webové stránky YouTube.

- 2 Zaškrtněte videa nebo fotografie, které chcete sdílet.
- 3 Dotkněte se možnosti Sdílet.
- 4 V nabídce, která se otevře, se dotkněte aplikace, kterou chcete ke sdílení vybraného videa použít.

V aplikaci, kterou jste vybrali, se otevře nová zpráva s vybraným videem v příloze. Jestliže jste vybrali YouTube, zobrazí se výzva k zadání informací o videu, které chcete nahrát. Další informace naleznete v části věnované dané aplikaci.

Důležité Sdílíte-li jedno nebo více videí prostřednictvím Gmailu, nemažte jejich originály, dokud zpráva nebude zcela odeslána (to jest, dokud nebude zpráva pod štítkem Odeslaná pošta, nikoli pod štítkem Pošta k odeslání). Videa by se neodeslala.

#### Smazání videa

- 2 Zaškrtněte videa nebo fotografie, které chcete smazat.
- 3 Dotkněte se možnosti **Smazat**.
- 4 Dotkněte se tlačítka **Potvrdit smazání**.

# YouTube

YouTube je internetová služba společnosti Google, která nabízí streamování videí. Videa můžete přehrávat, vyhledávat i sdílet.

## V této sekci

"Otevření aplikace YouTube a přehrávání videí" na stránce 306

"Objevování videí" na stránce 310

"Přidávání komentářů k videím a hodnocení videí" na stránce 312

"Nahrávání a sdílení videí" na stránce 314

"Práce se seznamy videí" na stránce 316

"Práce s kanály" na stránce 318

"Změna nastavení aplikace YouTube" na stránce 320

## Otevření aplikace YouTube a přehrávání videí

Pomocí aplikace YouTube můžete v telefonu procházet, vyhledávat, přehrávat, nahrávat a hodnotit videa, která jsou k dispozici na webu YouTube.

#### Otevření aplikace YouTube a plochy YouTube

 Dotkněte se ikony YouTube . Naleznete ji pomocí tlačítka Spouštěč nebo na ploše systému Android.

Další informace naleznete v části "Otevírání a přepínání aplikací" na stránce 43.

Otevře se vaše plocha YouTube. Pokud jste přihlášeni (další informace naleznete v části "Přihlaste se do služby YouTube" na stránce 308), zobrazí se nejnovější videa z kanálů, které odebíráte, a další doporučená videa. V opačném případě se zobrazí nejoblíbenější videa z celého YouTube.

Chcete-li se vrátit na plochu YouTube, stiskněte tlačítko Menu a dotkněte se možnosti Domů na jakékoliv obrazovce YouTube.

Chcete-li se podívat na určité video, dotkněte se ho na ploše YouTube: Další informace naleznete v části "Sledování videí" na stránce 307.

Chcete-li otevřít aplikaci Fotoaparát a natáčet nebo sdílet video, dotkněte se ikony fotoaparátu **se ikony fotoaparátu :** Další informace naleznete v části "Natočení a nahrání nového videa na YouTube" na stránce 314.

Chcete-li vyhledávat videa, dotkněte se ikony vyhledávání **Q**. Další informace naleznete v části "Objevování videí" na stránce 310.

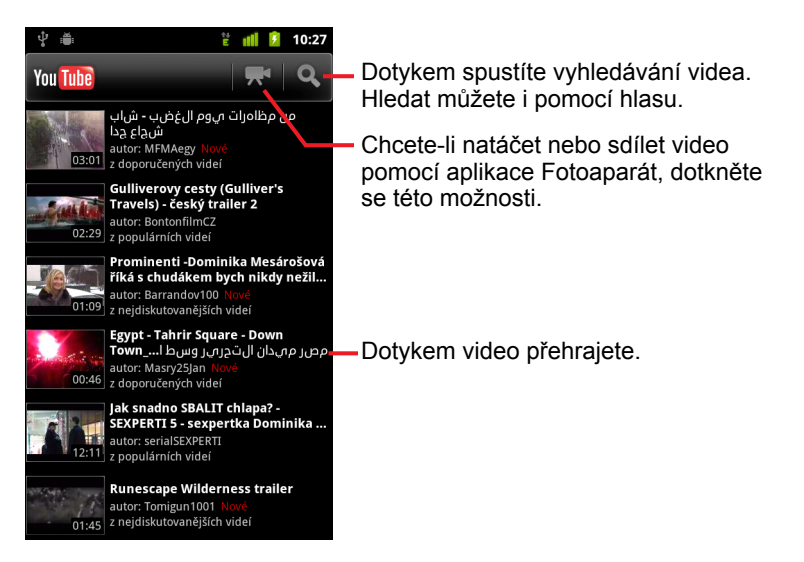

#### Sledování videí

Chcete-li spustit přehrávání videa, dotkněte se jej na obrazovce YouTube. Video se začne přehrávat na obrazovce sledování videa.

Obrazovka sledování videa vám kromě sledování videí umožňuje různými způsoby s videi pracovat. Další informace naleznete v částech "Přidávání komentářů k videím a hodnocení videí" na stránce 312, "Nahrávání a sdílení videí" na stránce 314 a v dalších částech této kapitoly.

 Chcete-li video pozastavit nebo pokračovat v přehrávání, dotkněte se jej na obrazovce sledování videa.

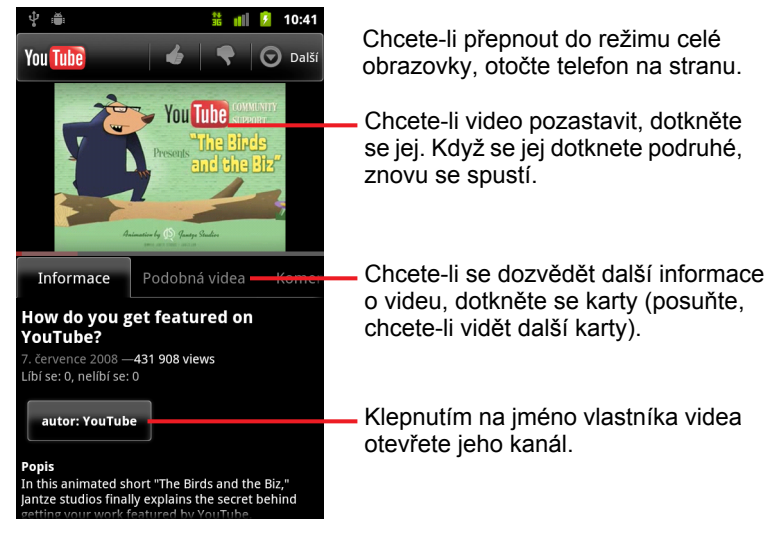

Chcete-li se o videu něco dozvědět, dotkněte se karty.

Kromě informací na kartě Informace zahrnuje obrazovka sledování videa ještě karty Související videa a Komentáře. Posunováním vlevo a vpravo zobrazíte skryté karty. Další informace naleznete v části "Objevování videí" na stránce 310.

 Chcete-li se dívat na video v režimu celé obrazovky, otočte telefon na stranu.

Chcete-li přepnout mezi režimem celé obrazovky a režimem obrazovky sledování videa, dvakrát klepněte na video.

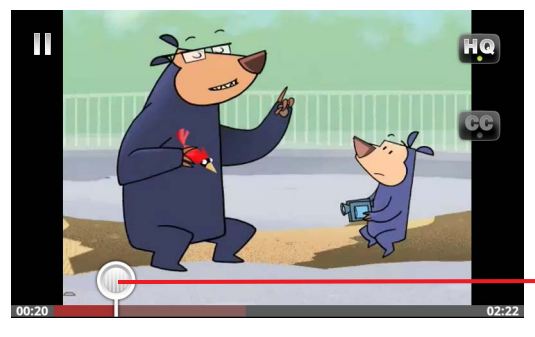

Když se dotknete videa, zobrazí se ovládací prvky. Dotkněte se znovu, chcete-li přehrávání pozastavit nebo obnovit.

Chcete-li přeskočit do jiné části videa, přetáhněte posuvník.

- V režimu celé obrazovky se dotkněte videa a zobrazí se ovládací prvky. Dalším dotykem se přehrávání pozastaví nebo bude pokračovat.
- Když jsou zobrazeny ovládací prvky, můžete přetažením posuvníku přeskočit do jiné části videa.
- Pomocí ikony HQ lze přepínat mezi vysokou a normální kvalitou videa. Můžete nastavit, zda se mají při připojení k mobilním datovým sítím videa spouštět ve vysokém nebo normálním rozlišení. Další informace naleznete v části "Změna nastavení aplikace YouTube" na stránce 320.
- Chcete-li zobrazit nebo skrýt skryté titulky v požadovaném jazyce, dotkněte se ikony CC.

Skryté titulky jsou k dispozici jen u videí, u kterých je majitel videa dodal.

- Velikost titulků můžete změnit. Další informace naleznete v části "Změna nastavení aplikace YouTube" na stránce 320.
- Chcete-li zastavit přehrávání a vrátit se na seznam videí, stiskněte tlačítko Zpět <<.</p>

#### Přihlaste se do služby YouTube

Videa ve službě YouTube můžete vyhledávat a sledovat i bez účtu YouTube. Pokud k nim ale chcete přidávat komentáře, přidávat je k oblíbeným videím, nahrávat nová videa nebo využívat řadu dalších funkcí YouTube, musíte být přihlášeni do účtu YouTube.

Pokud máte v telefonu mezi účty Google i účet YouTube, budete vyzváni, abyste jej použili k přihlášení. Nebo si můžete účet YouTube přidat.

Pokud nebudete přihlášeni do účtu YouTube a budete chtít poprvé použít funkci YouTube, která to vyžaduje, budete požádáni, abyste se přihlásili.

Chcete-li se odhlásit z účtu YouTube, (protože se například chcete přihlásit pomocí jiného účtu), dotkněte se možnosti **Odhlásit se** v záložce Můj kanál (další informace naleznete v části "Práce s kanály" na stránce 318).

Další informace o účtech YouTube naleznete ve službě YouTube na webu.

## Objevování videí

Videa můžete na YouTube objevovat různými způsoby, včetně prohlížení podle kategorií, prohledávání a zkoumání informací o videu na stránce sledování videa.

Jestliže se vám nějaké video líbí, můžete se podívat na další videa v kanálu uživatele, který video nahrál. Další informace naleznete v části "Práce s kanály" na stránce 318.

#### Vyhledávání videí

1 Když máte spuštěnou aplikaci YouTube, stiskněte tlačítko **Vyhledat**  $\mathbb{Q}$ .

Můžete také stisknout ikonu vyhledávání  $\mathbf{Q}$  na ploše YouTube nebo stisknout tlačítko **Menu**  $\equiv$  a dotknout se možnosti **Vyhledat**.

- 2 Zadejte text, který chcete vyhledat, nebo se dotkněte ikony mikrofonu a vyhledávejte pomocí hlasu.
- Dotkněte se návrhu pod vyhledávacím polem nebo se dotkněte ikony lupy
  Q . Spustí se vyhledávání toho, co jste zadali.
- 4 Ze seznamu výsledků vyberte video, které chcete přehrát.

Na počátku budou výsledky vyhledávání zahrnovat všechna odpovídající nahraná videa. Chcete-li ale výsledky omezit na novější období, dotkněte se možnosti **Všechna období** (nebo aktuálního nastavení filtru času) v horní části obrazovky s výsledky vyhledávání.

Můžete nastavit, zda chcete filtrovat potenciálně urážlivá videa pomocí funkce Bezpečné vyhledávání. Můžete také vymazat historii vyhledávání, takže nebude zahrnuta do návrhů při prohledávání YouTube. Další informace naleznete v části "Změna nastavení aplikace YouTube" na stránce 320.

#### Procházení videí podle kategorie

- 1 Stiskněte tlačítko Menu 🔁 a dotkněte se možnosti Procházet.
- 2 Dotkněte se kategorie v posunovacím seznamu kategorií YouTube (nebo se dotkněte možnosti Všechny).

Otevře se obrazovka kategorie, které jste se dotkli, se seznamem videí. Videa můžete dotykem přehrát.

Na obrazovce kategorií můžete omezit zobrazení videí na novější nebo starší období, když se dotknete aktuálního nastavení filtru času v horní části obrazovky s kategoriemi.

Chcete-li si prohlédnout nejzobrazovanější, nejvíce oceňovaná nebo nejvíce diskutovaná videa, dotkněte se karty.

#### Prozkoumání souvisejících videí

Každá obrazovka sledování videa zahrnuje informace o videu, které můžete použít k vyhledání souvisejících videí.

Dotkněte se karty **Související videa**.

NEBO

Na kartě Informace se dotkněte jména uživatele, který nahrál video, a otevře se jeho kanál se seznamem jeho dalších nahraných videí.

#### NEBO

Na kartě Informace můžete použít jeden nebo více tagů.

Další informace naleznete v části "Vyhledávání videí" na stránce 310.

# Přidávání komentářů k videím a hodnocení videí

Videa můžete hodnotit – palec nahoru nebo palec dolů. Můžete je také komentovat. Videa také můžete přidávat k oblíbeným videím a dokonce nahlásit videa, o kterých si myslíte, že jsou nevhodná.

Chcete-li sdílet psané komentáře k videím, použijte webovou verzi služby YouTube.

#### Hodnocení videa pomocí palce nahoru nebo palce dolů

Na obrazovce sledování videa se dotkněte ikony palce nahoru in nebo palce dolů .

Váš hlas bude na obrazovce sledování videa započítán k hlasům uživatelů, kterým se video buď líbilo, nebo nelíbilo.

#### Přidání nebo odebrání videa z Oblíbených videí

Na obrazovce sledování videa se dotkněte možnosti Další a poté možnosti Oblíbená videa nebo Neoblíbená videa.

Video je přidáno k oblíbeným videím. (Nebo je z nich odebráno.)

Oblíbená videa jsou k dispozici na obrazovce Můj kanál. Další informace naleznete v části "Práce s kanály" na stránce 318.

#### Přidání komentáře k videu

Úvahy o videích můžete sdílet s ostatními.

- 1 Na obrazovce sledování videa se dotkněte karty Komentáře.
- 2 Dotkněte se textového pole v horní části karty.
- 3 Zadejte komentáře do dialogu Odeslat komentář.

Další informace naleznete v části "Použití klávesnice na obrazovce" na stránce 34.

4 Dotkněte se možnosti Odeslat.

#### Nahlášení nevhodného videa

Na obrazovce sledování videa se dotkněte možnosti Další a poté možnosti Nahlásit.

Otevře se prohlížeč a po přihlášení se do služby YouTube na webu budete vyzváni, abyste vybrali důvod, proč je video podle vás nevhodné. Pak můžete zadat komentář, který bude předán společnosti Google.

## Nahrávání a sdílení videí

Na YouTube můžete nahrát svá videa. Zobrazí se na vaší stránce Můj kanál. Videa také můžete sdílet odesláním jejich webové adresy (URL).

#### Natočení a nahrání nového videa na YouTube

- Dotkněte se ikony fotoaparátu v horní části plochy YouTube.
  Otevře se aplikace Fotoaparát v režimu videa.
- 2 Natočte video pomocí aplikace Fotoaparát.
  Další informace naleznete v části "Natočení videa" na stránce 284.
  Až skončíte, otevře se obrazovka Nahrát video.
- 3 Zadejte název videa a (pokud chcete) další podrobnosti. Například zda má být video přístupné veřejnosti nebo soukromé.
- 4 Dotkněte se tlačítka Nahrát.

Video je přidáno do vašeho do kanálu.

#### Nahrání existujícího videa na YouTube

1 Stiskněte tlačítko Menu ≡ a dotkněte se možnosti Nahrát.

Otevře se Galerie s alby vašich videí.

Další informace o Galerii (včetně návodu jak otvírat alba, vybírat videa nebo jak začít nahrávat na YouTube) naleznete v části "Galerie" na stránce 291.

- 2 Otevřete album a dotkněte se videa, které chcete nahrát.
- 3 Zadejte název videa a (pokud chcete) další podrobnosti. Například zda má být video přístupné veřejnosti nebo soukromé.
- 4 Dotkněte se tlačítka Nahrát.

Video je přidáno do vašeho do kanálu.

#### Smazání nahraného videa

Video, které jste z telefonu nebo z webu nahráli na kanál na YouTube, můžete smazat.

- 1 Stiskněte tlačítko Menu ≡ a dotkněte se položky Můj kanál.
- 2 Dotkněte se karty Nahraná videa.

Může být nutné přetáhnout kartu, aby byla viditelná.

- 3 Dotkněte se a podržte ikonu 6 vedle videa, které chcete smazat.
- 4 Dotkněte se možnosti **Smazat**.

#### Sdílení videa

- 1 Na obrazovce sledování videa se dotkněte možnosti **Další** a potom možnosti **Sdílet**.
- 2 Dotkněte se aplikace, kterou chcete použít ke sdílení videa.

V dokumentaci pro vybranou aplikaci naleznete informace o tom, jak dokončit odeslání informací o videu uživatelům, se kterými video chcete sdílet.

#### Kopírování webové adresy videa

Webovou adresu videa (URL) na YouTube můžete zkopírovat a vložit ji do zprávy nebo do jiného dokumentu.

Na obrazovce sledování videa se dotkněte možnostiDalší a potom možnosti Kopírovat adresu URL.

Nyní můžete adresu URL vložit do textového pole v libovolné aplikaci (další informace naleznete v části "Úpravy textu" na stránce 40).

## Práce se seznamy videí

Seznam videí je kolekce videí, na které se na YouTube můžete dívat. Své seznamy videí máte k dispozici na obrazovce Můj kanál. (Další informace naleznete v části "Práce s kanály" na stránce 318.) Do svého seznamu videí můžete přidávat videa. Můžete také přehrávat seznamy videí ostatních lidí.

Chcete-li se dozvědět, jak vytvářet a upravovat seznamy videí, navštivte stránky YouTube na webu.

#### Přidání videa do seznamu videí

Vytvářet, upravovat a mazat seznamy videí můžete ve službě YouTube na webu. Přidávat videa do existujících seznamů videí však můžete i v aplikaci YouTube v telefonu.

- Na obrazovce sledování videa se dotkněte možnosti Další a dále možnosti Uložit do.
- 2 V následujícím dialogu se dotkněte názvu seznamu videí, ke kterému chcete video přidat.

#### Zobrazení vlastních seznamů videí

- 1 Stiskněte tlačítko Menu a dotkněte se možnosti Můj kanál.
- 2 Dotkněte se karty Seznamy videí.

Může být nutné přetáhnout kartu Seznamy videí, aby byla viditelná.

3 Chcete-li zobrazit videa v seznamu, dotkněte se seznamu videí v posunovatelném seznamu.

Pokud se chcete podívat na určité video, dotkněte se jej. Nebo se dotkněte možnosti **Přehrát vše** v horní části obrazovky a přehrajete všechna videa v seznamu bez přerušení.

Při přehrávání všech videí v seznamu videí můžete posunutím doprava a doleva přepínat mezi videi.

#### Zobrazení seznamů videí ostatních uživatelů

1 Otevřete kanál jiného uživatele.

Další informace naleznete v části "Práce s kanály" na stránce 318.

2 Dotkněte se karty **Seznamy videí**.

Může být nutné přetáhnout kartu Seznamy videí, aby byla viditelná.

3 Chcete-li zobrazit videa v seznamu, dotkněte se seznamu videí v posunovatelném seznamu.

Pokud se chcete podívat na určité video, dotkněte se jej. Nebo se dotkněte možnosti **Přehrát vše** v horní části obrazovky a přehrajete všechna videa v seznamu bez přerušení.

Při přehrávání všech videí v seznamu videí můžete posunutím doprava a doleva přepínat mezi videi.

## Práce s kanály

Kanál je kolekce videí určitého uživatele, jeho seznamů videí a dalších informací služby YouTube. Můžete si vytvořit vlastní kanál a pozvat ostatní, aby se přihlásili k odběru kanálu nebo jeho částí. Tito lidé si pak mohou užívat vašich příspěvků do služby YouTube. Můžete zobrazit kanály ostatních lidí a přihlásit se k jejich odběru.

Na obrazovce Můj kanál v telefonu najdete svá nahraná videa, seznamy videí, oblíbená videa a odběry. Chcete-li se dozvědět více o konfiguraci kanálu, navštivte službu YouTube na webu.

#### Otevření obrazovky Můj kanál

Otevře se obrazovka Můj kanál s informacemi o kanálu a s kartami, kterých se můžete dotknout, chcete-li si zobrazit seznam videí, která jste nahráli, oblíbená videa, seznamy skladeb a seznamy kanálů, k jejichž odběru jste se přihlásili.

#### Otevření kanálu jiného uživatele

Na stránce sledování videa nahraného jiným uživatelem se dotkněte jména uživatele na kartě Informace.

#### **NEBO**

Na obrazovce Můj kanál se na kartě Moje odběry v seznamu odebíraných kanálů dotkněte kanálu.

Otevře se obrazovka kanálu s informacemi o kanálu.

Chcete-li si zobrazit nahraná videa, oblíbená videa, aktivity nebo seznamy skladeb, dotkněte se příslušné karty na obrazovce kanálu.

#### Přihlášení k odběru kanálu

1 Otevřete kanál jiného uživatele.

Další informace naleznete v části "Otevření kanálu jiného uživatele" na stránce 318.

- 2 Dotkněte se možnosti Přihlásit se k odběru u horního okraje obrazovky kanálu.
- 3 V dialogu se dotkněte možnosti Veškeré činnosti nebo Pouze nahraná videa.

Vybraná možnost určuje, jaká karta se otevře, když otevřete obrazovku kanálu.

Ve na obrazovce Můj kanál můžete na kartě Odběry zobrazit seznam kanálů, které odebíráte (a dotykem libovolný kanál otevřít).

Pokud jste již přihlášeni k odběru kanálu, možnost **Přihlásit se k odběru** se změní na možnost **Zrušit odběr** v horní části obrazovky kanálu.

## Změna nastavení aplikace YouTube

V telefonu můžete měnit následující nastavení aplikace YouTube.

Chcete-li změnit nastavení aplikace YouTube, stiskněte tlačítko Menu a dotkněte se možnosti Nastavení.

Video ve vysoké kvalitě v mobilu Tuto možnost zaškrtněte, pokud chcete při připojení k mobilní síti ve výchozím nastavení přehrávat videa ve vysoké kvalitě. Když jste připojeni k síti Wi-Fi, nemá toto nastavení žádný vliv a videa se otevírají vždy ve vysoké kvalitě.

**Velikost písma titulků** Otevře se dialogové okno, ve kterém můžete nastavit preferovanou velikost textu při zobrazení titulků ve videích.

**Vymazat historii vyhledávání** Pomocí této možnosti můžete vymazat záznamy o tom, které výsledky vyhledávání videí jste v minulosti vybrali. V dalších vyhledáváních videí YouTube se vám pak již nebudou zobrazovat jako návrhy.

**Filtr Bezpečné vyhledávání** Otevře dialogové okno, ve kterém můžete nastavit, zda chcete při vyhledávání videí některé výsledky blokovat pomocí filtru Bezpečné vyhledávání Google: neblokovat žádné výsledky (vypnuto), blokovat explicitní nebo urážlivá videa (střední), nebo blokovat explicitní nebo urážlivý text i videa (přísné).

Nápověda V prohlížeči se otevře Centrum nápovědy YouTube.

**Zpětná vazba** V prohlížeči se otevře formulář zpětné vazby služby YouTube.

Smluvní podmínky a zásady ochrany osobních údajů pro mobily Zobrazí se smluvní podmínky a zásady ochrany osobních údajů služeb YouTube a Google.

**Verze aplikace** Verze aplikace YouTube nainstalovaná v telefonu.

# Hudba

Aplikace Hudba slouží k uspořádání a poslechu hudby a jiných zvukových souborů, které přenesete z počítače na kartu SD nebo do úložiště USB.

## V této sekci

"Přenesení hudebních souborů do telefonu" na stránce 322 "Otevření aplikace Hudba a práce s knihovnou" na stránce 323 "Přehrávání hudby" na stránce 325 "Práce se seznamem stop" na stránce 328

## Přenesení hudebních souborů do telefonu

Aplikace Hudba přehrává audio soubory, které jsou uloženy na kartě SD nebo v úložišti USB v telefonu (podle modelu telefonu). Před otevřením aplikace Hudba tedy zkopírujte audio soubory z počítače.

Aplikace Hudba podporuje velké množství formátů zvukových souborů, takže můžete přehrávat hudbu, kterou si koupíte v internetových obchodech, zkopírujete ze své sbírky disků CD apod.

Aplikace podporuje zvukové soubory v mnoha formátech, včetně formátu MP3, M4A (formát aplikace iTunes AAC, bez ochrany DRM), AMR, MIDI a OGG Vorbis.

#### Kopírování hudebních souborů z počítače

 Připojte telefon k počítači pomocí kabelu USB a připojte kartu SD nebo úložiště USB.

Další informace naleznete v části "Připojení k počítači prostřednictvím rozhraní USB" na stránce 72.

- 2 Chcete-li zvukové soubory uspořádat, můžete prostřednictvím počítače vytvořit složku hudby na nejvyšší úrovni karty SD nebo úložiště USB.
- 3 Prostřednictvím počítače zkopírujte hudbu a jiné zvukové soubory do složky, kterou jste vytvořili.

Hudební soubory můžete uspořádat pomocí podsložek. Nebo můžete zvukové soubory jednoduše zkopírovat do nejvyšší úrovně karty SD nebo úložiště USB.

Je-li k hudebním souborům připojen obrázek ve formátu JPEG, přejmenujte soubor obrázku na název albumart.jpg a uložte jej do stejné složky jako hudební soubory.

- 4 Pokud jste vytvořili seznamy stop, vytvořte pro ně podsložku ve složce hudby a do vytvořené podsložky zkopírujte seznamy stop.
- 5 Odpojte kartu SD nebo úložiště USB od počítače a odpojte telefon.

**Upozornění** Odpojte zařízení USB podle pokynů počítače a dalších pokynů v části "Připojení k počítači prostřednictvím rozhraní USB" na stránce 72, abyste předešli ztrátě informací.

## Otevření aplikace Hudba a práce s knihovnou

Po zkopírování hudby na kartu SD nebo do úložiště USB, jak je popsáno v části "Přenesení hudebních souborů do telefonu" na stránce 322, nebo stažení hudby z jiného zdroje můžete otevřít aplikaci Hudba a zobrazit knihovnu hudebních souborů uspořádaných jedním ze čtyř způsobů.

#### Otevření aplikace Hudba a zobrazení hudební knihovny

Dotkněte se ikony Hudba ove funkci Spouštěč nebo na ploše.

Další informace o otevírání a přepínání aplikací naleznete v části "Otevírání a přepínání aplikací" na stránce 43.

Pokud kopírujete hudbu na kartu SD nebo do úložiště USB, aplikace Hudba na kartě vyhledá hudební soubory a na základě informací o jednotlivých souborech, které jsou uloženy přímo v souborech, vytvoří katalog vaší hudby. To může trvat několik sekund až minut v závislosti na počtu souborů.

Po dokončení katalogu se otevře obrazovka Hudební knihovna s kartami, kterých se můžete dotknout, a uspořádat tak hudební knihovnu podle interpretů, alb, skladeb nebo seznamů stop.

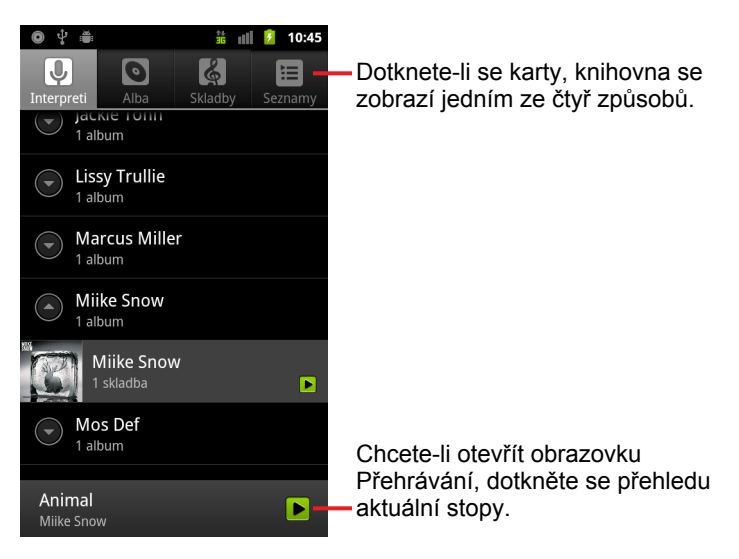

Na hlavní obrazovku Knihovna se z většiny ostatních obrazovek aplikace Hudba můžete vrátit stisknutím tlačítka **Menu** a vybráním možnosti **Knihovna**.

#### Vyhledání hudby v knihovně

- 1 Otevřete hlavní obrazovku Knihovny a stiskněte tlačítko **Hledat**  $\mathbb{Q}$ .
- Začněte psát jméno interpreta, název alba nebo stopy, kterou hledáte.
  V seznamu pod vyhledávacím polem se zobrazí shodné skladby.
- 3 Dotykem shodnou skladbu přehrajete. Nebo se dotkněte shodného alba nebo interpreta a zobrazte seznam souvisejících skladeb.

#### Smazání skladby z karty SD nebo z úložiště USB

 Dotkněte se skladby v seznamu knihovny a podržte ji. V nabídce, která se otevře, se dotkněte možnosti Smazat.

#### NEBO

Na obrazovce Přehrávání stiskněte tlačítko Menu a dotkněte se možnosti Smazat.

Pokud je telefon připojen k počítači, je možné hudební soubory smazat také tak, jak je popsáno v části "Přenesení hudebních souborů do telefonu" na stránce 322.
## Přehrávání hudby

Hudbu můžete poslouchat prostřednictvím vestavěného reproduktoru telefonu, kabelové náhlavní soupravy nebo prostřednictvím bezdrátové stereo náhlavní soupravy Bluetooth, která podporuje profil A2DP. Další informace o náhlavní soupravě dodávané spolu s telefonem naleznete v části "Připojení k zařízením Bluetooth" na stránce 68 a v Uživatelské příručce telefonu.

## Přehrávání hudby

Chcete-li si poslechnout skladbu, dotkněte se jí v knihovně.

NEBO

Při prohlížení seznamu skladeb na albu stiskněte tlačítko Menu a dotkněte se možnosti Přehrát vše.

Otevře se obrazovka Přehrávání a začne se přehrávat skladba, které jste se dotkli, nebo první skladba z alba nebo jiného seznamu stop. Stopy v aktuálním seznamu stop se přehrají v daném pořadí až do konce seznamu stop (pokud nevyberete možnost opakování). Přehrávání skončí teprve když jej zastavíte, i pokud přepnete aplikaci nebo přijmete telefonní hovor.

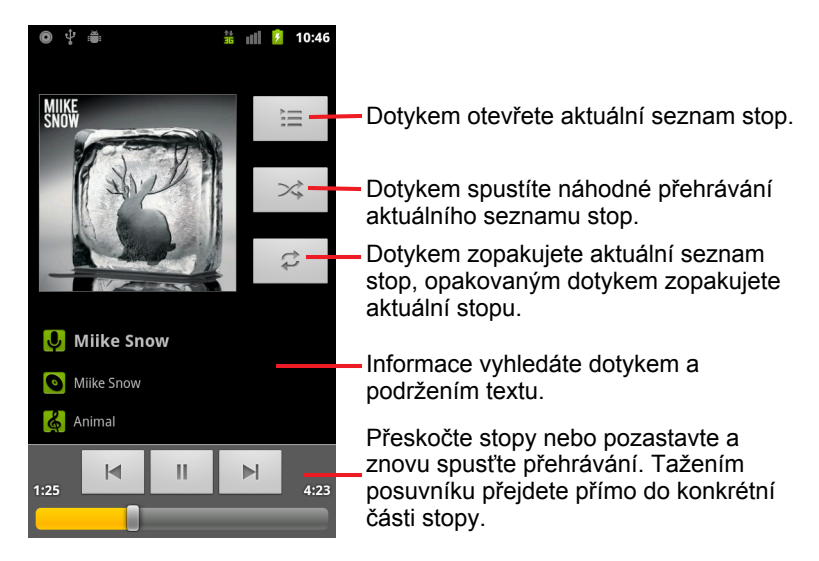

Na obrazovku Přehrávání se z většiny ostatních obrazovek aplikace Hudba můžete vrátit stisknutím tlačítka **Menu**  $\equiv$  a vybráním možnosti **Přehrávání**.

Chcete-li se vrátit na obrazovku Přehrávání z jiných aplikací, otevřete panel Oznámení a dotkněte se oznámení aplikace Hudba. Další informace naleznete v části "Správa oznámení" na stránce 32.

#### Ovládání přehrávání

Obrazovka Přehrávání obsahuje několik ikon, pomocí kterých lze ovládat přehrávání skladeb, alb a seznamů stop:

|    | Dotykem přehrávání pozastavíte.                                                                                 |
|----|----------------------------------------------------------------------------------------------------|
|    | Dotykem přehrávání obnovíte.                                                                                    |
|    | Dotykem přeskočíte na další stopu alba, seznamu stop nebo<br>náhodného přehrávání.                              |
|    | Dotykem přeskočíte na předchozí stopu alba, seznamu stop nebo náhodného přehrávání.                             |
| Ĩ  | Dotykem otevřete aktuální seznam stop.                                                                          |
| ×  | Dotykem přehrajete aktuální seznam stop v režimu náhodného přehrávání (stopy se přehrávají v nahodilém pořadí). |
| tt | Dotykem přepnete režim opakování: Neopakovat, Opakovat seznam stop nebo Opakovat aktuální stopu.                |

#### Ovládání hlasitosti přehrávání

Kromě technik pro nastavení hlasitosti médií popsaných v části "Nastavení zvuku" na stránce 378 můžete hlasitost hudby ovládat také v aplikaci Hudba.

Na telefonu stiskněte tlačítko zvýšení nebo snížení hlasitosti.

Otevře se panel s aktuální hlasitostí médií. Při úpravě hlasitosti se indikátor pohybuje.

Některé náhlavní soupravy mají vlastní ovládání hlasitosti nebo možnost pozastavit a obnovit přehrávání nebo přepnout stopu.

## Přehrávání vlastních stop při náhodném přehrávání všech skladeb

Když zapnete náhodné přehrávání všech skladeb, aplikace Hudba bude přehrávat stopy v nahodilém pořadí, dokud náhodné přehrávání všech skladeb nevypnete.

Aplikace Hudba vytvoří aktuální seznam dvanácti stop náhodně vybraných a začne je přehrávat. Když skončí přehrávání prvních dvanácti stop, přidá aplikace dalších dvanáct a pokračuje v přehrávání.

- Aktuální seznam stop v náhodném přehrávání všech skladeb zobrazíte tím, že se dotknete ikony Seznam stop na obrazovce Přehrávání.
   Další informace naleznete v části "Práce se seznamem stop" na stránce 328.
- Chcete-li přidat stopu na konec seznamu stop náhodného přehrávání všech skladeb, dotkněte se názvu stopy v knihovně a podržte jej. V nabídce, která se otevře, se dotkněte možnosti Přidat do seznamu stop a možnosti Aktuální seznam stop.

Stopa se přidá na konec seznamu stop náhodného přehrávání všech skladeb.

Chcete-li zastavit náhodné přehrávání všech skladeb, stiskněte tlačítko
 Menu a dotkněte se možnosti Vypnout náhodné přehrávání všeho.

## Použití skladby jako vyzváněcího tónu

Místo vyzváněcích tónů dodaných spolu s telefonem můžete jako vyzváněcí tón použít některou ze skladeb.

Dotkněte se skladby v seznamu knihovny a podržte ji. V nabídce, která se otevře, se dotkněte možnosti Použít jako vyzváněcí tón telefonu.

#### **NEBO**

Na obrazovce Přehrávání stiskněte tlačítko Menu a dotkněte se možnosti Použít jako vyzváněcí tón.

Podrobné informace o zobrazení a nastavení vyzváněcího tónu telefonu pomocí aplikace Nastavení naleznete v části "Nastavení zvuku" na stránce 378.

## Práce se seznamem stop

Chcete-li uspořádat hudební soubory do seznamů skladeb, které lze přehrávat v nastaveném pořadí nebo náhodně, můžete vytvořit seznam stop.

#### Vytvoření seznamu videí

- 1 Při prohlížení seznamu stop v knihovně se dotkněte první skladby, kterou chcete přidat do nového seznamu stop, a podržte ji.
- 2 Dotkněte se možnosti Přidat do seznamu stop.
- Dotkněte se možnosti Nové.
- 4 Zadejte název a dotkněte se tlačítka Uložit.

Nový seznam stop se přidá do Knihovny seznamů stop.

Chcete-li skladbu, která se přehrává na obrazovce Přehrávání, přidat do seznamu stop jako první skladbu, stiskněte tlačítko Menu a dotkněte se možnosti Přidat do seznamu stop. Nebo se dotkněte možnosti Uložit jako seznam stop a uložte všechny skladby v albu, které přehráváte, jako seznam stop.

#### Přidání skladby do seznamu stop

- 1 Při prohlížení seznamu stop v Knihovně se dotkněte skladby, kterou chcete přidat do seznamu stop, a podržte ji.
- 2 Dotkněte se možnosti Přidat do seznamu stop.
- 3 Dotkněte se názvu seznamu stop, do kterého chcete skladbu přidat.

Skladba se přidá do seznamu stop.

Chcete-li do seznamu stop přidat skladbu, která se přehrává na obrazovce Přehrávání, stiskněte tlačítko **Menu** 📃 a dotkněte se možnosti Přidat do seznamu stop.

#### Změna uspořádání skladeb v seznamu stop

V Knihovně seznamů stop dotykem otevřete seznam skladeb.

Chcete-li otevřít aktuálně přehrávaný seznam stop, dotkněte se ikony Seznam stop v okně Přehrávání.

2 Přetažením skladby nahoru nebo dolů změníte pořadí sklady v seznamu stop.

#### Odebrání skladby ze seznamu stop

- 1 Otevřete seznam stop.
- 2 Dotkněte se skladby a podržte ji a poté se dotkněte možnosti Odstranit ze seznamu stop. Chcete-li ze seznamu stop odstranit všechny skladby, stiskněte tlačítko Menu ≡ a dotkněte se možnosti Vymazat seznam stop.

Skladba nebude vymazána z telefonu ani z jiných seznamů stop, bude pouze odebrána ze seznamu stop, se kterým pracujete.

#### Přejmenování nebo smazání seznamu stop

- 1 Otevřete Knihovnu seznamů stop.
- 2 Dotkněte se seznamu stop a podržte jej. V nabídce, která se otevře, se dotkněte možnosti Přejmenovat nebo Smazat.

Seznam stop Nedávno přidané nelze smazat ani přejmenovat.

Smazáním seznamu stop nedojde k poškození skladeb.

#### Vytváření seznamů stop v počítači

Seznamy stop, které budete používat v aplikaci Hudba, můžete vytvořit v počítači. Aplikace Hudba dokáže pracovat se soubory seznamů stop ve formátech M3U, WPL a PLS. Seznamy stop můžete zkopírovat na kartu SD nebo do úložiště USB stejným způsobem jako skladby, jak je popsáno v části "Přenesení hudebních souborů do telefonu" na stránce 322. Nejlepší je vytvořit pro seznamy stop ve složce s hudbou podsložku.

Nemáte-li v počítači aplikaci, ve které lze vytvořit seznamy stop, můžete vytvořit seznam stop v textovém editoru podle následujícího postupu:

- Název každého hudebního souboru, který bude uveden v seznamu stop, zadejte na samostatný řádek.
- Použijte názvy hudebních souborů zobrazených v počítači. Při zobrazení seznamu stop aplikace Hudba ignoruje všechno kromě názvů stop.
- Uložte soubor s příponou M3U.

# Zprávy a počasí

Na plochu si můžete umístit widget Zprávy a počasí a získat přístup k celé aplikaci, která umožňuje prohlížení předpovědi počasí a hlavních zpráv.

## V této sekci

"Prohlížení zpráv a předpovědi počasí" na stránce 332 "Změna nastavení Zpráv a počasí" na stránce 335

## Prohlížení zpráv a předpovědi počasí

Aplikace Zprávy a počasí nabízí předpověď počasí a zprávy o běžných tématech. Zobrazovaná témata zpráv si můžete rovněž personalizovat.

Souhrn těchto informací se zobrazí ve widgetu Zprávy a počasí, který si můžete přidat na plochu. Podrobně si je pak můžete prohlédnout v aplikaci Zprávy a počasí.

## Otevření aplikace Zprávy a počasí

Dotkněte se sekce zpráv nebo počasí ve widgetu Zprávy a počasí na ploše, nebo se dotkněte příslušné ikony malikaci Spouštěč.

Další informace o práci s widgety naleznete v části "Personalizace plochy" na stránce 46. Na plochu si můžete umístit více widgetů Zprávy a počasí a každý z nich nastavit tak, aby se v něm zobrazovaly pouze zprávy, pouze počasí, nebo obojí.

Další informace o otevírání a přepínání aplikací naleznete v části "Otevírání a přepínání aplikací" na stránce 43.

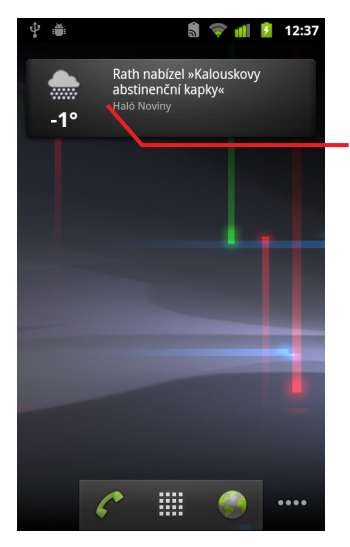

Chcete-li, aby se po otevření aplikace Zprávy a počasí zobrazil souhrn předpovědi počasí, dotkněte se ve widgetu Zprávy a počasí sekce počasí. Chcete-li otevřít seznam hlavních zpráv, dotkněte se ve widgetu sekce zpráv.

## Zobrazení informací o zprávách a počasí

Když otevřete aplikaci Zprávy a počasí, zobrazí se souhrn předpovědi počasí nebo hlavních zpráv.

V posuvném seznamu karet v horní části obrazovky se dotkněte příslušné karty, podle toho, chcete-li zobrazit předpověď počasí nebo kategorie hlavních zpráv. Mezi kategoriemi zpráv můžete přecházet také posouváním prstu po obrazovce doleva nebo doprava.

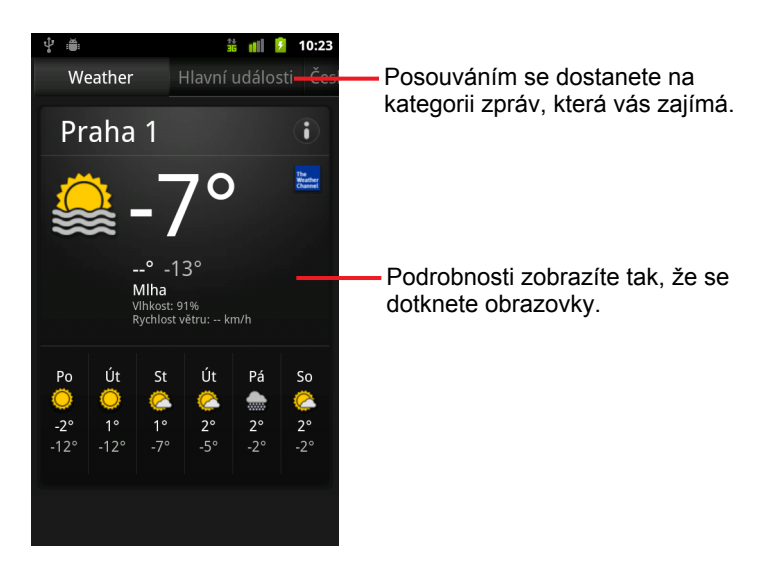

 Chcete-li zobrazit podrobnější předpověď počasí, dotkněte se obrazovky se souhrnnými informacemi o počasí.

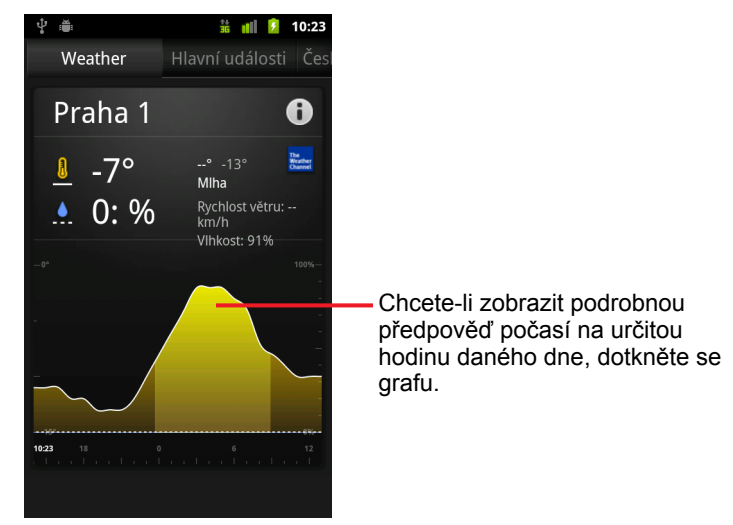

Chcete-li zobrazit podrobnou předpověď po jednotlivých hodinách, dotkněte se příslušného času na grafu předpovědi počasí.

Chcete-li si přečíst některou ze zpráv, dotkněte se jejího nadpisu.

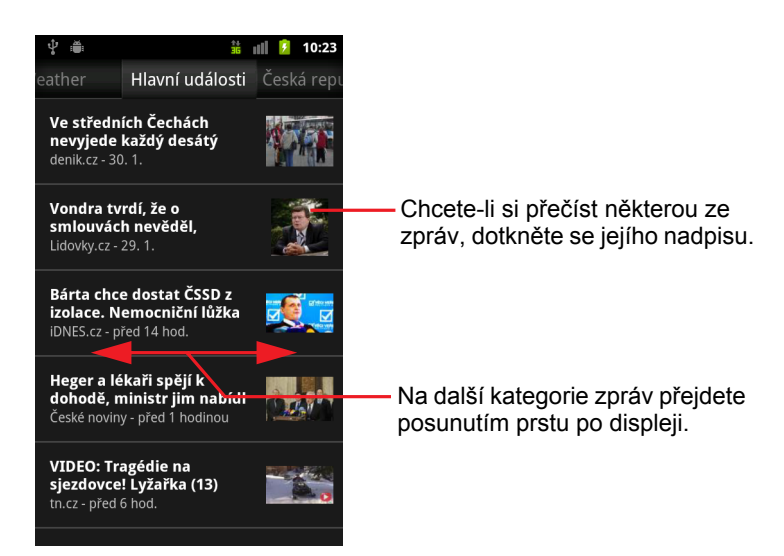

- Na další kategorie zpráv přejdete posunutím prstu po displeji.
- Nejnovější informace zobrazíte tak, že během prohlížení předpovědi počasí nebo hlavních zpráv stisknete tlačítko Menu a dotknete se možnosti Aktualizovat.

## Změna nastavení Zpráv a počasí

V aplikaci Zprávy a počasí můžete nakonfigurovat celou řadu nastavení.

Zobrazení widgetu Zprávy a počasí a zobrazení Hodin závisí také na konfiguraci polohy a souvisejících nastavení.

## Nastavení aplikace Zprávy a počasí

**Nastavení služby Weather** Další informace naleznete v části "Nastavení služby Weather" na stránce 335.

**Nastavení Zpráv** Další informace naleznete v části "Nastavení Zpráv" na stránce 335.

**Nastavení aktualizace** Další informace naleznete v části "Nastavení aktualizace" na stránce 336.

**Verze aplikace** Zobrazí, jaká verze aplikace Zprávy a počasí je v telefonu nainstalována.

## Nastavení služby Weather

**Použít moji polohu** Zaškrtněte, chcete-li při zobrazování předpovědi počasí použít k určení polohy službu zjišťování polohy telefonu. Zrušte zaškrtnutí, chcete-li svou polohu nastavit ručně pomocí možnosti **Nastavit místo**.

**Nastavit místo** Když není zaškrtnuta možnost **Použít moji polohu**, dotkněte se této možnosti a zadejte město nebo poštovní směrovací číslo, podle kterého chcete předpověď počasí zobrazit.

**Stupně Celsia** Zaškrtněte, chcete-li, aby se informace o teplotách zobrazovaly ve stupních Celsia místo stupňů Fahrenheita.

## Nastavení Zpráv

**Vyberte témata zpráv** Otevře obrazovku, na níž můžete zvolit kategorie zpráv, které budou zobrazeny v posuvném seznamu karet v aplikaci Zprávy a počasí. Můžete také zadat specifické téma, například "solární energie" nebo "Olympijské hry". Stačí se dotknout možnosti **Vlastní téma**.

**Smluvní podmínky služby Zprávy** Otevře obrazovku s podrobnostmi o smluvních podmínkách služby Zprávy Google.

**Předběžně načítat články** Zaškrtněte, chcete-li články stáhnout. Budou se otevírat rychleji a budete si je moci prohlížet i bez připojení k datovým službám. Předběžné načítání článků zvyšuje výkon, ale je při něm využíváno větší množství dat a baterii bude potřeba dobít dříve než obvykle.

**Předběžně načítat obrázky** Zaškrtněte, chcete-li, aby se při stahování nadpisů předběžně načítaly k textu zpráv i obrázky. Předběžné načítání obrázků zvyšuje výkon, ale je při něm využíváno větší množství dat a baterii bude potřeba dobít dříve než obvykle. Toto nastavení je dostupné pouze v případě, že je zaškrtnuta možnost **Předběžně načítat články**.

## Nastavení aktualizace

Tato nastavení určují, jak často se budou informace ve widgetu Zprávy a počasí aktualizovat. Funkci **Automatická aktualizace** můžete zapnout nebo vypnout nejen v těchto nastaveních, ale také přidáním nebo odebráním widgetu Zprávy a počasí z plochy. Více informací o práci s widgety naleznete v části "Personalizace plochy" na stránce 46.

Automatická aktualizace Zaškrtněte, chcete-li, aby se informace ve widgetu Zprávy a počasí aktualizovaly automaticky. Frekvenci aktualizace lze nastavit pomocí možnosti Interval aktualizace. Zrušte zaškrtnutí, chcete-li, aby se informace ve widgetu Zprávy a počastí aktualizovaly jen tehdy, když stisknete tlačítko Menu a dotknete se možnosti Aktualizovat. Aby automatické aktualizace fungovaly, musíte mít také v aplikaci Nastavení zapnutou možnost Data na pozadí. Další informace naleznete v části "Nastavení účtů a synchronizace" na stránce 386.

**Interval obnovení** Otevře dialog, v němž můžete nastavit, jak často se zprávy a předpověď počasí budou automaticky aktualizovat, jestliže je zaškrtnutá možnost **Automatická aktualizace**. Častější aktualizace umožní přístup k nejnovějším informacím, ale zvýší množství přenášených dat a sníží výdrž baterie.

**Stav aktualizace** Zobrazí datum a čas poslední aktualizace a nejbližší plánovanou aktualizaci zpráv a informací o počasí.

## Hodiny

Aplikace Hodiny zobrazuje kromě data a času také informace o počasí a o telefonu. Díky této aplikaci můžete telefon použít také jako budík.

Aplikace Hodiny je určena k použití se stolním dokem. Funguje však i bez doku.

## V této sekci

"Zobrazení data, času a dalších informací" na stránce 338 "Nastavení budíků" na stránce 340 "Změna nastavení budíků v aplikaci Hodiny" na stránce 342

## Zobrazení data, času a dalších informací

V aplikaci Hodiny můžete kromě aktuálního data a času současně sledovat i další informace.

## Otevření aplikace Hodiny

Vložte telefon do stolního doku.

NEBO

Na ploše nebo v aplikaci Spouštěč se dotkněte ikony Hodin Y

Další informace o otevírání a přepínání aplikací naleznete v části "Otevírání a přepínání aplikací" na stránce 43.

Otevře se aplikace Hodiny a na tapetě plochy se zobrazí datum, čas, místní počasí a další užitečné informace.

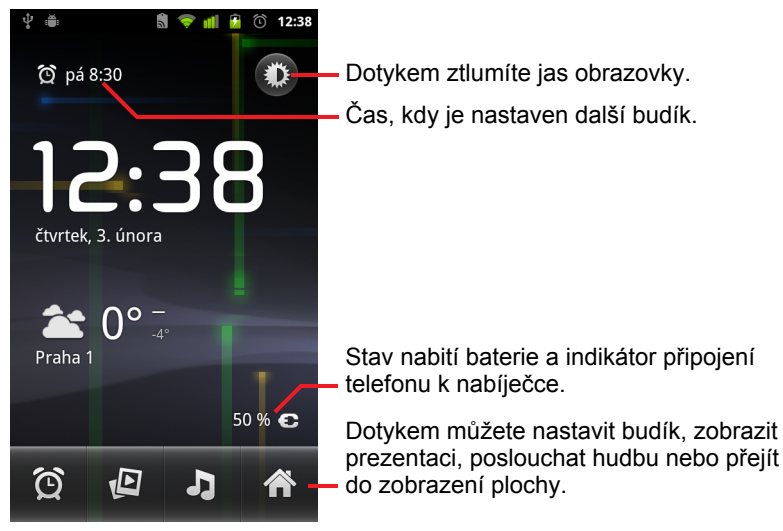

Aplikace Hodiny se po několika minutách přepne do režimu spořiče obrazovky a zobrazení data a času se na obrazovce telefonu začne pohybovat. Chcete-li telefon opět probudit, dotkněte se obrazovky nebo některého tlačítka telefonu.

Chcete-li se vrátit na plochu, dotkněte se v dolní části obrazovky Hodin ikony plochy A.

#### Sledování prezentace

Namísto zobrazení data a času si můžete přehrát prezentaci obrázků z alb v Galerii.

- Na obrazovce Hodin se dole dotkněte ikony Prezentace 1.
- Chcete-li přehrávání ukončit, stiskněte tlačítko Zpět <-.</p>

#### Přehrávání hudby

Při zobrazení Hodin můžete přehrávat hudbu. Máte-li stolní dok, přenáší se hudba pomocí zvukového konektoru doku. Pomocí stereofonního zvukového kabelu, který je dodáván s dokem, tak můžete hudbu z telefonu přehrávat v externím stereofonním zařízení.

Na obrazovce Hodin se dole dotkněte ikony Hudba Ja

Otevře se aplikace Hudba, v níž můžete vybrat hudbu, kterou chcete přehrát. Další informace naleznete v části "Hudba" na stránce 321. Při přehrávání hudby se můžete vrátit do Hodin, nebo používat jinou aplikaci.

## Ztlumení jasu zobrazení Hodin

- Chcete-li telefon použít jako hodiny na nočním stolku, můžete nastavit velmi slabý jas obrazovky. Dotkněte se ikony Ztlumení na jas hodin se ztlumí.
- Chcete-li obnovit původní jas, dotkněte se opět ikony Ztlumení Není-li ikona Ztlumení zobrazena, stiskněte a podržte tlačítko Plocha a dotkněte se ikony Hodin. Hodiny se zobrazí s normálním jasem.

## Změna nastavení zvuku ve stolním doku

Při prvním vložení telefonu do stolního doku se zobrazí dialog s dotazem, zda chcete hudbu a další zvuky přehrávat prostřednictvím konektoru zvukového výstupu na doku. Zadané nastavení se použije jen na dok, který právě používáte (pro různé doky je možné mít různá nastavení).

Stiskněte tlačítko Menu a dotkněte se možnosti Nastavení doku.

Otevřou se Nastavení doku, která jsou popsána v části "Nastavení zvuku" na stránce 378.

## Nastavení budíků

Chcete-li nastavit budík, můžete upravit některý existující, nebo přidat nový.

## Nastavení budíku

1 V zobrazení Hodin se dole dotkněte ikony Budík 🕑.

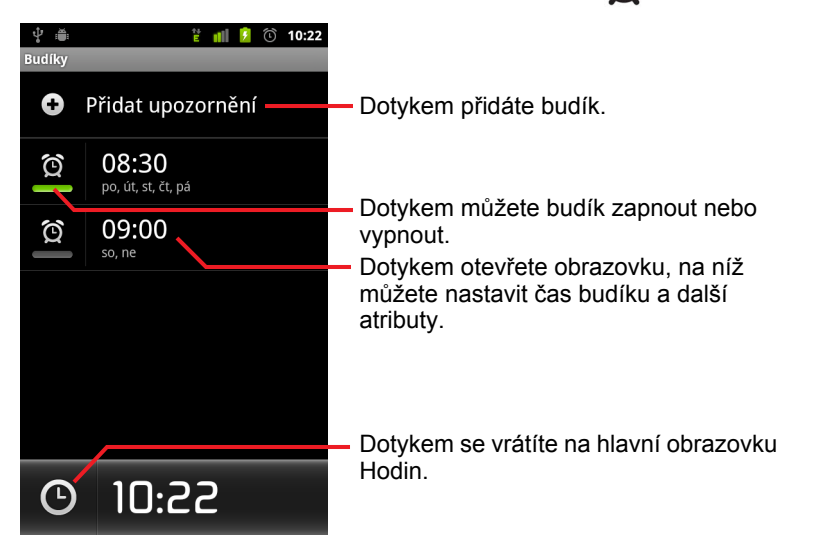

- 2 Chcete-li budík zapnout nebo vypnout, dotkněte se ikony Over vedle něj. Nastavené budíky jsou zeleně podtrženy.
- 3 Chcete-li změnit čas a další atributy existujícího budíku, dotkněte se jej. Chcete-li přidat nový budík, dotkněte se možnosti Přidat budík.

Je-li zobrazena hlavní obrazovka Hodin a chcete přidat nový budík, stiskněte tlačítko **Menu**  $\equiv$  a dotkněte se možnosti **Přidat budík**.

| · 맛 :플: È ffl ͡<br>Nastavit upozornění                       | ① 10:22                                                                                                    |
|--------------------------------------------------------------|----------------------------------------------------------------------------------------------------|
| Zapnout budík                                                |                                                                                                    |
| <b>Čas</b><br>10:22                                          |                                                                                                    |
| <b>Opakovat</b><br><sub>Nikdy</sub>                          |                                                                                                    |
| <b>Vyzváněcí tón</b><br>Výchozí vyzváněcí tón (Ringing Alarm |                                                                                                    |
| Vibrace                                                      | <ul> <li>Image: A start of the start of the start of</li></ul> |
| Štítek                                                       |                                                                                                    |
|                                                              |                                                                                                    |
| Hotovo Vrátit zpět                                           | Smazat                                                                                                    |

4 Čas budíku nastavíte tak, že se dotknete možnosti Čas.

V zobrazeném dialogu můžete změnit čas budíku pomocí tlačítek + nebo - a AM nebo PM. Také se můžete dotknout času a požadovaný čas napsat.

5 Vyzváněcí tón budíku zvolíte tak, že se dotknete možnosti Vyzváněcí tón.

Můžete vybrat vyzváněcí tón, který je dodán s telefonem, nebo některý z tónů, které jste uložili jako vyzváněcí pomocí aplikace Hudba. Další informace naleznete v části "Použití skladby jako vyzváněcího tónu" na stránce 327.

Vybraný vyzváněcí tón se krátce přehraje.

- 6 Pokud chcete, aby telefon při přehrávání vyzváněcího tónu zároveň vibroval, dotkněte se možnosti Vibrace.
- 7 Chcete-li nastavit dny, kdy má budík zvonit, dotkněte se možnosti Opakovat.

Pokud opakování nenastavíte, zazvoní budík pouze jednou.

- 8 Chcete-li zadat název budíku, dotkněte se možnosti Štítek.
- 9 Po dokončení se dotkněte tlačítka **Hotovo**.

Až nastane čas, který jste nastavili, budík zazvoní.

10 Stisknutím tlačítka Zpět <- se vrátíte na hlavní obrazovku Hodin.

## Změna nastavení budíků v aplikaci Hodiny

U nastavených budíků lze změnit celou řadu nastavení.

V aplikaci Nastavení můžete také změnit, jak chcete v Hodinách zobrazovat časy. Další informace naleznete v části "Nastavení data a času" na stránce 396.

Chcete-li změnit nastavení budíku, dotkněte se ikony budíku Q, která se nachází v dolní části obrazovky Hodin. Otevře se obrazovka Budíky. Dotkněte se možnosti Nastavení.

**Budík v tichém režimu** Zaškrtnete-li tuto možnost, budíky se přehrají i v případě, že se telefon nachází v Tichém režimu.

Hlasitost budíku Otevře dialog, v němž můžete nastavit hlasitost budíků.

**Doba odložení** Otevře dialog, v němž můžete nastavit dobu mezi dvěma přehráními budíku.

**Chování postranních tlačítek** Otevře dialog, v němž můžete nastavit, co se stane, když při přehrávání budíku stisknete tlačítko **Zvýšení / Snížení hlasitosti**. Tlačítko můžete nastavit tak, aby nemělo žádnou funkci, aby budík odložilo, nebo aby jej ukončilo.

## Na cestě

Aplikace Na cestě nabízí přístup k aplikacím, které jsou nejužitečnější při řízení, jedním dotykem tlačítka.

Aplikace Na cestě je navržena pro fungování společně s autoadaptérem, lze ji však používat i bez něj.

## V této sekci

"Otevření aplikace Na cestě" na stránce 344 "Personalizace aplikace Na cestě" na stránce 346 "Spuštění aplikace Na cestě pomocí zařízení Bluetooth" na stránce 349 "Změna nastavení aplikace Na cestě" na stránce 350

## Otevření aplikace Na cestě

Aplikaci Na cestě je možné používat bez ohledu na to, zda máte autoadaptér či nikoli.

#### Otevření aplikace Na cestě

Vložte telefon do autoadaptéru.

NEBO

 Umístěte telefon do blízkosti zařízení Bluetooth, které jste nakonfigurovali ke spuštění aplikace Na cestě.

Další informace naleznete v části "Spuštění aplikace Na cestě pomocí zařízení Bluetooth" na stránce 349.

#### **NEBO**

Dotkněte se ikony Na cestě i ve spouštěči nebo na ploše.

Další informace naleznete v části "Otevírání a přepínání aplikací" na stránce 43.

Otevře se aplikace Na cestě s velkými tlačítky, která umožňují přístup k aplikacím Navigace, Hlasové vyhledávání, Kontakty a dalším funkcím, které jsou užitečné při řízení.

Aplikace Na cestě také přepne telefon do režimu V autě. To znamená, že po stisknutí tlačítka Domů se vrátíte do aplikace Na cestě, nikoliv na plochu. Chcete-li získat přístup k dalším aplikacím, použijte tlačítko **Ukončit režim V autě**.

Pokud nemáte k dispozici navigaci Google pro oblast, kde se nacházíte, nebo pokud telefon nemůže navázat spojení se satelity GPS, je tlačítko **Navigace** nahrazeno tlačítkem **Trasy**.

 Další obrazovky aplikace Na cestě otevřete tím, že se dotknete malé šipky (nebo posunem).

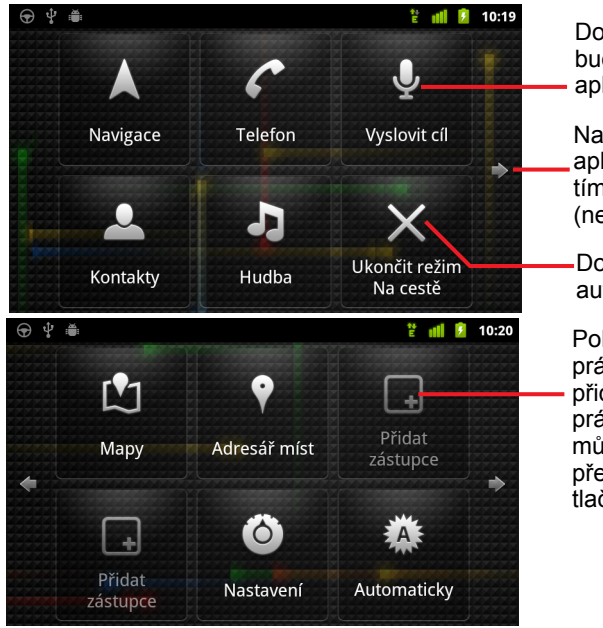

Dotkněte se tlačítka a budete mít přístup k této aplikaci či službě při řízení.

Na další obrazovky aplikace Na cestě přepnete tím, že se dotknete šipky (nebo posunem).

Dotykem ukončíte režim V autě.

Pokud se dotknete prázdného místa, můžete přidat tlačítko zástupce. Do prázdného místa také můžete přetažením přesunout existující tlačítko.

Na obrazovkách aplikace Na cestě můžete přidávat nebo přesouvat zástupce, změnit tapetu a konfigurovat další nastavení aplikace Na cestě. Další informace naleznete v částech "Personalizace aplikace Na cestě" na stránce 346 a "Změna nastavení aplikace Na cestě" na stránce 350.

Informace o Mapách (včetně navigace) naleznete v části "Mapy, Navigace, Adresář míst a Latitude" na stránce 261.

Informace o hlasovém vyhledávání naleznete v části "Vyhledávání pomocí textu nebo hlasových povelů" na stránce 99.

Informace o práci s kontakty naleznete v části "Kontakty" na stránce 113.

Další informace o poslechu hudby naleznete v části "Hudba" na stránce 321.

## Personalizace aplikace Na cestě

Do prázdných míst na obrazovkách aplikace Na cestě můžete přidat vlastní zástupce. Zástupce lze také přesunout nebo smazat. Aplikaci Na cestě lze dále personalizovat pomocí tlačítek Jas a Nastavení (ve výchozím nastavení jsou umístěna na druhé obrazovce aplikace Na cestě). Tyto možnosti jsou popsány v této části a v části "Změna nastavení aplikace Na cestě" na stránce 350.

#### Přidání zástupce

- 1 Dotkněte se tlačítka **Přidat zástupce**.
- 2 Dotkněte se typu zástupce, který chcete přidat.
  - Dotknete-li se možnosti **Aplikace do auta**, zobrazí se seznam aplikací, které jsou užitečné na cestách.
  - Ostatní aplikace zobrazíte tak, že se dotknete možnosti Jiné aplikace.
  - Pokud chcete zobrazit seznam kontaktů, dotkněte se možnosti Přímé vytáčení.
  - Chcete-li zadat adresu cílového místa a preferovaný způsob cestování, dotkněte se možnosti Trasy a navigace. Další informace o Mapách (včetně navigace) naleznete v části "Mapy, Navigace, Adresář míst a Latitude" na stránce 261.

## Přesunutí zástupce

Přetáhněte zástupce na volné místo na stejné nebo jiné obrazovce.

#### Smazání zástupce

- 1 Dotkněte se zástupce a podržte jej.
- 2 Přetáhněte zástupce do koše, který se zobrazí v dolní části obrazovky.
- 3 Jakmile se koš zbarví červeně, zástupce pusťte.

## Změna barvy tlačítek aplikace Na cestě

1 Dotkněte se tlačítka Nastavení ()

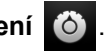

Ve výchozím nastavení je toto tlačítko umístěno nalevo na druhé obrazovce aplikace Na cestě.

- 2 Dotkněte se možnosti Barva ikon.
- 3 Dotkněte se požadované barvy. Také se můžete dotknout vzorníku barev Vlastní barva a otevřít tak dialogové okno, ve kterém můžete vybrat vlastní barvu a sytost.
- 4 Dotkněte se tlačítka OK.

#### Změna tapety aplikace Na cestě

Ve výchozím nastavení používá aplikace Na cestě pro pozadí stejnou tapetu, jakou máte nastavenou na ploše. Pro aplikaci Na cestě však můžete vybrat odlišnou tapetu.

- Dotkněte se tlačítka Nastavení 1
- Dotkněte se možnosti Tapeta.
- 3 Dotkněte se možnosti Stejná jako na ploše nebo Vybrat z galerie.
- 4 Dotkněte se fotografie v galerii a pak se dotkněte možnosti Nastavit tapetu.

#### Změna nastavení jasu aplikace Na cestě

Chcete-li změnit nastavení podsvícení, dotkněte se tlačítka jasu A a možnosti Automatické. Noc nebo Den.

Ve výchozím nastavení je toto tlačítko umístěno nalevo na druhé obrazovce aplikace Na cestě.

Můžete přepínat mezi těmito třemi režimy podle toho, zda chcete podsvícení nastavit ručně nebo zda necháte telefon přepínat podsvícení automaticky pomocí světelného čidla.

#### Změna nastavení zvuku v autoadaptéru

Když telefon poprvé vložíte do autoadaptéru, zobrazí se dialogové okno s dotazem, zda chcete autoadaptér používat jako hlasitý telefon a zda chcete přehrávat hudbu a další zvuky z reproduktoru autoadaptéru. Zadané nastavení se použije jen na autoadaptér, který právě používáte (pro různé autoadaptéry je možné mít různá nastavení).

Tato nastavení jsou k dispozici pouze v případě, že telefon autoadaptér podporuje.

- 1 Dotkněte se tlačítka Nastavení 🙆
- 2 Dotkněte se tlačítka Nastavení zařízení Android.
- 3 Dotkněte se tlačítka **Dokovací stanice**.

## Spuštění aplikace Na cestě pomocí zařízení Bluetooth

Pokud máte v autě zařízení Bluetooth, například reproduktor nebo integrovaný systém hands-free, můžete aplikaci Na cestě nastavit tak, aby se spustila, když zjistí přítomnost tohoto zařízení.

Než můžete zařízení nakonfigurovat, aby spouštělo aplikaci Na cestě, musíte jej nejprve spárovat s telefonem. Postup naleznete v části "Připojení k zařízením Bluetooth" na stránce 68.

## Konfigurace zařízení Bluetooth ke spouštění aplikace Na cestě

- 1 Otevřete aplikaci Na cestě a dotkněte se tlačítka Nastavení
- Dotkněte se možnosti Aplikaci Na cestě spouští rozhraní Bluetooth.
- 3 Zaškrtněte spárovaná zařízení Bluetooth, která mají spustit aplikaci Na cestě, když telefon zjistí jejich přítomnost.

### Konfigurace prodlevy mezi odpojením zařízení a ukončením aplikace Na cestě

Můžete nastavit, jak dlouho po ztrátě připojení k zařízení Bluetooth bude aplikace Na cestě čekat, než se ukončí. Pokud se zařízení, které používáte, vyznačuje slabším signálem, nastavením delší doby pomůžete zabránit tomu, aby se aplikace Na cestě odpojovala předčasně. Pokud se zařízení vyznačuje silným signálem a brání ukončení aplikace Na cestě, když je to už žádoucí, nastavte kratší dobu.

1 Otevřete aplikaci Na cestě a dotkněte se tlačítka Nastavení

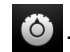

- 2 Dotkněte se možnosti Aplikaci Na cestě spouští rozhraní Bluetooth.
- 3 Dotkněte se možnosti Časový limit.
- 4 Vyberte, jak dlouho po odpojení bude aplikace Na cestě čekat, než se ukončí.

## Změna nastavení aplikace Na cestě

Nakonfigurovat lze celou řadu nastavení aplikace Na cestě, včetně tapety, barvy tlačítek a zařízení Bluetooth, které aplikaci Na cestě spouští automaticky. Tyto a další způsoby personalizace aplikace Na cestě jsou popsány v této části a v částech "Personalizace aplikace Na cestě" na stránce 346 a "Spuštění aplikace Na cestě pomocí zařízení Bluetooth" na stránce 349.

Obrazovku nastavení aplikace Na cestě otevřete tím, že se dotknete tlačítka Nastavení .

Ve výchozím nastavení je toto tlačítko umístěno nalevo na druhé obrazovce aplikace Na cestě.

Vždy zobrazovat odmítnutí odpovědnosti Pokud zaškrtnete toto políčko, při každém spuštění aplikace Na cestě se zobrazí zpráva týkající se bezpečnosti a odmítnutí odpovědnosti.

**Skrýt stavový řádek** Pokud zaškrtnete toto políčko, stavový řádek bude během používání aplikace Na cestě skryt.

**Barva ikon** Další informace naleznete v části "Změna barvy tlačítek aplikace Na cestě" na stránce 347.

**Tapeta** Další informace naleznete v části "Změna tapety aplikace Na cestě" na stránce 347.

**Aplikaci Na cestě spouští rozhraní Bluetooth** Další informace naleznete v části "Spuštění aplikace Na cestě pomocí zařízení Bluetooth" na stránce 349.

**Obnovit výchozí** Otevře dialogové okno, ve kterém lze obnovit všechna výchozí nastavení aplikace Na cestě.

**Nastavení zařízení Android** Otevře nastavení zařízení Android. Další informace naleznete v části "Nastavení" na stránce 369.

## Kalkulačka

Kalkulačka se používá k řešení jednoduchých aritmetických problémů nebo k řešení složitějších rovnic pomocí rozšířených operátorů.

## V této sekci

"Používání Kalkulačky" na stránce 352

## Používání Kalkulačky

Kalkulačka se používá k řešení matematických problémů.

## Otevření a používání Kalkulačky

Dotkněte se ikony Kalkulačka a na ploše nebo v nástroji Spouštěč. Další informace naleznete v části "Otevírání a přepínání aplikací" na stránce 43.

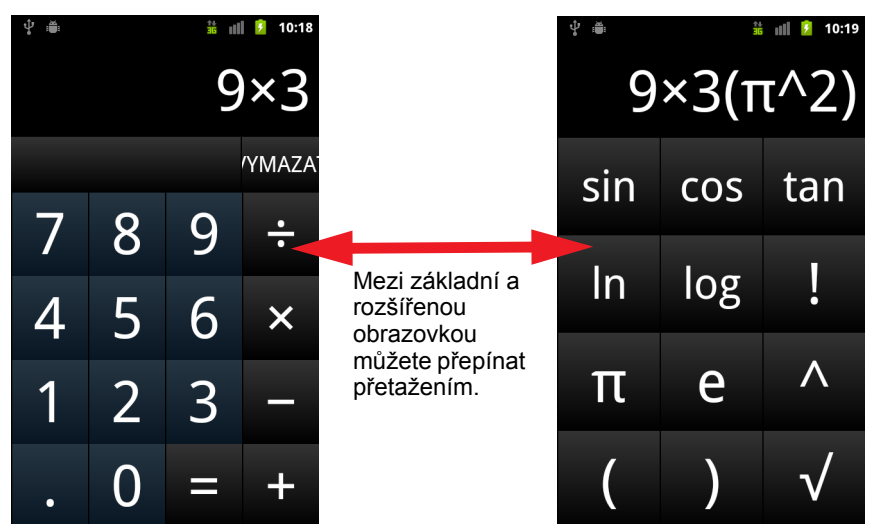

- Na základní obrazovce můžete zadávat číslice a aritmetické operátory.
- Chcete-li otevřít rozšířenou obrazovku, přetáhněte základní obrazovku doleva.
- Chcete-li otevřít nabídku, jejíž pomocí lze kopírovat zadání a zpřístupnit další nástroje, dotkněte se obrazovky Kalkulačky a podržte ji.
- Pokud chcete vymazat naposledy vloženou číslici nebo operátor, dotkněte se tlačítka Vymazat. Pokud chcete vymazat celý displej, dotkněte se a podržte možnost Vymazat.

## Přístup do historie operací

Pokud máte v telefonu trackball nebo podobné zařízení, otáčejte trackballem nahoru nebo dolů a zobrazí se předchozí operace.

Předchozí operace jsou vkládány na displej a lze s nimi pracovat.

Chcete-li vymazat historii, stiskněte tlačítko Menu a dotkněte se možnosti Vymazat historii.

# Štítky

NFC (Near Field Communication) je technologie pro uložení malého množství informací nálepku nebo na jiné malé zařízení, které můžete z blízkosti načíst pomocí čtečky NFC.

Štítky NFC mohou obsahovat adresy URL, fotografie, lokality v mapách, kontakty a mnoho dalších druhů informací.

Umí-li váš telefon načíst štítky NFC, můžete použít aplikaci Štítky k otevírání, používání a organizaci načtených štítků.

## V této sekci

"Načtení štítků" na stránce 354 "Práce se štítky" na stránce 355

## Načtení štítků

Umí-li váš telefon načítat štítky NFC, můžete štítky načíst vždy, když je telefon zapnutý – za předpokladu, že jste v Nastaveních zapnuli funkci NFC (další informace naleznete v části "Bezdrátová připojení a sítě" na stránce 371).

## Načtení štítku

 Odemkněte obrazovku telefonu a umístěte telefon přímo proti štítku. Telefon načte štítek a zobrazí získaný obsah.

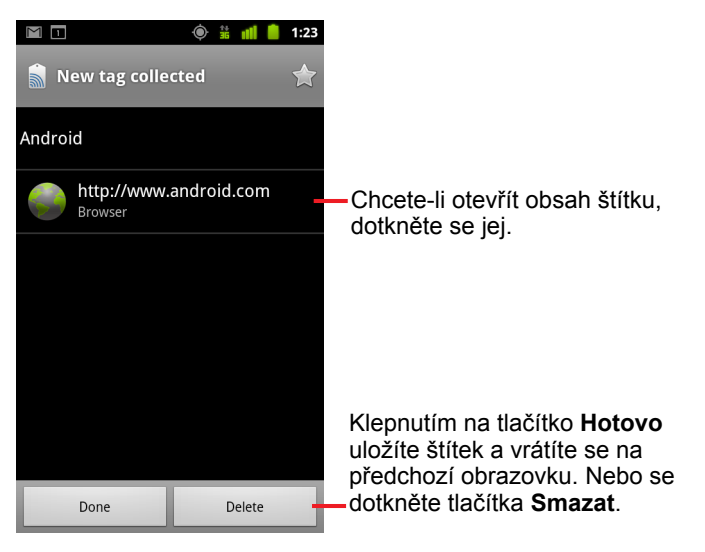

2 Štítek otevřete klepnutím na obsah štítku (tím jej také uložíte do telefonu). Chcete-li štítek uložit nebo smazat a vrátit se na poslední obrazovku, kde jste pracovali, dotkněte se tlačítka Hotovo nebo Smazat.

Dotknete-li se obsahu štítku, otevře se v aplikaci, pro kterou je obsah určen, např. Galerie, Prohlížeč, Mapy, SMS a MMS apod.

## Práce se štítky

S načtenými štítky můžete pracovat v aplikaci Štítky.

## Otevřete aplikaci Štítky a zobrazte načtené štítky.

Dotkněte se ikony Štítky a na ploše nebo v nástroji Spouštěč.

Další informace naleznete v části "Otevírání a přepínání aplikací" na stránce 43.

Otevře se aplikace Štítky se seznamem dříve načtených štítků.

Chcete-li zobrazit seznam obsahující pouze štítky s hvězdičkou, dotkněte se karty Označené hvězdičkou. Nebo chcete-li zobrazit seznam všech štítků, dotkněte se seznamu Štítky.

|                      | 🍥 👬 📶 🧯 1:23      |                                                       |
|----------------------|-------------------|-------------------------------------------------------|
|                      | * -               | <ul> <li>Chcete-li zobrazit seznam štítků,</li> </ul> |
| Tags                 | Starred           | které jste označili hvězdičkou,                       |
| Call 1-650-253-000   | 0                 | dotkněte se seznamu Označené                          |
| 8:56am               |                   | hvězdičkou.                                           |
| Text 1-650-253-000   | 00                |                                                       |
| 8:56am               |                   |                                                       |
| http://www.google    | .com              | -Chcata-li otavřít štítak dotkněta sa                 |
| 8:56am               | _                 | iei.                                                  |
| Google               |                   |                                                       |
| 8:56am               |                   |                                                       |
| Contact info for Joe | e Google Employee |                                                       |
| 8:54am               |                   |                                                       |
|                      |                   |                                                       |
|                      |                   |                                                       |
|                      |                   |                                                       |

## Otevření a práce s načtenými štítky

 Otevřete aplikaci Štítky a dotkněte se štítku v seznamu Štítky nebo v seznamu Označené hvězdičkou.

Na obrazovce se otevře štítek s informacemi o štítku a seznamem obsahu.

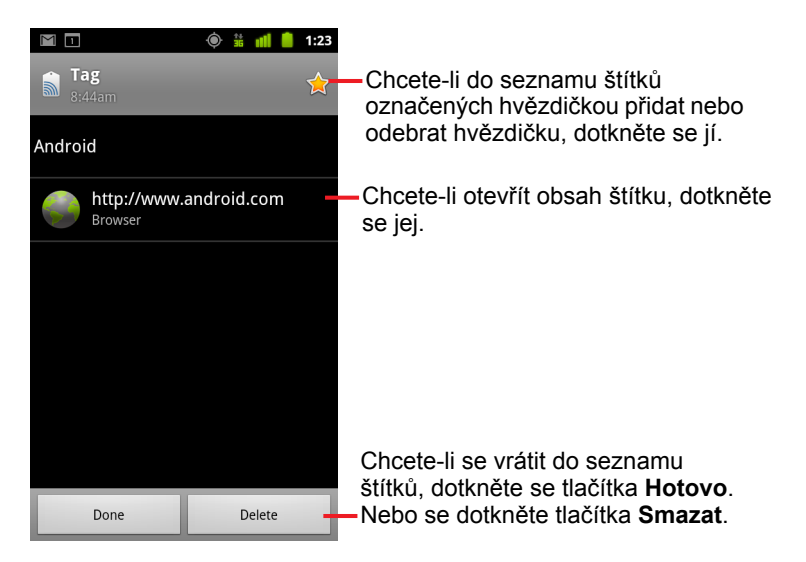

- 2 Chcete-li do seznamu štítků označených hvězdičkou přidat nebo odebrat štítek, dotkněte se hvězdičky štítku.
- 3 Chcete-li otevřít obsah štítku, dotkněte se jej.
- 4 Chcete-li se vrátit do seznamu štítků, dotkněte se tlačítka Hotovo.

### Smazání štítku

- 1 Otevřete aplikaci Štítky a dotkněte se štítku v seznamu Štítky nebo v seznamu Označené hvězdičkou.
- 2 Dotkněte se možnosti Smazat.

## Market

Služba Android Market umožňuje přímý přístup k aplikacím a hrám, které si můžete stáhnout a nainstalovat do telefonu.

## V této sekci

"Otevření aplikace Android Market a vyhledání aplikací" na stránce 358 "Stažení a instalace aplikací" na stránce 361

"Správa stažených aplikací" na stránce 364

# Otevření aplikace Android Market a vyhledání aplikací

Ve službě Android Market můžete procházet a vyhledávat placené i bezplatné aplikace.

## Otevření služby Android Market

Dotkněte se ikony Market we spouštěči nebo na ploše.

Další informace naleznete v části "Otevírání a přepínání aplikací" na stránce 43.

Aplikaci Market můžete otevřít také tím, že se dotknete widgetu Market, pokud jej máte na ploše (viz "Personalizace plochy" na stránce 46).

Když aplikaci Android Market otevřete poprvé, je potřeba přečíst a přijmout smluvní podmínky.

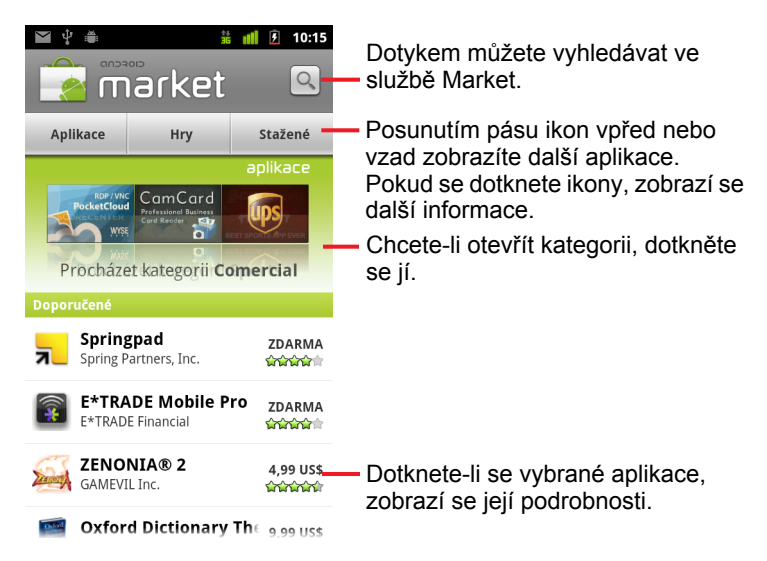

## Nápověda služby Android Market

Webové stránky nápovědy služby Android Market jsou dostupné ze všech obrazovek aplikace Android Market.

V prohlížeči se otevře stránka nápovědy služby Android Market s odkazy na témata nápovědy. Další informace naleznete v části "Prohlížeč" na stránce 243.

### Procházení aplikací

Aplikace je možné procházet podle kategorií a různě je třídit.

1 Na domovské stránce služby Android Market se dotkněte jedné z hlavních kategorií **Aplikace** nebo **Hry**.

|                                              | Our of the second second |                                                                                                    |  |
|----------------------------------------------|----------------------------------------------------------------------------------------------------|----------------------------------------------------------------------------------------------------|--|
|                                              | Všechny aplikace<br>Gmail, Pandora Radio, Mapy Google                                                                                                    |                                                                                                    |  |
|                                              | Aktivní tapeta<br>Mapy Google, Aquarium Live Wallpaper, Thunde                                                                                                    | <ul> <li>Seznam aplikací podkategorie<br/>zobrazíte tím, že se<br/>podkategorie dotknete.</li> </ul> |  |
|                                              | <b>Cestovatelské a místní</b><br>Mapy Google, Google Earth, Street View v Mapác                                                                                                    |                                                                                                    |  |
| <b>Doprava</b><br>지하철 도착정보, 전국버스-가장 많은 지역을 지 |                                                                                                    |                                                                                                    |  |
|                                              | <b>Finance</b><br>Mobile Banking, Wells Fargo Mobile, NH 스마트                                                                                                    |                                                                                                    |  |
|                                              | <b>Firma</b><br>Tunes Home - GTunes Music, Hledání práce, Cra                                                                                                    |                                                                                                    |  |

2 Posunováním zobrazte podkategorie a dotkněte se té, která vás zajímá.

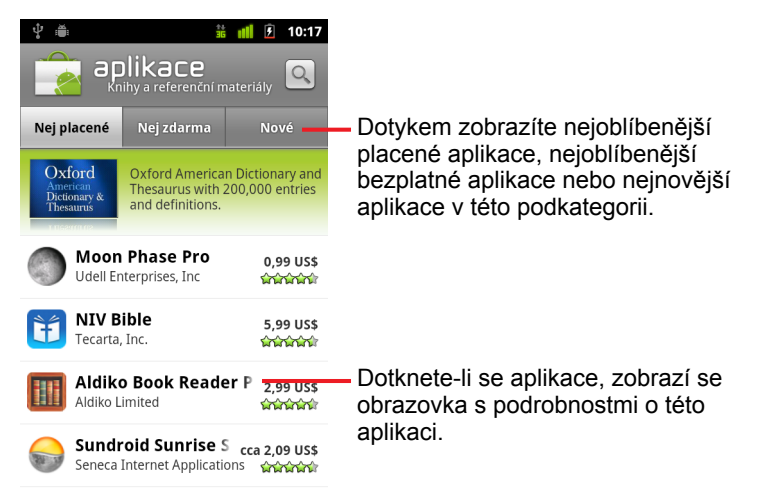

3 Chcete-li podkategorii dále roztřídit, dotkněte se možnosti Nej placené, Nej bezplatné nebo Nové.

## Otevření obrazovky s podrobnostmi o aplikaci

Pokud se během procházení služby Android Market dotknete aplikace, zobrazí se obrazovka s podrobnostmi o aplikaci.

Obrazovka s podrobnostmi o aplikaci obsahuje popis, hodnocení a další informace o aplikaci. Karta Komentáře obsahuje komentáře od uživatelů, kteří aplikaci již vyzkoušeli. Z této obrazovky můžete aplikaci stáhnout a nainstalovat. Další informace naleznete v části "Stažení a instalace aplikací" na stránce 361.

Na této obrazovce můžete aplikaci také ohodnotit, odinstalovat nebo provést další akce, viz část "Správa stažených aplikací" na stránce 364.

## Vyhledávání aplikací

- 1 Dotkněte se ikony Hledat v pravé horní části obrazovky nebo stiskněte tlačítko Hledat .
- 2 Zadejte vyhledávací dotaz a znovu se dotkněte ikony Hledat Při vyhledávání můžete zadat celý název aplikace, část názvu či popisu nebo jméno vývojáře.
- 3 Když se dotknete výsledku vyhledávání, zobrazí se obrazovka s podrobnostmi o dané aplikaci.

Obrazovka s podrobnostmi popisuje danou aplikaci a obsahuje tlačítka ke stažení aplikace a provedení dalších úkolů.

Další informace naleznete v částech "Stažení a instalace aplikací" na stránce 361 a "Správa stažených aplikací" na stránce 364.

## Návrat na plochu služby Android Market

Z většiny obrazovek služby Android Market se můžete vrátit na plochu.

- Dotkněte se ikony služby Market a v levé horní části obrazovky.
   NEBO
- Stiskněte tlačítko **Menu** = a dotkněte se možnosti **Plocha**.
# Stažení a instalace aplikací

Jakmile naleznete požadovanou aplikaci, můžete ji nainstalovat do telefonu.

#### Stažení a instalace aplikace

 Vyhledejte požadovanou aplikaci a otevřete obrazovku s podrobnostmi o aplikaci.

Další informace naleznete v části "Otevření aplikace Android Market a vyhledání aplikací" na stránce 358.

Na obrazovce s podrobnostmi naleznete další informace o aplikaci včetně ceny, hodnocení, komentářů jiných uživatelů a informací o vývojáři.

| ŷ ∰ <b>10:17</b>                                                                                                    |                                                                          |
|----------------------------------------------------------------------------------------------------|--------------------------------------------------------------------------|
| Google Sky Map ZDARMA                                                                                                    |                                                                          |
| O aplikaci Komentáře Podobná                                                                                                    | <ul> <li>Dotykem aplikaci stáhnete a</li> </ul>                          |
| Aktualizace                                                                                                    | nainstalujete. (Pokud se jedná o                                         |
| Povolit automatické aktualizace                                                                                                    | placenou aplikaci, tlacitko ma popisek s cenou.)                         |
| Popis                                                                                                    |                                                                          |
| Google Sky Map turns your Android-<br>powered mobile phone into a window on the night sky.                                                     | <ul> <li>Posunutím obrazovky s<br/>podrobnostmi získáte další</li> </ul> |
| Find us elsewhere:<br>http://www.google.com/sky/skymap<br>http://groups.google.com/group/<br>google-sky-map<br>http://twitter.com/googleskymap | informace o aplikaci a jejím vývojáři.                                   |
| Instalovat                                                                                                    | Dotykem rozbalíte část a zobrazíte<br>– další informace.                 |

- 2 Chcete-li zobrazit informace o tom, ke kterým funkcím a údajům v telefonu bude mít aplikace po instalaci přístup, stiskněte tlačítko Menu ≡ a dotkněte se možnosti Zabezpečení.
- 3 Dotkněte se možnosti Zdarma nebo ceny pod možností Nainstalovat.

Placené aplikace nejsou podporovány ve všech oblastech všemi operátory.

Pokud aplikace vyžaduje přístup k údajům v telefonu nebo kontrolu nad některými funkcemi telefonu, v horní části obrazovky s podrobnostmi se zobrazí přehled. Klepnutím na možnost **Další** můžete zobrazit podrobnější informace.

- Upozornění Tuto obrazovku si pozorně přečtěte. Obzvlášť ostražití buďte v případě aplikací, které mají přístup k mnoha funkcím nebo k podstatnému množství dat. Jakmile se na této obrazovce dotknete možnosti OK, přechází odpovědnost za výsledky používání aplikace v telefonu na vás.
  - 4 Pokud souhlasíte s požadavky aplikace na udělení oprávnění, dotkněte se možnosti OK umístěné pod položkou Přijmout oprávnění.

Pokud jste zvolili placenou aplikaci, otevře se obrazovka, na které vyberete požadovaný způsob platby. Můžete buď použít existující způsob platby, nebo přidat nový. Můžete také nastavit účet v předstihu, jak je popsáno v části "Vytvoření účtu služby Google Checkout" na stránce 363.

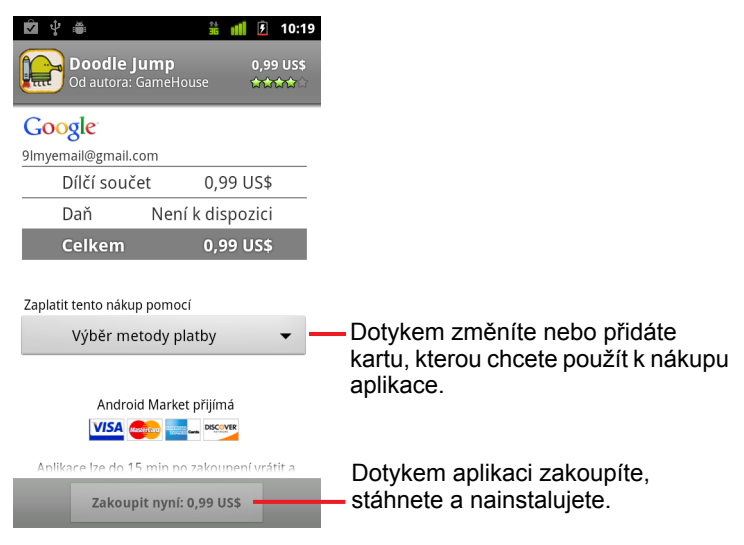

Pokud jste si vybrali bezplatnou aplikaci (nebo poté, co se dotknete možnosti **Zakoupit nyní**), zobrazí se postupně řada oznámení o stahování a instalaci aplikace do telefonu.

Nainstalovanou aplikaci otevřete tím, že se dotknete příslušného oznámení. Aplikaci lze otevřít také pomocí její ikony v nástroji Spouštěč. Další informace naleznete v části "Otevírání a přepínání aplikací" na stránce 43.

Po instalaci máte obvykle k dispozici časovou lhůtu pro vyzkoušení aplikace a případnou odinstalaci a vrácení peněz. Další informace naleznete v části "Zažádání o vrácení peněz za aplikaci" na stránce 366.

Pokud máte další telefon se systémem Android, můžete do něj placenou aplikaci bez dalších poplatků stáhnout pomocí téhož účtu služby Android Market.

#### Vytvoření účtu služby Google Checkout

Za položky, které zakoupíte ve službě Android Market, můžete zaplatit pomocí účtu služby Google Checkout. Tento účet můžete nastavit při prvním nákupu položky ve službě Android Market nebo ještě předtím ve webovém prohlížeči.

Ve webovém prohlížeči si můžete účet služby Google Checkout zaregistrovat na adrese http://checkout.google.com.

#### **NEBO**

- Účet služby Google Checkout si můžete také zaregistrovat při prvním nákupu položky ve službě Android Market, až budete vyzváni k zadání fakturačních údajů.
- Upozornění Když použijete službu Google Checkout k nákupu aplikace ze služby Android Market, telefon si zapamatuje vaše heslo, takže jej nemusíte příště zadávat. Z tohoto důvodu doporučujeme telefon zabezpečit tak, aby jej jiní lidé nemohli používat bez vašeho svolení. Další informace naleznete v části "Uzamčení obrazovky" na stránce 45.

# Správa stažených aplikací

Po stažení a instalaci aplikace ji můžete hodnotit, zobrazit v seznamu svých stažených aplikací, nakonfigurovat ji, aby se automaticky aktualizovala, a podobně.

#### Zobrazení stažených aplikací

Seznam aplikací, které jste stáhli ze služby Android Market, můžete zobrazit a použít k několika účelům.

Otevře se seznam bezplatných a placených aplikací, ve kterém můžete aplikace dotykem hodnotit, odinstalovat, požádat o vrácení peněz a podobně.

#### Nastavení automatické aktualizace aplikací

Aplikace stažené ze služby Android Market se ve výchozím nastavení automaticky neaktualizují, na rozdíl od aplikací, které byly s telefonem již dodány. Toto nastavení můžete u obou typů aplikací upravit. Změníte tak akci, kterou telefon provede při zobrazení oznámení, že pro jednu nebo více aplikací jsou k dispozici aktualizace (viz část "Odpověď na oznámení o dostupnosti aktualizace aplikací" na stránce 364).

- Na ploše služby Android Market stiskněte tlačítko Menu ≡ a dotkněte se možnosti Moje aplikace.
- 2 Dotkněte se aplikace.
- 3 Zaškrtněte nebo zrušte zaškrtnutí políčka **Povolit automatické** aktualizace.

#### Odpověď na oznámení o dostupnosti aktualizace aplikací

Vždy, když je k dispozici nová verze aplikace, se zobrazí oznámení (pokud tato oznámení nedeaktivujete, viz část "Nastavení oznámení o aktualizaci aplikací" na stránce 365). Odpovědi na oznámení jsou obecně popsány v části "Správa oznámení" na stránce 32.

Pokud se aplikace aktualizuje automaticky a oprávnění, která aplikace vyžaduje, se nezměnila, zobrazí se oznámení až po stažení a nainstalování aktualizace (viz část "Nastavení automatické aktualizace aplikací" na stránce 364).

Pokud se aplikace neaktualizuje automaticky nebo došlo ke změně vyžadovaných oprávnění, budete upozorněni na dostupnost aktualizací. Když se oznámení dotknete, otevře se obrazovka Stažené ve službě Market. Všechny stažené aplikace s dostupnou aktualizací jsou označeny štítkem **Aktualizace** nebo Aktualizace (ruční).

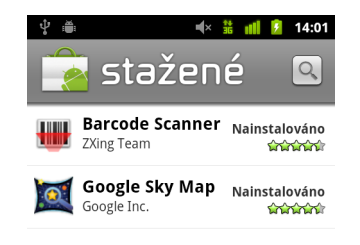

- Chcete-li aplikaci se štítkem Aktualizace nebo Aktualizace (ruční) aktualizovat, dotkněte se jí. V některých případech je před aktualizací potřeba zkontrolovat změny v oprávněních.
- Když se dotknete tlačítka Aktualizovat vše, aktualizují se všechny aplikace, u kterých nedošlo ke změnám v oprávněních.

Tlačítko **Aktualizovat vše** je k dispozici pouze v případě, že seznam obsahuje více než jednu aplikaci, která nevyžaduje schválení změn oprávnění.

#### Nastavení oznámení o aktualizaci aplikací

- 2 Dotkněte se nabídky Oznámení a nastavte, zda chcete, aby vám byla zasílána oznámení o dostupných aktualizacích pro stažené aplikace.
- 3 Dotkněte se tlačítka **OK**.

#### Odinstalace aplikací

Aplikace stažené ze služby Market můžete pomocí této služby odinstalovat. Aplikace stažené ze služby Market nebo z jiných umístění můžete odinstalovat také v aplikaci Nastavení na obrazovce Správa aplikací (viz část "Odinstalace aplikací" na stránce 366).

- Na ploše služby Android Market stiskněte tlačítko Menu ≡ a dotkněte se možnosti Moje aplikace.
- 2 Dotkněte se aplikace, kterou chcete odinstalovat.

Otevře se obrazovka s podrobnostmi o aplikaci.

- 3 Dotkněte se tlačítka Odinstalovat.
- 4 V potvrzovacím dialogovém okně se dotkněte tlačítka OK.
- 5 Dotkněte se vysvětlení, které nejlépe vystihuje důvod odinstalace, a dotkněte se tlačítka OK.

Aplikace bude odinstalována. Aplikaci můžete kdykoli znovu nainstalovat. Pokud je aplikace placená, není za opětovnou instalaci účtován poplatek.

#### Zažádání o vrácení peněz za aplikaci

Pokud s aplikací nejste spokojeni, obvykle můžete ve stanovené lhůtě od zakoupení požádat o vrácení peněz. Lhůta pro zažádání o vrácení peněz je uvedena na obrazovce nákupu a v potvrzení, které obdržíte e-mailem. Můžete také kontaktovat vývojáře, a to prostřednictvím obrazovky s podrobnostmi o aplikaci (viz část "Otevření obrazovky s podrobnostmi o aplikaci" na stránce 360). Částka vám nebude stržena z kreditní karty a aplikace bude z telefonu odinstalována.

Pokud změníte názor, je možné aplikaci znovu nainstalovat, ale není možné znovu žádat o vrácení peněz.

- Na ploše služby Android Market stiskněte tlačítko Menu ≡ a dotkněte se možnosti Moje aplikace.
- 2 Dotkněte se aplikace, kterou chcete odinstalovat a za kterou chcete vrátit peníze.

Otevře se obrazovka s podrobnostmi o aplikaci.

3 Dotkněte se možnosti Vrácení peněz.

Aplikace bude odinstalována a stržení částky bude zrušeno.

4 Dotkněte se vysvětlení, které nejlépe vystihuje důvod odinstalace, a dotkněte se tlačítka OK.

#### Hodnocení aplikací a přidávání komentářů

Aplikaci můžete udělit hodnocení od jedné do pěti hvězdiček a podělit se o svůj názor na aplikaci s ostatními nakupujícími.

1 Otevřete obrazovku s podrobnostmi o aplikaci.

Procházením nebo vyhledáváním v aplikacích nalezněte příslušnou aplikaci a dotkněte se jí, nebo (pokud jste ji stáhli) se jí dotkněte v seznamu stažených aplikací.

- 2 Dotkněte se hvězdiček v části Moje recenze.
- 3 Dotkněte se počtu hvězdiček, kterým chcete aplikaci ohodnotit, a dotkněte se tlačítka OK.
- 4 Dotkněte se možnosti Přidat komentář.
- 5 Zadejte komentář a dotkněte se tlačítka **OK**.

#### Nahlášení nevhodných aplikací

Pokud objevíte aplikaci s názorně násilným, sexuálním nebo nenávistným či jinak urážlivým obsahem, můžete ji nahlásit týmu služby Android Market.

1 Otevřete obrazovku s podrobnostmi o aplikaci.

Procházením nebo vyhledáváním v aplikacích nalezněte příslušnou aplikaci a dotkněte se jí, nebo (pokud jste ji stáhli) se jí dotkněte v seznamu stažených aplikací.

- 2 Přejděte do spodní části obrazovky s podrobnostmi a dotkněte se možnosti Nahlásit jako nevhodné.
- 3 Dotkněte se důvodu, proč považujete aplikaci za nevhodnou.
- 4 Dotkněte se tlačítka Odeslat.

Váš komentář bude odeslán týmu služby Android Market.

# Nastavení

Aplikace Nastavení slouží ke konfiguraci vzhledu, zvuků, způsobů komunikace, ochrany osobních údajů a dalších funkcí telefonu.

Mnoho aplikací má svá vlastní nastavení. Další informace naleznete v dokumentacích příslušných aplikací.

## V této sekci

"Otevření aplikace Nastavení" na stránce 370 "Bezdrátová připojení a sítě" na stránce 371 "Nastavení hovorů" na stránce 375 "Nastavení zvuku" na stránce 378 "Nastavení zobrazení" na stránce 380 "Nastavení polohy a zabezpečení" na stránce 381 "Nastavení aplikací" na stránce 384 "Nastavení účtů a synchronizace" na stránce 386 "Nastavení ochrany osobních údajů" na stránce 387 "Nastavení úložiště" na stránce 388 "Nastavení jazyka a klávesnice" na stránce 389 "Nastavení hlasového vstupu a výstupu" na stránce 392 "Nastavení usnadnění" na stránce 394 "Nastavení doku" na stránce 395 "Nastavení data a času" na stránce 396 "Info o telefonu" na stránce 397

# Otevření aplikace Nastavení

Aplikace Nastavení obsahuje většinu nástrojů pro personalizaci a konfiguraci telefonu.

#### Otevření nastavení

Stiskněte tlačítko Plocha △, poté tlačítko Menu ≡ a dotkněte se možnosti Nastavení.

#### NEBO

Dotkněte se ikony Nastavení () na ploše nebo v nástroji Spouštěč. Další informace naleznete v části "Otevírání a přepínání aplikací" na stránce 43.

Všechna nastavení v aplikaci Nastavení jsou popsána v této části.

# Bezdrátová připojení a sítě

Nastavení v části Bezdrátová připojení a sítě slouží ke konfiguraci a správě připojení k sítím a zařízením prostřednictvím technologií Wi-Fi a Bluetooth a mobilních sítí. Umožňují také nakonfigurovat připojení telefonu k sítím VPN, připojit počítač k internetu prostřednictvím mobilního datového připojení telefonu a vypnout všechny bezdrátové moduly aktivací režimu V letadle.

## Obrazovka nastavení Bezdrátové připojení a sítě

**Režim V letadle** Chcete-li vypnout všechny bezdrátové moduly v telefonu, které přenáší hlas nebo data, zaškrtněte toto políčko. Zaškrtnutím této možnosti se také deaktivují nastavení na obrazovce Nastavení hovorů (další informace naleznete v části "Nastavení hovorů" na stránce 375).

**Wi-Fi** Chcete-li se připojit k sítím Wi-Fi, zaškrtněte toto políčko. Zapne se modul Wi-Fi.

**Nastavení Wi-Fi** Další informace naleznete v části "Obrazovka Nastavení Wi-Fi" na stránce 372.

**Bluetooth** Chcete-li se připojit k zařízením Bluetooth, zaškrtněte toto políčko. Zapne se modul Bluetooth.

**Nastavení Bluetooth** Další informace naleznete v části "Obrazovka Nastavení Bluetooth" na stránce 372.

**Tethering a přenosný hotspot** Další informace naleznete v části "Obrazovka nastavení Tethering a přenosný hotspot" na stránce 373.

**Nastavení sítě VPN** Další informace naleznete v části "Obrazovka Nastavení sítě VPN" na stránce 373.

**NFC** Zaškrtněte tuto možnost, pokud telefon podporuje technologii NFC (komunikace na velmi krátkou vzdálenost) a chcete-li povolit aplikacím používat technologii NFC ke čtení štítků NFC a umožnit dalším zařízením NFC číst štítky NFC v telefonu. Zrušte zaškrtnutí tohoto nastavení, chcete-li NFC v telefonu vypnout. Se štítky NFC můžete pracovat i v aplikaci Štítky. Další informace naleznete v části "Štítky" na stránce 353.

**Mobilní sítě** Další informace naleznete v části "Obrazovka Nastavení mobilních sítí" na stránce 374.

## Obrazovka Nastavení Wi-Fi

Podrobné informace o práci s těmito nastaveními naleznete v části "Připojení k sítím Wi-Fi" na stránce 65.

Kromě nastavení popsaných v této části můžete na této obrazovce stisknout tlačítko **Menu** ≡, dotknout se možnosti **Pokročilé** a nakonfigurovat nastavení popsaná v části "Obrazovka Pokročilá nastavení Wi-Fi" na stránce 372.

**Wi-Fi** Chcete-li se připojit k sítím Wi-Fi, zaškrtněte toto políčko. Zapne se modul Wi-Fi. Pokud jste připojeni k síti, zobrazuje se název sítě.

**Oznamování sítě** Toto políčko zaškrtněte, pokud chcete přijímat oznámení, že je k dispozici síť Wi-Fi.

**Sítě Wi-Fi** Zobrazí se seznam sítí Wi-Fi, které byly dříve nakonfigurovány, a sítí zjištěných při posledním vyhledávání sítě Wi-Fi telefonem. Další informace naleznete v části "Připojení k sítím Wi-Fi" na stránce 65.

**Přidat síť Wi-Fi** Otevře dialog, ve kterém můžete přidat síť Wi-Fi zadáním jejího SSID (vysílaný název) a typu zabezpečení. Další informace naleznete v části "Připojení k sítím Wi-Fi" na stránce 65.

## Obrazovka Pokročilá nastavení Wi-Fi

Zásady používání sítě Wi-Fi v režimu spánku Otevře dialog, kde lze nastavit, zda a kdy se má bezdrátový modul Wi-Fi odpojovat. Když je deaktivován režim spánku, více se spotřebovává energie z baterie.

Adresa MAC Adresa MAC telefonu při připojování do sítí Wi-Fi.

**Adresa IP** Adresa internetového protokolu (IP), přidělená telefonu sítí Wi-Fi, ke které jste připojeni (jestliže jste nepoužili nastavení IP k přidělení statické adresy IP).

**Nastavení adresy IP** Zaškrtnete-li možnost **Použít statickou adresu IP**, můžete na obrazovce Nastavení adresy IP zadat adresu IP a další nastavení sítě pro telefon ručně. Není-li možnost zaškrtnutá, získá telefon tato nastavení přímo ze sítě Wi-Fi pomocí protokolu DHCP.

## Obrazovka Nastavení Bluetooth

Podrobné informace o práci s těmito nastaveními naleznete v části "Připojení k zařízením Bluetooth" na stránce 68.

**Bluetooth** Chcete-li se připojit k zařízením Bluetooth, zaškrtněte toto políčko. Zapne se modul Bluetooth.

**Název zařízení** Otevře dialog, kde lze zadat název telefonu, který se při párování zobrazí v některých zařízeních Bluetooth. Je zobrazen aktuální název.

**Viditelné** Tuto možnost zaškrtněte, chcete-li učinit telefon viditelný pro jiná zařízení Bluetooth po dobu 120 s.

**Vyhledat zařízení** Dotykem spustíte vyhledání a zobrazení informací o zařízeních Bluetooth v blízkosti.

**Zařízení Bluetooth** Zobrazí se seznam zařízení Bluetooth, která jste dříve nakonfigurovali, a zařízení zjištěných při posledním vyhledávání zařízení Bluetooth telefonem.

## Obrazovka nastavení Tethering a přenosný hotspot

Podrobné informace o těchto nastaveních naleznete v části "Sdílení mobilního datového připojení telefonu" na stránce 74.

**Sdílené datové připojení prostřednictvím portu USB** Toto políčko zaškrtněte, chcete-li sdílet datové připojení mobilní sítě telefonu s počítačem prostřednictvím připojení USB.

**Přenosný hotspot Wi-Fi** Toto políčko zaškrtněte, chcete-li sdílet datové připojení mobilní sítě telefonu jako přenosný hotspot Wi-Fi.

**Nastavení přenosného hotspotu Wi-Fi** Otevře obrazovku s nastaveními pro zapnutí a vypnutí hotspotu, nastavení SSID (vysílaný název sítě) a zabezpečení.

**Nápověda** Otevře dialog s informacemi o sdílení datového připojení prostřednictvím portu USB, přenosném hotspotu Wi-Fi a odkazy na další podrobnosti.

#### Obrazovka Nastavení sítě VPN

Podrobné informace o těchto nastaveních naleznete v části "Připojení k virtuálním privátním sítím" na stránce 77.

**Přidat síť VPN** Otevře obrazovku, která vás vyzve k výběru typu sítě VPN, kterou chcete přidat. Potom budete vyzváni k zadání podrobností konfigurace sítě VPN.

Sítě VPN Seznam sítí VPN, které jste nakonfigurovali dříve.

#### Obrazovka Nastavení mobilních sítí

**Datové přenosy aktivovány** Zrušte zaškrtnutí tohoto políčka, pokud nechcete, aby telefon přenášel data do jakékoli mobilní sítě. To je užitečné, když cestujete v oblasti, kterou nepokrývá váš mobilní datový tarif, a chcete předejít poplatkům za data místním operátorům mobilních sítí. Když zrušíte zaškrtnutí tohoto nastavení, telefon bude dál přenášet data v rámci jiných bezdrátových sítí, např. Wi-Fi nebo Bluetooth.

**Datové služby při roamingu** Zrušte zaškrtnutí tohoto políčka, pokud nechcete, aby telefon přenášel data do mobilních sítí jiných operátorů, když nemáte přístup do mobilních sítí vlastního operátora. Další informace naleznete v části "Deaktivace datových služeb při roamingu" na stránce 63.

**Využití dat** Tato možnost je k dispozici pouze tehdy, pokud váš operátor uplatňuje zásady pro využívání dat v mobilních sítích. Zobrazuje množství dat, které jste přenesli v aktuálním období prostřednictvím mobilní sítě, limit dat (množství dat, které můžete přenést před uplatněním zásad) a dobu do začátku příštího období. Pokud se dotknete tohoto nastavení, otevře se obrazovka Využití dat, kde naleznete další informace o využití dat v mobilních sítích, období měření a způsobu, jakým bude operátor prosazovat zásady v případě, že překročíte v daném období datový limit. Obraťte se na svého operátora, který vám poskytne další informace o zásadách využití dat v mobilních sítích.

**Názvy přístupových bodů** Otevře obrazovku Názvy AP, kde můžete vybrat konfigurace mobilních přístupových bodů nebo stisknout tlačítko **Menu**  $\equiv$  a přidat nový název přístupového bodu. Obraťte se na svého operátora, který vám poradí, jak používat nástroje na této obrazovce.

**Používat pouze sítě 2G** Pokud zaškrtnete toto políčko, o něco prodloužíte výdrž baterie, protože se telefon nebude připojovat k sítím s vyšší rychlostí. Další informace naleznete v části "Omezení datových služeb na sítě 2G" na stránce 63.

**Síťoví operátoři** Otevře obrazovku, která vyhledá a zobrazí mobilní sítě kompatibilní s telefonem. Konzultujte u svého operátora dopady na účet, pokud byste zvolili jiného operátora.

# Nastavení hovorů

Na obrazovce Nastavení hovorů můžete nakonfigurovat nastavení telefonních hovorů, např. přesměrování hovorů, další hovor na lince a další speciální funkce nabízené operátorem. Na obrazovce Nastavení hovorů lze také nakonfigurovat telefon tak, aby umožnil odchozí hovory pouze na povolená telefonní čísla.

## Obrazovka Nastavení hovorů

**Povolená telefonní čísla** Pouze telefony GSM. Další informace naleznete v části "Obrazovka Povolená telefonní čísla" na stránce 376.

**Služba hlasové schránky** Otevře dialog, ve kterém lze vybrat službu hlasové schránky operátora nebo jinou službu, např. službu Google Voice. Další informace naleznete v části "Konfigurace služby Google Voice" na stránce 196.

**Nastavení hlasové schránky** Pokud používáte službu hlasové schránky operátora, otevře dialog, ve kterém můžete zadat telefonní číslo pro poslech a správu hlasové schránky. Můžete zadat čárku (,), která přidá pauzu, abyste například mohli přidat heslo za telefonní číslo. Pokud používáte službu Google Voice, toto nastavení otevře obrazovku, na které se můžete podívat na číslo služby Google Voice nebo se odhlásit od služby Google Voice. Další informace naleznete v části "Google Voice" na stránce 187.

**Přesměrování hovorů** Otevře obrazovku, na které můžete nakonfigurovat přesměrování hovorů v případě, když právě telefonujete, když neodpovídáte, atd.

**Další nastavení** Další informace naleznete v části "Další nastavení" na stránce 376.

Účty Další informace naleznete v části "Obrazovka s účty pro internetové hovory (SIP)" na stránce 376.

**Použít internetový hovor** Otevře dialogové okno, ve kterém lze telefon nakonfigurovat tak, aby prostřednictvím internetových hovorů uskutečňoval všechna volání nebo jen hovory na adresy internetových volání (výchozí nastavení) nebo se vás dotazoval pokaždé, když chcete volat. Pokud chcete používat internetové hovory, musí být telefon připojen k síti Wi-Fi a v telefonu musí být aktivní účet pro internetové hovory. Další informace naleznete v části "Konfigurace internetových hovorů (SIP)" na stránce 81.

## Obrazovka Povolená telefonní čísla

Prostřednictvím nastavení na této obrazovce lze nakonfigurovat telefon tak, aby realizoval odchozí hovory pouze na povolená telefonní čísla, která jste uložili na kartu SIM.

Zapnout funkci Povolená telefonní čísla Otevře dialog, kde se zobrazí výzva k zadání kódu PIN2, a pak převede telefon do režimu Povolených telefonních čísel. Je-li funkce Povolená telefonní čísla aktivována, toto nastavení se změní na Vypnout funkci Povolená telefonní čísla.

**Změna kódu PIN2** Otevře sérii dialogů, které vás vyzvou k zadání aktuálního kódu PIN2 a k zadání a potvrzení nového kódu PIN2.

Seznam povolených telefonních čísel Otevře obrazovku se seznamem povolených telefonních čísel uložených na kartě SIM. Stiskněte tlačítko Menu a dotkněte se možnosti Přidat kontakt . Nyní můžete přidat povolené telefonní číslo na kartu SIM. Na obrazovce stiskněte tlačítko Menu a importujte čísla z Kontaktů do seznamu povolených telefonních čísel nebo smažte číslo ze seznamu povolených telefonních čísel.

## Další nastavení

**ID volajícího** Otevře dialog, ve kterém lze nastavit, zda se bude lidem, kterým voláte, zobrazovat vaše telefonní číslo.

**Další hovor na lince** Pokud tuto možnost zaškrtnete, budete během hovoru moci odpovědět na další příchozí hovory, jak je popsáno v části "Uskutečnění a přijímání hovorů" na stránce 83.

## Obrazovka s účty pro internetové hovory (SIP)

Podrobné informace o těchto nastaveních naleznete v části "Konfigurace internetových hovorů (SIP)" na stránce 81.

**Přijímat příchozí hovory** Zaškrtněte toto nastavení, pokud chcete nakonfigurovat telefon, aby udržoval spojení s poskytovatelem služby internetových hovorů. Telefon zazvoní, když někdo bude volat na adresu účtu pro internetové hovory, kterou jste zadali v telefonu. Zaškrtnutím tohoto nastavení snížíte výdrž baterie.

**Účty SIP** Seznam účtů pro internetové hovory, které jste nakonfigurovali dříve. Dotkněte se jednoho z nich a můžete si prohlédnout nebo změnit nastavení, jak je popsáno v části "Konfigurace internetových hovorů (SIP)" na stránce 81.

**Tlačítko Přidat účet** Otevře obrazovku, ve které můžete přidat účet pro internetové hovory. Zde zadejte podrobnosti o účtu, které jste obdrželi od poskytovatele služby internetových hovorů a které jsou popsány v části "Konfigurace internetových hovorů (SIP)" na stránce 81.

# Nastavení zvuku

V nastavení zvuku můžete nakonfigurovat typ a hlasitost vyzvánění telefonu, vibrace nebo jiné způsoby upozornění na příchozí hovor, oznámení nebo zvuky budíku. Zde můžete také nastavit hlasitost hudby nebo jiných médií a některá další nastavení.

**Tichý režim** Zaškrtnutím této možnosti vypnete všechny zvuky (včetně vyzváněcích tónů hovoru a oznámení) kromě hudby, videa a jiných médií a nastavených budíků. (Média a budíky je třeba vypnout v jejich vlastních aplikacích.)

**Vibrace** Otevře dialogové okno, ve kterém lze nakonfigurovat, kdy má telefon vibrovat v případě příchozího hovoru nebo oznámení: vždy, nikdy, jen když je telefon v tichém režimu nebo jen když telefon není v tichém režimu.

**Hlasitost** Otevře dialog, ve kterém lze nastavit hlasitost vyzváněcích tónů při přijetí hovoru nebo oznámení, hlasitost médií (hudby, videa atd.) a hlasitost budíků. Pokud zrušíte zaškrtnutí možnosti pro používání stejné hlasitosti pro hovory a oznámení, můžete nastavit hlasitost vyzváněcího tónu oznámení samostatně.

**Vyzváněcí tón telefonu** Otevře dialog, ve kterém můžete vybrat vyzváněcí tón, který zazní při příchozím telefonickém hovoru. Chcete-li si poslechnout vyzváněcí tón, dotkněte se jej. Pomocí některých multimediálních aplikací můžete do seznamu přidat skladby. Informace o přidávání skladeb v aplikaci Hudba naleznete v části "Použití skladby jako vyzváněcího tónu" na stránce 327.

**Vibrace telefonu** Otevře dialog, ve kterém můžete nakonfigurovat vibrování telefonu při příchozím hovoru. Telefon může vibrovat vždy, pouze v tichém režimu nebo nikdy.

**Tón upozornění** Otevře dialog, ve kterém můžete vybrat vyzváněcí tón, který zazní v případě, že obdržíte oznámení. Chcete-li si poslechnout vyzváněcí tón, dotkněte se jej.

**Blikat kontrolkou oznámení** Zaškrtněte tuto možnost u telefonů, kde bliká trackball nebo jiná kontrolka při přijetí oznámení, má-li kontrolka zablikat každých několik sekund po obdržení nového oznámení. Pokud zrušíte zaškrtnutí tohoto políčka, kontrolka blikne po obdržení nového oznámení jenom jednou.

**Dotyky jsou provázeny zvuky** Je-li možnost zaškrtnutá, při vytáčení čísla na telefonu slyšíte zvuky.

**Výběr se zvuky** Je-li možnost zaškrtnutá, ozve zvuk se v reakci na váš dotyk tlačítek, ikon a jiných položek na obrazovce.

**Zvuky uzamčení obrazovky** Je-li možnost zaškrtnutá, ozve se zvuk při uzamčení nebo odemčení obrazovky.

**Hmatová odezva** Je-li možnost zaškrtnutá, telefon bude krátce vibrovat při dotyku virtuálních tlačítek a při provádění jiných akcí.

**Tísňové vyzvánění** U některých telefonů otevře dialog, ve kterém lze nakonfigurovat reakci telefonu na tísňové volání.

## Nastavení zobrazení

Na obrazovce Nastavení zobrazení lze nakonfigurovat jas a další nastavení obrazovky.

**Jas** Otevře dialog pro úpravu jasu obrazovky. Zaškrtnutím políčka **Automatický jas** nastavíte telefon na automatickou úpravu jasu, která probíhá pomocí snímače světla zabudovaného v telefonu. Pokud zrušíte zaškrtnutí této možnosti, můžete použít posuvník k nastavení požadované úrovně jasu při veškerém používání telefonu. Chcete-li, aby baterie vydržela co nejdéle, použijte co nejnižší jas.

**Automatické otočení obrazovky** Pokud zaškrtnete toto políčko, orientace obrazovky se při otočení telefonu na bok nebo dokonce vzhůru nohama automaticky přepne.

**Animace** Otevře dialog, ve kterém lze vybrat, zda chcete používat animované přechody u některých efektů (např. otevírání nabídek), u všech podporovaných efektů (včetně přecházení z obrazovky na obrazovku) nebo u žádných efektů (toto nastavení neovládá animace ve všech aplikacích).

**Interval vypnutí obrazovky** Otevře dialog, ve kterém lze nastavit délku intervalu pro zatmění obrazovky od posledního dotyku obrazovky nebo stisku tlačítka. Chcete-li, aby baterie vydržela co nejdéle, použijte co nejkratší časový limit.

# Nastavení polohy a zabezpečení

Na obrazovce Nastavení polohy a zabezpečení můžete nastavit předvolby pro používání a sdílení polohy při vyhledávání informací a používání aplikací využívajících polohu, např. Mapy. Můžete také nakonfigurovat nastavení, která pomohou zabezpečit telefon a data v něm.

Zaměření přes bezdrátové sítě Pokud zaškrtnete toto políčko, mohou se používat informace ze sítí Wi-Fi a mobilních sítí k určení vaší přibližné polohy a její použití v aplikaci Mapy, při vyhledávání, apod. Pokud tuto možnost zaškrtnete, zobrazí se dotaz, zda souhlasíte s anonymním sdílením své polohy se službou zjišťování polohy Google.

**Použít satelity GPS** Pokud zaškrtnete toto políčko, může se používat satelitní přijímač systému GPS v telefonu k přesnému určení vaší polohy s přesností až na několika metrů (na úrovni ulic). Skutečná přesnost systému GPS závisí na jasnosti oblohy a dalších faktorech.

**Nastavit zámek obrazovky** Dotkněte se této možnosti, chcete-li, aby telefon k odemknutí obrazovky vyžadoval gesto, PIN nebo heslo. Až nastavíte zámek obrazovky, bude toto nastavení nahrazeno jedním z nastavení popsaných v této části.

**Nastavení bezpečnostního gesta** Otevře sadu obrazovek, která vás provede nakreslením bezpečnostního gesta na obrazovce, jak je popsáno v části "Uzamčení obrazovky" na stránce 45.

**Změna bezpečnostního gesta** Pokud je nastaveno bezpečnostní gesto, otevře sadu obrazovek, kde lze změnit bezpečnostní gesto.

**Viditelné gesto** Pokud je nastaveno bezpečnostní gesto, při zaškrtnutí této možnosti se při provádění bezpečnostního gesta budou kreslit na obrazovce viditelné čáry.

**Vibrační zpětná vazba** Pokud jste nakonfigurovali zámek obrazovky, zaškrtněte tuto možnost, aby telefon krátce zavibroval při dotyku každého budu v prováděném bezpečnostním gestu nebo při zadávání kódu PIN nebo hesla.

**Nastavit bezpečnostní kód PIN** Otevře sadu obrazovek pro nastavení číselného kódu PIN, který je třeba zadat pro odemčení obrazovky, jak je popsáno v části "Uzamčení obrazovky" na stránce 45.

**Změna bezpečnostního kódu PIN** Pokud je nastaven bezpečnostní kód PIN pro uzamčení obrazovky, otevře sadu obrazovek, na kterých lze změnit kód PIN.

**Nastavit bezpečnostní heslo** Otevře sadu obrazovek pro nastavení hesla, které je třeba zadat pro odemčení obrazovky, jak je popsáno v části "Uzamčení obrazovky" na stránce 45.

**Změnit bezpečnostní heslo** Pokud je nastaveno bezpečnostní heslo pro uzamčení obrazovky, otevře sadu obrazovek, na kterých lze změnit heslo.

**Vypnout zámek obrazovky** Dotykem ukončíte požadování bezpečnostního gesta, kódu PIN nebo hesla při odemykání obrazovky. Toto nastavení není viditelné, pokud jste nenakonfigurovali bezpečnostní gesto, kód PIN nebo heslo pro uzamčení obrazovky.

**Nastavení zámku karty SIM** Otevře obrazovku, na které lze nakonfigurovat, aby telefon před používáním požadoval zadání kódu PIN karty SIM, a na které lze změnit kód PIN karty SIM.

**Zobrazování hesel** Pokud toto políčko zaškrtnete, každé písmeno hesla se po zadání krátce zobrazí, abyste mohli zkontrolovat, co jste zadali.

Vybrat správce zařízení Otevře obrazovku se seznamem aplikací, které jste autorizovali ke správě zařízení v telefonu. Obvykle poskytujete autorizaci e-mailovým, kalendářním nebo jiným podnikovým aplikacím, když přidáváte účet hostovaný podnikovou službou vyžadující schopnost implementovat zásady zabezpečení do zařízení, která se k ní připojují. Dotkněte se aplikace v tomto seznamu, chcete-li zrušit její autorizaci ke správě zařízení. Některé funkce aplikací v přidaném účtu(například možnost synchronizovat nové e-maily či události kalendáře v telefonu) pak obvykle nebudou k dispozici, dokud autorizaci aplikace ke správě zařízení neobnovíte. Aplikace, která má účet vyžadující, aby byla správcem zařízení, a které jste autorizaci ke správě zařízení odebrali, vám obvykle oznámí, jak autorizaci obnovit, když se ji pokusíte použít. (Pokud nesmažete příslušný účet.)

**Použít zabezpečená pověření** Pokud toto políčko zaškrtnete, povolíte aplikacím přístup k zašifrovanému úložišti bezpečnostních certifikátů a souvisejících hesel a dalších pověření. Úložiště pověření se používá k navázání některých druhů připojení sítě VPN a Wi-Fi, jak je popsáno v části "Připojení k sítím a zařízením" na stránce 61. Pokud jste pro úložiště pověření nenastavili heslo, toto nastavení je zašedlé.

**Instalace z karty SD** Dotkněte se této možnosti, pokud máte v telefonu vyměnitelnou kartu SD pro ukládání uživatelských souborů a chcete-li nainstalovat bezpečný certifikát z karty SD, jak je popsáno v části "Práce s certifikáty zabezpečení" na stránce 80.

**Instalovat z úložiště USB** Dotkněte se této možnosti, pokud telefon používá interní úložiště USB pro uživatelské soubory a chcete-li nainstalovat bezpečný certifikát z úložiště USB, jak je popsáno v části "Práce s certifikáty zabezpečení" na stránce 80.

**Nastavit heslo** Otevře dialog, ve kterém lze nastavit nebo změnit heslo pro zabezpečené úložiště pověření. Heslo musí mít alespoň 8 znaků. Další informace naleznete v části "Práce s certifikáty zabezpečení" na stránce 80.

**Vymazat úložiště** Smaže všechny bezpečnostní certifikáty a související pověření a vymaže vlastní heslo zabezpečeného úložiště. Předtím vás vyzve k potvrzení, že opravdu chcete udělat.

# Nastavení aplikací

Na obrazovce Nastavení aplikací můžete zobrazit podrobnosti o aplikacích nainstalovaných v telefonu, spravovat data v aplikacích, ukončit aplikace, pokud nefungují správně, a nastavit, zda chcete povolit instalaci aplikací, které získáte z webových stránek a e-mailu.

#### Obrazovka Nastavení aplikací

**Neznámé zdroje** Pokud zaškrtnete toto políčko, povolíte instalaci aplikací, které získáte z webových stránek, e-mailu nebo dalších umístění jiných než služba Android Market.

Upozornění Chraňte svůj telefon a osobní údaje a stahujte aplikace pouze z důvěryhodných zdrojů, např. ze služby Android Market.

**Správa aplikací** Otevře seznam všech aplikací a jiného softwaru nainstalovaného v telefonu. U každé položky je uvedena velikost a nástroje ke správě. Další informace naleznete v části "Správa využití paměti aplikacemi" na stránce 52.

**Spuštěné služby** Otevře se seznam aplikací, procesů, služeb a služeb, které jsou aktuálně spuštěné nebo uložené v mezipaměti. Další informace naleznete v části "Správa využití paměti aplikacemi" na stránce 52. Využití úložiště.

**Využití úložiště** Otevře seznam všech aplikací v telefonu s informacemi o úložišti, které aplikace používají. Další informace naleznete v části "Správa využití paměti aplikacemi" na stránce 52.

**Využití baterie** Otevře seznam všech aplikací, které využily baterii od posledního nabití telefonu. Další informace naleznete v části "Optimalizace využití baterie" na stránce 50.

**Vývoj** Další informace naleznete v části "Obrazovka Vývoj" na stránce 384.

## Obrazovka Vývoj

Obrazovka Vývoj obsahuje nastavení, která jsou užitečná při vývoji aplikací pro systém Android. Úplné informace včetně dokumentace rozhraní API systému Android a nástrojů pro vývoj softwaru naleznete na webových stránkách pro vývojáře aplikací pro systém Android (http:// developer.android.com).

**Ladění USB** Toto políčko zaškrtněte, pokud chcete, aby nástroje ladění v počítači komunikovaly s telefonem prostřednictvím připojení USB.

**Nevypínat obrazovku** Toto políčko zaškrtněte, pokud nechcete, aby se obrazovka ztlumovala a zamykala, když je telefon připojen do nabíječky nebo zařízení USB, které dodává energii. Toto nastavení nepoužívejte, zůstává po dlouhou dobu na telefonu statický obrázek, protože by obrazovka mohla být tímto obrázkem poznačena.

**Povolit simulované polohy** Zaškrtnutím tohoto políčka povolíte, aby nástroj pro vývoj softwaru v počítači ovládal polohu, kde si telefon "myslí", že se nachází, namísto použití interních nástrojů v telefonu.

# Nastavení účtů a synchronizace

Na obrazovce Nastavení účtů a synchronizace můžete přidat, odebrat a spravovat účet Google a další účty. Prostřednictvím těchto nastavení lze také ovládat, jak a zda aplikace odesílají, přijímají a synchronizují data podle vlastního rozvrhu a zda mohou aplikace synchronizovat uživatelská data automaticky.

Gmail, Kalendář a další aplikace mohou mít také vlastní nastavení synchronizace dat. Další informace naleznete v dokumentacích těchto aplikací.

## Obrazovka Nastavení účtů a synchronizace

**Data na pozadí** Zaškrtnutím tohoto políčka povolíte aplikacím synchronizovat data na pozadí bez ohledu na to, zda v aplikaci právě pracujete. Pokud zrušíte zaškrtnutí tohoto nastavení, ušetříte energii z baterie a snížíte (avšak neodstraníte) používání dat.

Automatická synchronizace Zaškrtnutím tohoto políčka povolíte aplikacím synchronizovat data podle vlastního rozvrhu. Pokud toto nastavení není zaškrtnuto a chcete synchronizovat data účtu, je třeba se dotknout účtu v seznamu na této obrazovce, stisknout tlačítko Menu a dotknout se možnosti Synchronizovat nyní. Pokud není zaškrtnuto políčko Data na pozadí, je synchronizace dat automaticky deaktivována. V tom případě je políčko Automatická synchronizace zešedlé.

**Spravovat účty** Ve zbývající části této obrazovky je uveden seznam účtů Google a dalších účtů, které jste přidali do telefonu. Postup přidání účtů je popsán v části "Účty" na stránce 131.

Pokud se na této obrazovce dotknete účtu, otevře se obrazovka účtu.

## Obrazovka Účet

Tato obrazovka obsahuje různé možnosti podle druhu účtu.

U účtů Google se zobrazuje seznam druhů dat, které lze synchronizovat s telefonem, včetně zaškrtávacích políček, kterými lze u každého druhu zapnout nebo vypnout synchronizaci. Chcete-li synchronizovat data, můžete také stisknout tlačítko **Menu** a dotknout se možnosti **Synchronizovat nyní**. Chcete-li odstranit účet a všechna jeho data (kontakty, e-mail, nastavení apod.), dotkněte se tlačítka **Odebrat účet**. Nelze odebrat první účet Google, který jste přidali do telefonu. To lze udělat pouze po resetování telefonu na tovární výchozí nastavení a vymazání všech uživatelských dat. Další informace naleznete v části "Nastavení ochrany osobních údajů" na stránce 387.

# Nastavení ochrany osobních údajů

Obrazovku Nastavení ochrany osobních údajů můžete použít pro správu osobních informací.

Zálohovat moje data Toto políčko zaškrtněte, chcete-li prostřednictvím účtu Google zálohovat osobní údaje na servery Google. Pokud vyměníte telefon, můžete obnovit data, která jste zálohovali při prvním přihlášení do účtu Google. Pokud zaškrtnete tuto možnost, dojde k zálohování široké škály osobních dat, včetně hesel k sítím Wi-Fi, záložek prohlížeče, seznamu nainstalovaných aplikací, slov přidaných do slovníku používaného klávesnicí na obrazovce a většiny nastavení, která konfigurujete v aplikaci Nastavení. Tuto funkci mohou také využívat některé aplikace třetích stran, což vám umožňuje obnovit data po přeinstalování aplikace. Pokud u této možnosti zrušíte zaškrtnutí, dojde k zastavení zálohování dat na váš účet a ze serverů Google budou smazány všechny existující zálohy.

**Automatické obnovení** Zaškrtněte tuto možnost, pokud chcete během instalace aplikace obnovit nastavení a další data, jestliže jste ji nainstalovali a používali v tomto nebo jiném telefonu dříve, přihlásili jste se do stejného účtu Google a zálohovali jste svá nastavení.

**Obnovení továrních dat** Otevře dialog, ve kterém můžete smazat všechna osobní data z interního úložiště telefonu včetně informací o účtu Google a dalších účtech, nastaveních systému a aplikací a stažených aplikacích. Resetování telefonu nesmaže systémové aktualizace, které jste si stáhli. Zahrnuje také zaškrtávací políčko pro vymazání úložiště USB nebo karty SD (podle modelu telefonu). Tato úložiště mohou obsahovat stažené nebo zkopírované soubory, jako například hudbu a fotografie. Pokud resetujete telefon tímto způsobem, při dalším zapnutí telefonu budete vyzváni, abyste znovu zadali stejné informace, jako když jste systém Android spustili poprvé. Další informace naleznete v části "První spuštění systému Android" na stránce 16.

# Nastavení úložiště

V nastavení Úložiště můžete sledovat využité a volné místo v interním úložišti telefonu, úložišti USB nebo na kartě SD (podle modelu telefonu).

Můžete si také zobrazit a spravovat úložiště, které aplikace využívají, a sledovat, kde jsou aplikace uloženy. Další informace naleznete v části "Správa využití paměti aplikacemi" na stránce 52. Můžete si zobrazit, znovu otevřít a smazat soubory, které jste stáhli z Prohlížeče, Gmailu nebo Emailu aplikacemi pro stahování. Další informace naleznete v části "Správa stahování" na stránce 58.

**Karta SD nebo úložiště USB** Uvádí velikost paměti na kartě SD nebo v úložišti USB a velikost paměti, kterou jste využili k uložení fotografií, videí, hudby a dalších souborů. Další informace naleznete v části "Správa využití paměti aplikacemi" na stránce 52 a v částech týkajících se aplikací, které ukládají média a další soubory na kartu SD nebo do úložiště USB.

**Odpojit kartu SD** Odpojí kartu SD od telefonu, abyste ji mohli bezpečně odebrat, když je telefon zapnutý. Toto nastavení je zešedlé, pokud není nainstalována žádná karta SD, pokud jste ji již odpojili nebo pokud jste připojili kartu SD do počítače. U telefonů s úložištěm USB obdobné nastavení není k dispozici. Další informace naleznete v části "Připojení k počítači prostřednictvím rozhraní USB" na stránce 72.

**Smazání úložiště USB nebo karty SD** Trvale smaže vše na kartě SD nebo v úložišti USB a připraví úložiště k použití v telefonu.

**Interní úložiště** Velikost interní paměti telefonu využívané operačním systémem, jeho součástmi, aplikacemi (včetně stažených) a jejich stálými a dočasnými daty.

# Nastavení jazyka a klávesnice

Na obrazovce Nastavení jazyka a klávesnice můžete vybrat jazyk pro text v telefonu a nakonfigurovat klávesnici na obrazovce včetně slov, které jste přidali do jejího slovníku.

## Obrazovka Jazyk a klávesnice

**Vyberte jazyk** Otevře obrazovku Jazyk, na které můžete vybrat jazyk pro text v telefonu.

**Uživatelský slovník** Otevře seznam slov, které jste přidali do slovníku, jak je popsáno v části "Použití klávesnice na obrazovce" na stránce 34. Dotkněte se slova a můžete jej upravit nebo smazat. Chcete-li přidat slovo, stiskněte tlačítko **Menu** ≡ a dotkněte se možnosti **Přidat**.

**Klávesnice Android** Další informace naleznete v části "Obrazovka Nastavení klávesnice Android" na stránce 389.

**Zaškrtávací políčko klávesnice Android** U telefonu s fyzickou klávesnicí zrušte zaškrtnutí této možnosti. Tím deaktivujete klávesnici na obrazovce. Další informace naleznete v části "Obrazovka Nastavení klávesnice Android" na stránce 389.

**Klávesnice zařízení** Další informace naleznete v části "Obrazovka Nastavení klávesnice zařízení" na stránce 391. Toto nastavení je dostupné, pouze pokud má váš telefon fyzickou klávesnici.

## Obrazovka Nastavení klávesnice Android

Nastavení klávesnice Android se vztahují ke klávesnici na obrazovce v telefonu. Funkce oprav a velkých písmen fungují pouze v anglické verzi klávesnici.

**Při stisku klávesy vibrovat** Pokud zaškrtnete toto políčko, telefon při každém dotyku klávesy na klávesnici na obrazovce krátce zavibruje.

**Zvuk při stisku klávesy** Pokud zaškrtnete toto políčko, při každém dotyku klávesy na klávesnici na obrazovce se ozve krátký zvuk.

**Zobrazit znaky při stisku klávesy** Zrušte zaškrtnutí tohoto políčka, nemá-li se nad klávesou, které se dotknete, zobrazovat (zpod prstu) její zvětšený obrázek.

**Dotykem aktivovat opravy** Zrušte zaškrtnutí tohoto políčka, chcete-li vypnout podtrhování slov v textovém poli, kterých se dotknete a u nichž má klávesnice návrhy pro další slova, která jste mohli mít na mysli.

**Velká písmena automaticky** Pokud zaškrtnete toto políčko, klávesnice na obrazovce automaticky zahájí velkým písmenem prvního slovo po tečce, první slovo v textovém poli a každé slovo v polích se jmény.

**Zobrazit klávesu Nastavení** Otevře dialog, ve kterém můžete nastavit, zda má o zahrnutí klávesy Nastavení do klávesnice automaticky rozhodovat klávesnice (to je možné, jen pokud máte nainstalovanou více než jednu klávesnici nebo jiný způsob zadávání) nebo zda chcete klávesu Nastavení vždy vidět nebo vždy skrýt.

**Hlasový vstup** Otevře dialog, ve kterém lze vypnout hlasový vstup a nastavit, na které klávesnici na obrazovce chcete mít klávesu hlasového vstupu Mikrofonu . Další informace naleznete v části "Zadávání textu hlasem" na stránce 38.

**Vstupní jazyky** Otevře obrazovku Vstupní jazyky, na které můžete zaškrtnout jazyky, které chcete mít k dispozici při používání klávesnice na obrazovce. Změna jazyka klávesnice je popsána v části "Použití klávesnice na obrazovce" na stránce 34.

**Rychlé opravy** Pokud zaškrtnete toto políčko, budou se při psaní automaticky opravovat některé běžné překlepy.

**Zobrazit návrhy** Pokud zaškrtnete toto políčko, budou se při psaní zobrazovat navrhovaná slova na liště nad klávesnicí na obrazovce. Další informace naleznete v části "Použití klávesnice na obrazovce" na stránce 34.

**Automatické dokončování** Pokud zaškrtnete toto políčko, při psaní se po zadání mezery nebo interpunkce automaticky vloží navržené slovo zvýrazněné na liště nad klávesnicí. Další informace naleznete v části "Použití klávesnice na obrazovce" na stránce 34.

## Obrazovka Nastavení klávesnice zařízení

Toto nastavení je k dispozici, pouze pokud má váš telefon fyzickou klávesnici.

**Automatické nahrazování** Pokud zaškrtnete toto políčko, budou při psaní automaticky opravovány překlepy.

**Automatická velká písmena** Pokud zaškrtnete toto políčko, bude první slovo ve větě začínat velkým písmenem.

**Automatická interpunkce** Zaškrtnete-li toto políčko, bude možné vložit tečku (.) dvojím stisknutím tlačítka mezera.

# Nastavení hlasového vstupu a výstupu

Na obrazovce Nastavení hlasového vstupu a výstupu můžete nakonfigurovat funkci hlasového vstupu systému Android, která je popsána v části "Zadávání textu hlasem" na stránce 38, a syntezátor převodu textu na řeč u aplikací, které tuto funkci využívají, např. TalkBack, která je popsána v části "Nastavení usnadnění" na stránce 394.

## Obrazovka Nastavení rozpoznávání hlasu Google

**Jazyk** Otevírá obrazovku, na které můžete nastavit jazyk používaný při zadávání textu hlasem.

**Bezpečné vyhledávání** Otevře dialogové okno, ve kterém můžete nastavit filtr Bezpečné vyhledávání Google. Filtr bude blokovat výsledky, který si nepřejete zobrazovat. Filtrovat výsledky při hlasovém vyhledávání Google můžete následovně: Neblokovat žádné výsledky vyhledávání (filtr vypnutý), pouze obrázky s explicitním či urážlivým obsahem (mírný filtr) nebo obrázky i text s explicitním či urážlivým obsahem (přísný filtr).

**Blokovat nevhodná slova** Pokud zrušíte zaškrtnutí tohoto políčka, funkce rozpoznávání hlasu Google při zadávání textu hlasem rozpozná a přepíše slova, která řada lidí považuje za urážlivá. Pokud zaškrtnete toto políčko, funkce rozpoznávání hlasu Google nahradí tato slova v přepisu symbolem křížku ( # ).

## Obrazovka Nastavení převodu textu na řeč

Pokud není nainstalovaný hlasový syntezátor dat, je k dispozici pouze nastavení **Nainstalovat hlasová data**.

**Poslechnout příklad** Přehraje krátkou ukázku syntezátoru řeči při použití aktuálních nastavení.

**Vždy používat moje nastavení** Pokud zaškrtnete toto políčko, budou se používat nastavení na této obrazovce namísto nastavení syntezátoru řeči, která jsou k dispozici v jiných aplikacích.

**Výchozí modul** Otevře dialog, kde lze nastavit, kterou aplikaci převodu textu na řeč chcete používat, pokud je nainstalováno více aplikací.

**Nainstalovat hlasová data** Pokud nejsou v telefonu nainstalována data syntezátoru řeči, tato možnost se připojí ke službě Android Market a provede vás procesem stažení a instalace dat. Toto nastavení není k dispozici, pokud jsou data již nainstalována.

**Rychlost řeči** Otevře dialog, ve kterém můžete vybrat, jakou rychlost řeči syntezátoru požadujete.

**Jazyk** Otevře dialog, ve kterém můžete vybrat jazyk textu, který bude syntezátor číst. Chcete-li zajistit, aby byl mluvený text v různých aplikacích vždy správný, použijte tuto možnost v kombinaci s nastavením Vždy používat moje nastavení.

**Moduly** Zobrazí seznamy modulů převodu textu na řeč nainstalovaných v telefonu. Dotkněte se jednoho z nich, chcete-li zobrazit nebo změnit nastavení.

# Nastavení usnadnění

Na obrazovce Nastavení usnadnění můžete nakonfigurovat pluginy usnadnění, které jste nainstalovali do telefonu.

**Usnadnění** Zaškrtnutím tohoto políčka aktivujete všechny nainstalované pluginy usnadnění.

**KickBack** Pokud zaškrtnete toto políčko, telefon při procházení uživatelského rozhraní, stisknutí tlačítka apod. vždy krátce zavibruje jako zpětná vazba.

**TalkBack** Pokud zaškrtnete toto políčko, nainstalovaný syntezátor řeči bude při procházení uživatelským rozhraním telefonu číst štítky nebo názvy položek.

**SoundBack** Pokud zaškrtnete toto políčko, budou se při procházení uživatelským rozhraním přehrávat zvuky.

**Tlačítko Napájení ukončuje hovor** Tuto možnost zaškrtněte, chcete-li stisknutím tlačítka napájení ukončovat hovory, nikoli vypínat a zapínat obrazovku.

# Nastavení doku

Pokud telefon podporuje dok pro automobil (autoadaptér) nebo dok pro počítač, můžete na obrazovce Nastavení doku nastavit, jak spolu budou telefon a dok komunikovat.

Další informace o aplikacích, které se otevřou, když vložíte telefon do doku, naleznete v části "Na cestě" na stránce 343 "Hodiny" na stránce 337 a v dokumentaci dodané spolu s dokem.

**Zvuk** Tato možnost je k dispozici, když vložíte telefon do doku automobilu nebo stolního doku. V případě doku automobilu otevře dialog, ve kterém lze nastavit, zda se hudba nebo jiné zvuky přehrají v reproduktoru doku a zda se bude dok používat jako hlasitý telefon. V případě stolního doku počítače otevře dialog, ve kterém lze nastavit, zda se hudba a jiné zvuky přehrají prostřednictvím portu zvukového výstupu. Zadaná nastavení se použijí jen na dok, který používáte (pro různé doky je možné mít různá nastavení).

**Zvuk při vkládání do doku** Pokud zaškrtnete toto políčko, přehraje se při vložení nebo vyjmutí telefonu z doku zvuk.

## Nastavení data a času

Na obrazovce Nastavení data a času můžete nastavit způsob zobrazení kalendářních dat. Tato nastavení lze také použít ke konfiguraci vlastního času a časového pásma, namísto získání aktuálního času z mobilní sítě.

**Automaticky** Zrušíte-li zaškrtnutí tohoto políčka, můžete si nastavit datum, čas a časové pásmo v telefonu ručně, namísto získání aktuálního času z mobilní sítě.

**Nastavení data** Pokud není zaškrtnuto políčko **Automaticky**, tato možnost otevře dialog, ve kterém můžete ručně nastavit datum telefonu.

**Volba časového pásma** Pokud není zaškrtnuto políčko **Automaticky**, tato možnost otevře dialog, ve kterém můžete nastavit časové pásmo telefonu.

**Nastavení času** Pokud není zaškrtnuto políčko **Automaticky**, tato možnost otevře dialog, ve kterém můžete nastavit čas telefonu.

**Použít 24hodinový formát** Pokud je zaškrtnuté toto políčko, čas se zobrazuje ve 24hodinovém formátu (například místo 1:00 odp. se zobrazí 13:00).

Formát data Otevře dialog, ve kterém lze vybrat formát zobrazených dat.
## Info o telefonu

Obrazovka Info o telefonu obsahuje informace o telefonu.

## Obrazovka Info o telefonu

**Aktualizace systému** Otevře obrazovku, která informuje o dostupnosti aktualizací softwaru systému Android.

**Stav** Otevře obrazovku Stav s podrobným seznamem informací o baterii, připojení k mobilní síti a dalšími podrobnostmi.

**Využití baterie** Otevře seznam aplikací a součástí operačního systému, které jste použili od posledního dobití telefonu, seřazených podle množství spotřebované energie. Další informace naleznete v části "Optimalizace využití baterie" na stránce 50.

**Právní informace** Otevře obrazovku s právními informacemi o softwaru v telefonu.

**Informace o verzi** Uvádí podrobnosti o číslech modelů a verzích hardwaru telefonu a softwaru operačního systému. Tyto informace jsou důležité při komunikaci s týmem podpory operátora.